# **Service Handbook**

**J** Class Workstation

HP Part No. A2876–90041 Edition E0498

Update to Service Handbook J Class Workstation HP Part No. A2876–90040

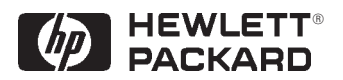

#### Hewlett-Packard Company

3404 E. Harmony Rd., Ft. Collins, CO 80528-9599

#### NOTICE

The information contained in this document is subject to change without notice.

#### HEWLETT-PACKARD WARRANTY STATEMENT

HP PRODUCT J Class Workstation DURATION OF WARRANTY one year

1. HP warrants HP hardware, accessories and supplies against defects in materials and workmanship for the period specified above. If HP receives notice of such defects during the warranty period, HP will, at its option, either repair or replace products which prove to be defective. Replacement products may be either new or like-new.

2. HP warrants that HP software will not fail to execute its programming instructions, for the period specified above, due to defects in material and workmanship when properly installed and used. If HP receives notice of such defects during the warranty period, HP will replace software media which does not execute its programming instructions due to such defects.

3. HP does not warrant that the operation of HP products will be uninterrupted or error free. If HP is unable, within a reasonable time, to repair or replace any product to a condition as warranted, customer will be entitled to a refund of the purchase price upon prompt return of the product.

 HP products may contain remanufactured parts equivalent to new in performance or may have been subject to incidental use.

5. The warranty period begins on the date of delivery or on the date of installation if installed by HP. If customer schedules or delays HP installation more than 30 days after delivery, warranty begins on the 31st day from delivery.

6. Warranty does not apply to defects resulting from (a) improper or inadequate maintenance or calibration, (b) software, interfacing, parts or supplies not supplied by HP, (c) unauthorized modification or misuse, (d) operation outside of the published environmental specifications for the product, or (e) improper site preparation or maintenance.

7. TO THE EXTENT ALLOWED BY LOCAL LAW, THE ABOVE WARRANTIES ARE EXCLUSIVE AND NO OTHER WARRANTY OR CONDITION, WHETHER WRITTEN OR ORAL, IS EXPRESSED OR IMPLIED AND HP SPECIFI-CALLY DISCLAIMS ANY IMPLIED WARRANTIES OR CONDITIONS OF MERCHANTABILITY, SATISFACTORY QUALITY, AND FITNESS FOR A PARTICULAR PURPOSE.

8. HP will be liable for damage to tangible property per incident up to the greater of \$300,000 or the actual amount paid for the product that is the subject of the claim, and for damages for bodily injury or death, to the extent that all such damages are determined by a court of competent jurisdiction to have been directly caused by a defective HP product.

9. TO THE EXTENT ALLOWED BY LOCAL LAW, THE REMEDIES IN THIS WARRANTY STATEMENT ARE CUS-TOMER'S SOLE AND EXCLUSIVE REMEDIES. EXCEPT AS INDICATED ABOVE, IN NO EVENT WILL HP OR ITS SUPPLIERS BE LIABLE FOR LOSS OF DATA OR FOR DIRECT, SPECIAL, INCIDENTAL, CONSEQUENTIAL (INCLUDING LOST PROFIT OR DATA), OR OTHER DAMAGE, WHETHER BASED IN CONTRACT, TORT, OR OTHERWISE.

FOR CONSUMER TRANSACTIONS IN AUSTRALIA AND NEW ZEALAND: THE WARRANTY TERMS CON-TAINED IN THIS STATEMENT, EXCEPT TO THE EXTENT LAWFULLY PERMITTED, DO NOT EXCLUDE, RE-STRICT OR MODIFY AND ARE IN ADDITION TO THE MANDATORY STATUTORY RIGHTS APPLICABLE TO THE SALE OF THIS PRODUCT TO YOU.

#### Copyright <sup>©</sup> Hewlett–Packard Company 1998

This document contains information which is protected by copyright. All rights are reserved. Reproduction, adaptation, or translation without prior written permission is prohibited, except as allowed under the copyright laws.

Restricted Right Legend

Use, duplication, or disclosure by the U.S. Government Department of Defense is subject to restrictions as set forth in paragraph (b)(3)(ii) of the Rights in Technical Data and Software clause in FAR 52.227–7013.

Copyright<sup>©</sup> AT & T, Inc. 1980, 1984

Copyright <sup>©</sup> The Regents of the University of California 1979, 1980, 1983

This software and documentation is based in part on the Fourth Berkeley Software Distribution under licence from the Regents of the University of California.

# **Table of Contents**

# **Chapter 1 Product Information**

| Product Description           |                   |
|-------------------------------|-------------------|
| System Unit Front Panel Contr | ols 1–2           |
| System LCD                    |                   |
| System Power Switch           |                   |
| System Power LED              |                   |
| Storage Device Controls a     | nd Features       |
| System Unit Rear Panel Conne  | ctors 1–11        |
| Audio Connectors              |                   |
| Keyboard Connectors           |                   |
| HP Parallel I/O Connector     |                   |
| 802.3 Network Connectors      | s 1–16            |
| RS-232 Serial Input/Outpu     | t Connectors 1–16 |
| SCSI Connectors               |                   |
| TOC Button                    |                   |
| Power Cord Connector          |                   |
| Monitor Information           |                   |
| Keyboards                     |                   |
| Keyboard Differences          |                   |
| Operating System Overview     |                   |
| Memory Failures               |                   |

# Chapter 2 Environmental/Installation/PM

| Environmental Specifications 2–1                  |
|---------------------------------------------------|
| Regulatory Requirements                           |
| Product Safety                                    |
| Ergonomics 2–3                                    |
| Regulatory Compliance 2–3                         |
| Electromagnetic Compatibility (EMC) Directive 2-3 |
| Installation 2–3                                  |
| Preventive Maintenance                            |
|                                                   |

ix

# **Chapter 3 Configuration**

| Workstation Configurations 3–      | 1 |
|------------------------------------|---|
| FRU Configurations 3–              | 1 |
| Internal Storage Configurations 3– | 1 |
| Memory 3–1                         | 2 |
| Monitor-Type Selection             | 3 |

# Chapter 4 Troubleshooting

| Identifying LCD-Indicated Conditions 4-4    |
|---------------------------------------------|
| Dealing with a Boot Failure 4–6             |
| Searching for Bootable Media 4–7            |
| Stable Storage 4–7                          |
| Boot Command Notations 4–7                  |
| Supported Boot Paths 4-8                    |
| ISL Environment 4–8                         |
| Selftest Failures (J200/210/210XC) 4–9      |
| Memory Failures 4–9                         |
| Allowable Memory Configurations             |
| Running System Verification Tests 4–31      |
| Running ODE-Based Diagnostics 4–33          |
| Selftest Failures (J280/282/2240 only) 4-34 |
| Memory Failures 4–34                        |
| Fan Failures (J282/2240 only) 4–58          |
|                                             |

# **Chapter 5 Field Replaceable Units**

| Exchange and Nonexchange Part Numbers     |
|-------------------------------------------|
| FRU Removal and Replacement               |
| Front Bezel                               |
| CPU Assembly                              |
| Memory DIMM Removal 5–19                  |
| Memory DIMM Installation                  |
| Processor Module                          |
| Changing the Crystal Oscillator           |
| DIP Switch Settings (Reference Only) 5–28 |
| System Motherboard 5–29                   |
| Battery                                   |
| LCD Unit                                  |
| Speaker                                   |
| PCI, EISA or GSC Boards 5–36              |
| I/O Assembly                              |
| Removable Storage Device                  |
|                                           |

| EMI Plate with no Fan Attached | 5 - 49 |
|--------------------------------|--------|
| EMI Plate with Fan Attached    | 5 - 50 |
| M3 Screw                       | 5 - 50 |
| M3 Screw                       | 5-50   |
| Hard Disk                      | . 5–53 |
| SCSI Disk PCA                  | . 5–57 |
| Power Supply                   | . 5–58 |

# **Chapter 6 Diagrams**

| System Power           |  |  |  |  | • |  | • |  | • |  | • |  | • | 6–1 |
|------------------------|--|--|--|--|---|--|---|--|---|--|---|--|---|-----|
| System Block Diagram . |  |  |  |  | • |  | • |  | • |  | • |  | • | 6–3 |

# **Chapter 7 Reference**

| Installation Manual | -1 |
|---------------------|----|
| Service Manuals     | -1 |
| Reference Manuals   | -1 |

# **Chapter 8 Service Notes**

| Chapter 9 Boot Console Interface Models J200/210/210XC |
|--------------------------------------------------------|
| Accessing the Boot Console Interface                   |
| Boot Console Menus                                     |
| Searching for Bootable Media                           |
| Resetting the Workstation                              |
| Displaying and Setting Paths                           |
| Displaying and Setting the Monitor Type                |
| The Monitor Command                                    |
| Displaying the Current Monitor Configuration           |
| Setting the Monitor Type                               |
| Displaying the Status of the EISA Slots                |
| Setting the Auto Boot and Auto Search Flags            |
| Displaying and Setting Fastboot Mode                   |
| Displaying the LAN Station Address                     |
| Displaying System Information                          |
| Displaying PIM Information                             |
| Stable Storage                                         |
| ISL Environment                                        |
| Invoking ISL from the Boot Console Interface           |
| ISL User Commands 9–19                                 |
| Updating System Firmware with ODE                      |

xi

| Chapter 10 Boot Console Interface Model J280/282/2240 |
|-------------------------------------------------------|
| Accessing the Boot Console Interface                  |
| Boot Console Menus                                    |
| Resetting the Workstation 10-8                        |
| Displaying and Setting Paths 10–9                     |
| Displaying and Setting the Monitor Type 10–11         |
| The Monitor Command 10–11                             |
| Displaying the Current Monitor Configuration 10–12    |
| Setting the Monitor Type 10–13                        |
| Setting the Monitor Type aat Power On 10–15           |
| Displaying the Status of the System I/O 10–16         |
| Setting the Auto Boot and Auto Search Flags 10-17     |
| Displaying and Setting Fastboot Mode 10–18            |
| Displaying the LAN Station Address 10–19              |
| Configure and Display LAN Settings (J2240 Only) 10–19 |
| Displaying System Information 10–21                   |
| Displaying PIM Information 10–21                      |
| Stable Storage 10–22                                  |
| ISL Environment                                       |
| Invoking ISL from the Boot Console Interface 10–23    |
| Updating System Firmware with ODE 10–25               |

# Figures

| 8     |                                                                                 |
|-------|---------------------------------------------------------------------------------|
| 1–1.  | System Unit Front Panel Controls 1–3                                            |
| 1-2.  | LCD Symbols 1–3                                                                 |
| 1–3.  | CD-ROM Drive Controls and Features 1–5                                          |
| 1–4.  | DDS Tape Drive Controls and Features                                            |
| 1–5.  | Floppy Drive Controls and Features                                              |
| 1–6.  | System Unit Rear Panel Connectors 1–12                                          |
| 1–7.  | Audio Connectors 1–13                                                           |
| 3–1.  | 1.0 GB, 2.0 GB, 3.5 inch, Fast, Wide Differential<br>Disk Drive Jumper Settings |
| 3–2.  | 1.0 GB, 2.0 GB, Fast, Wide Differential Disk Drive Jumper Settings              |
| 3–3.  | 9.0 GB, Fast, Wide Differential Disk Drive Jumper<br>Settings 3–4               |
| 3-4.  | 2. 4. 9GB UWSE Disk Drive Jumper Settings 3–5                                   |
| 3-5.  | CD-ROM Drive SCSI Address/Jumper Settings 3–6                                   |
| 3–6.  | DDS-DC Drive SCSI Address/Jumper Settings 3–7                                   |
| 3–7.  | DDS-2 Drive SCSI Address/Jumper Settings                                        |
| 3-8.  | Switch Settings for Data Compression Operation Mode 3–9                         |
| 3–9.  | Floppy Drive SCSI Address/Jumper Settings 3–10                                  |
| 3–10. | Floppy Drive Terminators                                                        |
| 3–11. | Memory Connectors                                                               |
| 4-1.  | LED Not Lit                                                                     |
| 4-2.  | Troubleshooting the J Class Workstation 4–3                                     |
| 4–3.  | Allowable Memory Configurations                                                 |
| 4-4   | I/O Bus Numbering Scheme for Chassis Displays and .<br>Default Bootstrap HPAs   |
| 5-1.  | J Class Modules                                                                 |
| 5–2.  | CPU Assembly                                                                    |
| 5–3.  | I/O Assembly                                                                    |
| 5–4.  | Power Supply Assembly                                                           |
| 5-5.  | EISA Assembly 5–8                                                               |
| 5–6.  | Peripheral Assembly                                                             |
| 5–7.  | SCSI Bulkhead 5–12                                                              |
| 5-8.  | Chassis                                                                         |
| 5–9.  | Opening the System Unit                                                         |
| 5–10. | Removing the CPU Assembly                                                       |
| 5-11. | Replacing the CPU Assembly 5–18                                                 |
| 5-12. | Memory DIMM Location 5–19                                                       |

xiii

| 5-13  | Memory Rention Bracket 5–20                                      |
|-------|------------------------------------------------------------------|
| 5–14. | Removing Memory DIMMs 5–20                                       |
| 5-15. | InstallingMemory DIMMs 5–21                                      |
| 5–16. | CPU Shroud Location                                              |
| 5-17. | CPU Shroud Location (J280) 5–22                                  |
| 5-18. | CPU Shroud Location (J282/2240) 5–23                             |
| 5–19. | Removing a CPU Processor Module 5–24                             |
| 5-20. | Removing the CPU Processor Module (J280) 5–25                    |
| 5-21. | Processor Module and System Board Dust Covers 5–26               |
| 5-22. | J 282 Processor Module 5–26                                      |
| 5-23. | Crystal Oscillator Location 5–27                                 |
| 5-24. | Removing the System Motherboard (J280) 5–29                      |
| 5-25. | Removing the System Motherboard 5–30                             |
| 5–26. | System Motherboard 5–31                                          |
| 5-27. | Removing the Calendar Battery (J280) 5–32                        |
| 5-28. | Removing the Calendar Battery 5–33                               |
| 5–29. | Removing the LCD Unit                                            |
| 5–30. | Removing the Speaker                                             |
| 5–31. | Removing the EISA Assembly 5–36                                  |
| 5–32. | J282 EISA I/O Assembly 5–37                                      |
| 5–33. | Rotating the EISA Assembly for OptionBoard Access 5–38           |
| 5–34. | Removing the EISA Assembly Cover 5–39                            |
| 5–35. | Removing an EISA or GSC Board 5–40                               |
| 5–36. | Removing the EISA Slot Cover                                     |
| 5–37. | Installing an EISA or Graphics Board in the EISA<br>Assembly     |
| 5–38  | Remove Block from PCI Assembly Cover 5–43                        |
| 5–39. | Replacing EISA Assembly Cover                                    |
| 5-40. | Rotating the EISA Assembly Back                                  |
| 5-42. | Replacing EISA Assembly 5–46                                     |
| 5-43. | Removing the I/O Assembly                                        |
| 5-43. | Removing Storage Drawer from System Unit 5–48                    |
| 5-44. | Removing EMI Plate                                               |
| 5-45. | Removing the Storage Assembly Fan 5–50                           |
| 5-46. | Disconnecting the Power Distribution Cable 5–51                  |
| 5-47. | Removing Drive Screws                                            |
| 5–48. | Removing Storage Drawer from System Unit 5–53                    |
| 5–49. | Removing the Drives from the Storage Assembly $\hdots$ .<br>5–54 |
| 5–50. | Replacing Hard Drive Mounting Bracket and Drive<br>Orientation   |
| 5-51. | Placing Hard Drives in Storage Drawer                            |

| 5-52. | Removing the SCSI Disk PCA 5–57                   |
|-------|---------------------------------------------------|
| 5-53. | Removing the Power Supply                         |
| 5–54. | Replacing the Power Supply 5–59                   |
| 6–1.  | Power Distribution Diagram                        |
| 6–2.  | System Unit Functional Block Diagram 6-4          |
| 6–3   | J280 System Unit Functional Block Diagram 6–5     |
| 6–4   | J2240 System Unit Functional Block Diagram 6–6    |
| 9–1.  | EISA/GSC Slots from Inside the EISA Assembly 9–11 |
| 9–2.  | EISA/GSC Slots from Outside the System Unit 9–11  |

xv

### **Tables**

| 1-1.<br>1-2.<br>1-3.<br>1-4.<br>1-5.                                                                                                    | CD-ROM Drive Controls and Features1–6LED Display Codes – DDS-DC Drive1–8LED Display Codes – DDS-2 Drive1–9Floppy Drive Controls and Features1–10Audio Electrical Specifications1–14Control Controls1–14                                                                                                    |
|----------------------------------------------------------------------------------------------------|----------------------------------------------------------------------------------------------------|
| 1–6.<br>1–7                                                                                                    | Serial I/O Pins 1–16<br>PC Keyboard to ITE Keyboard Equivalent Keys 1–20                                                                                                    |
| 1-7.                                                                                                    | Te Reyboard to TT Reyboard Equivalent Reys 1-20                                                                                                    |
| 2–1.                                                                                                    | Environmental Specifications 2–2                                                                                                    |
| 3–1.                                                                                                    | Default SCSI IDs 3–1                                                                                                    |
| 4–1.                                                                                                    | I/O Failure Codes 4–11                                                                                                    |
| 4–2.                                                                                                    | I/O Failure Codes – Runway (Control) Bus 4–27                                                                                                    |
| 4–3.                                                                                                    | Hard Physical Addresses (HPAs) – I/O Modules 4–28                                                                                                    |
| 4–4                                                                                                    | Interrupts 4–35                                                                                                    |
| 4-5                                                                                                    | SelfTests and Diagnostics – CPU/TLB 4–36                                                                                                    |
| 4-6                                                                                                    | Boot Errors 4–38                                                                                                    |
| 4-7.                                                                                                    | SELFTESTS AND DIAGNOSTICS – Cache 4–39                                                                                                    |
| 4 - 8.                                                                                                    | PROCESSOR DEPENDANT HARDWARE (PDH).                                                                                                    |
|                                                                                                    |                                                                                                    |
|                                                                                                    | I ATE SEI ETESTS 4-44                                                                                                    |
| 4-9.<br>4-10                                                                                                    | LATE SELFTESTS                                                                                                    |
| 4-9.<br>4-10<br>4-11                                                                                                    | LATE SELFTESTS                                                                                                    |
| 4-9.<br>4-10<br>4-11.<br>4-12                                                                                                    | LATE SELFTESTS                                                                                                    |
| 4-9.<br>4-10<br>4-11.<br>4-12.<br>4-13.                                                                                                    | LATE SELFTESTS                                                                                                    |
| 4-9.<br>4-10<br>4-11.<br>4-12.<br>4-13.<br>4-14.                                                                                                    | LATE SELFTESTS                                                                                                    |
| 4-9.<br>4-10<br>4-11.<br>4-12.<br>4-13.<br>4-14.<br>4-15.                                                                                                    | LATE SELFTESTS                                                                                                    |
| $\begin{array}{c} 4-9. \\ 4-10 \\ 4-11. \\ 4-12. \\ 4-13. \\ 4-14. \\ 4-15. \\ 4-16. \end{array}$                                                                                                    | LATE SELFTESTS                                                                                                    |
| $\begin{array}{c} 4-9. \\ 4-10 \\ 4-11. \\ 4-12. \\ 4-13. \\ 4-14. \\ 4-15. \\ 4-16. \end{array}$                                                                                                    | LATE SELFTESTS                                                                                                    |
| $\begin{array}{c} 4-9. \\ 4-10 \\ 4-11. \\ 4-12. \\ 4-13. \\ 4-14. \\ 4-15. \\ 4-16. \\ 5-1. \\ 5-2. \end{array}$                                                                                                    | LATE SELFTESTS                                                                                                    |
| $\begin{array}{r} 4-9. \\ 4-10 \\ 4-11. \\ 4-12. \\ 4-13. \\ 4-14. \\ 4-15. \\ 4-16. \\ \end{array}$                                                                                                    | LATE SELFTESTS                                                                                                    |
| $\begin{array}{c} 4-9. \\ 4-10 \\ 4-11. \\ 4-12. \\ 4-13. \\ 4-14. \\ 4-15. \\ 4-16. \\ 5-1. \\ 5-2. \\ 5-3. \\ 5-4. \end{array}$                                                                                               | LATE SELFTESTS                                                                                                    |
| $\begin{array}{r} 4-9. \\ 4-10 \\ 4-11. \\ 4-12. \\ 4-13. \\ 4-14. \\ 4-15. \\ 4-16. \\ \\ 5-1. \\ 5-2. \\ 5-3. \\ 5-4. \\ 5-5. \end{array}$                                                                                    | LATE SELFTESTS                                                                                                    |
| $\begin{array}{r} 4-9. \\ 4-10 \\ 4-11. \\ 4-12. \\ 4-13. \\ 4-14. \\ 4-15. \\ 4-16. \\ \end{array}$ 5-1.<br>5-2.<br>5-3.<br>5-4.<br>5-5. \\ 5-6. \\ \end{array}                                                                | LATE SELFTESTS                                                                                                    |
| $\begin{array}{r} 4-9. \\ 4-10 \\ 4-11. \\ 4-12. \\ 4-13. \\ 4-14. \\ 4-15. \\ 4-16. \\ 5-1. \\ 5-2. \\ 5-3. \\ 5-4. \\ 5-5. \\ 5-6. \\ 5-7 \end{array}$                                                                        | LATE SELFTESTS                                                                                                    |
| $\begin{array}{r} 4-9. \\ 4-10 \\ 4-11. \\ 4-12. \\ 4-13. \\ 4-14. \\ 4-15. \\ 4-16. \\ 5-1. \\ 5-2. \\ 5-3. \\ 5-4. \\ 5-5. \\ 5-6. \\ 5-7. \end{array}$                                                                       | 4-42LATE SELFTESTS4-44BUS TRANSACTIONS4-45MEMORY SUBSYSTEM FAULT Codes4-46PDCE_HPMC MEMORY FAULT Codes4-48I/O DEVICE FAULT Codes4-49CONSOLE INITIALIZATION Errors4-51BOOT DEVICE INITIALIZATION Errors4-51SYSTEM INITIALIZATION Codes4-52CPU Assembly (A4081-66001) FRU List5-4I/O Assembly (A4081-62026) FRU List5-6Power Supply Assembly (0950-2497) FRU List5-7EISA Assembly FRU List5-9Peripheral Assembly FRU List5-10SCSI Bulkhead FRU List5-12Chassis FRU List5-13 |
| $\begin{array}{r} 4-9. \\ 4-10 \\ 4-11. \\ 4-12. \\ 4-13. \\ 4-14. \\ 4-15. \\ 4-16. \\ \end{array}$ $\begin{array}{r} 5-1. \\ 5-2. \\ 5-3. \\ 5-4. \\ 5-5. \\ 5-6. \\ 5-7. \\ \end{array}$ $\begin{array}{r} 6-1. \end{array}$ | LATE SELFTESTS                                                                                                    |
| $\begin{array}{r} 4-9. \\ 4-10 \\ 4-11. \\ 4-12. \\ 4-13. \\ 4-14. \\ 4-15. \\ 4-16. \\ 5-1. \\ 5-2. \\ 5-3. \\ 5-4. \\ 5-5. \\ 5-6. \\ 5-7. \\ 6-1. \\ 6-2. \end{array}$                                                       | LATE SELFTESTS                                                                                                    |

| 6–3.  | Hard Disk Drive Power Pinouts |
|-------|-------------------------------|
| 6–4.  | Fan Power Pinouts             |
| 6–5.  | LED Power Pinouts 6–3         |
| 10–1. | System Paths 10–9             |
| 10–2. | Mnemonic Style Notation 10–9  |

xvii

# **Product Information**

This chapter introduces the HP 9000 J Class workstation, including its controls and indicators. Included in this chapter are the following topics:

- Product description
- System unit controls
- Understanding the LED and LCD
- System unit rear panel connectors
- Monitor information
- Keyboard information
- Operating system overview

# **Product Description**

This workstation contains the following key features:

- Operating System: Native HP-UX J280/282 requires version 10.20 and later J2240 requires version 10.20 ACE (Feb 1998) plus J2240 Hardware Extensions
- User Interface: HPVUE graphical user interface HPCDE graphical user interface
- Compatibility: Source and binary code compatible with the Series 700 product family
- Monitors:

- 20-inch 1280x1024 color monitor

- Optional Graphics:
  - Fast 2D color graphics; choice of 1 or 2 head
  - HCRX-8/HCRX-24 Fast 8-plane or 24-plane graphics
  - HCRX-8Z/HCRX-24Z Accelerated 8-plane or 24-plane graphics
  - CRX-48Z 24-plane Accelerated, double-buffered graphics
  - HP VISUALIZE–FX2, FX4, FX6 (J2240 only)
- Main Memory:
  - 32 MB to 2 GB (J282) for systems running HP-UX 10.20 or later
  - 32 MB to 3.3 GB (J2240 only, 32 MB to 4 GB with HP-UX 11.x only)

Product Information 1–1

1

- Internal Storage Devices:
  - Ultra, Wide–SE SCSI Hard Disk Drives up to two (J2240 only)
     4.0 GB Drive
    - 9.0 GB Drive
  - Fast, Wide SCSI Hard Disk Drives up to two: 1.0 GB Drive
    - 2.0 GB Drive
  - Single-Ended SCSI Removable Media up to two CD-ROM Drive
     2.0–8.0 GB, 4-mm DDS Tape Drive SCSI Floppy Drive
- Standard Network:
  - Ethernet IEEE 802.3 AUI Thicknet
  - or
  - RJ45, UTP Twisted Pair
  - 10 BaseT/100 BaseT (J2240 only)
- Standard I/O:
  - One Narrow Single–Ended SCSI: 8-bit (for removable devices)
     5 MB/sec synchronous,1.5 MB/sec asynchronous ALT-1, 50-pin, high density SCSI-2 connector
  - One Fast,Wide Differential SCSI: 16–bit (for hard disk drives)
     20 MB/sec synchronous
     68-pin, high-density SCSI-3 P connector
  - One Ultra, Wide–SE SCSI: 16–bit (for hard disk drives, J2240 only)
     20 MB/sec synchronous
     68-pin, high-density SCSI-3 P connector
  - Two Serial Interfaces RS232C, 9-pin male
  - One Parallel Interface Centronics, BUSY handshake 25-pin female
- EISA/GSC/PCI: 5 slots total; 4 EISA and 3 GSC that can be used as follows: 2 individual EISA, 1 individual GSC, and 2 combination EISA or GSC J2240: five slots total; one EISA (optional), three 32–bit PCI, two 64–bit PCI, and threeGSC that can be used as follows: one 32–bit PCI, one EISA or 32–bit PCI, one GSC or 32–bit PCI and two GSC or 64–bit PCI.
- Keyboards:
  - PS/2 Keyboard
  - or
  - ITF Keyboard (also known as HP HIL)

# **System Unit Front Panel Controls**

Figure 1–1 shows the location of the system unit front panel controls.

1–2 Product Information

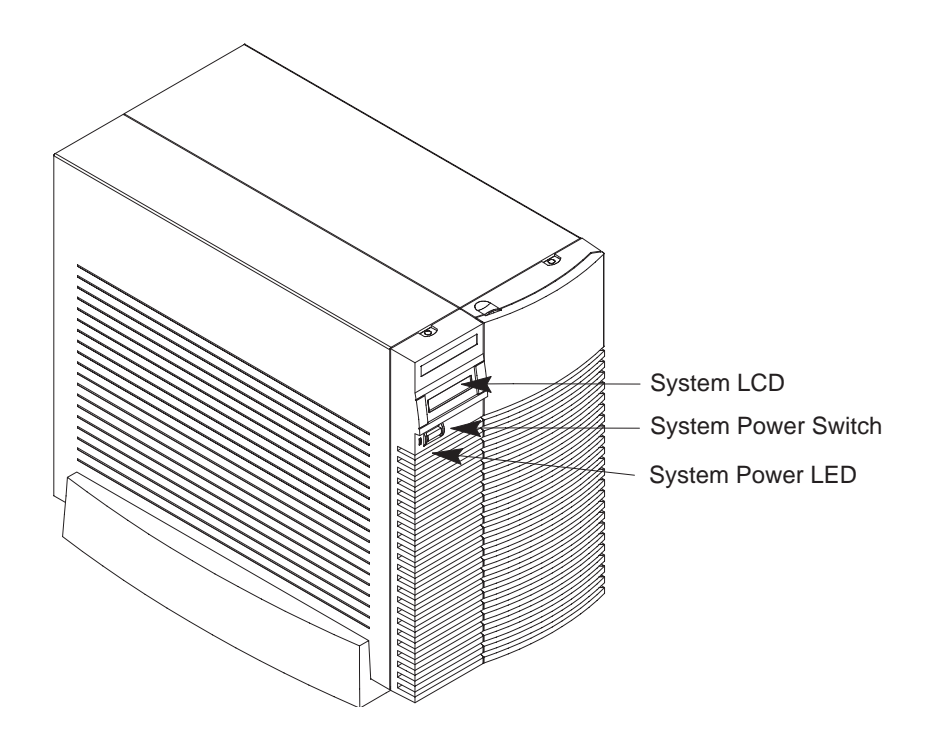

Figure 1–1. System Unit Front Panel Controls

# System LCD

The Liquid Crystal Display (LCD) is located on the left side of the front panel. It displays messages about the state of the system, including error codes. The following symbols appear in the LCD representing the different system activities shown:

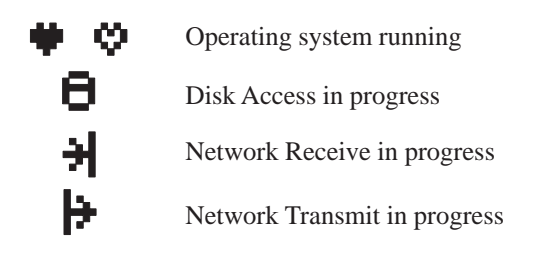

Figure 1–2. LCD Symbols

### **System Power Switch**

Use the Power switch to power the system unit on and off.

**CAUTION: Do not** turn off the power to the workstation without first performing the recommended shutdown procedure. Not shutting down the workstation properly, can damage the programs and data on the disk.

Using the proper shutdown method for the workstation and operating system ensures that remote users receive shutdown notices, messages can be broadcast, or shutdown can be delayed for a specified number of minutes.

If this workstation is running HP-UX 10.20 or later, follow the instructions in *Using Your HP Workstation* to shut it down.

### System Power LED

The Power Light Emitting Diode (LED) is located on the left side of the front panel. It lights when the system unit power is on and flashes until the OS is booted. Once the OS is booted, the LED remains on without flashing, indicating that a soft shutdown is enabled.

### **Storage Device Controls and Features**

This workstation allows up to two of the following internal storage devices: CD-ROM drive, DDS tape drive, or floppy drive. The following sections describe the controls and features of these devices.

1–4 Product Information

### CD-ROM Drive

Figure 1–3 shows the operating controls and features of the CD-ROM drive, and Table 1–1 describes those controls and features.

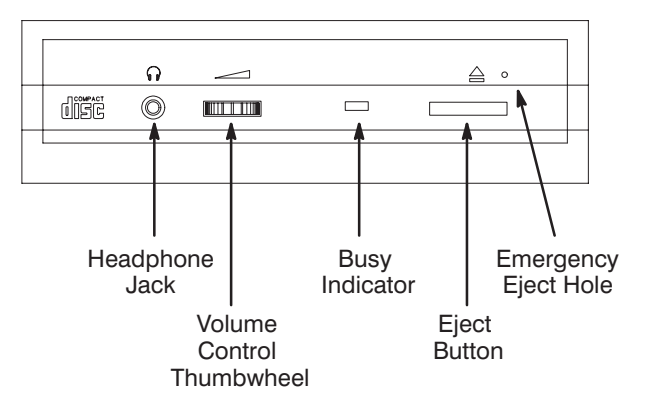

Figure 1–3. CD-ROM Drive Controls and Features

| Table 1–1. | CD-ROM Drive | Controls and | Features |
|------------|--------------|--------------|----------|
|            |              |              |          |

| Control/Feature                                                                                                    | Purpose                                                                                                    |  |
|----------------------------------------------------------------------------------------------------|----------------------------------------------------------------------------------------------------|--|
| Headphone Jack                                                                                                    | Accommodates mini-headphones with a 3.5 mm diameter miniature stereo plug.                                                                                             |  |
| Volume Control                                                                                                    | Adjusts the audio output volume to the headphone jack.                                                                                                    |  |
| Busy Indicator                                                                                                    | Lights during a data access operation and blinks dur-<br>ing a data transfer. The indicator blinks initially and<br>then stays lit when there is one of the following: |  |
|                                                                                                    | <ul> <li>A defective disc</li> <li>A disc insertion error<br/>(for example, an upside-down disc)</li> <li>No disc present</li> </ul>                                   |  |
| Eject Button                                                                                                    | Press to open the Disc Tray and insert or remove a disc. When the drive is in use, press the eject button for more than one second to open the Disc Tray.              |  |
| Emergency Eject                                                                                                    | Remove the Phillips type screw and insert the end of<br>a paper clip to open the Disc Tray when the worksta-<br>tion does not have power.                              |  |
| Disc Tray                                                                                                    | Holds the CD-ROM disc. This style of CD-ROM drive does not use a disc caddy. The disc tray does not open if the workstation power is off.                              |  |
| <b>NOTICE:</b> The Volume Control, Headphone Jack, and Audio Jack features of the CD-ROM drive are supported through applications only. |                                                                                                    |  |

1–6 Product Information

#### DDS Tape Drive

Depending on the configuration, this DDS drive may be a DDS-DC drive, a DDS-2 drive or a DDS-3 drive.

The DDS tape drive is a 3 1/2-inch form factor DDS tape drive with data compression and a SCSI interface. It conforms to the DDS format standard for storing computer data, and incorporates a data compression capability. It's a high-capacity, high transfer-rate device for data storage on tape.

Figure 1–4 shows the operating controls and features of the DDS tape drive.

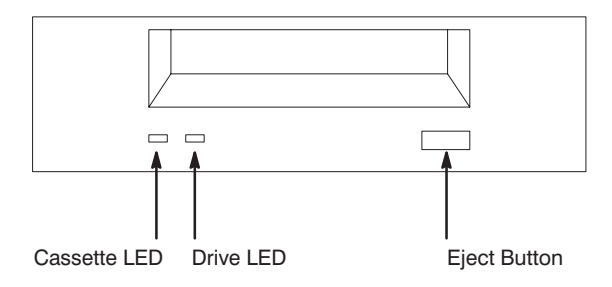

Figure 1–4. DDS Tape Drive Controls and Features

LEDs - DDS-DC Drive

The front panel has two colored LEDs: the Cassette Light and the Drive Light. A **green** light indicates normal operation, and an **amber** light indicates a warning condition. Pulsing shows activity between the drive and the SCSI bus.

If the Cassette Light (left LED) shows steady amber, it means that the cassette is write–protected. If the Drive Light (right LED) shows steady amber, this indicates a fault condition. Table 1–2 lists the LED codes and their meanings.

| Table 1–2. | LED Display | Codes – DDS- | DC Drive |
|------------|-------------|--------------|----------|
|------------|-------------|--------------|----------|

| Cassette<br>Light | Drive<br>Light | Meaning                  |
|-------------------|----------------|--------------------------|
|                   |                | Cassette (un)loading     |
|                   |                | Cassette loaded/online   |
|                   |                | Cassette loaded/activity |
|                   |                | Cassette loaded/offline  |
| Write-P           | otect States   |                          |
|                   |                | Cassette (un)loading     |
|                   |                | Cassette loaded/online   |
|                   |                | Cassette loaded/activity |
|                   |                | Cassette loaded/offline  |
| Error Sta         | ates           |                          |
|                   |                | Media wear (caution)     |
|                   |                | High humidity            |
|                   |                | Self-test (normal)       |
|                   |                | Salf test (failure)      |

| Key |                            |  |  |  |
|-----|----------------------------|--|--|--|
|     | OFF                        |  |  |  |
|     | Green                      |  |  |  |
|     | Amber                      |  |  |  |
|     | Pulsing Green              |  |  |  |
|     | Pulsing Amber              |  |  |  |
|     | Pulsing Green<br>and Amber |  |  |  |

LED Warning Conditions – DDS–DC Drive

High Humidity – If the LEDs display the high humidity signal, the humidity is too high and the drive does not perform any operations until the humidity drops.

Self-Test (Failure) – If the LEDs display the self-test (failure) signal, a fault was diagnosed during the self tests. Note the pattern of the pulses and contact your local service representative.

Media Wear (Caution) – Hewlett–Packard DDS drives continually monitor the number of errors they have to correct when reading and writing to a tape to determine tape wear and tape head cleanliness. If excessive tape wear or dirty tape heads are suspected, the drive warns you by displaying the Media Wear (Caution) signal on the LED indicators.

If the LED indicators on your DDS-format drive display the Media Wear (Caution) condition, follow this procedure:

- 1. Check the system console for any tape error messages. A hard error during a read or write operation may have occurred.
- 2. Clean the heads with a cleaning cassette (HP92283K) as described in the "Cleaning the Tape Heads" section, later in this chapter.

1–8 Product Information

- 3. Repeat the operation you performed when the Media Wear (Caution) signal displayed. If the Media Wear (Caution) signal still displays, then the data cassette should be replaced.
- 4. If you are performing a backup from disk to tape, discard the data cassette and back up your files using a new data cassette.
- 5. If you are performing a restore from tape to disk, complete the restore, then discard the data cassette and back up the files to a new data cassette.

#### LEDs - DDS-2, DDS-3

The front panel has two colored LEDs: the Tape Light and the Clean/Attention Light. The Tape Light flashes **green** to show activity (loading, unloading, reading, and writing). Steady green means a cartridge is loaded.

The Clean/Attention Light flashes **amber** to indicate head cleaning is needed or a cartridge is near the end of its life. Steady amber means a hard fault.

Table 1–3 lists the LED codes and their meanings.

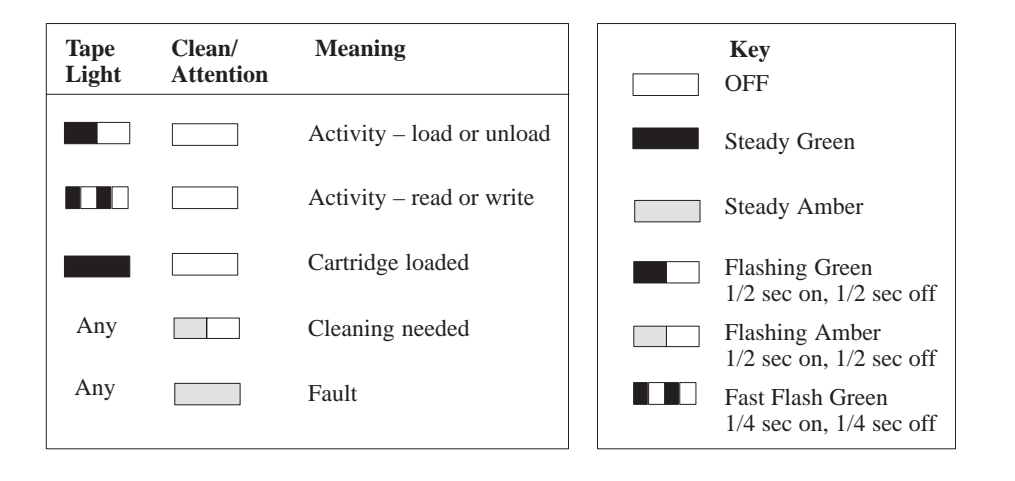

Table 1–3. LED Display Codes – DDS-2, DDS–3 Drives

## Floppy Disk Drive

Figure 1–5 shows the operating controls and features of the floppy drive, and Table 1–4 describes those controls and features.

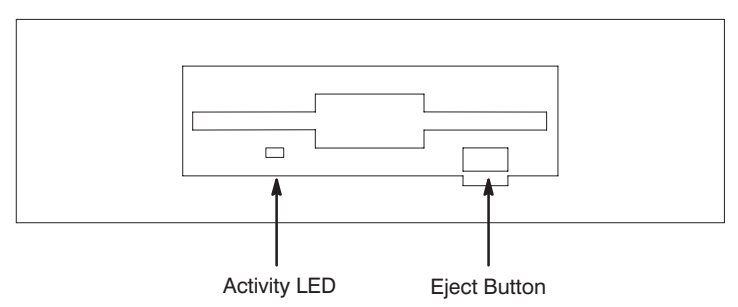

Figure 1–5. Floppy Drive Controls and Features

| Table 1–4. | Floppy | Drive | Controls | and | Features |
|------------|--------|-------|----------|-----|----------|
|------------|--------|-------|----------|-----|----------|

| Control/Feature           | Purpose                                                            |
|---------------------------|--------------------------------------------------------------------|
| Floppy Drive Eject Button | Push the eject button to remove floppy diskettes from the drive.   |
| Floppy Drive Activity LED | The floppy drive LED flashes to indi-<br>cate the drive is in use. |

#### 1–10 Product Information

# System Unit Rear Panel Connectors

This section describes the following connectors on the system unit's rear panel:

- Headphones connector
- Audio Mic connector
- Audio IN/OUT connectors
- PS2 keyboard and mouse connectors
- HP parallel Centronics I/O connector
- 802.3 AUI LAN connector
- 802.3 TP (Twisted Pair) LAN connector (100 BaseT J2240 only)
- RS-232C serial I/O connectors
- HP HIL keyboard connector
- Monitor connector
- SCSI connectors
- TOC button
- Power cord connector

**NOTICE:** To maintain FCC/EMI compliance, verify that all cables are fully seated and properly fastened.

Figure 1–6 shows the locations of the connectors on the system unit's rear panel.

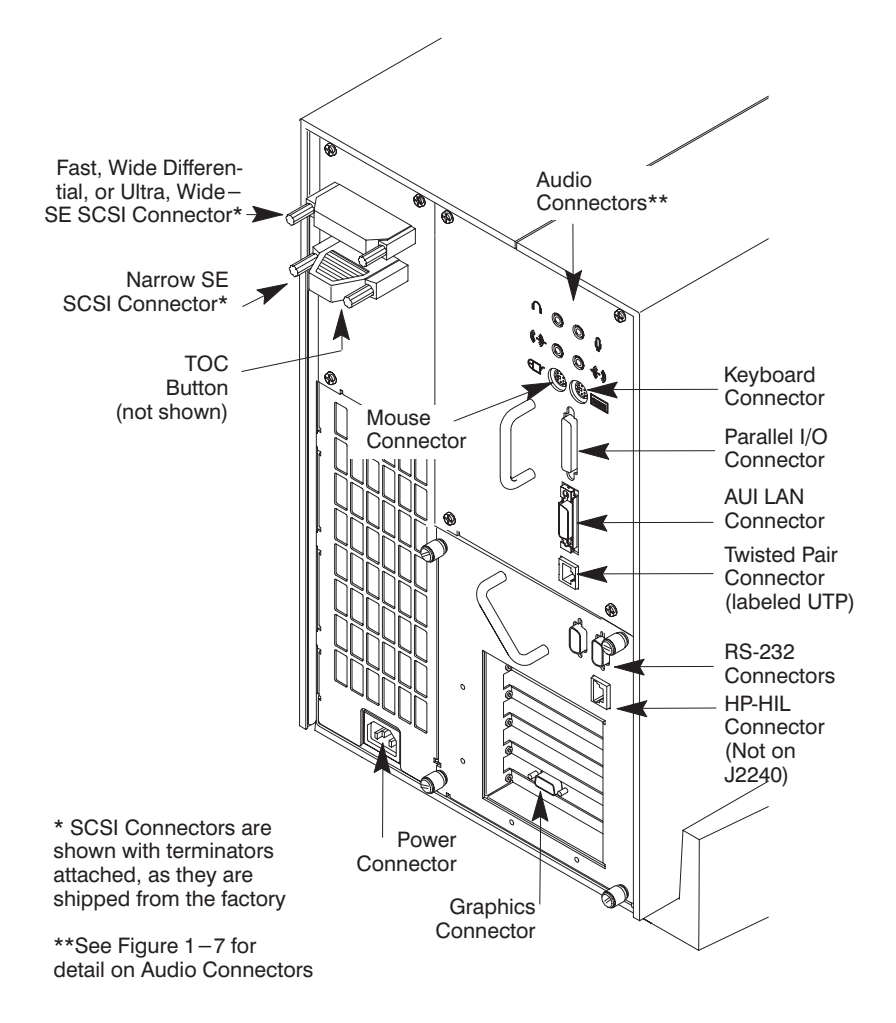

Figure 1-6. System Unit Rear Panel Connectors

1–12 Product Information

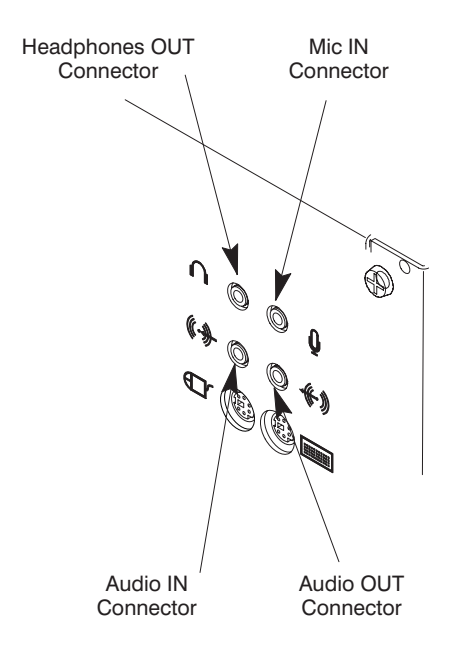

Figure 1–7. Audio Connectors

### **Audio Connectors**

This workstation has audio input and output capability through external input and output connectors on the rear panel and through an internal speaker. The rear panel contains the Audio IN (Stereo line-in) and Mic (Mic-in), and Audio OUT (Stereo line-out) and Headphones (headphone-out) connectors.

The audio connectors are standard stereo audio mini-jacks. Hewlett-Packard recommends using gold-plated plugs available through audio retailers for best quality recording and playback through the external connectors. The following is a summary of the workstation audio features:

• Audio Features Programmable sample rates: 8kHz, 16kHz, 32kHz, 48kHz, 11.025kHz, 22.05kHz, and 44.1kHz.

Programmable output attenuation: 0 to -96dB in -1.5dB steps

Programmable input gain: 0 to 22.5dB in 1.5dB steps.

Input monitoring: 16-bit linear, 8-bit u-law, or A-law coding

| • | Audio Inputs  | Line-in                                                                                      |
|---|---------------|----------------------------------------------------------------------------------------------|
|   |               | Mono microphone compatible with 1.5V phantom supply<br>(bias voltage supplied by the system) |
|   |               | CD-ROM audio (if internal CD-ROM is installed)                                               |
| • | Audio Outputs | Line-out<br>Headphone<br>Mono speaker jacks<br>Built-in mono speaker                         |

• Audio CODEC Crystal CS4215

The audio electrical specifications for this workstation are summarized in Table 1–5.

1–14 Product Information

| Frequency Response                                                                | 25–20,000Hz                                     |
|-----------------------------------------------------------------------------------|-------------------------------------------------|
| Input Sensitivity/Impedance<br>Line in<br>Microphone                              | 2.0Vpk/47kohm<br>22mVpk/1kohm                   |
| Max Output Level/Impedance<br>Line Out<br>Headphone<br>Speaker (internal)         | 2.8Vpp/47kohm<br>2.75Vpp/50ohm<br>5.88Vpp/48ohm |
| Output Impedence<br>Line Out<br>Headphone                                         | 619ohm<br>118ohm                                |
| Signal to Noise*<br>Line Out<br>Headphone<br>Speaker<br>Line in<br>Microphone     | 65dB<br>61dB<br>63dB<br>61dB<br>57dB            |
| THD (w nominal load)<br>Line Out<br>Headphone<br>Speaker<br>Line in<br>Microphone | 73dB<br>70dB<br>68dB<br>75dB<br>73dB            |

\* To convert from dB to number of significant bits use the formula:

$$n = \frac{dB}{20 \log} \approx \frac{dB}{6}$$
. For example, for 61dB S/N then n= 61/6  $\approx 10$ 

significant bits, or in other words, about 6 bits of noise.

## **Keyboard Connectors**

#### PS/2 Keyboard Connectors

The PS/2 connectors provide an interface for the keyboard, mouse, and a variety of other pointing devices, such as trackballs, to the system. Consult the documentation that accompanies each input device for specific information concerning its use.

#### ITF Keyboard Connector

The HP HIL connector provides an interface for the ITF Keyboard to the system. Consult the documentation that accompanies each input device for specific information concerning its use.

You can use an HP three-button mouse, a trackball, or other options as pointing devices with your workstation by using the serial ports or the HIL port. For

instructions on using your particular pointing device, see the manual that came with it.

## HP Parallel I/O Connector

The 25-pin HP Parallel I/O interface uses Centronics interface protocols to support peripheral devices such as printers and plotters. Consult the documentation that accompanies each peripheral device for specific information concerning its use.

## 802.3 Network Connectors

The J200 workstation has built-in ThickNet LAN AUI and TP (Twisted Pair) connectors for the 802.3 (ETHERNET) or 10 BaseT/100 BaseT (J2240 only) network. Connections to ThinLAN networks require an external transceiver. The workstation automatically selects the correct network setting.

### **RS-232 Serial Input/Output Connectors**

There are a variety of pointing devices (mouse or trackball) or peripheral devices that can attach to the RS-232 Serial Input/Output (SIO) ports on this workstation. Peripheral devices include printers, plotters, modems, and scanners. Consult the documentation that accompanies each peripheral device for specific information concerning its use.

The SIO ports are programmable, allowing functions such as bit rate, character length, parity, and stop bits to be set. The SIO Ports are used as interfaces for serial asynchronous devices to the CPU. The ports operates at up to a 19.2 K baud rate.

Table 1–6 shows the SIO connector pin listings. The serial connectors are 9-pin D-sub connectors. Signal names are those specified in the EIA RS-232 standard.

| Pin No. | Signal | Description         |
|---------|--------|---------------------|
| 1       | DCD    | Data Carrier Detect |
| 2       | RXD    | Receive Data        |
| 3       | TXD    | Transmit Data       |
| 4       | DTR    | Data Terminal Ready |
| 5       | GND    | Ground              |
| 6       | DSR    | Data Set Ready      |
| 7       | RTS    | Request To Send     |
| 8       | CTS    | Clear To Send       |
| 9       | RI     | Ring Indicator      |

Table 1–6. Serial I/O Pins

**1–16** Product Information

### **SCSI Connectors**

Use the SCSI connectors to connect external SCSI devices such as DDS-format tape drives and CD-ROM drives. Consult the documentation that accompanies each SCSI device for specific information concerning its use. Refer to Appendix C for information about connecting SCSI devices to your workstation.

**NOTICE:** There must ALWAYS be a terminator at both ends of a SCSI bus. This means one internal terminator and one external terminator.

### **TOC Button**

The TOC (transfer of control) button resets the system and transfers control from the default device to an auxiliary device.

### **Power Cord Connector**

Plug the workstation's power cord into the power cord connector to provide ac power to the system.

# **Monitor Information**

The J Class supports using one of the following four HP monitors:

- 20-inch, 1280x1024 color monitor (A4033A/B, A4331A/B)
- 21-inch, 1600x1200 color monitor (A4576A)

For information on the A403x monitors, see:

• HP A4032/A4033 Color Monitor CE Handbook (A4033–90099)

For information on the A433x monitors, see:

- HP A4330 Color Monitor CE Handbook (A4330–90039)
- HP A4331 Color Monitor CE Handbook (A4331–90039)

1–18 Product Information

# Keyboards

There are two types of Hewlett-Packard keyboards available for use with this workstation. They are the following:

- PS/2 Keyboard
- ITF Keyboard
  - **CAUTION:** Use only devices that conform to the HP-HIL specification with Hewlett-Packard computer systems. Devices that are not HP-HIL compatible but have similar connectors may appear to be compatible, but will damage your system.

### **Keyboard Differences**

Aside from the obvious difference in the appearance of the ITF and PC style keyboards due to the arrangement of the keys, there is also a difference in the keys and their output codes. Some keys on one keyboard (the ITF keyboard for example) may not exist on the other keyboard. These keys generate codes that may not exist as output from the other keyboard (or may be generated by a different key). Codes that are generated when a key is pressed are called *keycodes*.

Some applications expect to use keycodes generated by keys existing on one of the keyboards (the ITF keyboard for example). Since the keys do not exist on the other keyboard (the PC keyboard for example), an accommodation must be made if the PC keyboard is to be used. In most cases, it is still possible to use some other key that is equivalent (generates the same keycode from a different keycap). To do this, it is necessary to know which keys are equivalent on the two keyboards. Table 1–7 compares the equivalent keys of the ITF and PC keyboards.

**NOTICE:** Keyboard keys not mentioned in Table 1–7 are the same on both keyboards.

| PC Keycap Symbol     | ITF Keycap Symbol   |
|----------------------|---------------------|
| F9                   | blank1 (left)       |
| F10                  | blank2              |
| F11                  | blank3              |
| F12                  | blank4 (right)      |
| PrintScreen / SysReq | Menu                |
| Scroll Lock          | Stop                |
| Pause / Break        | Break / Reset       |
| Page Up              | Prev                |
| Num Lock             | System / User       |
| End                  | Select              |
| Page Down            | Next                |
| Enter                | Return              |
| Alt (left)           | Extend Char (left)  |
| Alt (right)          | Extend Char (right) |
| No Equivalent        | Clear Line          |
| No Equivalent        | Clear Display       |
| No Equivalent        | Insert Line         |
| No Equivalent        | Delete Line         |
| No Equivalent        | Print / Enter       |
| No Equivalent        | , (number pad)      |
| No Equivalent        | Tab (number pad)    |

Table 1–7. PC Keyboard to ITF Keyboard Equivalent Keys

(Continued)

1–20 Product Information

| Table 1–6. | PC Keyboard | to ITF | ' Keyboard | Equivalent | Keys (con | ıt.) |
|------------|-------------|--------|------------|------------|-----------|------|
|------------|-------------|--------|------------|------------|-----------|------|

| PC Keycap Symbol       | ITF Keycap Symbol     |  |
|------------------------|-----------------------|--|
| Esc                    | Esc / Del             |  |
| Insert                 | Insert Char           |  |
| Home                   |                       |  |
| Delete                 | Delete Char           |  |
| Caps Lock              | Caps                  |  |
| Esc Shifted            | Esc / Del Shifted     |  |
| Pause / Break Shifted  | Break / Reset Shifted |  |
| Num Lock Shifted       | System / User Shifted |  |
| 0 / Ins (number pad)   | 0 (number pad)        |  |
| 1 / End (number pad)   | 1 (number pad)        |  |
| 2 / ▼ (number pad)     | 2 (number pad)        |  |
| 3 / Pg Dn (number pad) | 3 (number pad)        |  |
| 4 / ◀ (number pad)     | 4 (number pad)        |  |
| 6 / ► (number pad      | 6 (number pad)        |  |
| 7 / Home (number pad)  | 7 (number pad)        |  |
| 8 / 🛦 (number pad)     | 8 (number pad)        |  |
| 9 / Pg Up (number pad) | 9 (number pad)        |  |
| . / Del (number pad)   | . (number pad)        |  |
| Ctrl (left)            | Ctrl                  |  |
| Ctrl (right)           | No Equivalent         |  |

Product Information 1–21

# **Operating System Overview**

This workstation uses the HP-UX operating system, version 10.20 and later. Instant Ignition systems (systems with preloaded software) have X-windows and the Hewlett-Packard HP VUE 3.0 graphical user interface installed and configured. See the user's guide for more information.

To verify which version of the operating system you are running, use the following command in a terminal window:

```
# grep fv /system/UX-CORE/index Enter
```

If you're running HP-UX 10.20, the result from this command will be:

fv: A.B.10.20.1M

For problems or questions with Instant Ignition, refer to Using Your HP Workstation for more information.

### **Memory Failures**

The J Class system (with HP-UX 10.20 and later) uses Memory Page Deallocation, a feature that allows the system to provide information to the operating system about memory failures.

You can use the command **memrpt** with the **detail** switch to obtain information about the Memory Page Deallocation Table (PDT) as well as single bit errors logged by the system.

| # /usr/sbin/sysdiag Enter | )     |
|---------------------------|-------|
| DUI >logtool Enter        |       |
| LOGTOOL> memrpt detail    | Enter |

The pdt can also be checked using the **pdt** command in the Service menu of the boot console handler (Refer to Chapter 9). If a failing DIMM is replaced, use the Service menu **pdt clear** command to clear out the PDT.

1–22 Product Information

Product Information 1–23

\_\_\_\_\_

# Environmental/ Installation/PM

This chapter lists the environmental specifications, power specifications, and regulatory requirements for the system. Installation and preventive maintenance information, if applicable, is also provided.

# **Environmental Specifications**

Table 2–1 lists the environmental specifications for this workstation.

Environmental/Installation/PM 2–1

Table 2–1. Environmental Specifications

| Туре                                                                    | Specification                                                                                   |  |
|-------------------------------------------------------------------------|-------------------------------------------------------------------------------------------------|--|
| Altitude<br>Operating<br>Non-operating                                  | 0–15,000 ft<br>40,000 ft                                                                        |  |
| DC magnetic field<br>Operating<br>Non-operating                         | <5 Gauss<br><2 Gauss @ 7 feet                                                                   |  |
| Electromagnetic Interference (EMI)<br>Emissions<br>Susceptibility       | FCC Class B CISPR B<br>FCC Class B CISPR B                                                      |  |
| Electrostatic Discharge<br>Air discharge<br>Contact discharge           | 0–16 kV, no effect<br>0–3 kV, no effect                                                         |  |
| Humidity (Non-condensing)<br>Operating                                  | 95%                                                                                             |  |
| Leakage Current                                                         | less than 3.5 mA                                                                                |  |
| Temperature<br>Operating<br>Non-operating                               | +5 to +40° C<br>-40 to +70° C                                                                   |  |
| Shock<br>Operating<br>Non-operating                                     | 20g at 3ms, 1/2 sine in normal axis with<br>no hard errors<br>80g at 3ms, 1/2 sine, normal axis |  |
| Vibration<br>Operating random<br>Swept sine survival<br>Random survival | 0.21 G rms, 5–50 Hz<br>0.5 G peak, 5–500 Hz<br>2.09 G rms, 5–500 Hz                             |  |
| Acoustics                                                               | <5 bels 5–30° C<br><6 bels 30–40° C                                                             |  |

2–2 Environmental/Installation/PM
# **Regulatory Requirements**

This section lists the regulatory approvals met by the J Class workstation.

# **Product Safety**

- Underwriters Laboratories (UL) listed UL 1950
- Canadian Standards Assoc. (CSA) certified CSA22.2 950 M89
- TUV EN60950

## **Ergonomics**

- ZHI/618
- ISO9241
- 90/270 EEC

# **Regulatory Compliance**

- FCC 47 CFR, part 15 subpart J, Class B
- VCCI Class 2

# **Electromagnetic Compatibility (EMC) Directive**

- EN55022/CISPR 22 Class B
- EN50082-1/IEC801-4

# Installation

Refer to the *Hardware Installation Guide J Class* (Part Number A2876–90010) for system installation information.

Environmental/Installation/PM 2–3

# **Preventive Maintenance**

The system unit requires no preventive maintenance. Some removable media storage devices require operator preventive maintenance. Refer to the *J Class Owner's Guide* (Part Number A2876–90013) for more information.

\_\_\_\_\_

2–4 Environmental/Installation/PM

# Configuration

This chapter provides details about setting up and changing the system configuration.

# **Workstation Configurations**

Refer to the *HP 9000 Series 700 Configuration Guide* for a complete list of supported accessories, peripherals, and operating systems for this workstation.

# **FRU Configurations**

This section provides information for setting up or changing the configuration of the system Field Replaceable Units (FRUs).

### **Internal Storage Configurations**

Table 3–1 lists the recommended SCSI IDs for internal storage devices. Figures 3–1, 3–2 and 3–3 show the Fast, Wide Differential SCSI ID settings for the hard disk drives. Figure 3–4 shows the Ultra Wide Single–Ended SCSI ID settings for the hard disk drives. Figure 3–5 show the Narrow Single-Ended SCSI ID settings for the CD-ROM drive and the DDS drive. Figure 3–6 shows the Operation Mode switches for the DDS drive. Figure 3–7 shows the Narrow Single-Ended SCSI ID settings for the floppy drive, and Figure 3–8 shows the floppy drive terminator location.

**NOTICE:** There must ALWAYS be a terminator at both ends of a SCSI bus. This means one internal terminator and one external terminator.

These SCSI IDs are the recommended IDs for each storage device. If an existing device already uses an ID, select an alternate ID.

Table 3–1. Default SCSI IDs

| <b>FWD or UWSE SCSI</b><br>1st Hard Disk Drive<br>2nd Hard Disk Drive | ID6<br>ID5        |
|-----------------------------------------------------------------------|-------------------|
| Narrow Single-Ended SCSI<br>CD-ROM Drive<br>DDS Drive<br>Floppy Drive | ID2<br>ID3<br>ID0 |

Configuration 3–1

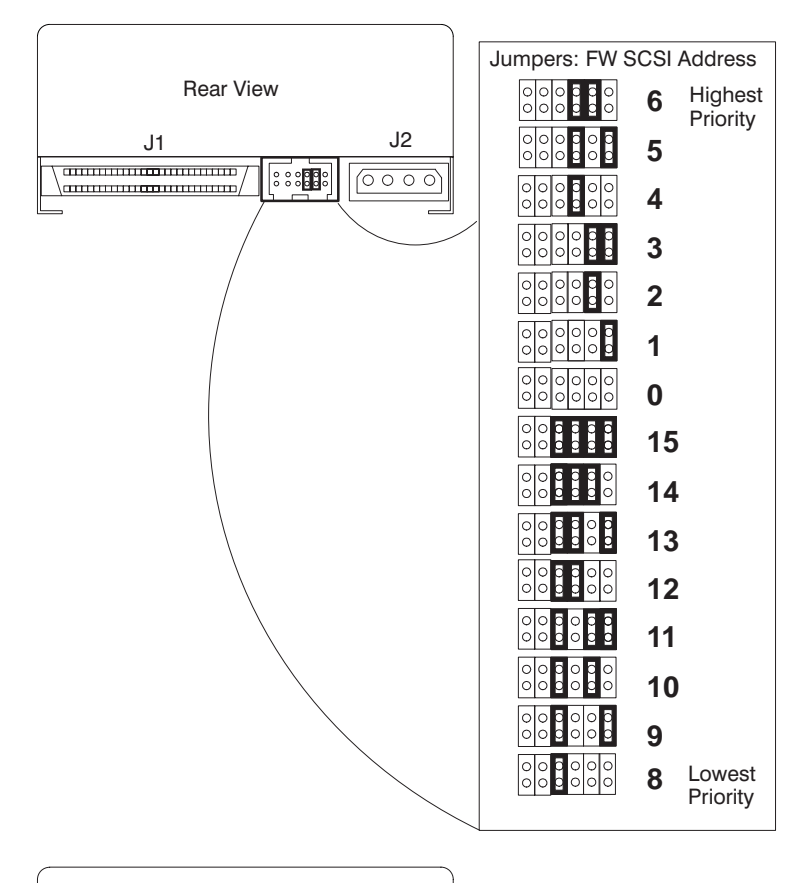

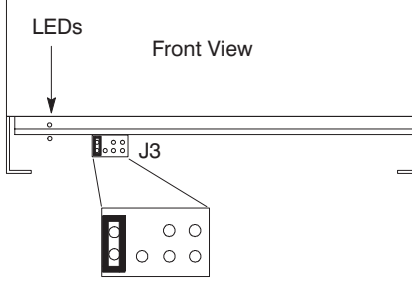

Figure 3–1. 1.0 GB, 2.0 GB, 3.5 inch, Fast, Wide Differential Disk Drive Jumper Settings

3–2 Configuration

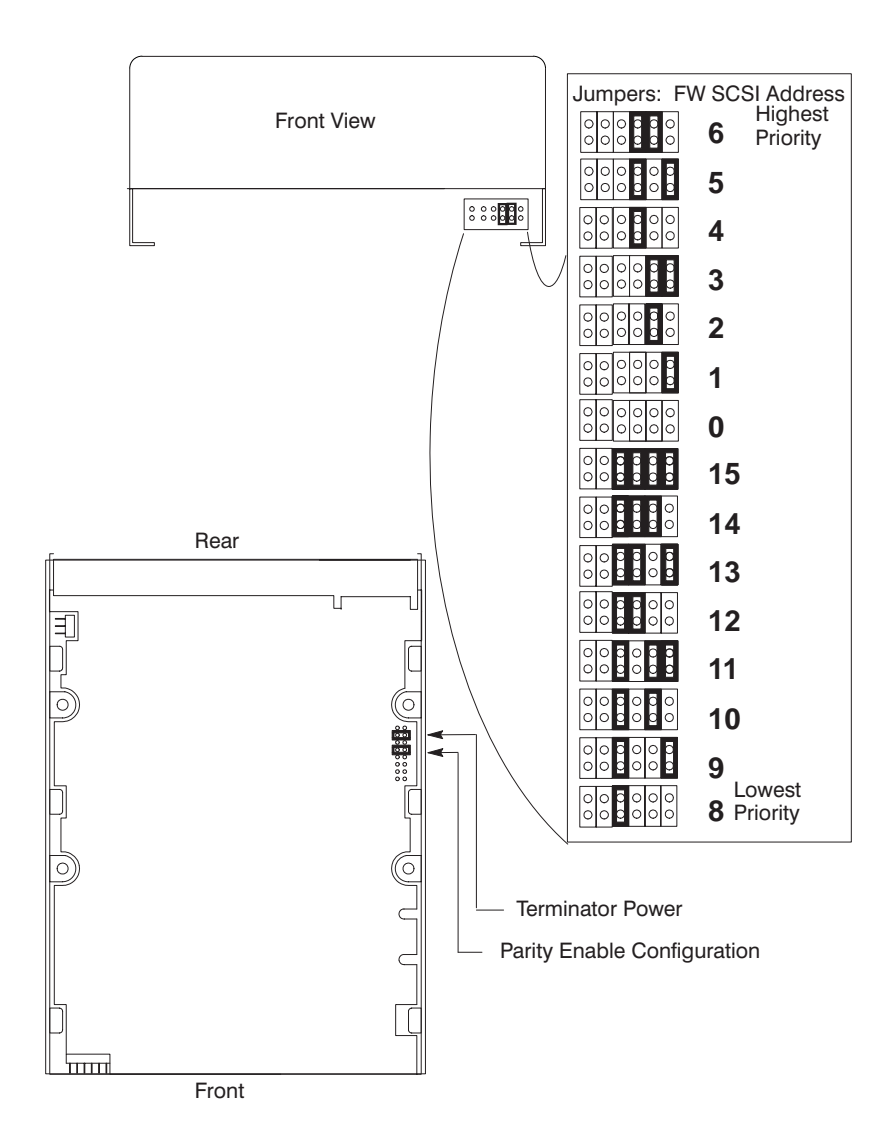

Figure 3–2. 1.0 GB, 2.0 GB, Fast, Wide Differential Disk Drive Jumper Settings

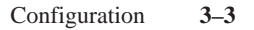

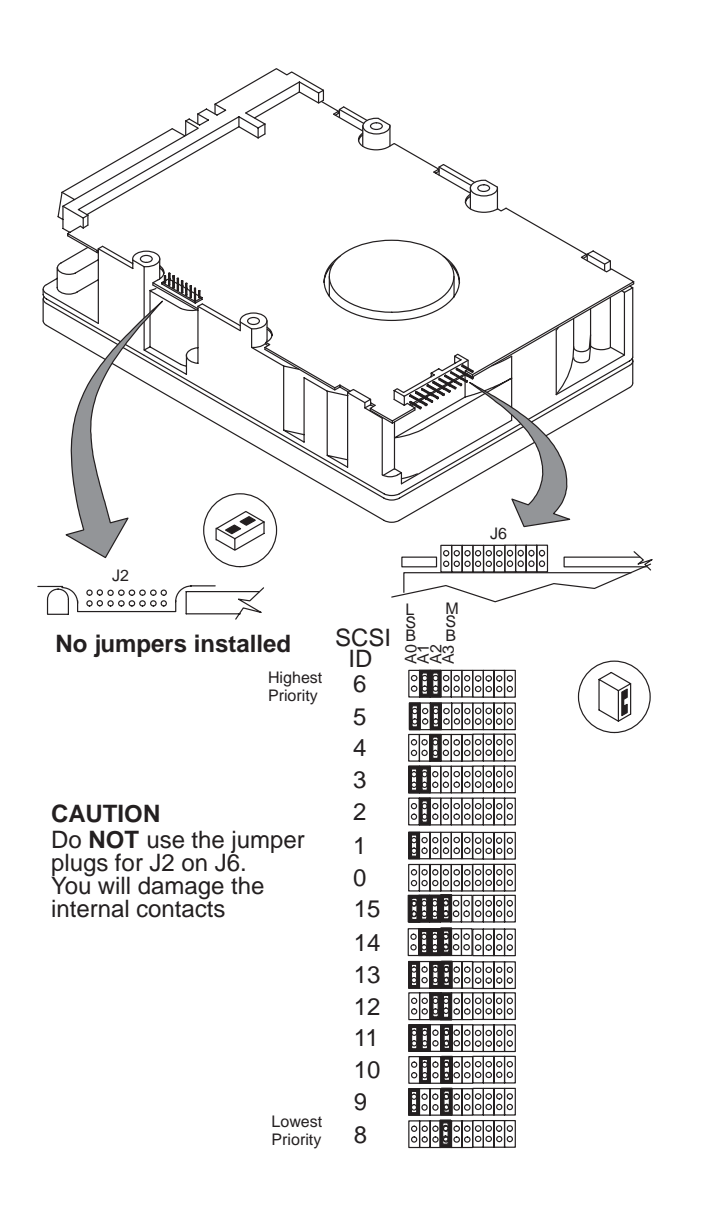

Figure 3–3. 9.0 GB, Fast, Wide Differential Disk Drive Jumper Settings

3–4 Configuration

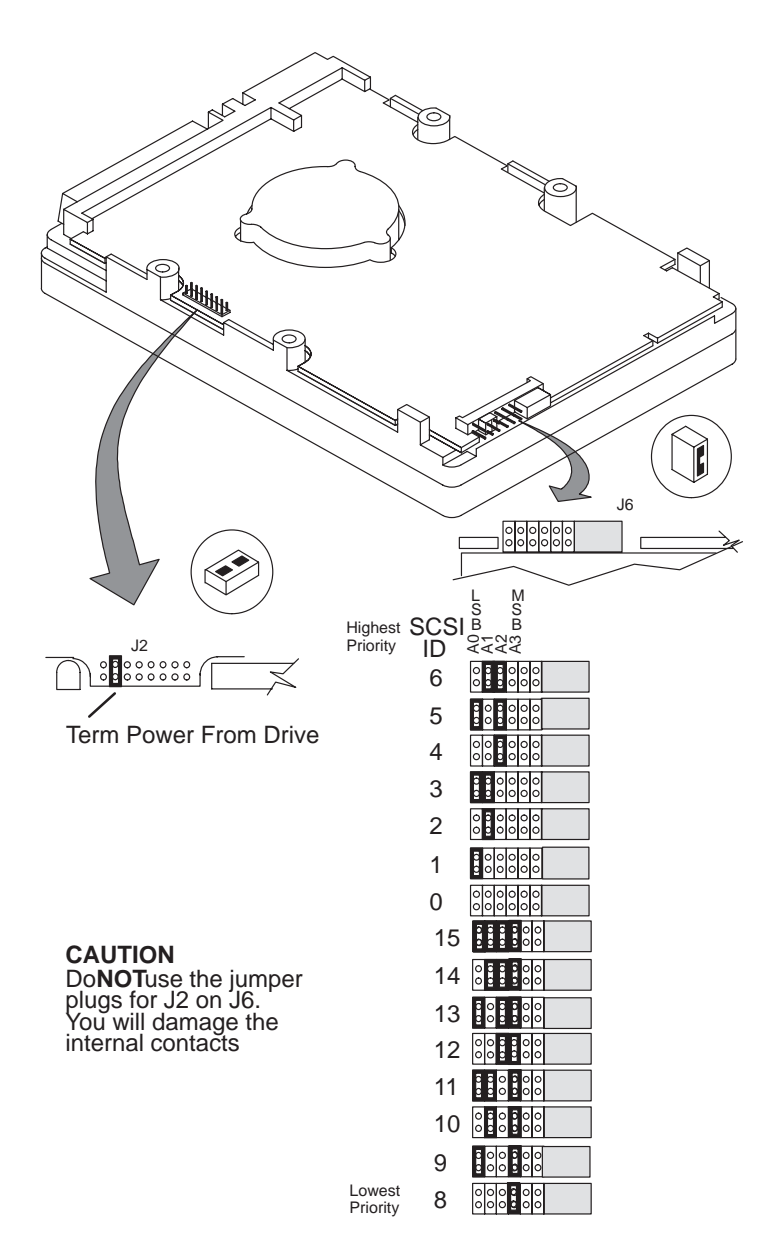

Figure 3-4. 2, 4, 9GB UWSE Disk Drive Jumper Settings

Configuration 3–5

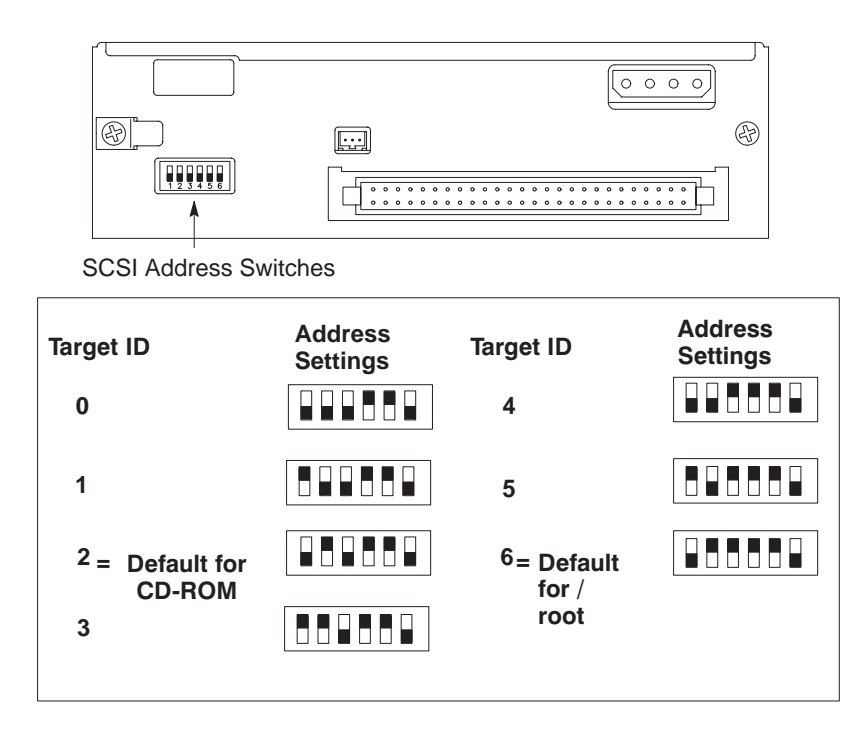

Figure 3–5. CD-ROM Drive SCSI Address/Jumper Settings

3–6 Configuration

| Sín            | CSI<br>nus | Tei<br>t be | rmir<br>ren | nato | ed)       |            |          |    |              |          |           |     |           |            |         |   |
|----------------|------------|-------------|-------------|------|-----------|------------|----------|----|--------------|----------|-----------|-----|-----------|------------|---------|---|
| Target         | Te<br>PV   | rm<br>VR    | 11          | 02   | Jum<br>IE | npei<br>01 | 's<br>II | D0 | Target<br>ID | Te<br>P\ | erm<br>NR | ID2 | Jun<br>IE | nper<br>01 | s<br>ID | 0 |
| 0              | 0          | 0           | 0           | 0    | 0         | 0          | 0        | 0  | 4            | 0        | 0         | 00  | 0         | 0          | 0       | 0 |
| 1              | 0          | 0           | 0           | 0    | 0         | 0          | 0        | 0  | 5            | 0        | 0         | 0 0 | 0         | 0          | 0       | 0 |
| 2              | 0          | 0           | 0           | 0    | 0         | 0          | 0        | 0  | 6            | 0        | 0         | 0 0 | 0         | 0          | 0       | 0 |
| 3<br>(Default) | 0          | 0           | 0           | 0    | 0         | 0          | 0        | 0  |              |          |           |     |           |            |         |   |

Figure 3–6. DDS-DC Drive SCSI Address/Jumper Settings

Configuration 3–7

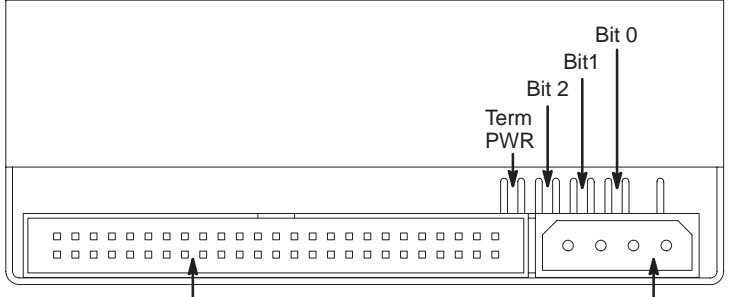

SCSI Connector

Power Connector

| ;  | SCSI<br>ID   | Te<br>PV | rm<br>VR* | Bi | t 2 | Bi | t 1 | Bi | t 0 | SCSI<br>ID | Te<br>PV | rm<br>VR* | Bit 2 | 2 | Bi | t 1 | Bi | t 0 |
|----|--------------|----------|-----------|----|-----|----|-----|----|-----|------------|----------|-----------|-------|---|----|-----|----|-----|
| _  | 0            | 0        | 0         | 0  | 0   | 0  | 0   | 0  | 0   | 4          | 0        | 0         | 0     | 0 | 0  | 0   | 0  | 0   |
|    | 1            | 0        | 0         | 0  | 0   | 0  | 0   | 0  | 0   | 5          | 0        | 0         | 0     | 0 | 0  | 0   | 0  | 0   |
|    | 2            | 0        | 0         | 0  | 0   | 0  | 0   | 0  | 0   | 6          | 0        | 0         | 0     | 0 | 0  | 0   | 0  | 0   |
| (D | 3<br>efault) | 0        | 0         | 0  | 0   | 0  | 0   | 0  | 0   |            |          |           |       |   |    |     |    |     |

\*Term PWR is not used in HP workstation configurations.

Figure 3–7. DDS-2 Tape Drive and SCSI Address/Jumper Settings

3–8 Configuration

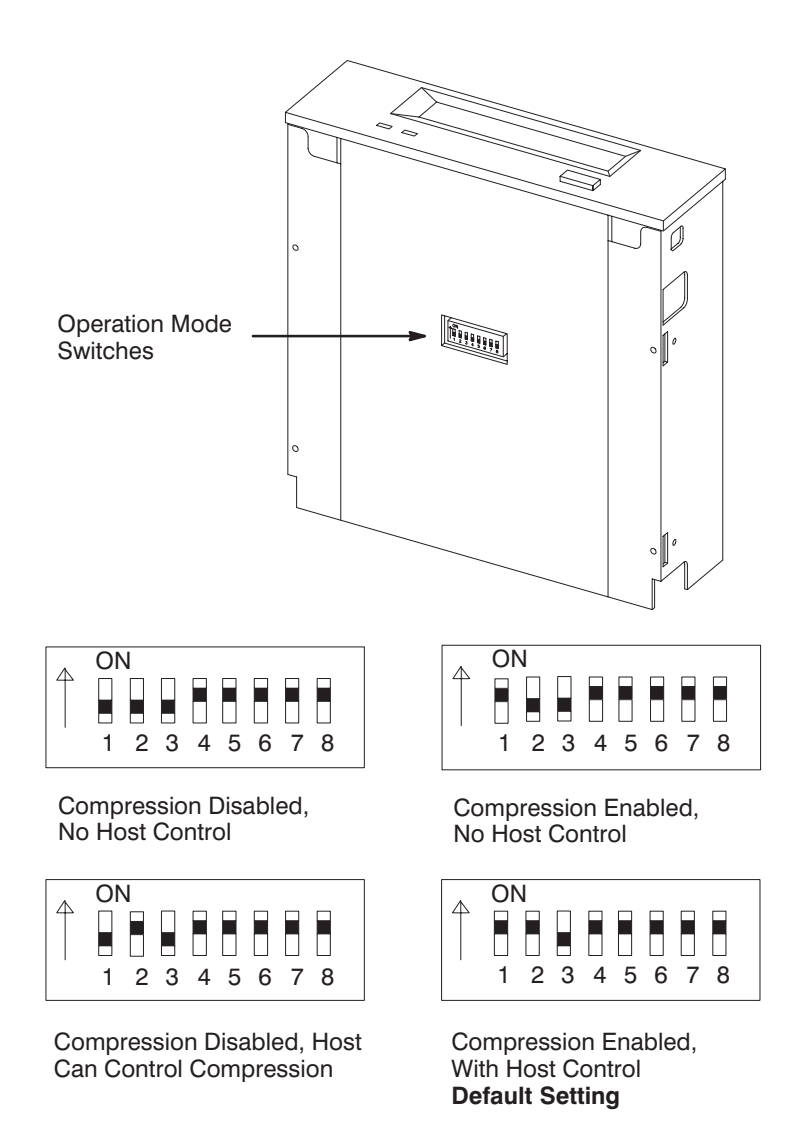

Figure 3–8. Switch Settings for Data Compression Operation Mode

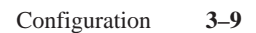

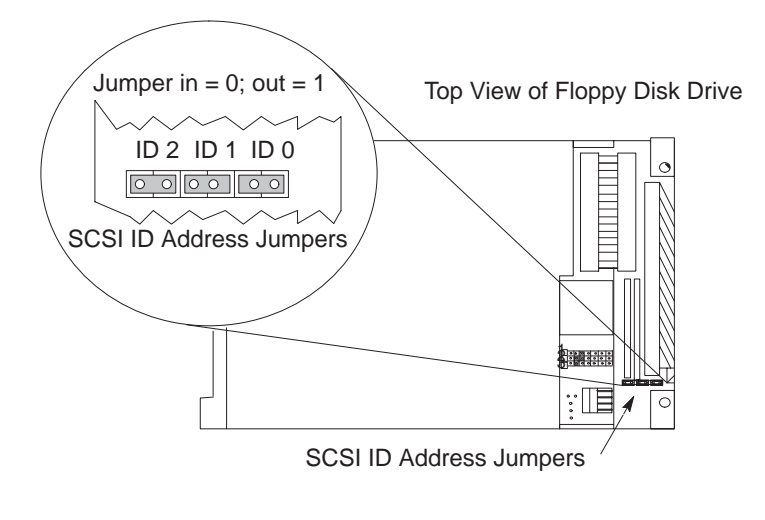

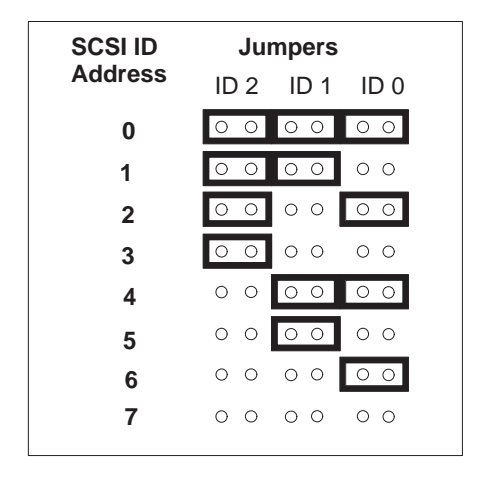

Figure 3–9. Floppy Drive SCSI Address/Jumper Settings

3–10 Configuration

## Top View of Floppy Disk Drive

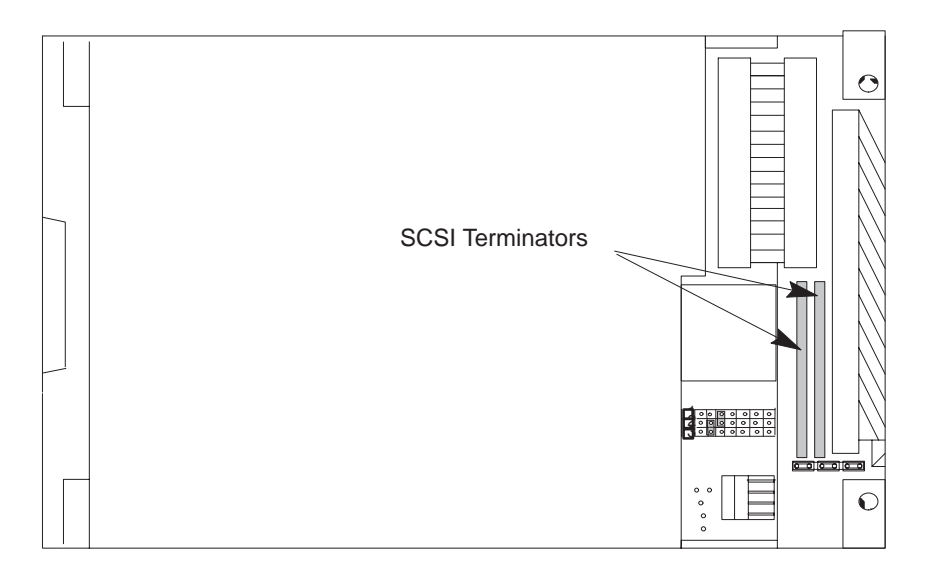

Figure 3–10. Floppy Drive Terminators

Configuration 3–11

## Memory

This workstation has 16 memory slots, labeled 0A, 0B through 7A, 7B. Memory can be configured from 32 MB to 2 GB (3.2 GB on J2240 only or 4 GB if you are running HP-UX 11.x). Memory can be configured in combinations of pairs of 32 MB, 128 MB and 256 MB DIMM pairs. Memory DIMMs must be installed in pairs of equal size, with 256 MB DIMM pairs installed first, followed by 128 MB, then 64 MB and finally, 32 MB DIMM pairs. Figure 3–11 gives the recommended order for installing pairs of DIMMs.

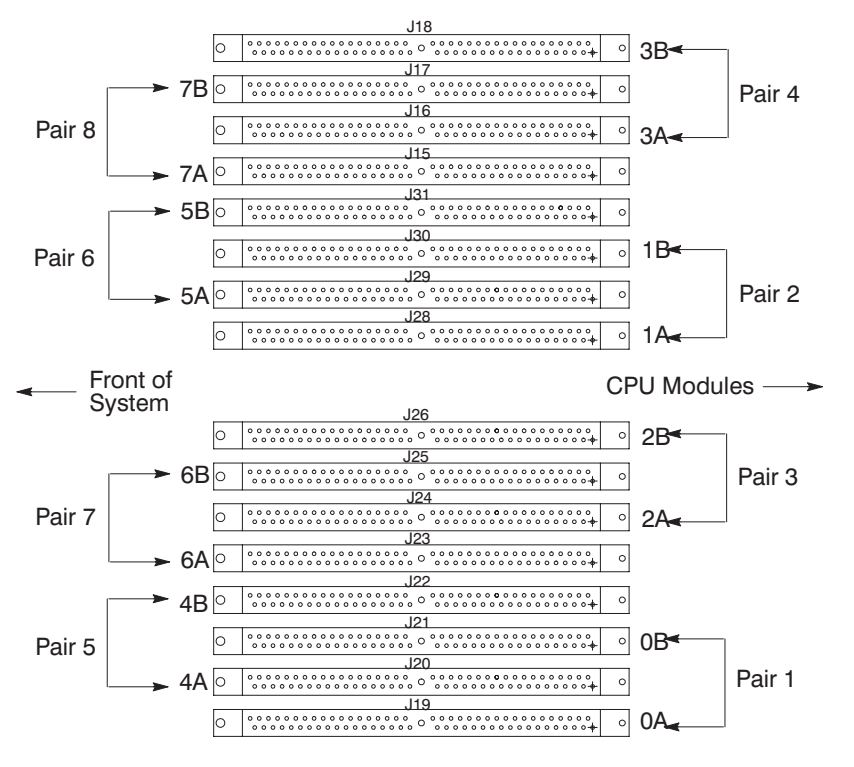

Figure 3–11. Memory Connectors

**NOTICE:** Any combination of memory may be used although, for maximum performance, the use of common-sized memory boards is recommended; either all 32 MB, 128 MB, or 256 MB board pairs. Therefore, users who wish to achieve both maximum performance and maximum future capacity are advised to use 256 MB board pairs exclusively.

See chapter 5 of this manual for details on installing memory modules.

3–12 Configuration

## **Monitor-Type Selection**

The J Class workstation supports the following three monitors:

- 20-inch, 1280x1024 color monitor (A4030/31)
- 21-inch, 1600x1200 color monitor (A4576A)

The monitor type does not have to be changed on this workstation since the workstation is set up to support these monitors. However, if for some reason the monitor type needs to change, refer to Chapter 9 of this book.

**NOTICE:** Unsupported monitors may "lock up" if they cannot sync to a scan rate.

\_\_\_\_\_

Configuration **3–13** 

# Troubleshooting

This chapter provides information about isolating a failing component, known as a Field Replaceable Unit (FRU), in a J Class workstation.

To troubleshoot a J Class workstation, you must be familiar with the HP-UX operating system and be able to start and stop processes. You should also be familiar with the boot ROM diagnostics, ISL diagnostics, and the Support Tools Manager online tests, which we describe in this chapter.

Note any error or status messages, then run the power-up boot ROM diagnostics, known as Self Test. If the Self Test diagnostics fail, replace the FRU that is indicated. If the tests pass but you still suspect a problem, run the ISL diagnostics and the Support Tools Manager online tests.

For a complete description of using ISL diagnostics and using the Support Tools Manager, see the *Precision Architecture RISC: HP 9000 Series 700 Diagnostics Manual* (HP Part Number 92453–90010).

First check that the power LED on the front of the system unit lights. If the LED doesn't light, follow the instructions in the flowchart in Figure 4–1. If the LED lights, follow the instructions in the flowchart in Figure 4–2 to isolate a failing Field Replaceable Unit (FRU).

- **NOTICE:** The motherboard contains a surface-mount fuse that fuses +5 volts from the system to the keyboard. This fuse (1) blows if an overvoltage occurs, and (2) protects the system if the keyboard is shorted. Therefore, if the keyboard fails a diagnostic or won't function, replace the keyboard and the motherboard.
- **NOTICE:** On the J280, there are three fans on the CPU board and system board assembly. These fans are connected to a fan failure detect circuit. If any of the fans fail, power is shut down within ten seconds of the fan failure.
- **NOTICE:** On the J282 and J2240, there are five fans total. Three on the CPU board and system board assembly. One for the EISA board and one for the power supply. These fans are connected to a fan failure detect circuit. If any of the fans fail, power is shut down within ten seconds of the fan failure.

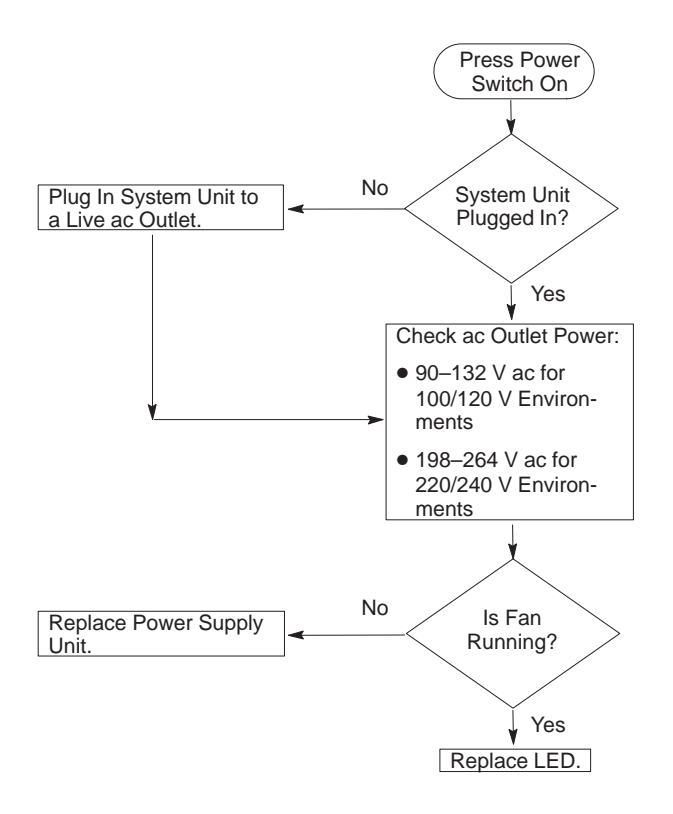

Figure 4–1. LED Not Lit

**NOTICE:** For a complete description of using ISL diagnostics and the Support Tools Manager, see the *Precision Architecture RISC: HP Apollo 9000 Series 700 Diagnostics Manual.* 

**4–2** Troubleshooting

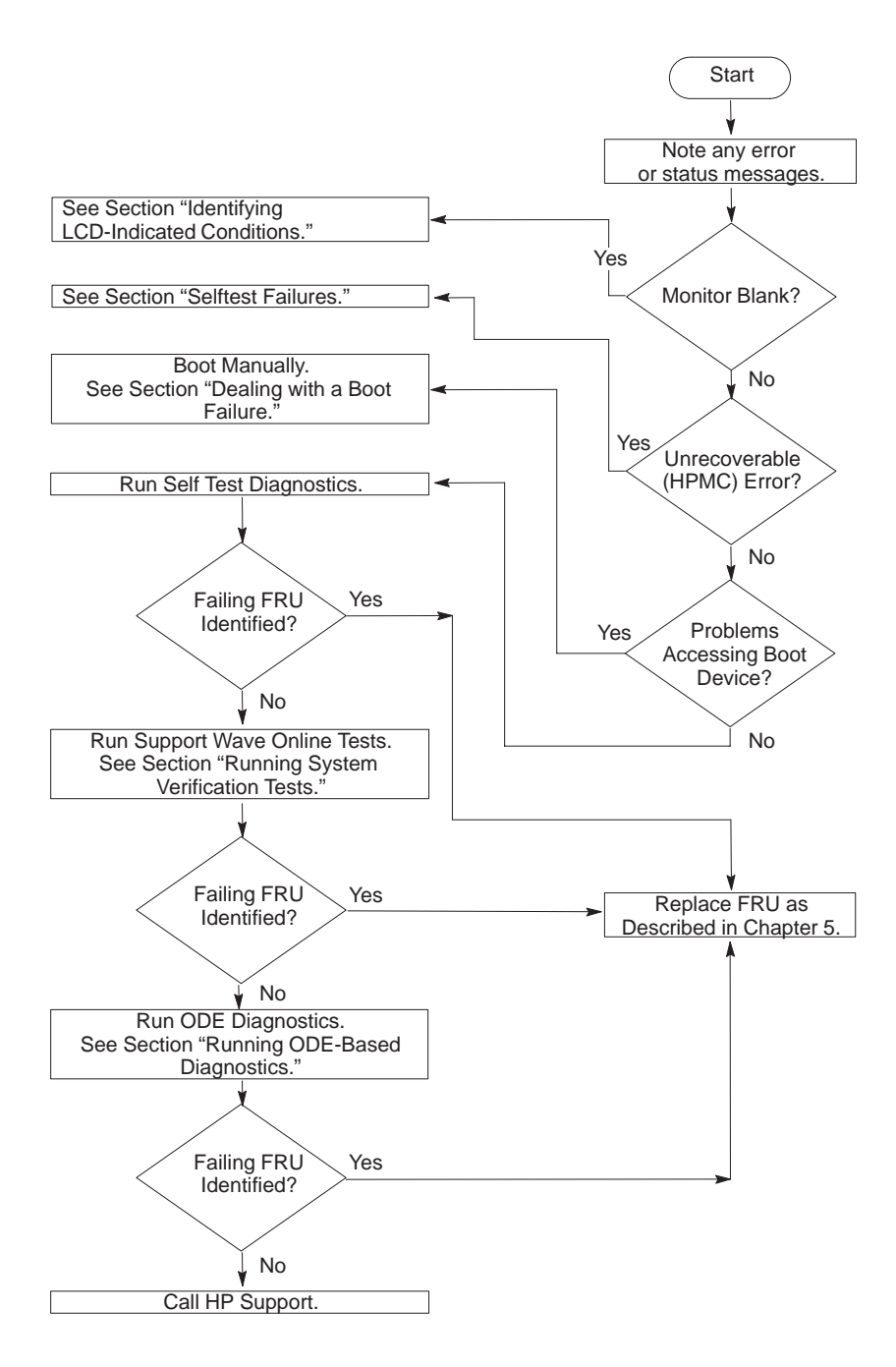

Figure 4–2. Troubleshooting the J Class Workstation

# **Identifying LCD-Indicated Conditions**

This workstation uses an LCD panel to display firmware/OS progress codes. The codes, referred to as chassis codes, consist of one of the mnemonics (up to 4 characters) listed below followed by a 4-digit hex number identifying the code module being executed:

- FLT A hardware error has been detected
- TEST Hardware being tested
- INIT Hardware being initialized
- SHUT System being shutdown
- WARN A non-optimal operating condition exists
- RUN System is running operating system

This workstation also has messages describing forward progress. In addition, failures (FLT codes) result in a message describing the FRU that was being tested when the failure occurred.

In general, the LCD has the following format:

Where

During a normal boot sequence, the following set of "windows" appear.

#### Window 1

When the system is hard booted, the LCD will be cleared and the following message will be displayed for approximately 1 second. Then the pdh is verified.

| Proceeding To | <- | line | 1 |
|---------------|----|------|---|
| Turn DC On    | <- | line | 2 |

**4–4** Troubleshooting

#### Window 2

While the pdh is being verified, the following message is displayed:

ZZZZ YYYY <- line 1 Selftest Sys Bd <- line 2

#### Window 3

After the pdh is verified, the selftest is executed. The display changes to:

ZZZZ YYYY ♥ <- line 1 - '♥' flashes with Z Y field change Selftest <- line 2

#### Window 4

When the selftest is complete, the message (once the console is found) is:

```
ZZZZ YYYY CPUXX♥ <- line 1 - '♥' flashes with Z Y field change
AAAAAAAA console <- line 2
where AAAAAA - RS-232A, RS-232B, or GRAPHICS (all fields left justi-
fied)
```

#### Window 5

When an attempt to boot is made, the following message is displayed once IPL is successfully loaded and launched:

```
ZZZZ YYYY CPUXX♥ <- line 1 - '♥' flashes with Z Y field change
BBBBBBBBBBBBBB <- line 2
where BBBBBBBBBBBBBB - first 16 characters of the model string
from stable store (e.g. 9000/J200)
```

If the system encounters an FLT code while the system is booting, the FLT code is interpreted and one of the following messages is displayed:

|    | FLT CODE MESSAGES | Meaning of X       |
|----|-------------------|--------------------|
|    |                   |                    |
| 1. | Selftest Sys Bd   |                    |
| 2. | Selftest cpu X    | (0 or 1)           |
| 3. | Selftest EISA X   | (0 to 4)           |
| 4. | Selftest DIMM XX  | (DIMM pair 0 to 7) |
| 5. | Selftest Mem Sys  |                    |
| б. | Selftest Graph X  | (0 to 2)           |
| 7. | Unexp. Trap XX    | (0 to 28)          |
| 8. | HPMC occurred !   |                    |

By default, if a FRU cannot be located from the FLT code, message 1 (Selftest Sys Bd) is displayed.

# **Dealing with a Boot Failure**

To start this workstation from an operating system stored on a device different from the usual boot device, to boot from a different disk, or to boot from another type of device (such as a DDS tape drive), see the following situations and examples that use the Boot Console Interface. To access the Boot Console Interface, see Chapter 9 of this book.

• To boot from a known device containing a bootable operating system, type the following at the prompt:

Main Menu: Enter a command or a menu > boot <device>

where *device* is the **hardware path** to the device, specified in Mnemonic Style Notation.

For example, to boot an operating system stored on a DDS-format tape in a drive located at "scsi.1.0," go to the Main Menu of the Boot Console Interface and then type the following command at the prompt:

Main Menu: Enter a command or a menu > boot scsi.1.0

The operating system on the specified device is used to start the workstation.

• To interact with the **Initial System Loader** (**ISL**) before booting the workstation, type the following at the prompt:

Main Menu: Enter a command or a menu > boot <device>

You are prompted: Interact with ISL (Y or N) > y

Answering yes  $(\mathbf{y})$  causes the ISL to be loaded from the specified device. After a short time, the following prompt appears on the screen:

ISL>

ISL is the program that actually controls the loading of the operating system. By interacting with ISL, you can choose to load an alternate version of the HP-UX operating system.

For example, if the usual kernel (/stand/vmunix for 10.20) on the root disk (fwscsi.6.0) has become corrupted, boot the workstation from the backup kernel (/stand/vmunix.prev for 10.20) by typing the following at the ISL> prompt:

```
ISL> hpux/stand/vmunix.prev (for 10.20)
```

**4–6** Troubleshooting

• To find the location of the bootable operating systems on the various media in the file system, use the **search** command.

#### **Searching for Bootable Media**

To list all devices that may contain bootable media, go to the Main Menu of the Boot Console Interface and then type the following at the prompt:

Main Menu: Enter a command or a menu > search ipl

The search may turn up more devices than there are lines on the display. If using a text terminal, control the progress of the search from the terminal's keyboard by performing the following steps:

- To hold the display temporarily, press **Ctrl** S
- To continue the display, press **Ctrl** Q
- To halt the search, press **Esc**

These flow-control commands do not work with a bitmapped display, but such a display can show more than forty lines of text, so they are unnecessary.

To search for devices of *just one type* that actually contain bootable media, go to the the Main Menu of the Boot Console Interface and then type the following at the prompt:

Main Menu: Enter a command or a menu > search ipl device\_type

where *device\_type* is one of the following:

**fwscsi** is the built-in fast, wide differential or ultra, wide single–ended SCSI bus **scsi** is the built-in single-ended SCSI bus **lan** is all connections to the built-in LAN

#### Stable Storage

Stable Storage is non-volatile memory associated with each PA-RISC processor module. Stable storage is used by the processor (CPU) to store device path information, the state of the boot flags, HPMC error information, and operating system initialization data.

#### **Boot Command Notations**

The **boot** command supports the following two notations:

- Mnemonic
- Path number

Type help scsi or help lan for more information on the boot path parameters.

Here are examples of mnemonic notation:

- **boot** Enter with "no parameters" selects the primary boot path in stable storage.
- **boot** with the **alternate** or **alt** parameter selects the alternate boot path in stable storage.

Here is an example of path number notation:

• **boot p1** Enter attempts to boot from the second path indicated by the search command.

### **Supported Boot Paths**

SCSI devices are bootable when connected to the FWSCSI port on the System card. Diskless workstations can only boot from the LAN port on the System card.

### **ISL Environment**

The ISL environment provides the means to load the operating system (HP-UX) environment. The ISL environment also provides an offline platform to execute diagnostic and utility programs from a boot device when HP-UX does not load.

The ISL program is the first program loaded into main memory from an external media (LAN, disk, or tape) and launched by the initial program loader (IPL) routine during the Boot Administration environment.

The ISL environment provides the following capabilities:

- Execute user-entered commands to modify boot device paths and boot options in stable storage.
- Run off-line diagnostic programs (TDIAG, IOMAP).
- Provide automatic booting of the HP-UX O/S after power-on or reset.

The ISL program provides a standalone environment for loading offline diagnostic and utility programs from the LIF directory. The ISL program also provides user commands to configure the boot parameters into Stable Storage.

**4–8** Troubleshooting

# Selftest Failures (J200/210/210XC)

Chassis codes are the key to debugging selftest errors. If a failure is found during selftest, chassis codes are displayed in the LCD. The procedure for using these codes to debug a failure is as follows:

**NOTICE:** These chassis codes **DO NOT** include the J280/282. The J280/282 chassis codes are shown in Tables 4–4 through 4–16.

1. Using Table 4–1, find the chassis code listed on the LCD.

Codes 7000 through 7Dxx are memory errors. Codes CBxx through 500F in Table 4–1 are HPMC errors.

2. A 7Fxx code means a memory DIMM error. Figure 4–3 is a layout of the memory DIMMs on the CPU board that goes down to the DIMM pair. To continue beyond the pair, run Offline Diagnostics.

To get additional information about failures from the boot console interface, use the Service menu **pim**, **pdt**, and **ChassisCode** commands.

In the following table, the FRU column shows messages printed on the LCD that refer to system FRUs. Only FLT codes have FRUs associated with them. Some WARN codes are also device-specific, especially to IODC calls; for example, 8XXY codes. Test and INIT codes don't correspond to any FRU. All codes are listed in numeric order.

For the FRUs labled 'Selftest CPU0', there is also a corresponding CPU x code, where x indicates the CPU number.

### **Memory Failures**

The J Class system requires special Memory Page Deallocation (PDC) to be implemented. This PDC feature allows the workstation to provide information to the operating system about memory failures.

HP-UX 10.x uses PDC information to map out failing memory areas and continue normal operation. You can use the command **memrpt** with the detail switch to obtain information about the Memory Page Deallocation Table (PDT) as well as single bit errors logged by the system.

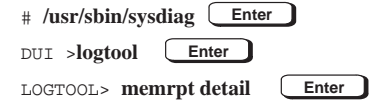

The PDT can also be checked using the **pdt** command in the Service menu of the boot console handler (Refer to Chapter 9). If a failing DIMM is replaced, use the command **pdt clear** in the Service menu to clear out the PDT.

HP-UX 9.0x will halt upon detecting the presence of bad memory at boot up and display the following message:

ISL booting hpux Secondary Loader 9000/700 Revision 3.08 Booting /hp-ux 2103692 + 319488 + 309344 start 0x25030

panic: Memory self-test failed

4–10 Troubleshooting

| FRU             | Ostat | Code | Name                               | Notes                                 |
|-----------------|-------|------|------------------------------------|---------------------------------------|
| Selftest Sys Bd | FLT   | 0100 | CHASSIS_PA_NOT_ENOUGH_<br>IO_SPACE |                                       |
| Selftest Sys Bd | FLT   | 0110 | CHASSIS_TOO_MANY_BC                |                                       |
| Selftest Sys Bd | FLT   | 0120 | CHASSIS_BAD_BC                     |                                       |
| Selftest Sys Bd | FLT   | 0130 | CHASSIS_UNARCHITECTED_IO           |                                       |
| Selftest Sys Bd | FLT   | 0140 | CHASSIS_ERR_ASSIGNING_SPA          |                                       |
| Selftest Sys Bd | FLT   | 1000 | UNEXPECTED_INTERRUPT               |                                       |
| НРМС            | FLT   | 1001 | UNEXPECTED_INTERRUPT               | HPMC Occurred!                        |
| Unexp. Trap 2   | FLT   | 1002 | UNEXPECTED_INTERRUPT               | Powerfail interrupt (un-<br>used)*    |
| Unexp. Trap 3   | FLT   | 1003 | UNEXPECTED_INTERRUPT               | Recovery Counter Trap*                |
| Unexp. Trap 4   | FLT   | 1004 | UNEXPECTED_INTERRUPT               | External Interrupt                    |
| Unexp. Trap 5   | FLT   | 1005 | UNEXPECTED_INTERRUPT               | LPMC                                  |
| Unexp. Trap 6   | FLT   | 1006 | UNEXPECTED_INTERRUPT               | ITLB page fault*                      |
| Unexp. Trap 7   | FLT   | 1007 | UNEXPECTED_INTERRUPT               | Instruction mem protec-<br>tion trap* |
| Unexp. Trap 8   | FLT   | 1008 | UNEXPECTED_INTERRUPT               | Illegal instruction trap              |
| Unexp. Trap 9   | FLT   | 1009 | UNEXPECTED_INTERRUPT               | Break instruction trap                |
| Unexp. Trap 10  | FLT   | 100a | UNEXPECTED_INTERRUPT               | Privileged instruction<br>trap*       |
| Unexp. Trap 11  | FLT   | 100b | UNEXPECTED_INTERRUPT               | Privileged register trap*             |
| Unexp. Trap 12  | FLT   | 100c | UNEXPECTED_INTERRUPT               | Overflow trap*                        |
| Unexp. Trap 13  | FLT   | 100d | UNEXPECTED_INTERRUPT               | Conditional trap*                     |
| Unexp. Trap 14  | FLT   | 100e | UNEXPECTED_INTERRUPT               | Assist exception trap                 |
| Unexp. Trap 15  | FLT   | 100f | UNEXPECTED_INTERRUPT               | DTLB miss/page fault*                 |
| Unexp. Trap 16  | FLT   | 0101 | UNEXPECTED_INTERRUPT               | Non-access ITLB fault*                |
| Unexp. Trap 17  | FLT   | 1011 | UNEXPECTED_INTERRUPT               | Non-access DTLB/page<br>fault*        |
| Unexp. Trap 18  | FLT   | 1012 | UNEXPECTED_INTERRUPT               | Data memory protection trap*          |
| Unexp. Trap 19  | FLT   | 1013 | UNEXPECTED_INTERRUPT               | Data memory break trap*               |
| Unexp. Trap 20  | FLT   | 1014 | UNEXPECTED_INTERRUPT               | TLB dirty bit trap*                   |
| Unexp. Trap 21  | FLT   | 1015 | UNEXPECTED_INTERRUPT               | Page Reference trap*                  |
| Unexp. Trap 22  | FLT   | 1016 | UNEXPECTED_INTERRUPT               | Assist emulation trap*                |
| Unexp. Trap 23  | FLT   | 1017 | UNEXPECTED_INTERRUPT               | Higher-privilege transfer trap*       |

Table 4–1. I/O Failure Codes

\*Unexpected interrupts cannot be associated with a FRU and to a first approximation can be considered system board faults.

| FRU            | Ostat | Code | Name                           | Notes                             |
|----------------|-------|------|--------------------------------|-----------------------------------|
| Unexp. Trap 24 | FLT   | 1018 | UNEXPECTED_INTERRUPT           | Lower-privilege transfer<br>trap* |
| Unexp. Trap 25 | FLT   | 1019 | UNEXPECTED_INTERRUPT           | Taken branch trap*                |
|                | TEST  | 1030 | CHASSIS_STARTING_EST           | Starting Early ST                 |
|                | WARN  | 1031 | CHASSIS_EST_SKIPPED            | Early ST skipped                  |
| Selftest CPU 0 | FLT   | 1032 | CHASSIS_BAD_CPU_TEST_<br>MODE  |                                   |
|                | INIT  | 103c | CHASSIS_CPU_INIT               | Initialize CPU                    |
|                | TEST  | 103e | CHASSIS_EXITING_EST            | Exiting Early ST                  |
| Selftest CPU 0 | FLT   | 103f | CHASSIS_CACHE_LOAD_ERR         |                                   |
|                | TEST  | 1040 | CHASSIS_CPU_BASIC              | ( 0x1040 – 0x1048 )               |
| Selftest CPU 0 | FLT   | 1040 | CHASSIS_CPU_BASIC_ERR          |                                   |
|                | TEST  | 1049 | CHASSIS_CPU_ALU Test ALU       | ( 0x1049 – 0x1050 )               |
| Selftest CPU 0 | FLT   | 1049 | CHASSIS_CPU_ALU_ERR            | ALU error                         |
|                | TEST  | 1051 | CHASSIS_CPU_BR                 | ( 0x1051 – 0x1058 )               |
| Selftest CPU 0 | FLT   | 1051 | CHASSIS_CPU_BR_ERR             |                                   |
|                | TEST  | 1059 | CHASSIS_CPU_SIDE_EFF           | ( 0x1059 – 0x105a )               |
| Selftest CPU 0 | FLT   | 1059 | CHASSIS_CPU_SIDE_EFF_ERR       |                                   |
|                | TEST  | 1061 | CHASSIS_CPU_CB                 | ( 0x1061 – 0x1066 )               |
| Selftest CPU 0 | FLT   | 1061 | CHASSIS_CPU_CB_ERR             |                                   |
|                | TEST  | 1067 | CHASSIS_CPU_ARITH_COND         | ( 0x1067 – 0x1075 )               |
| Selftest CPU 0 | FLT   | 1067 | CHASSIS_CPU_ARITH_COND_<br>ERR |                                   |
|                | TEST  | 1076 | CHASSIS_CPU_BIT_OP             | ( 0x1076 – 0x1077 )               |
| Selftest CPU 0 | FLT   | 1076 | CHASSIS_CPU_BIT_OP_ERR         | 1                                 |
|                | TEST  | 1078 | CHASSIS_CPU_SAR                | ( 0x1078 – 0x1079 )               |
| Selftest CPU 0 | FLT   | 1078 | CHASSIS_CPU_SAR_ERR            | 1                                 |
|                | TEST  | 107a | CHASSIS_CPU_EX_DEP             | (0x107a-0x1080)                   |
| Selftest CPU 0 | FLT   | 107a | CHASSIS_CPU_EX_DEP_ERR         | 1                                 |
|                | TEST  | 1081 | CHASSIS_CPU_BB                 | ( 0x1081 – 0x1083 )               |
| Selftest CPU 0 | FLT   | 1081 | CHASSIS_CPU_BB_ERR             |                                   |
|                | TEST  | 1084 | CHASSIS_CPU_CR                 | ( 0x1084 – 0x1089 )               |
| Selftest CPU 0 | FLT   | 1084 | CHASSIS_CPU_CR_ERR             |                                   |
|                | TEST  | 108b | CHASSIS_CPU_EXT_INT            | (0x108b – 0x108d)                 |

Table 4–1. I/O Failure Codes (Cont.)

\*Unexpected interrupts cannot be associated with a FRU and to a first approximation can be considered system board faults.

4–12 Troubleshooting

| FRU            | Ostat | Code | Name                      | Notes                                                |
|----------------|-------|------|---------------------------|------------------------------------------------------|
| Selftest CPU 0 | FLT   | 108b | CHASSIS_CPU_EXT_INT_ERR   |                                                      |
|                | TEST  | 108e | CHASSIS_CPU_ITIME         | ( 0x108e – 0x1093 )                                  |
| Selftest CPU 0 | FLT   | 108e | CHASSIS_CPU_ITIME_ERR     |                                                      |
|                | TEST  | 1094 | CHASSIS_CPU_SHADOW        | ( 0x 1094 – 0x1097 )                                 |
| Selftest CPU 0 | FLT   | 1094 | CHASSIS_CPU_SHADOW_ERR    |                                                      |
|                | TEST  | 1098 | CHASSIS_CPU_DIAGS         | ( 0x1098 – 0x1099 )                                  |
| Selftest CPU 0 | FLT   | 1098 | CHASSIS_CPU_DIAGS_ERR     |                                                      |
|                | TEST  | 10a0 | CHASSIS_COPROC_TESTS      |                                                      |
|                | TEST  | 10a1 | CHASSIS_COPROC_REG        |                                                      |
| Selftest CPU 0 | FLT   | 10a1 | CHASSIS_COPROC_REG_0100   |                                                      |
|                | TEST  | 10a2 | CHASSIS_COPROC_INSTR      |                                                      |
| Selftest CPU 0 | FLT   | 10a2 | CHASSIS_COPROC_INSTR_0100 |                                                      |
|                | TEST  | 10a3 | CHASSIS_COPROC_TRAPS      |                                                      |
| Selftest CPU 0 | FLT   | 10a3 | CHASSIS_COPROC_TRAPS_0100 |                                                      |
|                | TEST  | 10a4 | CHASSIS_COPROC_MISC       |                                                      |
| Selftest CPU 0 | FLT   | 10a4 | CHASSIS_COPROC_MISC_0100  |                                                      |
|                | WARN  | 10af | CHASSIS_FPU_S_DISABLED    | FPU's are disabled                                   |
|                | TEST  | 10b0 | CHASSIS_TLB_INIT          |                                                      |
| Selftest CPU 0 | FLT   | 10b0 | CHASSIS_TLB_INIT_ERR      |                                                      |
| Selftest CPU 0 | FLT   | 10ba | CHASSIS_BOOT_ABDICATION   | Bad Monarch CPU                                      |
| Selftest CPU 0 | FLT   | 10bb | CHASSIS_BAD_CPU_NUMBER    | CPU number is greater than three                     |
| Selftest CPU 0 | FLT   | 10bc | CHASSIS_BAD_CLOCKS        | Bad CPU Clock Speed                                  |
| Selftest CPU 0 | FLT   | 10bd | CHASSIS_BAD_CPU_ORDER     | No bd in cpu slot 0<br>You must first fill this slot |
| Selftest CPU 0 | FLT   | 10bf | CHASSIS_BOOT_FAILURE      | Slave CPU halted due to catastrophic boot failure    |
|                | INIT  | 10ca | CHASSIS_RWAY_CPU_ARB      | Initializing RUNWAY<br>CPU Arbitration               |
| Selftest CPU 0 | FLT   | 10cb | CHASSIS_CPU_REV_BAD       | Mismatched CPU REV                                   |
| Selftest CPU 0 | FLT   | 10cc | CHASSIS_CPU_CACHE_BAD     | Mismatched Cache size                                |
|                | WARN  | 10cd | CHASSIS_CPU_DECONFIG      | CPU was deconfigured                                 |
|                | WARN  | 10d0 | CHASSIS_MONARCH_DCNF      | Monarch deconfigured                                 |
|                | WARN  | 10ce | CHASSIS_CPU_EXTINGUISH    | CPU was idled via a call<br>to PDC_PROC[0]           |
|                | WARN  | 10f0 | CHASSIS_SLAVE_CPU_FAIL    | Monarch stopped a non-<br>responding Slave CPU       |

Table 4–1. I/O Failure Codes (Cont.)

Table 4–1. I/O Failure Codes (Cont.)

| FRU             | Ostat | Code | Name                            | Notes                                |
|-----------------|-------|------|---------------------------------|--------------------------------------|
|                 | FLT   | 10cf | CHASSIS_SLAVE_FAILED            | Slave halted because selftest failed |
| Selftest CPU 0  | FLT   | 10df | CHASSIS_MONARCH_FAIL_DI         | Monarch failed Dual Issue test       |
|                 | WARN  | 10ef | CHASSIS_ST_WARNING              | Selftests returned a warning         |
|                 | INIT  | 10fc | CHASSIS_FIND_CPUS               | Synchronizing CPUs                   |
| Selftest CPU 0  | FLT   | 10ff | CHASSIS_MONARCH_ST_FLT          | Selftests returned a failure         |
|                 | TEST  | 2000 | CHASSIS_ICACHE_ALINE            | Testing the I-cache<br>address lines |
| Selftest CPU 0  | FLT   | 2001 | CHASSIS_ICACHE_ALINE_0100       | Control failure                      |
| Selftest CPU 0  | FLT   | 2002 | CHASSIS_ICACHE_ALINE_0105       | Shorts failure                       |
| Selftest CPU 0  | FLT   | 2003 | CHASSIS_ICACHE_ALINE_0110       | Opens failure                        |
|                 | TEST  | 2010 | CHASSIS_ICACHE_DLINE            | Testing the I-cache data lines       |
| Selftest CPU 0  | FLT   | 2011 | CHASSIS_ICACHE_DLINE_0100       |                                      |
| Selftest CPU 0  | FLT   | 2012 | CHASSIS_ICACHE_DLINE_0105       | Data error                           |
|                 | TEST  | 2020 | CHASSIS_ICACHE_RAM              | Testing the I-cache ram              |
| Selftest CPU 0  | FLT   | 2021 | CHASSIS_ICACHE_RAM_DATA_<br>ERR | Data error                           |
| Selftest CPU 0  | FLT   | 2022 | CHASSIS_ICACHE_RAM_TAG_<br>ERR  | Tag error                            |
| Selftest CPU 0  | FLT   | 2023 | CHASSIS_ICACHE_RAM_<br>LOAD_ERR | Load error                           |
|                 | TEST  | 2030 | CHASSIS_CACHE_ITAG              | Testing the I-cache tag<br>circuitry |
| Selftest CPU 0  | FLT   | 20b3 | CHASSIS_DCACHE_WORD1_<br>PARITY | Dcache word1 parity error            |
|                 | WARN  | 20c0 | CHASSIS_ICACHE_PARITY           | Icache parity error                  |
|                 | WARN  | 20c1 | CHASSIS_ICACHE_TAG_PARITY       | Icache tag parity error              |
|                 | WARN  | 20c2 | CHASSIS_ICACHE_WORD0_<br>PARITY | Icache word0 parity error            |
|                 | WARN  | 20c3 | CHASSIS_ICACHE_WORD1_<br>PARITY | Icache word1 parity error            |
|                 | TEST  | 3000 | CHASSIS_ROM_XSUM_TEST           | Start ROM checksum<br>selftest       |
| Selftest Sys Bd | FLT   | 3000 | CHASSIS_ROM_XSUM_ERR            | ROM checksum fatal error             |
|                 | INIT  | 3000 | CHASSIS_ROM_XSUM_INIT           | ROM checksum init<br>successful      |
|                 | TEST  | 3001 | CHASSIS_PDH_CNTRL_TEST          | Testing PDH CONTROL_<br>REGISTER     |

4–14 Troubleshooting

| FRU             | Ostat | Code | Name                                        | Notes                                                 |
|-----------------|-------|------|---------------------------------------------|-------------------------------------------------------|
|                 | INIT  | 3001 | CHASSIS_PDH_CNTRL_INIT_<br>CONTROL_REGISTER | Initialized PDH                                       |
| Selftest Sys Bd | FLT   | 3001 | CHASSIS_PDH_CNTRL_ERR                       | Failed PDH CON-<br>TROL_REGISTER                      |
|                 | TEST  | 3002 | CHASSIS_SCR_SELFTEST                        | Selftesting scratch RAM                               |
|                 | INIT  | 3002 | CHASSIS_SCR_INIT                            | Scratch RAM init successful                           |
| Selftest Sys Bd | FLT   | 3002 | CHASSIS_SCR_FATAL_ERR                       | Fatal error in scratch RAM                            |
|                 | WARN  | 3003 | CHASSIS_SS_ERROR                            | Error reading from Stable<br>Storage Contents invalid |
| Selftest Sys Bd | FLT   | 3003 | CHASSIS_SS_FATAL_ERROR                      | Fatal Error reading from Stable Storage               |
|                 | WARN  | 3004 | CHASSIS_ERR_WRITING_<br>EEPROM              | Error occurred writing to<br>EEPROM                   |
| Selftest Sys Bd | FLT   | 3004 | CHASSIS_FATAL_ERR_<br>WRITING_EEPROM        | Fatal Error occurred writ-<br>ing to EEPROM           |
| Selftest Sys Bd | FLT   | 3005 | CHASSIS_EEPROM_WRITE_<br>LIMIT              | Write limit exceeded                                  |
|                 | WARN  | 3006 | CHASSIS_ERR_READING_<br>EEPROM              | Warning error reading<br>EEPROM                       |
| Selftest Sys Bd | FLT   | 3006 | CHASSIS_FATAL_ERR_<br>READING_EEPROM        | Fatal error reading<br>EEPROM                         |
|                 | INIT  | 3007 | CHASSIS_INVOKE_LDB                          | Entering LDB (front door)                             |
| Selftest Sys Bd | FLT   | 3008 | CHASSIS_BAD_SYS_BRD_BYTE                    |                                                       |
| Selftest Sys Bd | FLT   | 3009 | CHASSIS_BAD_SYS_MODE_<br>BYTE               |                                                       |
| Selftest Sys Bd | FLT   | 300a | CHASSIS_BAD_SYS_MFG_<br>TEST_BYTE           |                                                       |
| Selftest Sys Bd | FLT   | 300b | CHASSIS_BAD_RTC                             |                                                       |
|                 | WARN  | 301a | CHASSIS_HVERSION<br>MISMATCH                |                                                       |
|                 | INIT  | 30c4 | CHASSIS_CLEARING_EEPROM                     |                                                       |
|                 | TEST  | 4000 | CHASSIS_STARTING_LST                        | Starting Late Self Test                               |
|                 | WARN  | 4001 | CHASSIS_LST_SKIPPED                         | Late Self Test skipped                                |
|                 | TEST  | 400e | CHASSIS_EXITING_LST                         | Exiting Late Self Test                                |
|                 | TEST  | 4010 | CHASSIS_CACHE_PM_BYTE                       |                                                       |
| Selftest CPU 0  | FLT   | 4010 | CHASSIS_CACHE_PM_BYTE_<br>ERR               |                                                       |
|                 | TEST  | 4020 | CHASSIS_CACHE_BYTE                          |                                                       |
| Selftest CPU 0  | FLT   | 4020 | CHASSIS_CACHE_BYTE_ERR                      | (0x4020 to 0x4027)                                    |
|                 | TEST  | 4030 | CHASSIS_CACHE_PM_FLUSH                      |                                                       |

Table 4–1. I/O Failure Codes (Cont.)

Table 4–1. I/O Failure Codes (Cont.)

| FRU              | Ostat | Code | Name                             | Notes                        |
|------------------|-------|------|----------------------------------|------------------------------|
| Selftest CPU 0   | FLT   | 4030 | CHASSIS_CACHE_PM_FLUSH_<br>ERR   |                              |
|                  | TEST  | 4040 | CHASSIS_CACHE_FLUSH              |                              |
| Selftest CPU 0   | FLT   | 4040 | CHASSIS_CACHE_FLUSH_ERR          | (0x4040 to 0x4047)           |
|                  | TEST  | 4050 | CHASSIS_ICACHE_MISS              |                              |
| Selftest CPU 0   | FLT   | 4051 | CHASSIS_ICACHE_MISS_ERR          |                              |
|                  | TEST  | 4060 | CHASSIS_DCACHE_MISS              |                              |
| Selftest CPU 0   | FLT   | 4060 | CHASSIS_DCACHE_MISS_ERR          | (0x4060 to 0x4066)           |
|                  | WARN  | 4060 | CHASSIS_DCACHE_MISS_<br>WARN     |                              |
|                  | TEST  | 4070 | CHASSIS_DUAL_ISSUE               |                              |
| Selftest CPU 0   | FLT   | 4071 | CHASSIS_DUAL_ISSUE_<br>ERROR     |                              |
| Selftest Mem Sys | FLT   | 7000 | CHASSIS_MEM_HPMC_ERR             | HPMC in memory system        |
| Selftest CPU 0   | FLT   | 7001 | CHASSIS_ICACHE_PARITY_<br>ERROR  | Icache parity error          |
| Selftest CPU 0   | FLT   | 7002 | CHASSIS_DCACHE_PARITY_<br>ERROR  | Dcache parity error          |
| Selftest Mem Sys | FLT   | 7003 | CHASSIS_MSI_READ_ERROR           | Memory MSI read error        |
| Selftest Mem Sys | FLT   | 7004 | CHASSIS_MSI_WRITE_ERROR          | Memory MSI write error       |
| Selftest Mem Sys | FLT   | 7005 | CHASSIS_RUNWAY_ERROR             | Runway error                 |
| Selftest Mem Sys | FLT   | 7006 | CHASSIS_WRITE_BOMB_ERR           | Memory Write Bomb error      |
| Selftest Mem Sys | FLT   | 7007 | CHASSIS_MEMORY_ADDRESS_<br>ERROR | Memory address error         |
| Selftest Mem Sys | FLT   | 7008 | CHASSIS_MULTI_BIT_ERROR          | Memory multi bit error       |
| Selftest Mem Sys | FLT   | 7009 | CHASSIS_SINGLE_BIT_ERROR         | Memory single bit error      |
| Selftest Mem Sys | FLT   | 7fff | CHASSIS_CATASTROPHIC_<br>MEM_ERR | Catastrophic memory<br>error |
| HPMC Occurred!   | FLT   | 70ff | CHASSIS_UNKNOWN_HPMC             | Unknown HPMC                 |
| Selftest Mem Sys | FLT   | 7101 | CHASSIS_MMC_NOT_<br>RESPONDING   | MMC not responding           |
| Selftest Mem Sys | FLT   | 7102 | CHASSIS_MMC_NOT_READY_<br>ERROR  | MMC not ready                |
| Selftest Mem Sys | FLT   | 7103 | CHASSIS_MMC_FAILED_TO_<br>CLEAR  | MMC failed to clear          |
| Selftest Mem Sys | FLT   | 7104 | CHASSIS_MMC_STICKY_BITS          |                              |
| Selftest Mem Sys | FLT   | 7105 | CHASSIS_MMC_BAD_REV              | MMC bad revision             |
| Selftest Mem Sys | FLT   | 7106 | CHASSIS_MMC_REG_ERROR            | MMC register error           |
| Selftest Mem Sys | FLT   | 7107 | CHASSIS_MMC_ERR_IN_<br>CPU_TEST  | x = SMC number               |

4–16 Troubleshooting

| FRU              | Ostat | Code | Name                                | Notes                                    |
|------------------|-------|------|-------------------------------------|------------------------------------------|
| Selftest Mem Sys | FLT   | 7200 | CHASSIS_NO_SMC_AVAILABLE            | No SMC available                         |
| Selftest Sys Bd  | FLT   | 721x | CHASSIS_SMC_FAILED                  | SMC failed, x = smc<br>number            |
| Selftest Sys Bd  | FLT   | 722x | CHASSIS_SMC_BAD_REV                 | SMC bad revision,<br>x = SMC number      |
| Selftest Sys Bd  | FLT   | 723x | CHASSIS_SMC_FAILED_TO_<br>RESPOND   | SMC failed to respond,<br>x = SMC number |
| Selftest Mem Sys | FLT   | 7301 | CHASSIS_DIMM_0_DATA_ERR             | DIMM 0 bytes are not equal               |
| Selftest Mem Sys | FLT   | 7302 | CHASSIS_DIMM_1_DATA_ERR             | DIMM 1 bytes are not equal               |
| Selftest Mem Sys | FLT   | 7303 | CHASSIS_DIMM_MISMATCH_<br>ERROR     | DIMM 0 data <> DIMM 1<br>data            |
| Selftest Mem Sys | FLT   | 7304 | CHASSIS_UNKNOWN_SIZING_<br>ERROR    | Unknown sizing compare error             |
| Selftest Mem Sys | FLT   | 7305 | CHASSIS_SIZING_MBE_ERROR            | MBE occurred during sizing               |
| Selftest Mem Sys | FLT   | 7306 | CHASSIS_ADDR_TEST_ERROR             | Address test failed on<br>bank           |
| Selftest Mem Sys | FLT   | 7307 | CHASSIS_ECC_TEST_ERROR              | ECC test failed on bank                  |
| Selftest Mem Sys | FLT   | 7308 | CHASSIS_MBE_BY_SBE_ERROR            | SBE caused the MBE                       |
| Selftest Mem Sys | FLT   | 7401 | CHASSIS_NO_DRAMS                    | No DRAMS installed                       |
| Selftest Mem Sys | FLT   | 7402 | CHASSIS_MIXED_DRAMS                 | Mixed DRAMS                              |
| Selftest Mem Sys | FLT   | 7403 | CHASSIS_BAD_ADDR                    | Address did not map to bank              |
| Selftest Mem Sys | FLT   | 7404 | CHASSIS_BAD_GCT_ADDR                | Address did not map in<br>GCT            |
| Selftest Mem Sys | FLT   | 7405 | CHASSIS_DUAL_ISSUE_FAILED           |                                          |
| Selftest Mem Sys | FLT   | 7500 | CHASSIS_NO_RAM_FOUND                | NO RAM found                             |
| Selftest Mem Sys | FLT   | 7501 | CHASSIS_GOOD_MEM_FAILED             | Good memory failed                       |
| Selftest Mem Sys | FLT   | 7502 | CHASSIS_BCH_MEM_FAILED              | BCH memory failed                        |
| Selftest Mem Sys | FLT   | 7604 | CHASSIS_BAD_MCT_MEM_<br>TEST_STATUS | No bits set in Test Status               |
|                  | WARN  | 7701 | CHASSIS_USING_ALT_CONFIG            | Using alternate configura-<br>tion       |
|                  | WARN  | 770  | CHASSIS_MEMORY_INIT_ONLY            |                                          |
|                  | WARN  | 7703 | CHASSIS_SIM_LOADING_<br>WARNING     |                                          |
|                  | WARN  | 7704 | CHASSIS_RAM_BUSS_<br>WARNING        |                                          |

Table 4–1. I/O Failure Codes (Cont.)

| FRU              | Ostat | Code | Name                                | Notes                                                         |
|------------------|-------|------|-------------------------------------|---------------------------------------------------------------|
|                  | WARN  | 7705 | CHASSIS_GOOD_MEM_GOOFY              | GOOD_MEM > memory<br>size                                     |
|                  | WARN  | 770f | CHASSIS_REV_1_SMC_<br>WARNING       |                                                               |
|                  | WARN  | 7800 | CHASSIS_PDT_DISABLED_<br>WARNING    |                                                               |
| Selftest Mem Sys | FLT   | 7800 | CHASSIS_PDT_DISABLED_<br>HALT       |                                                               |
|                  | WARN  | 7801 | CHASSIS_UPDATE_SBE_<br>OVRWRT       |                                                               |
|                  | WARN  | 7802 | CHASSIS_UPDATE_DUP_ENTRY            |                                                               |
| Selftest Mem Sys | FLT   | 7803 | CHASSIS_UPDATE_EEPROM_<br>ERR       |                                                               |
| Selftest Mem Sys | FLT   | 7804 | CHASSIS_UPDATE_TABLE_<br>FULL       |                                                               |
| Selftest Sys Bd  | FLT   | 7d03 | CHASSIS_HPMC_MSI_READ_<br>ERROR     | Memory MSI read error<br>(LCD displays Selftest<br>Mem Sys)   |
| Selftest Sys Bd  | FLT   | 7d04 | CHASSIS_HPMC_MSI_WRITE_<br>ERROR    | Memory MSI write error<br>(LCD displays Selftest<br>Mem Sys)  |
| Selftest Sys Bd  | FLT   | 7d05 | CHASSIS_HPMC_RUNWAY_<br>ERROR       | Runway parity error (LCD<br>displays Selftest Mem<br>Sys)     |
| Selftest Sys Bd  | FLT   | 7d06 | CHASSIS_HPMC_WRITE_<br>BOMB_ERROR   | Memory Write Bomb error<br>(LCD displays Selftest<br>Mem Sys) |
| Selftest Sys Bd  | FLT   | 7d07 | CHASSIS_HPMC_MEMORY_<br>ADDRESS_ERR | Memory address error<br>(LCDdisplays Selftest<br>Mem Sys)     |
| Selftest Mem Sys | FLT   | 7d08 | CHASSIS_HPMC_MULTI_BIT_<br>ERROR    | Memory multi bit error                                        |
| Selftest Mem Sys | FLT   | 7d09 | CHASSIS_HPMC_SINGLE_BIT_<br>ERROR   | Memory single bit error                                       |
| Selftest Mem Sys | FLT   | 7d0a | CHASSIS_HPMC_BAD_ADDR               | Address did not map to bank                                   |
| Selftest DIMM 3  | FLT   | 7f00 | CHASSIS_MEM_FRU_ID                  | Error in DIMM Pair 3                                          |
| Selftest DIMM 5  | FLT   | 7f01 | CHASSIS_MEM_FRU_ID_05               | Error in DIMM Pair 5                                          |
| Selftest DIMM 6  | FLT   | 7f02 | CHASSIS_MEM_FRU_ID_06               | Error in DIMM Pair 6                                          |
| Selftest DIMM 0  | FLT   | 7f03 | CHASSIS_MEM_FRU_ID_00               | Error in DIMM Pair 0                                          |
| Selftest DIMM 2  | FLT   | 7f10 | CHASSIS_MEM_FRU_ID_02               | Error in DIMM Pair 2                                          |
| Selftest DIMM 4  | FLT   | 7f11 | CHASSIS_MEM_FRU_ID_04               | Error in DIMM Pair 4                                          |
| Selftest DIMM 7  | FLT   | 7f12 | CHASSIS_MEM_FRU_ID_07               | Error in DIMM Pair 7                                          |

4–18 Troubleshooting

| Table 4–1. | I/O Failure | Codes | (Cont.) |
|------------|-------------|-------|---------|
|------------|-------------|-------|---------|

| FRU             | Ostat | Code | Name                  | Notes                |
|-----------------|-------|------|-----------------------|----------------------|
| Selftest DIMM 1 | FLT   | 7f13 | CHASSIS_MEM_FRU_ID_01 | Error in DIMM Pair 1 |
| Selftest DIMM 0 | FLT   | 7f20 | CHASSIS_MEM_FRU_ID_10 | Error in DIMM Pair 0 |
| Selftest DIMM 6 | FLT   | 7f21 | CHASSIS_MEM_FRU_ID_16 | Error in DIMM Pair 6 |
| Selftest DIMM 5 | FLT   | 7f22 | CHASSIS_MEM_FRU_ID_15 | Error in DIMM Pair 5 |
| Selftest DIMM 3 | FLT   | 7f23 | CHASSIS_MEM_FRU_ID_13 | Error in DIMM Pair 3 |
| Selftest DIMM 1 | FLT   | 7f30 | CHASSIS_MEM_FRU_ID_11 | Error in DIMM Pair 1 |
| Selftest DIMM 7 | FLT   | 7f31 | CHASSIS_MEM_FRU_ID_17 | Error in DIMM Pair 7 |
| Selftest DIMM 4 | FLT   | 7f32 | CHASSIS_MEM_FRU_ID_14 | Error in DIMM Pair 4 |
| Selftest DIMM 2 | FLT   | 7f33 | CHASSIS_MEM_FRU_ID_12 | Error in DIMM Pair 2 |

Format is - FLT 8xye, where x=slot, y=bus, e=error

| Selftest Sys Bd | FLT  | 8001 | CHASSIS_IOA_RAM_TEST      | x = IOA number |
|-----------------|------|------|---------------------------|----------------|
| Selftest Sys Bd | FLT  | 8002 | CHASSIS_IOA_TLB_TEST      | x = IOA number |
| Selftest Sys Bd | FLT  | 800c | CHASSIS_IOA_DMA_TEST      | x = IOA number |
|                 | TEST | 8300 | CHASSIS_LASI_TEST_SCSI    |                |
|                 | TEST | 8301 | CHASSIS_LASI_TEST_LAN     |                |
|                 |      | 8302 | CHASSIS_LASI_TEST_KYBD    |                |
|                 | TEST | 8306 | CHASSIS_WAX_MAP_TEST      |                |
|                 | TEST | 8307 | CHASSIS_WAX_ID_TEST       |                |
|                 | TEST | 8308 | CHASSIS_WAX_8042_SELFTEST |                |
|                 | WARN | 8308 | CHASSIS_WAX_8042_WARN     |                |

Codes associated with the execution of console/boot iodc will use the codes defined below. The value of Y shows the failure:

- Y = 3 CHASSIS\_ERR\_READING\_IODC\_BYTES
- Y = 4 CHASSIS\_ERR\_READING\_EINIT
- Y = 5 CHASSIS\_ERR\_EXEC\_EINIT
- Y = 6 CHASSIS\_ERR\_READING\_EIO
- Y = 7 CHASSIS\_ENTRY\_IO\_ERR
- Y = 8 CHASSIS\_INVALID\_DEV\_CLASS

| WARN | 84xY | Graphics in logical slot<br>x=0thru3 |
|------|------|--------------------------------------|
| WARN | 850Y | LASI rs232 port                      |
| WARN | 851Y | EISA rs232 port                      |
| WARN | 852Y | LASI ps2, port 0                     |
| WARN | 853Y | LASI ps2, port 1                     |
| WARN | 854Y | EISA HIL                             |

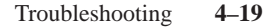

| FRU             | Ostat | Code | Name                              | Notes                                                  |
|-----------------|-------|------|-----------------------------------|--------------------------------------------------------|
|                 | WARN  | 855Y |                                   | LASI LAN                                               |
|                 | WARN  | 86xY |                                   | LASI SE SCSI<br>x = SCSI address                       |
|                 | WARN  | 87xY |                                   | FW SCSI card<br>x=FW SCSI address                      |
|                 | WARN  | 88xY |                                   | Architected devce on<br>IOA0. x = GSC slot<br>number   |
|                 | WARN  | 8AxY |                                   | Architected device on<br>IOA 1. x = GSC slot<br>number |
|                 | WARN  | 8FFY |                                   | Unknown unarchitected device                           |
|                 | WARN  | 8003 | CHASSIS_ERR_READING_IODC<br>BYTES |                                                        |
|                 | WARN  | 8004 | CHASSIS_ERR_READING_EINIT         |                                                        |
|                 | WARN  | 8005 | CHASSIS_ERR_EXEC_EINIT            |                                                        |
|                 | WARN  | 8006 | CHASSIS_ERR_READING_EIO           |                                                        |
|                 | WARN  | 8007 | CHASSIS_ENTRY_IO_ERR              |                                                        |
|                 | WARN  | 8008 | CHASSIS_INVALID_DEV_CLASS         |                                                        |
|                 | WARN  | 80f9 | CHASSIS_ERR_READING_<br>ETEST     |                                                        |
|                 | WARN  | 80fa | CHASSIS_ERR_EXEC_ETEST            |                                                        |
|                 | WARN  | 80fb | CHASSIS_ERR_ETEST_LIST            |                                                        |
|                 | WARN  | 80fc | CHASSIS_INVALID_DEVICE            |                                                        |
| Selftest Sys Bd | FLT   | 802b | CHASSIS_IO_BUS_OVERLAP            |                                                        |
| Selftest Sys Bd | FLT   | 803b | CHASSIS_TOO_MANY_<br>GRAPHICS     |                                                        |
|                 | TEST  | 8300 | CHASSIS_LASI_TEST                 |                                                        |
| Selftest Sys Bd | FLT   | 8fff | CHASSIS_LATE_ST_FLT               |                                                        |
|                 | WARN  | 8fff | CHASSIS_LATE_ST_WARN              |                                                        |
|                 | WARN  | 9000 | CHASSIS_NO_GO_SS_CONS             | SS console wasn't found                                |
|                 | WARN  | 9001 | CHASSIS_NO_CONS_FOUND             | Alt console wasn't found                               |
|                 | WARN  | a008 | CHASSIS_NO_BOOT_<br>SELECTION     | No bootable device found                               |
|                 | WARN  | a00f | CHASSIS_RETRIEVE_PATH_<br>FAILED  | Call to init_boot_device                               |
| Selftest Sys Bd | FLT   | a088 | CHASSIS_NO_BOOT_NO_CONS           | No console, unable to boot                             |
|                 | WARN  | a50f | CHASSIS_INIT_PRI_PATH_<br>FAILED  | Call to init_boot_device                               |

4–20 Troubleshooting

Table 4–1. I/O Failure Codes (Cont.)

| FRU             | Ostat | Code | Name                              | Notes                    |
|-----------------|-------|------|-----------------------------------|--------------------------|
|                 | WARN  | a70f | CHASSIS_INIT_OTHR_PATH_<br>FAILED | Call to init_boot_device |
| Selftest Sys Bd | FLT   | a0ff | CHASSIS_UNKNOWN_<br>LAUNCH_FLT    | Code returned from IPL   |
|                 | WARN  | a0bd | CHASSIS_DEVICE_NOT_READY          |                          |

BBAA and BBAD are used in Manufacturing Mode by the firmware

| INIT | c100 | CHASSIS_MONARCH_<br>SELECTED       | Monarch selected         |
|------|------|------------------------------------|--------------------------|
| INIT | c300 | CHASSIS_MONARCH_TEST               |                          |
| INIT | c30c | CHASSIS_MONARCH_SLAVE_<br>CHECK    |                          |
| TEST | сЗаа | CHASSIS_MONARCH_SLAVE_<br>TEST     |                          |
| TEST | c3ee | CHASSIS_MONARCH_SLAVE_<br>TEST_END |                          |
| INIT | c3ff | CHASSIS_LATE_MONARCH_<br>TEST      |                          |
| TEST | c210 | CHASSIS_MEM_RESET_HARD             |                          |
| TEST | c220 | CHASSIS_PHYSICAL_CONFIG            |                          |
| TEST | c230 | CHASSIS_BANK_SIZING                |                          |
| TEST | c240 | CHASSIS_CONFIG_FROM_<br>EEPROM     |                          |
| TEST | c250 | CHASSIS_INTRLV_CONFIG              |                          |
| TEST | c260 | CHASSIS_INTRLV_RAM_TEST            |                          |
| TEST | c261 | CHASSIS_TEST_FIRST_PAGES           |                          |
| TEST | c262 | CHASSIS_TEST_DUAL_ISSUE            |                          |
| TEST | c263 | CHASSIS_TEST_WRITE                 |                          |
| TEST | c264 | CHASSIS_TEST_READ_WRITE            |                          |
| TEST | c265 | CHASSIS_TEST_READ                  |                          |
| TEST | c270 | CHASSIS_UPDATING_CONFIG            |                          |
| TEST | c280 | CHASSIS_CONFIG_TO_EEPROM           |                          |
| TEST | c2a0 | CHASSIS_FLAT_CONFIG                |                          |
| TEST | c2b0 | CHASSIS_FLAT_RAM_TEST              |                          |
| TEST | c2c1 | CHASSIS_MEM_RESET_SOFT             |                          |
| TEST | c2c2 | CHASSIS_NON_DEST_RAM_<br>TEST      | Non-destructive RAM test |
| TEST | c2e0 | CHASSIS_MEM_STUFF_DONE             |                          |
| TEST | c200 | CHASSIS_RAM_CONFIG                 |                          |

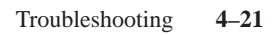
Table 4–1. I/O Failure Codes (Cont.)

| FRU             | Ostat | Code | Name                                 | Notes                                                        |
|-----------------|-------|------|--------------------------------------|--------------------------------------------------------------|
|                 | INIT  | c20f | CHASSIS_RAM_CONFIG_FP                | Forward progress indicator                                   |
|                 | INIT  | c201 | CHASSIS_BEG_DESTR_MEM_<br>INIT       | Starting destructive memory initialization                   |
|                 | INIT  | c202 | CHASSIS_BEG_NONDESTR_<br>MEM_INIT    | Begin initializing m e<br>mory non-destructively             |
|                 | INIT  | cde0 | CHASSIS_INIT_EISA_<br>COMPLETE       | Finished EISA subsystem initialization                       |
|                 | INIT  | cdea | CHASSIS_INIT_EISA Starting<br>EISA   | Subsystem initialization                                     |
|                 | INIT  | cdeb | CHASSIS_EISA_CHECK-<br>ING_FOR_CARDS | Checking for cards in<br>EISA slots                          |
|                 | WARN  | cdec | CHASSIS_EISA_NO_CFG_DATA             | No configuration data for card in this slot                  |
|                 | WARN  | cded | CHASSIS_EISA_CFGID_NE_<br>CARDID     | The ID read from the card<br>does not match the stored<br>ID |
|                 | WARN  | cdee | CHASSIS_EISA_CARD_INIT_<br>ERROR     | Error during card initialization                             |
| Selftest EISA 0 | FLT   | cdef | CHASSIS_NO_EISA_FOUND                | No EISA found                                                |
|                 | INIT  | cdfx | CHASSIS_EISA_SLOT_INIT               | Trying to initialize the EISA card in slot                   |
|                 | INIT  | c400 | CHASSIS_GET_SS_CONS                  |                                                              |
|                 | INIT  | c440 | CHASSIS_INIT_SS_CONS                 |                                                              |
|                 | INIT  | c4cc | CHASSIS_INIT_CCP                     | Initialize close console                                     |
|                 | INIT  | c4cf | CHASSIS_CCP_FOUND                    | Found the close console                                      |
|                 | INIT  | c4cd | CHASSIS_NO_CCP                       | Close console dead                                           |
|                 | INIT  | c600 | CHASSIS_GET_DEFAULT_CONS             |                                                              |
|                 | INIT  | c601 | CHASSIS_GET_GRAPHICS_<br>CONS        |                                                              |
|                 | INIT  | c602 | CHASSIS_GET_KEYBOARD_<br>CONS        |                                                              |
|                 | INIT  | c640 | CHASSIS_INIT_DEFAULT_CONS            |                                                              |
|                 | INIT  | c641 | CHASSIS_INIT_GRAPHICS_<br>CONS       |                                                              |
|                 | INIT  | c642 | CHASSIS_INIT_KEYBOARD_<br>CONS       |                                                              |
|                 | INIT  | c500 | CHASSIS_GET_PRI_PATH                 |                                                              |
|                 | INIT  | c540 | CHASSIS_INIT_PRI_PATH                |                                                              |
|                 | INIT  | c550 | CHASSIS_TEST_PRI_PATH                |                                                              |
|                 | INIT  | c700 | CHASSIS_GET_MANUF_DFLTS              |                                                              |

4–22 Troubleshooting

| FRU             | Ostat | Code | Name                               | Notes                   |
|-----------------|-------|------|------------------------------------|-------------------------|
|                 | INIT  | c740 | CHASSIS_INIT_MANUF_DFLTS           |                         |
|                 | INIT  | c740 | CHASSIS_INIT_OTHR_PATH             |                         |
|                 | INIT  | c750 | CHASSIS_TEST_OTHR_PATH             |                         |
|                 | INIT  | c580 | CHASSIS_LOAD_IPL_PRI_PATH          |                         |
|                 | WARN  | c5f0 | CHASSIS_PRI_IPL_FAULT              |                         |
| Selftest Sys Bd | FLT   | c5f0 | CHASSIS_PRI_IPL_FAULT_<br>FATAL    |                         |
|                 | WARN  | c5f1 | CHASSIS_BAD_IPL_ADDR_PRI           |                         |
|                 | WARN  | c5f2 | CHASSIS_BAD_LIF_MAGIC_PRI          |                         |
|                 | WARN  | c5f3 | CHASSIS_BAD_IPL_SIZE_PRI           |                         |
|                 | WARN  | c5f4 | CHASSIS_BAD_IPL_ENTRY_PRI          |                         |
|                 | WARN  | c5f8 | CHASSIS_BAD_IPL_CHECK-<br>SUM_PRI  |                         |
|                 | INIT  | c5ff | CHASSIS_LAUNCH_IPL_PRI             | Branching to IPL        |
|                 | INIT  | c780 | CHASSIS_LOAD_IPL_OTHR_<br>PATH     |                         |
|                 | WARN  | c7f0 | CHASSIS_OTHR_IPL_FAULT             |                         |
|                 | WARN  | c7f1 | CHASSIS_BAD_IPL_ADDR_<br>OTHR      |                         |
|                 | WARN  | c7f2 | CHASSIS_BAD_LIF_MAGIC_<br>OTHR     |                         |
|                 | WARN  | c7f3 | CHASSIS_BAD_IPL_SIZE_OTHR          |                         |
|                 | WARN  | c7f4 | CHASSIS_BAD_IPL_ENTRY_<br>OTHR     |                         |
|                 | WARN  | c7f8 | CHASSIS_BAD_IPL_CHECK-<br>SUM_OTHR |                         |
|                 | INIT  | c7ff | CHASSIS_LAUNCH_IPL_OTHR            | Branching to IPL        |
|                 | INIT  | cb00 | CHASSIS_TOC_INITIATED              | TOC handler entered     |
|                 | WARN  | cb01 | CHASSIS_NO_OS_TOC                  | No OS_TOC vector        |
|                 | WARN  | cb02 | CHASSIS_BAD_OS_TOC_<br>ADDRESS     | Invalid OS_TOC vector   |
|                 | WARN  | cb03 | CHASSIS_BAD_OS_TOC_CODE            | Invalid OS_TOC code     |
|                 | WARN  | cb04 | CHASSIS_BAD_OS_TOC_LEN             | Invalid OS_TOC code len |
|                 | WARN  | cb05 | CHASSIS_BAD_OS_TOC_<br>CHECKSUM    | Invalid OS_TOC checksum |
|                 | WARN  | cb09 | CHASSIS_TOC_SEED_IVA               | Seed error TOC entered  |
|                 | WARN  | cb0a | CHASSIS_PREV_TOC                   | Previous TOC logged     |
|                 | INIT  | cb0b | CHASSIS_BR_TO_OS_TOC               | Branching to OS_TOC     |

Table 4–1. I/O Failure Codes (Cont.)

Table 4–1. I/O Failure Codes (Cont.)

| FRU            | Ostat | Code | Name                             | Notes                                        |
|----------------|-------|------|----------------------------------|----------------------------------------------|
|                | WARN  | cbOC | CHASSIS_OS_TOC_FAILED            |                                              |
|                | WARN  | cb10 | CHASSIS_LPMC_INITIATED           | LPMC handler entered                         |
|                | WARN  | cb15 | CHASSIS_ULPMC                    | Runway LPMC error                            |
|                | WARN  | cb19 | CHASSIS_LPMC_SEED_IVA            |                                              |
|                | INIT  | cb1b | CHASSIS_BR_TO_OS_LPMC            | Branching to OS_LPMC                         |
| HPMC Occurred! | FLT   | cb1f | CHASSIS_OS_LPMC_FAILED           | Branch to OS_LPMC returned                   |
| HPMC Occurred! | FLT   | cb9a | CHASSIS_HPMC_OVERWRIT-<br>TEN    | HPMC PIM overwritten                         |
| HPMC Occurred! | FLT   | cb99 | CHASSIS_SEED_IVA_HANDLER         | PDC_SEED_ERROR iva table hpmc handler called |
| HPMC Occurred! | FLT   | cbf0 | CHASSIS_HPMC_INITIATED           | HPMC handling initiated                      |
| HPMC Occurred! | FLT   | cbf1 | CHASSIS_NO_OS_HPMC_IN_<br>IVA    | OS did not replace IVA                       |
| HPMC Occurred! | FLT   | cbf2 | CHASSIS_BAD_OS_HPMC_LEN          | Invalid length of OS_HPMC                    |
| HPMC Occurred! | FLT   | cbf3 | CHASSIS_BAD_OS_HPMC_<br>ADDR     | Invalid addr for<br>OS_HPMC                  |
| HPMC Occurred! | FLT   | cbf4 | CHASSIS_BAD_OS_HPMC_<br>CHECKSUM | Invalid OS_HPMC checksum                     |
| HPMC Occurred! | FLT   | cbf5 | CHASSIS_OS_HPMC_VECTOR_0         | IVA + 32 == 0                                |
|                | INIT  | cbf7 | CHASSIS_PDC_IO_INITIATED         |                                              |
|                | INIT  | cbf8 | CHASSIS_PDC_IO_EXITED            |                                              |
|                | WARN  | cbf9 | CHASSIS_BC_NOT_<br>CONFIGURED    |                                              |
|                | WARN  | cbfa | CHASSIS_PREV_HPMC                | Previous HPMC logged                         |
| HPMC Occurred! | FLT   | cbfb | CHASSIS_BR_TO_OS_HPMC            | Branching to OS_HPMC                         |
| HPMC Occurred! | FLT   | cbfc | CHASSIS_BR_TO_OS_HPMC_<br>FAILED |                                              |
| HPMC Occurred! | FLT   | cbfd | CHASSIS_UNKNOWN_CHECK            | Check for no known reason                    |
| HPMC Occurred! | FLT   | cbfe | CHASSIS_HPMC_DURING_TOC          | HPMC interrupted TOC                         |
| HPMC Occurred! | FLT   | cbff | CHASSIS_MULTIPLE_HPMCS           | Nested HPMC occurred (hanging the machine)   |
|                | INIT  | cc0x | CHASSIS_OS_RENDEZVOUS            | x = slave cpu number                         |
|                | INIT  | cc1x | CHASSIS_EARLY_CPU_<br>RENDEZVOUS | x = slave cpu number                         |
|                | INIT  | cc2x | CHASSIS_CPU_RENDEZVOUS           | x = slave cpu number                         |
|                | INIT  | cc3x | CHASSIS_CACHE_CPU_<br>RENDEZVOUS | x = slave cpu number                         |

4–24 Troubleshooting

| FRU              | Ostat | Code | Name                            | Notes                                                               |
|------------------|-------|------|---------------------------------|---------------------------------------------------------------------|
|                  | INIT  | cc4x | CHASSIS_MEM_CPU_RENDEZ-<br>VOUS | x = slave cpu number                                                |
| Selftest Sys Bd  | FLT   | ccfx | CHASSIS_SLAVE_BIG_ERR           | x = slave cpu number                                                |
|                  | TEST  | cdyx | CHASSIS_IOA_TEST                | y = bus number,<br>x = IOA number                                   |
|                  | INIT  | cdyx | CHASSIS_INITIALIZE_IO           |                                                                     |
|                  | INIT  | cd08 | CHASSIS_FOUND_IOA_0             | Found U2 IOA 0 – with LASI                                          |
| Selftest Sys Bd  | FLT   | cd08 | CHASSIS_NO_IOA_0                | Didn't find U2 IOA<br>0 – with LASI                                 |
|                  | INIT  | cd0a | CHASSIS_FOUND_IOA_1             | Found U2 IOA 1 – with EISA                                          |
| Selftest Sys Bd  | FLT   | cd0a | CHASSIS_NO_IOA_1                | Didn't find U2 IOA<br>1 – with EISA                                 |
|                  | INIT  | cd0f | CHASSIS_CHK_MMC                 | Checking for MMC                                                    |
|                  | INIT  | cd1f | CHASSIS_SET_UP_LASI             | Doing LASI set up                                                   |
| Selftest Sys Bd  | FLT   | cd1f | CHASSIS_LASI_NOT_THERE          | LASI is not there                                                   |
|                  | INIT  | cd2e | CHASSIS_SET_UP_WAX              | Setting up IOA with EISA                                            |
| Selftest EISA 0  | FLT   | cd2e | CHASSIS_SET_UP_WAX_ERR          | EISA did not respond!<br>(LCD message displayed<br>is Selft Sys Bd) |
|                  | INIT  | cd10 | CHASSIS_CHECK_FOR_ZALON         | Checking for core zalon                                             |
| Selftest sys Bd  | FLT   | cd10 | CHASSIS_NO_ZALON                | Core Zalon didn't respond!                                          |
|                  | INIT  | cd20 | CHASSIS_CHECK_EXP_0             | PA sizing slot 0 on GSC with EISA on it                             |
| Selftest Graph 0 | FLT   | cd20 | CHASSIS_CHECK_EXP_0_ERR         | PA error sizing slot 0 on<br>GSC with EISA on it                    |
|                  | INIT  | cd21 | CHASSIS_CHECK_EXP_1             | PA sizing slot 1 on GSC with EISA on it                             |
| Selftest sys Bd  | FLT   | cd21 | CHASSIS_CHECK_EXP_1_ERR         | PA error sizing slot 1 on<br>GSC with EISA on it                    |
|                  | INIT  | cd22 | CHASSIS_CHECK_EXP_2             | PA sizing slot 2 on GSC with EISA on it                             |
| Selftest Graph 1 | FLT   | cd22 | CHASSIS_CHECK_EXP_2_ERR         | PA error sizing slot 2 on<br>GSC with EISA on it                    |
|                  | INIT  | cd23 | CHASSIS_CHECK_EXP_3             | PA sizing slot 3 on GSC with EISA on it                             |
| Selftest Graph 2 | FLT   | cd23 | CHASSIS_CHECK_EXP_3_ERR         | PA error sizing slot 3 on<br>GSC with EISA on it                    |
|                  | INIT  | cd24 | CHASSIS_CHASSIS_CHECK_<br>EXP_4 | PA sizing slot 4 on GSC<br>with EISA on it                          |

Table 4–1. I/O Failure Codes (Cont.)

Table 4–1. I/O Failure Codes (Cont.)

| FRU              | Ostat | Code | Name                           | Notes                                               |
|------------------|-------|------|--------------------------------|-----------------------------------------------------|
| Selftest sys Bd  | FLT   | cd24 | CHASSIS_CHECK_EXP_4_ERR        | PA error sizing slot 4 on<br>GSC with EISA on it    |
|                  | INIT  | cd25 | CHASSIS_CHECK_EXP_5            | PA sizing slot 5 on GSC<br>with EISA on it          |
| Selftest sys Bd  | FLT   | cd25 | CHASSIS_CHECK_EXP_5_ERR        | PA error sizing slot 5 on<br>GSC with EISA on it    |
|                  | INIT  | cd2a | CHASSIS_CHK_GRAPHICS_1         | Graphics sizing expansion slot 1                    |
| Selftest Graph 1 | FLT   | cd2a | CHASSIS_CHK_GRAPHICS_1_<br>ERR | Error in graphics sizing expansion slot 1           |
|                  | INIT  | cd2b | CHASSIS_CHK_GRAPHICS           | Graphics sizing expansion slot 2                    |
|                  | INIT  | cd2b | CHASSIS_CHK_GRAPHICS_2         | Graphics sizing expansion slot 2                    |
| Selftest Graph 2 | FLT   | cd2b | CHASSIS_CHK_GRAPHICS_2_<br>ERR | Error in graphics sizing expansion slot 2           |
|                  | INIT  | cd2c | CHASSIS_CHK_GRAPHICS_0         | Graphics sizing expansion slot 0                    |
| Selftest Graph 0 | FLT   | cd2c | CHASSIS_CHK_GRAPHICS_0_<br>ERR | Error in graphics sizing expansion slot 0           |
|                  | INIT  | cd2d | CHASSIS_CHK_GRAPHICS_3         | Graphics sizing expansion slot 0 (logical)          |
| Selftest Graph 0 | FLT   | cd2d | CHASSIS_CHK_GRAPHICS_3_<br>ERR | Error in graphics sizing expansion slot 0 (logical) |
|                  | INIT  | cdff | CHASSIS_INITIALIZE_SYS_MAP     |                                                     |
|                  | INIT  | ceaf | CHASSIS_SET_UP_LASI_IOA        |                                                     |
|                  | INIT  | ce8e | CHASSIS_SET_UP_WAX_IOA         |                                                     |
|                  | INIT  | cd80 | CHASSIS_SET_UP_LASI_IOA        |                                                     |
|                  | INIT  | cda0 | CHASSIS_SET_UP_WAX_IOA         |                                                     |

4–26 Troubleshooting

| FRU            | Ostat | Code | Name                                                    | Notes                                 |
|----------------|-------|------|---------------------------------------------------------|---------------------------------------|
| HPMC Occurred! | FLT   | 5000 | CHASSIS_UNKNOWN<br>BUS_ERROR                            | Unknown bus error                     |
| HPMC Occurred! | FLT   | 5001 | CHASSIS_INTERNAL_ERROR                                  | Internal error                        |
| HPMC Occurred! | FLT   | 5002 | CHASSIS_PATH_ERROR_ Assertion of<br>ASSERTED PATH_ERROR |                                       |
| HPMC Occurred! | FLT   | 5003 | CHASSIS_MODE_PHASE_ERR                                  | Mode phase error                      |
| HPMC Occurred! | FLT   | 5004 | CHASSIS_PARITY_ERROR                                    | Data Parity error                     |
| HPMC Occurred! | FLT   | 5005 | CHASSIS_PROTOCOL_ERROR                                  | Bus protocol error                    |
| HPMC Occurred! | FLT   | 5006 | CHASSIS_NO_SLAVE_ACK                                    | Failure to assert PATH_<br>SLAVE_ACK  |
| HPMC Occurred! | FLT   | 5007 | CHASSIS_DIR_ERROR                                       | Runway Directed Error                 |
| HPMC Occurred! | FLT   | 5008 | CHASSIS_BROAD_ERROR                                     | Runway Broad Error                    |
| HPMC Occurred! | FLT   | 5009 | CHASSIS_IMPROPER_ACCESS                                 | Improper access                       |
| HPMC Occurred! | FLT   | 500a | CHASSIS_ILLEGAL_RESPONSE                                | Illegal response                      |
| HPMC Occurred! | FLT   | 500b | CHASSIS_BUS_TIMEOUT                                     | Bus time#out                          |
| HPMC Occurred! | FLT   | 500d | CHASSIS_WATCHDOG_<br>TIMEOUT                            |                                       |
| HPMC Occurred! | FLT   | 500e | CHASSIS_GBOA_TOC_ERROR                                  | GeckoBoa TOC Error                    |
| HPMC Occurred! | FLT   | 500f | CHASSIS_TLB_FAULT                                       | U2 TLB fault or invalid<br>PDIR entry |

Table 4–2. I/O Failure Codes – Runway (Control) Bus

| Module Name            | HPA                         | Additional I/O Pages (SPA) |
|------------------------|-----------------------------|----------------------------|
| Opt. Graphics, GSC1    | 0xF4000000                  | 0                          |
| Opt. Graphics, GSC0    | 0xF8000000                  | 0                          |
| LASI                   | 0xFFD00000                  | 1                          |
| Opt. Graphics, GSC2    | 0xF6000000                  | 0                          |
| EISA Bus Adapter       | 0xFC000000                  | 128                        |
| EISA Slot 1            | 0xFC001000                  | 1                          |
| EISA Slot 2            | 0xFC002000                  | 1                          |
| EISA Slot 3            | 0xFC003000                  | 1                          |
| EISA Slot 4            | 0xFC004000                  | 1                          |
| EISA Slot 5            | 0xFC005000                  | 1                          |
| EISA Slot 6            | 0xFC006000                  | 1                          |
| EISA Slot 7            | 0xFC007000                  | 1                          |
| EISA Slot 8            | 0xFC008000                  | 1                          |
| EISA Slot 9            | 0xFC009000                  | 1                          |
| EISA Slot 10           | 0xFC00A000                  | 1                          |
| EISA Slot 11           | 0xFC00B000                  | 1                          |
| EISA Slot 12           | 0xFC00C000                  | 1                          |
| EISA Slot 13           | 0xFC00D000                  | 1                          |
| EISA Slot 14           | 0xFC00E000                  | 1                          |
| EISA Slot 15           | 0xFC00F000                  | 1                          |
| WAX Bus Adapter        | 0xFFE00000                  | 1                          |
| Opt. Graphics, GSC0*   | 0xFA000000                  | 0                          |
| Processor              | 0xFFFA0000<br>or 0xFFFA2000 | 1                          |
| Memory                 | 0xFFFB1000                  | 1                          |
| Slot 0, Fast Wide SCSI | 0xF3FC0000                  | 0                          |
| Slot 1, Fast Wide SCSI | 0xF3FC8000                  | 0                          |
| Slot 2, Fast Wide SCSI | 0xF3FCC000                  | 0                          |
| Core Fast Wide SCSI    | 0xF3F80000                  | 1                          |
| LASI SCSI              | 0xFFD06000                  | 1                          |
| LASI LAN               | 0xFFD07000                  | 1                          |
| LASI RS-232            | 0xFFD05000                  | 1                          |
| LASI Parallel          | 0xFFD02000                  | 1                          |
| LASI Audio             | 0xFFD04000                  | 1                          |

Table 4–3. Hard Physical Addresses (HPAs) – I/O Modules

\*This HPA and slot assignment is not supported.

4–28 Troubleshooting

Table 4–3. Hard Physical Addresses (HPAs) – I/O Modules (Cont.)

| LASI Floppy          | 0xFFD0A000 | 1 |
|----------------------|------------|---|
| LASI PS/2 0 Keyboard | 0xFFD08000 | 1 |
| LASI PS/2 1 Mouse    | 0xFFD08100 | 1 |
| WAX HIL              | 0xFFE01000 | 1 |
| WAX RS-232           | 0xFFE02000 | 1 |

## **Allowable Memory Configurations**

Figure 4–3 shows the allowable memory configurations for the J Class workstation.

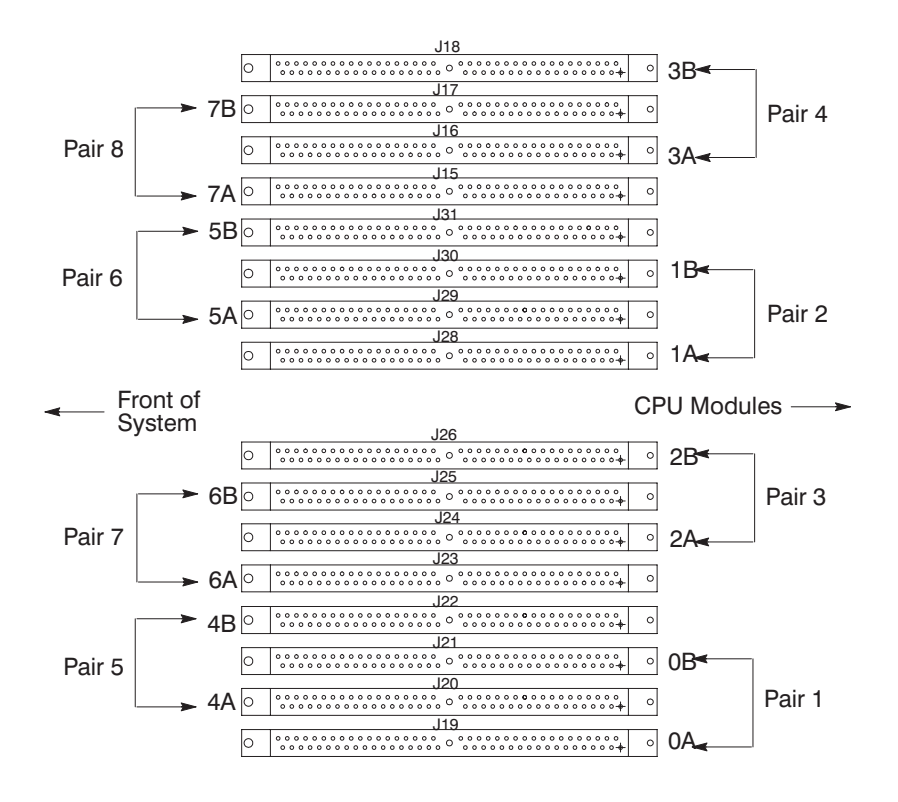

Figure 4–3. Allowable Memory Configurations

4–30 Troubleshooting

## **Running System Verification Tests**

HP-UX uses an online diagnostics product called the Support Tools Manager that allows system operation verification.

Three interfaces are available with the Support Tools Manager: a command line interface (accessed through the **cstm** command), a menu-driven interface (accessed through the **mstm** command), and the graphical user interface (accessed through the **xstm** command).

For more information on these user interfaces, see the online man pages by entering the following at a command line prompt:

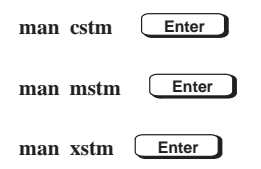

For information on the enhanced online diagnostics, see the *Precision Architecture RISC HP 9000 Series 700 Diagnostics Manual* (HP Part Number 92453–90010).

To access the Support Tools Manager, perform the following steps:

1. In a terminal window, type the following at the # prompt to invoke the command line interface:

# cstm Enter

**2.** The following message appears:

Support Tool Manager Version A.01.00 Type 'help' for a list of available commands. CSTM>

**3.** To verify the system operation, type the following at the CSTM> prompt:

CSTM> verify all Enter

Messages similar to the following appear:

Verification has started on device (CPU). Verification has started on device (FPU). CSTM>Verification of (FPU) has completed. CSTM>Verification of (CPU) has completed.

- **4.** Press **Enter** to return to the CSTM> prompt after all test results are reported.
- **5.** To exit the Support Tools Manager, enter the following:

CSTM> exit Enter

If any tests failed, run Self Test and ISL diagnostics to isolate the problem.

4–32 Troubleshooting

# **Running ODE-Based Diagnostics**

The Offline Diagnostic Environment (ODE) consists of diagnostic modules for testing and verifying system operation. ODE provides all the necessary functions for the user to load specified tests and interact with those tests.

ODE is an ISL utility. To boot ODE:

- **1.** Invoke the ISL environment from the system disk.
- 2. Type ode Enter after the ISL> prompt to invoke ODE from the LIF directory on the system disk. The prompt changes to ODE>.

Not all of the test modules are available on all systems. To see what test modules are available to run on this system, type **ls** at the ODE> prompt. The available modules include the following:

- **lasidiag** tests and verifies the core I/O functionality within the LASI chip. The diagnostics test the SCSI interface, LAN interface logic, parallel interface, audio, RS-232, PS/2 keyboard and mouse interface, real time clock, and the PC floppy interface and drive.
- **Idiag** tests and verifies the basic functionality of the PCX-L chip. This tool tests the CPU, cache, TLB and floating point functions.
- **memtest** tests and verifies the memory arrays. If an error is detected, the diagnostic reports the memory card and its slot number that needs replacement. Memtest also provides a map of the memory configuration so that the user can identify the type of memory and its slot location.
- **update** updates the system's Processor Dependent Code (PDC) firmware on the FEPROM.
- **mapper** identifies the configuration of HPPA systems. It displays path, identification, and revision information of I/O components, configuration of memory controllers, processors, co-processors, cache, and TLB, as well as processor board component revisions and values of various HPPA system identifiers, revisions and capabilities.

For further information on the various ODE commands and a complete listing of the command set, type **help Enter** at the ODE> prompt or at the prompt of one of the test modules.

# Selftest Failures (J280/282/2240 only)

Chassis codes are the key to debugging selftest errors. If a failure is found during selftest, chassis codes are displayed in the LCD. The procedure for using these codes to debug a failure is as follows:

**1.** Using the following tables, find the chassis code listed on the LCD.

Codes CB9x through CBFx in Table 4-16 are HPMC errors.

**2.** A 7xxx code means a memory error. Figure 4–3 is a layout of the memory DIMMs on the CPU board that goes down to the DIMM pair. To continue beyond the pair, run Offline Diagnostics.

To get additional information about failures from the boot console interface, use the Service menu **pim**, **pdt**, and **ChassisCode** commands.

## **Memory Failures**

The J Class system requires special Memory Page Deallocation (PDC) to be implemented. This PDC feature allows the workstation to provide information to the operating system about memory failures.

HP-UX 10.x uses PDC information to map out failing memory areas and continue normal operation. You can use the command **memrpt** with the detail switch to obtain information about the Memory Page Deallocation Table (PDT) as well as single bit errors logged by the system.

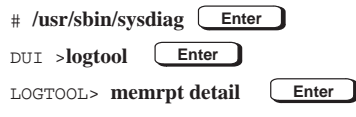

The PDT can also be checked using the **pdt** command in the Service menu of the boot console handler (Refer to Chapter 9). If a failing DIMM is replaced, use the command **pdt clear** in the Service menu to clear out the PDT.

4–34 Troubleshooting

| Ostat | Code | Name                 | Notes                            |
|-------|------|----------------------|----------------------------------|
| FLT   | 1000 | UNEXPECTED_INTERRUPT | Interrupt during PDC execution   |
| FLT   | 1x01 | UNEXPECTED_INTERRUPT | НРМС                             |
| FLT   | 1x02 | UNEXPECTED_INTERRUPT | Powerfail interrupt (unused)*    |
| FLT   | 1x03 | UNEXPECTED_INTERRUPT | Recovery Counter Trap*           |
| FLT   | 1x04 | UNEXPECTED_INTERRUPT | External Interrupt               |
| FLT   | 1x05 | UNEXPECTED_INTERRUPT | LPMC                             |
| FLT   | 1x06 | UNEXPECTED_INTERRUPT | ITLB page fault*                 |
| FLT   | 1x07 | UNEXPECTED_INTERRUPT | Instruction mem protection trap* |
| FLT   | 1x08 | UNEXPECTED_INTERRUPT | Illegal instruction trap         |
| FLT   | 1x09 | UNEXPECTED_INTERRUPT | Break instruction trap           |
| FLT   | 1x0A | UNEXPECTED_INTERRUPT | Priviliged instruction trap*     |
| FLT   | 1x0B | UNEXPECTED_INTERRUPT | Priviliged register trap*        |
| FLT   | 1x0C | UNEXPECTED_INTERRUPT | Overflow trap*                   |
| FLT   | 1x0D | UNEXPECTED_INTERRUPT | Conditional trap*                |
| FLT   | 1x0E | UNEXPECTED_INTERRUPT | Assist exception trap            |
| FLT   | 1x0F | UNEXPECTED_INTERRUPT | DTLB miss/page fault*            |
| FLT   | 1x10 | UNEXPECTED_INTERRUPT | Non-access ITLB fault*           |
| FLT   | 1x11 | UNEXPECTED_INTERRUPT | Non-access DTLB/page fault*      |
| FLT   | 1x12 | UNEXPECTED_INTERRUPT | Data memory protection trap*     |
| FLT   | 1x13 | UNEXPECTED_INTERRUPT | Data memory break trap*          |
| FLT   | 1x14 | UNEXPECTED_INTERRUPT | TLB dirty bit trap*              |
| FLT   | 1x15 | UNEXPECTED_INTERRUPT | Page Reference trap*             |
| FLT   | 1x16 | UNEXPECTED_INTERRUPT | Assist emulation trap*           |
| FLT   | 1x17 | UNEXPECTED_INTERRUPT | Higher-privilege transfer trap*  |
| FLT   | 1x18 | UNEXPECTED_INTERRUPT | Lower-privilege transfer trap*   |
| FLT   | 1x19 | UNEXPECTED_INTERRUPT | Taken branch trap*               |
| FLT   | 1x1a | UNEXPECTED_INTERRUPT | Data memory access rights trap   |
| FLT   | 1x1b | UNEXPECTED_INTERRUPT | Data memory protection ID trap   |
| FLT   | 1x1c | UNEXPECTED_INTERRUPT | Unaligned data reference trap    |
|       |      |                      |                                  |

Table 4–4. Interrupts

x = Runway slot number

\*These unexpected interrupts should never occurr in PDC mode

| Ostat | Code | Name            | Notes                                          |
|-------|------|-----------------|------------------------------------------------|
| TEST  | 1x20 | CPU_BASIC       | Starting CPU basic selftest                    |
| TEST  | 1x21 | CPU_ALU         | Starting CPU ALU selftest                      |
| TEST  | 1x22 | CPU_BR          | Starting CPU branch selftest                   |
| TEST  | 1x23 | CPU_ARITH_COND  | Starting CPU arithmatic conition selftest      |
| TEST  | 1x24 | CPU_BIT_OP      | Starting CPU bit operation selftest            |
| TEST  | 1x25 | CPU_CR          | Starting CPU control register selftest         |
| TEST  | 1x26 | CPU_EXT_INT     | Starting CPU external interrupt selftest       |
| TEST  | 1x27 | CPU_ITIMER      | Starting CPU Itimer selftest                   |
| TEST  | 1x28 | CPU_MULTI_MEDIA | Starting CPU Multimedia selftest               |
| TEST  | 1x29 | CPU_SHADOW      | Starting CPU Shadow register selftest          |
| TEST  | 1x2A | CPU_DRS         | Starting CPU Diagnose regidter selftest        |
| TEST  | 1x2B | CPU_RDRS        | Starting CPU Remote Diagnose register selftest |
| TEST  | 1x2C | CPU_BYPASS      | Starting CPU Bypass selftest                   |
| TEST  | 1x30 | STARTING_EST    | Starting Early selftest                        |
| TEST  | 1x3E | EXITING_EST     | Exiting Early selftest                         |
| TEST  | 1xA0 | COPORC          | Starting CPU COPROC selftest                   |
| TEST  | 1xA1 | COPORC_REG      | Starting COPROC register selftest              |
| TEST  | 1xA2 | COPORC_INSTR    | Starting COPROC instruction selftest           |
| TEST  | 1xA3 | COPORC_TRAPS    | Starting COPROC traps selftest                 |
| TEST  | 1xA4 | COPORC_MISC     | Starting COPROC miscellaneous selftest         |
| TEST  | 1xA5 | COPORC_BYPASS   | Starting COPROC Bypass selftest                |
| TEST  | 1xB1 | TLB_RAM         | TLB RAM Test                                   |
| TEST  | 1xB2 | TLB_TRANS       | TLB Translation/Protection/Access Rights Test  |
|       |      |                 |                                                |
| INIT  | 1x3C | CPU_INIT        | Initialize CPU                                 |
|       |      |                 |                                                |
| WARN  | 1x31 | EST_SKIPPED     | Early selftest skipped                         |
| WARN  | 1x4y | CPU_RDR_WARN    | RDR selftest failure, where y is rdr number    |
| WARN  | 1xAF | FPU_S_DISABLED  | FPUs are disabled                              |
|       |      |                 |                                                |

4–36 Troubleshooting

| Table 4–5. | SelfTests | and Diagnostics - | - CPU/TLB | (Cont.) |
|------------|-----------|-------------------|-----------|---------|
|------------|-----------|-------------------|-----------|---------|

| Ostat | Code | Name               | Notes                                         |
|-------|------|--------------------|-----------------------------------------------|
| FLT   | 1x20 | CPU_BASIC_ERR      | CPUbasic selftest failure                     |
| FLT   | 1x21 | CPU_ALU_ERR        | CPU ALU selftest error                        |
| FLT   | 1x22 | CPU_BR_ERR         | CPU branch selftest failure                   |
| FLT   | 1x23 | CPU_ARITH_COND_ERR | CPU arithmatic condition selftest failure     |
| FLT   | 1x24 | CPBIT_OP_ERR       | CPU bit operation selftest failure            |
| FLT   | 1x25 | CPU_CR_ERR         |                                               |
| FLT   | 1x26 | CPU_EXT_INT_ERR    | CPU external interupt selftest failure        |
| FLT   | 1x27 | CPU_ITIMER_ERR     | CPU itimer selftest failure                   |
| FLT   | 1x28 | CPU_MULTI_MEDIA    | CPU Multimedia selftest failure               |
| FLT   | 1x29 | CPU_SHADOW_ERR     | CPU Shadow register selftest failure          |
| FLT   | 1x2A | CPU_DRS_ERR        | CPU Diagnose register selftest failure        |
| FLT   | 1x2B | CPU_RDRS           | CPU Remote Diagnose register selftest failure |
| FLT   | 1x2C | CPU_BYPASS         | CPU Register Bypass selftest failure          |
| FLT   | 1x32 | BAD_CPU_TEST_MODE  |                                               |
| FLT   | 1x3F | CACHE_LOAD_ERROR   |                                               |
| FLT   | 1xA1 | COPORC_REG_ERR     | COPORC register selftest failure              |
| FLT   | 1xA2 | COPORC_INSTR_ERR   | COPORC instructions selftest failure          |
| FLT   | 1xA3 | COPORC_TRAPS_ERR   | COPORC traps selftest failure                 |
| FLT   | 1xA4 | COPORC_MISC_ERR    | COPORC misc selftest failure                  |
| FLT   | 1xA5 | COPORC_BYPASS_ERR  | COPORC bypass selftest failure                |
| FLT   | 1xB1 | TLB_RAM_ERR        | TLB RAM selftest failure                      |
| FLT   | 1xB2 | TLB_TRANS_ERR      | TLB Translation selftest failure              |

x = CPU number

Troubleshooting 4–37

Table 4–6. Boot Errors

| Ostat | Code  | Name             | Notes                                                                                                    |
|-------|-------|------------------|----------------------------------------------------------------------------------------------------|
| TEST  | 1xBC  | TEST_CPU_CLOCKS  | Test for matching CPU clock speed                                                                           |
|       |       |                  |                                                                                                    |
| INIT  | 1xBC? | INIT_CPU_CLOCKS  | Finished test for CPU clock Speed                                                                           |
| INIT  | 1xCA  | RWAY_CPU_ARB     | Initializing Runway CPU arbitration                                                                         |
| INIT  | 1xFC  | FIND_CPUs        | Synchronizing CPUs                                                                                          |
|       |       |                  |                                                                                                    |
| WARN  | 1xBC  | WARN_CPU_CLOCKS  | Skipped test for CPU clock speed                                                                            |
| WARN  | 1xCD  | CPU_DECONFIG     | CPU was deconfigured                                                                                        |
| WARN  | 1xCE  | CPU_EXTINGUISH   | CPU was extinguished due to call to PDC_PROC                                                                |
| WARN  | 1xD0  | MONARCH_DCNF     | Monarch was deconfigured                                                                                    |
| WARN  | 1xEF  | ST_WARNING       | Selftests returned a warning                                                                                |
| WARN  | 1xFy  | SLAVE_CPU_FAIL   | M <onarch a="" has="" non-responding="" slave<br="" stopped="">x = Moxnarch CPU #, y = Slave CPU #</onarch> |
|       |       |                  |                                                                                                    |
| FLT   | 1xBA  | BOOT_ABDICATION  | Bad Monarch CPU, x = CPU number                                                                             |
| FLT   | 1xBB  | BAD_CPU_NUMBER   | CPU number is greater than 3                                                                                |
| FLT   | 1xBC  | BAD_CLOCKS       | Bad CPU clock speed detected                                                                                |
| FLT   | 1xBD  | BAD_CPU_ORDER    | Enforcing CPU ordering                                                                                      |
| FLT   | 1xBE  | CPU_LOAD_MISSING | Missing Load Board                                                                                          |
| FLT   | 1xBF  | BOOT_FAILURE     | Slave CPU halted due to catastrophic boot failure                                                           |
| FLT   | 1xCB  | CPU_REV_BAD      | Mismatched CPU revisions                                                                                    |
| FLT   | 1xCC  | CPU_CACHE_BAD    | Mismatched cache sizes                                                                                      |
| FLT   | 1xCE  | CPU_EXTINGUISH   | CPU was extinguished via PDC_PROC call                                                                      |
| FLT   | 1xCF  | SLAVED_FAILED    | Slave halted itself when selftest status <0                                                                 |
| FLT   | 1xDF  | MONARCH_FAIL_DI  | Monarch failed Dual Issue                                                                                   |
| FLT   | 1xFF  | MONARCH_ST_FLT   | Selftest returned a failure                                                                                 |

x = Runway slot number

4–38 Troubleshooting

| Ostat | Code | Name                    | Notes                                    |
|-------|------|-------------------------|------------------------------------------|
| TEST  | 2x10 | ICACHE_ALINE            | Starting Icache Address line selftest    |
| TEST  | 2x11 | ICACHE_ALT_WRITE        |                                          |
| TEST  | 2x20 | ICACHE_RAM              | Starting Icache RAM selftest             |
| TEST  | 2x22 | ICACHE_ALT_READ         |                                          |
| TEST  | 2x30 | ITAG                    | Starting Icache tag circuitry selftest   |
| TEST  | 2x33 | DCACHE_ALT_WRITE0       |                                          |
| TEST  | 2x40 | CACHE_IERR1             | Starting Icache error circuitry selftest |
| TEST  | 2x44 | DCACHE_ALT_READ0        |                                          |
| TEST  | 2x50 | DCACHE_STORE_QUEUE      |                                          |
| TEST  | 2x55 | DCACHE_ALT_WRITE1       |                                          |
| TEST  | 2x60 | DCACHE_ALINE            | Starting Dcache Address line selftest    |
| TEST  | 2x66 | DCACHE_ALT_READ1        |                                          |
| TEST  | 2x70 | DCACHE_RAM              | Starting Dcache RAM selftest             |
| TEST  | 2x77 | DCACHE_ALT_WRITE2       |                                          |
| TEST  | 2x80 | DTAG                    | Starting Dcache tag circuitry selftest   |
| TEST  | 2x88 | DCACHE_ALT_READ2        |                                          |
| TEST  | 2x90 | CACHE_DERR              |                                          |
| TEST  | 2x99 | DCACHE_ALT_WRITE3       |                                          |
| TEST  | 2xAA | DCACHE_ALT_READ3        |                                          |
| TEST  | 2xBB | XTRA_ICACHE_RAM         |                                          |
| TEST  | 2xCC | XTRA_DCACHE_RAM         |                                          |
| TEST  | 2xD1 | LOOP_ON_MEM_READ        |                                          |
| TEST  | 2xD2 | LOOP_ON_IO_READ         |                                          |
| TEST  | 2xD3 | LOOP_ON_MEM_WRITES      |                                          |
| TEST  | 2xD4 | LOOP_ON_IOA_WRITES      |                                          |
| TEST  | 2xD5 | LOOP_ON_DCACHE_NOISE    |                                          |
| TEST  | 2xD6 | ERROR_ON_DCACHE_NOISE   |                                          |
| TEST  | 2xD7 | LOOP_ON_ICACHE_NOISE    |                                          |
| TEST  | 2xD8 | ERROR_ON_ICACHE_0_NOISE |                                          |
| TEST  | 2xD9 | ERROR_ON_ICACHE_F_NOISE |                                          |
|       |      |                         |                                          |
| WARN  | 2xC0 | ICACHE_PARITY           | Icache parity error                      |
| WARN  | 2xC1 | ICACHE_TAG_PARITY       | Icache tag parity error                  |
| WARN  | 2xC2 | ICACHE_WORD0_PARITY     | Icache word0 parity error                |
|       |      |                         |                                          |
|       | -    |                         |                                          |

## Table 4–7. SELFTESTS AND DIAGNOSTICS – Cache

## Table 4–7 SELFTESTS AND DIAGNOSTICS – Cache (cont.)

| Ostat | Code                                                                                                    | Name                                                                                                    | Notes                                                                                                    |
|-------|----------------------------------------------------------------------------------------------------|----------------------------------------------------------------------------------------------------|----------------------------------------------------------------------------------------------------|
| FLT   | 2x11<br>Extended                                                                                                    | ICACHE_ALINE_SHORT<br>linfo D005/F005<br>Address in error[0:15]<br>Address in error[16:31]<br>Expected data[0:15]<br>Expected data[16:31]<br>Expected data[32:47]<br>Expected data[48:63]<br>Expected data[48:63]<br>Expected data[48:63]<br>Expected data[80:95]<br>Expected data[96:111]<br>Expected data[102:127]<br>Actual data[0:15]                                                                                                    | Icache aline shorts failure<br>D = data short, F = tag short<br>(data short only)<br>(data short only)<br>(data short only)<br>(data short only)<br>(data short only)                    |
|       | Actual data[0:12]<br>Actual data[0:15]<br>Actual data[16:31]<br>Actual data[32:47]<br>Actual data[48:63]<br>Actual data[64:79]<br>Actual data[80:95]<br>Actual data[96:111]<br>Actual data[112:127] |                                                                                                    | (data short only)<br>(data short only)<br>(data short only)<br>(data short only)                                                                                                    |
| FLT   | 2x12<br>Extended                                                                                                    | ICACHE_ALINE_OPEN<br>info D000/F000<br>Control Address [0:15]<br>Control Address [16:31]<br>Test Address [16:31]<br>Actual data[0:15]<br>Actual data[16:31]<br>Actual data[16:31]<br>Actual data[32:47]<br>Actual data[48:63]<br>Actual data[48:63]<br>Actual data[48:95]<br>Actual data[40:11]<br>Actual data[40:11]                                                                                                    | Icache aline opens failure<br>D = data open, F = tag open<br>(NOTE: Expected data is always 0)<br>(data short only)<br>(data failure only)<br>(data failure only)<br>(data failure only) |
| FLT   | 2x21<br>Extended                                                                                                    | ICACHE_RAM_DATA_ERR<br>linfo D000<br>Address in error[0:15]<br>Address in error[16:31]<br>Expected data[0:15]<br>Expected data[16:31]<br>Expected data[48:63]<br>Expected data[48:63]<br>Expected data[48:63]<br>Expected data[48:095]<br>Expected data[10:15]<br>Actual data[112:127]<br>Actual data[112:127]<br>Actual data[48:63]<br>Actual data[48:63]<br>Actual data[48:63]<br>Actual data[48:63]<br>Actual data[48:63]<br>Actual data[48:63]<br>Actual data[48:63]<br>Actual data[48:63]<br>Actual data[48:63]<br>Actual data[48:63]<br>Actual data[48:63]<br>Actual data[48:63]<br>Actual data[48:65]<br>Actual data[48:65]<br>Actual data[48:65]<br>Actual data[96:111]<br>Actual data[112:127] | Icache RAM data error                                                                                                    |

4–40 Troubleshooting

| Table 4–7 | SELFTESTS | AND DIAGN | VOSTICS – | Cache (cont.) |
|-----------|-----------|-----------|-----------|---------------|
|-----------|-----------|-----------|-----------|---------------|

| Ostat       | Code                                                                                                    | Name                                                                                                    | Notes                                                                                                    |
|-------------|----------------------------------------------------------------------------------------------------|----------------------------------------------------------------------------------------------------|----------------------------------------------------------------------------------------------------|
| FLT<br>2x22 | 2x22 ICACHE_RAM_TAG_ERROR<br>Extended info F000<br>Address in error[0:15]<br>Address in error[16:31]<br>Expected data[0:15]<br>Expected data[16:31]<br>Expected data[32:47]<br>Expected data[0:15]<br>Actual data[0:15]<br>Actual data[16:31]<br>Actual data[32:47]<br>Actual data[32:47]<br>Actual data[48:63] |                                                                                                    | Icache RAM tag error                                                                                                    |
| FLT         | 2x23                                                                                                    | ICACHE_RAM_LOAD_ERROR                                                                                                    |                                                                                                    |
| FLT         | 2x25                                                                                                    | ICACHE_RAM_LD_D_ERROR                                                                                                    | Icache RAM load data error from<br>icache_load. SAME AS FLT 2x21                                                                        |
| FLT         | 2x26<br>Extended                                                                                                    | ICACHE_RAM_LD_T_ERROR<br>linfo F000<br>Address in error[0:15]<br>Address in error[16:31]<br>Expected data[0:15]<br>Expected data[16:31]<br>Expected data[32:47]<br>Expected data[48:63]<br>Actual data[0:15]<br>Actual data[16:31]<br>Actual data[22:47]<br>Actual data[48:63] | Icache RAM load tag0 error from icache_load                                                                                             |
| FLT         | 2x51                                                                                                    | DCACHE_D_ST_QUEUE_ERR                                                                                                    |                                                                                                    |
| FLT         | 2x52                                                                                                    | DCACHE_T_ST_QUEUE_ERR                                                                                                    |                                                                                                    |
| FLT         | 2x61 DCACHE_ALINE_0105   Extended info D000/F000 Address in error[0:15]   Address in error[16:31] Expected data[0:15]   Expected data[16:31] Expected data[32:47]   Expected data[16:31] Actual data[0:15]   Actual data[16:31] Actual data[32:47]   Actual data[48:63] Actual data[48:63]                      |                                                                                                    | Dcache aline shorts failure<br>D=data, F=tag<br>Addresses ending in 0 are even bank errors<br>Addresses ending in 8 are odd bank errors |
| FLT         | 2x62<br>Extended                                                                                                    | DCACHE_ALINE_0110<br>linfo D000/F000<br>Control Address [0:15]<br>Control Address [16:31]<br>Test Address [16:31]<br>Actual data[0:15]<br>Actual data[16:31]<br>Actual data[32:47]<br>Actual data[48:63]                                                                       | Dcache aline opens failure<br>D=data open, F=tag open<br>(NOTE: Expected data is always 0)                                              |

| Ostat | Code             | Name                         | Notes                                |
|-------|------------------|------------------------------|--------------------------------------|
| FLT   | 2x71             | DCACHE_RAM_D_ERR             | Dcache RAM data error                |
| FLT   | 2x72<br>Extended | DCACHE_RAM_TAG_ERR<br>l info | Dcache RAM tag error<br>SAME AS 2x22 |
| FLT   | 2xB0             | DCACHE_PARITY                | Dcache parity error                  |
| FLT   | 2xB1             | DCACHE_EVEN_TAG_PARITY       |                                      |
| FLT   | 2xB2             | DCACHE_ODD_TAG_PARITY        |                                      |
| FLT   | 2xB3             | DCACHE_EVEN_TAG_PARITY       |                                      |
| FLT   | 2xB4             | DCACHE_ODD_TAG_PARITY        |                                      |
| FLT   | 2xC3             | ICACHE_WORD1_PARITY          | Icache word1 parity error            |

x = Runway slot number

## Table 4–8. PROCESSOR DEPENDENT HARDWARE (PDH)

| Ostat | Code | Name               | Notes                                |
|-------|------|--------------------|--------------------------------------|
| TEST  | 3x00 | ROM_XSUM_TEST      | Start checksumming the FEPROM        |
| TEST  | 3x01 | PDH_CNTRL_TEST     | Testing_PDH_CONTROL_REGISTER         |
| TEST  | 3x02 | SCR-SELFTEST       | Scratch RAM under test               |
| TEST  | 3x0B | PDH_IO_CNTRL_TEST  | Test PDH_IO_CNTRL_REG                |
| TEST  | 3x1B | CHECK_MODEL_STRING | Model string check                   |
| TEST  | 3x1C | TEST-SW-ID         | Check SW_ID                          |
| TEST  | 3xBC | TEST-SYSTEM-CLOCKS | Test system clock setup              |
| TEST  | 3xCD | CHECK-DEFAULTS     | Cecking stable storage validity      |
|       |      |                    |                                      |
| INIT  | 3x00 | ROM_XSUM_INIT      | FEPROM checksum correct              |
| INIT  | 3x01 | PDH_CNTRL_INIT     | Init the PDH_CNTRL_REGISTER          |
| INIT  | 3x02 | SCR-INIT           | Scratch RAM successfully initialized |
| INIT  | 3x07 | INVOKE_LBD         | Entering LBD                         |
| INIT  | 3x0B | PDH_IO_CNTRL_INIT  | Init PDH_IO_CONTROL_REG              |
| INIT  | 3x1C | UPDATE_SW_ID       | Perform SW_ID update                 |
| INIT  | 3xBC | INIT-SYSTEM-CLOCKS | Done system clock check              |
| INIT  | 3xC4 | CLEARING_EEPROM    | Clearing and revalidating EEPROM     |
| INIT  | 3xCD | INIT-DEFAULTS      | Initializing Stable Storage          |
| INIT  | 3xD4 | DEFAULTING_EEPROM2 | (not on J280)                        |
|       |      |                    |                                      |
| WARN  | 3x03 | SS_ERROR           | Error reading stable storage         |

4–42 Troubleshooting

| Ostat | Code | Name                     | Notes                                                   |
|-------|------|--------------------------|---------------------------------------------------------|
| WARN  | 3x04 | ERR_WRITING_EEPROM       | Error writing to the EEPROM                             |
| WARN  | 3x06 | ERR_READING_EEPROM       | Error reading EEPROM                                    |
| WARN  | 3x1A | HVERSION_MISMATCH        | Stable Store HVERSION didn't match cacalculated version |
| WARN  | 3x1B | MODEL_STRING_MISMATCH    | Model string didn't match caculated vet.                |
| WARN  | 3x2A | HVERSION_CALC_FAIL       | Calculation of HVERSION failed for CPU x                |
| WARN  | 3xBC | WARN_SYSTEM_CLOCKS       | Skipped system clock test.                              |
|       |      |                          |                                                         |
| FLT   | 3x00 | ROM_XSUM_ERR             | EEPROM checksum failed                                  |
| FLT   | 3x01 | PDH_CNTRL_ERR            | PDH_IO_CNTRL_REGISTER failure                           |
| FLT   | 3x02 | SCR_FATAL_ERR            | Fatal error in scratch RAM                              |
| FLT   | 3x03 | SS_FATAL_ERROR           | Contents invalid and no console                         |
| FLT   | 3x04 | FATAL_ERR_WRITNG_EEPROM  | Fatal error writing to the EEPROM                       |
| FLT   | 3x05 | EEPROM_WRITE_LIMIT       | Write limit exceeded                                    |
| FLT   | 3x06 | FATAL_ERR_READING_EEPROM | Fatal error reading EEPROM                              |
| FLT   | 3x08 | BAD_SYS_BRD_BYTE         | Invalid SYSTEM_BOARD_BYTE                               |
| FLT   | 3x09 | BAD_SYS_MODE_BYTE        | Invalid SYSTEM_MODE_BYTE                                |
| FLT   | 3x0A | BAD_SYS_MFG_TEST_BYTE    | Invalid SYSTEM_MFG_TEST_BYTE                            |
| FLT   | 3x0B | PDH_IO_CNTRL_ERR         | PDH_IO_CONTROL_REG failed                               |
| FLT   | 3x1B | FATAL_MODEL_STRING       | Fatal error while checking model string                 |
| FLT   | 3x1C | FATAL_UPDATE_SW_ID       | Failed SW_ID update                                     |
| FLT   | 3xBC | BAD_SYSTEM_CLOCKS        | Improper system clock setup                             |
| FLT   | 3xCC | EARLY_BAD_CACHE_SIZE     | PDH cache size is bad                                   |
| FLT   | 3xCD | FATAL_DEFAULTS           | Fatal error initilaizing stable storage                 |
| FLT   | 3xF4 | EEPROM_BOOT_LIMIT        | Number of boots exceeded 95,000 limit                   |
| FLT   | 3xFC | BAD_SYS_BD_ID            | Bad or unknown BD ID (not in J280)                      |
| FLT   | 3xFF | FAN_FAILURE              | Fan failure detection                                   |

## Table 4-8 PROCESSOR DEPENDENT HARDWARE (PDH) (cont.)

x = CPU number

## Table 4–9. LATE SELFTESTS

| Ostat | Code | Name                | Notes                                           |
|-------|------|---------------------|-------------------------------------------------|
| TEST  | 4x00 | STARTING_LST        | Starting Late Selftest                          |
| TEST  | 4x0E | EXITING_LST         | Exiting Late Selftest                           |
| TEST  | 4x20 | LST_EST             | Starting cache execution of early cpu selftests |
| TEST  | 4x21 | LST_BASIC           | Starting Late cpu basic selftest                |
| TEST  | 4x22 | LST_ALU             | Starting Late cpu alu selftest                  |
| TEST  | 4x23 | LST_BR              | Starting Late cpu br selftest                   |
| TEST  | 4x24 | LST_ARITH_COND      | Starting Late cpu arith cond selftest           |
| TEST  | 4x25 | LST_BIT_OPS         | Starting Late cpu bit operations selftest       |
| TEST  | 4x26 | LST_CR              | Starting Late cpu control register selftest     |
| TEST  | 4x27 | LST_EXT_INT         | Starting Late cpu external interrupt selftest   |
| TEST  | 4x28 | LST_ITIMER          | Starting Late cpu inner selftest                |
| TEST  | 4x29 | LST_MULTI_MEDIA     | Starting Late cpu multi-media selftest          |
| TEST  | 4x2A | LST_SHADOW          | Starting Late shadow register selftest          |
| TEST  | 4x2B | LST_DRS             | Starting Late diagnose register selftest        |
| TEST  | 4x2C | LST_RDRS            | Starting Late remote diagnose register selftest |
| TEST  | 4x2D | LST_BYPASS          | Starting Late cpu register selftest             |
| TEST  | 4x30 | CACHE_BYTE          | Starting cache byte selftest                    |
| TEST  | 4x40 | CACHE_FLUSH         | Starting cache flush selftest                   |
| TEST  | 4x50 | ICACHE_MISS         | Starting Icache miss selftest                   |
| TEST  | 4x60 | DCACHE_MISS         | Starting Dcache miss selftest                   |
| TEST  | 4x70 | CACHE_DERR          | Starting Dcache error circuitry selftest        |
| TEST  | 4x80 | DCACHE_STORE_QUEUE  | Starting Dcache Store Queue selftest            |
| TEST  | 4x90 | BR_TARGET_CACHE     |                                                 |
|       |      |                     |                                                 |
| WARN  | 4x01 | LST_SKIPPED         | Skipping Late selftest                          |
|       |      |                     |                                                 |
| FLT   | 4x21 | LST_BASIC_ERR       | Late cpu basic selftest failure                 |
| FLT   | 4x22 | LST_ALU_ERR         | Late cpu alu selftest failure                   |
| FLT   | 4x23 | LST_BR_ERR          | Late cpu br selftest failure                    |
| FLT   | 4x24 | LST_ARITH_COND_ERR  | Late cpu arith cond selftest failure            |
| FLT   | 4x25 | LST_BIT_OPS_ERR     | Late cpu bit operations selftest failure        |
| FLT   | 4x26 | LST_CR_ERR          | Late cpu control register selftest failure      |
| FLT   | 4x28 | LST_ITIMER_ERR      | Late cpu itimer selftest failure                |
| FLT   | 4x29 | LST_MULTI_MEDIA_ERR | Late cpu multi-media selftest failure           |
| FLT   | 4x2A | LST_SHADOW_ERR      | Late cpu shadow register selftest failure       |

4–44 Troubleshooting

## Table 4–9 LATE SELFTESTS (cont.)

| Ostat | Code            | Name                                                                                                    | Notes                                                                                                    |
|-------|-----------------|----------------------------------------------------------------------------------------------------|----------------------------------------------------------------------------------------------------|
| FLT   | 4x2D            | LST_BYPASS_ERR                                                                                                    | Late cpu bypass register selftest failure                                                                                                    |
| FLT   | 4x30            | CACHE_BYTE_ERR                                                                                                    | Cache byte selftest failure                                                                                                    |
| FLT   | 4x40            | CACHE_FLUSH_ERR                                                                                                    | Cache flush selftest failure                                                                                                    |
| FLT   | 4x50            | ICACHE_MISS_ERR                                                                                                    | Icache miss selftest failure                                                                                                    |
| FLT   | 4x60            | DCACHE_MISS_ERR                                                                                                    | Dcache miss selftest failure                                                                                                    |
| FLT   | 4x81<br>Extende | DCACHE_D_ST_QUEUE_ERR<br>d info D000<br>Address in error[0:15]<br>Address in error[16:31]<br>Expected data[0:15]<br>Expected data[16:31]<br>Expected data[48:63]<br>Actual data[16:31]<br>Actual data[16:31]<br>Actual data[32:47]<br>Actual data[48:63] | Failure in data portion of dcache store queue<br>D=data<br>Addresses ending in 0 are even bank errors<br>Addresses ending in 8 are odd bank errors |

x = Runway slot number

#### Table 4–10. BUS TRANSACTIONS

| Ostat | Code | Name                  | Notes                              |
|-------|------|-----------------------|------------------------------------|
| FLT   | 5xy0 | UNKNOWN_BUS_ERROR     |                                    |
| FLT   | 5xy1 | INTERNAL_ERROR        |                                    |
| FLT   | 5xy2 | PATH_ERROR_ASSERTED   | Assertion of PATH_ERROR detected   |
| FLT   | 5xy3 | MODE_PHASE_ERROR      |                                    |
| FLT   | 5xy4 | PARITY_ERROR          | Data Parity Error                  |
| FLT   | 5xy5 | PROTOCOL_ERROR        | Bus Protocol Error                 |
| FLT   | 5xy6 | NO_SLAVE_ACK          | Failure to Assert PATH_SLAVE_ACK   |
| FLT   | 5xy7 | DIR_ERROR             | Runway directed error              |
| FLT   | 5xy8 | BROAD_ERROR           | Runway Broad Error                 |
| FLT   | 5xy9 | IMPROPER_ACCESS_ERROR |                                    |
| FLT   | 5xyA | ILLEGAL_RESPONSE      |                                    |
| FLT   | 5xyB | BUS_TIMEOUT           |                                    |
| FLT   | 5xyD | WATCHDOG_TIMEOUT      |                                    |
| FLT   | 5xyE | GBOA_TOC              | GeckoBoa TOC Error                 |
| FLT   | 5xyF | TLB_FAULT             | U@ TLB fault or invalid PDIR entry |

x = Master ID, y = bus number (will always be 0, which is Runway bus) Master IDs are: 0 CPU0 4 IOA0

| 0 CPU0 | 4 IOA0 |
|--------|--------|
| 1 CPU1 | 5 IOA1 |
| 2 CPU2 | 6 IOA2 |
| 3 CPU3 | 7 IOA3 |

## Major Code Category 6 – Reserved

## Table 4–11. MEMORY SUBSYSTEM FAULT Codes

| Ostat | Code | Name                 | Notes                                 |
|-------|------|----------------------|---------------------------------------|
| WARN  | 7701 | USING_ALT CONFIG     | Using alternate memory config         |
| WARN  | 7702 | MEMORY_INIT_ONLY     | Memory not tested, initialized only   |
| WARN  | 7703 | SIM_LOADING_WARNING  |                                       |
| WARN  | 7704 | RAM_BUS_WARNING      |                                       |
| WARN  | 7705 | GOOD_MEM_GOOFY       | GOOD_MEM>memory size                  |
| WARN  | 7706 | MIXED_DRAMS          | Has EDO and Standard memory installed |
| WARN  | 770F | SMC_REV_1_WARNING    |                                       |
|       |      |                      |                                       |
| WARN  | 7800 | PDT_DISABLED_WARNING |                                       |
| WARN  | 7801 | UPDATE_SBE_OVRWRT    | Overwrite SBE with MBE                |
| WARN  | 7802 | UPDATE_DUP_ENTRY     | Duplicate PDT entry                   |
|       |      |                      |                                       |
| FLT   | 7000 | MEM_HPMC_ERR         | HPMC in memory system                 |
| FLT   | 7001 | ICACHE_PARITY_ERROR  | Icache parity error in memory test    |
| FLT   | 7002 | DCACHE_PARITY_ERROR  | Dcache parity error in memory test    |
| FLT   | 7003 | MSI_READ_ERROR       | MSI read timeout                      |
| FLT   | 7004 | MSI_WRITE_ERROR      | MSI write timeout                     |
| FLT   | 7005 | RUNWAY_ERROR         | Runway parity error                   |
| FLT   | 7006 | WRITE_BOMB_ERROR     | Write bomb error                      |
| FLT   | 7007 | MEMORY_ADDRESS_ERROR | Memory address error                  |
| FLT   | 7008 | MULTI_BIT_ERROR      | Multi-bit memory error                |
| FLT   | 7009 | SINGLE_BIT_ERROR     | Single-bit memory error               |
| FLT   | 70FF | UNKNOWN_HPMC         |                                       |
| FLT   | 7FFF | CATASTROPHIC_MEM_ERR |                                       |
|       |      |                      |                                       |
| FLT   | 7101 | MMC_NOT_RESPONDING   |                                       |
| FLT   | 7102 | MMC_NOT_READY_ERROR  |                                       |
| FLT   | 7103 | MMC_FAILED_TO_CLEAR  |                                       |
| FLT   | 7104 | MMC_STICKY_BITS      |                                       |
| FLT   | 7105 | MMC_BAD_REV          |                                       |
| FLT   | 7106 | MMC_REG_ERR          |                                       |
| FLT   | 7107 | MMC_ERR_IN_ECC_TEST  |                                       |

4–46 Troubleshooting

| Ostat | Code | Name                    | Notes                             |
|-------|------|-------------------------|-----------------------------------|
| FLT   | 7200 | NO_SMC_AVAILABLE        |                                   |
| FLT   | 721x | SMC_FAILED              | x = SMC number                    |
| FLT   | 722x | SMC_BAD_REV             | x = SMC number                    |
| FLT   | 7230 | SMC_FAILED_TO_RESPOND   |                                   |
|       |      |                         |                                   |
| FLT   | 7301 | DIMM_0_DATA_ERROR       | DIMM 0 bytes are not equal        |
| FLT   | 7302 | DIMM_1_DATA_ERROR       | DIMM 1 bytes are not equal        |
| FLT   | 7303 | DIMM_MISMATCH_ERROR     | DIMM 0 data <> DIMM 1 data        |
| FLT   | 7304 | UNKNOWN_SIZING_ERROR    | Unknown sizing compare error      |
| FLT   | 7305 | SIZING_MBE_ERROR        | MBE occurred during sizing        |
| FLT   | 7306 | ADDR_TEST_ERROR         | Addr test failed in bank          |
| FLT   | 7307 | ECC_TEST_ERROR          | Ecc test failed on bank           |
| FLT   | 7308 | MBE_BY_SBE_ERROR        | SBE caused an MBE                 |
| FLT   | 7Fxy | MEM_FRU_ID              | x = Extender, y = DIMM pair       |
|       |      |                         |                                   |
| FLT   | 7401 | NO_DRAMS                | No DRAMS installed                |
| FLT   | 7403 | BAD_ADDR                | Address did not map to bank       |
| FLT   | 7404 | BAD_GCT_ADDR            | Address did not map in GCT        |
|       |      |                         |                                   |
| FLT   | 7500 | NO_RAM_FOUND            |                                   |
| FLT   | 7501 | GOOD_MEM_FAILED         | Not enough good memory to run OS  |
| FLT   | 7502 | BCH_MEM_FAILED          | Not enough good memory to run BCH |
|       |      |                         |                                   |
| FLT   | 7604 | BAD_MCT_MEM_TEST_STATUS | No bits set in Test Status        |
|       |      |                         |                                   |
| FLT   | 7Fxy | MEM_FRU_ID              | x = Extender, y = DIMM pair       |
|       |      |                         |                                   |
| FLT   | 7800 | PDT_DISABLED_HALT       |                                   |
| FLT   | 7803 | UPDATE_EEPROM_ERR       |                                   |
| FLT   | 7804 | UPDATE_TABLE_FULL       | PDT table is full                 |

## Table 4–11 MEMORY SUBSYSTEM FAULT Codes (cont.)

Troubleshooting 4–47

## PDCE\_HPMC Memory Fault Codes

The following codes are displayed by the PDCE\_HPMC handler when an HPMC has occurred and the Memory controller has an eror logged. These codes are different than the fault codes displayed when there is a memory fault during memory config test or init.

| Ostat | Code | Name                     | Notes                              |
|-------|------|--------------------------|------------------------------------|
| FLT   | 7D00 | HPMC_MEM_ERROR           | HPMC is in memory system           |
| FLT   | 7D01 | HPMC_ICACHE_PARITY_ERROR | Icache parity error in memory test |
| FLT   | 7D02 | HPMC_DCACHE_PARITY_ERROR | Dcache parity error in memory test |
| FLT   | 7D03 | HPMC_MSI_READ_ERROR      | MSI read timeout                   |
| FLT   | 7D04 | HPMC_MSI_WRITE_ERROR     | MSI write timeout                  |
| FLT   | 7D05 | HPMC_RUNWAY_ERROR        | Runway parity error                |
| FLT   | 7D06 | HPMC_WRITE_BOMB_ERROR    | Write bomb error                   |
| FLT   | 7D07 | HPMC_MEMORY_ADDR_ERROR   | Memory address error               |
| FLT   | 7D08 | HPMC_MULTI_BIT_ERROR     | Multi-bit memory error             |
| FLT   | 7D09 | HPMC_SINGLE_BIT_ERROR    | Single-=bit memory error           |
| FLT   | 7D0A | HPMC_BAD_ADDR            | Address did not map to bank        |

## Table 4–12. PDCE\_HPMC MEMORY FAULT Codes

4–48 Troubleshooting

| Ostat | Code | Name                   | Notes                                                                                                    |
|-------|------|------------------------|----------------------------------------------------------------------------------------------------|
| TEST  | 8000 | GECKOBOA_REG           |                                                                                                    |
| TEST  | 8400 | LASI_TEST              | Begin LASI tests                                                                                           |
| TEST  | 8404 | LASI_TEST_RS232        |                                                                                                    |
| TEST  | 8405 | LASI_TEST_SCSI         |                                                                                                    |
| TEST  | 8406 | LASI_TEST_LAN          |                                                                                                    |
| TEST  | 8407 | LASI_TEST_KYBD         |                                                                                                    |
| TEST  | 8500 | WAX_EISA_MAP_TEST      |                                                                                                    |
| TEST  | 8501 | WAX_EISA_ID_TEST       |                                                                                                    |
| TEST  | 8C06 | PCI_BIST_TEST          | Start exec dev's BIST test                                                                                 |
| TEST  | 8C10 | INIT_PCI               |                                                                                                    |
| TEST  | 8C11 | TEST_PCI_COMPLETE      | Test complete for DINO on GSC bus 1                                                                        |
| TEST  | 8C12 | INIT_PCI_COMPLETE      | PCI init complete for DINO on GSC bus 1                                                                    |
| TEST  | 8C20 | INIT_PCI               |                                                                                                    |
| TEST  | 8C21 | TEST_PCI_COMPLETE      | Test complete for DINO on GSC bus 2                                                                        |
| TEST  | 8C22 | INIT_PCI_COMPLETE      | PCI init complete for DINO on GSC bus 2                                                                    |
|       |      |                        |                                                                                                    |
| WARN  | 80F3 | ERR_READING_IODC_BYTES | PDC_IODC failed to retrieve header info                                                                    |
| WARN  | 80F4 | ERR_READING_EINIT      | PDC_IODC failed to return entry_init                                                                       |
| WARN  | 80F5 | ERR_EXEC_EINIT         | PDC_IODC failed to execute entry_init                                                                      |
| WARN  | 80F6 | ERR_READING_EIO        | PDC_IODC failed to return entry_io                                                                         |
| WARN  | 80F7 | ERR_ENTRY_IO_ERR       |                                                                                                    |
| WARN  | 80F8 | INVALID_DEVICE_CLASS   |                                                                                                    |
| WARN  | 80F9 | ERR_READIN_ETEST       | PDC_IODC failed to return entry_test                                                                       |
| WARN  | 80FA | ERR_EXEC_ETEST         |                                                                                                    |
| WARN  | 80FC | INVALID_DEVICE         |                                                                                                    |
| WARN  | 811A | HOT_SWAP_RETRY         | Boot disk failed to spin up, retrying after<br>waiting amount of time specified by the<br>BootTimer value* |
| WARN  | 8FFF | LATE_ST_WARN           |                                                                                                    |
|       |      |                        |                                                                                                    |
| FLT   | 8001 | GECKOBOA_REG_0100      | UBC register failed                                                                                        |
| FLT   | 8002 | GECKOBOA_REG_0105      | LBC register failed                                                                                        |
| FLT   | 8003 | GECKOBOA_REG_0110      | Error register failed                                                                                      |
| FLT   | 8004 | GECKOBOA_REG_0115      | CMD_RST_ST failed                                                                                          |
| FLT   | 8005 | GECKOBOA_NIO           |                                                                                                    |

## Table 4–13. I/O DEVICE FAULT Codes

| FLT | 8006 | GECKOBOA_NIO-100_      |                                 |
|-----|------|------------------------|---------------------------------|
| FLT | 8007 | GECKOBOA_NIO_0105      |                                 |
| FLT | 8008 | GECKOBOA_NIO_0110      |                                 |
| FLT | 8009 | GECKOBOA_NIO_0115      |                                 |
| FLT | 800A | GECKOBOA_NIO_0120      |                                 |
| FLT | 800B | GECKOBOA_NIO_0125      |                                 |
| FLT | 802B | IO_BUS_OVERLAP         |                                 |
| FLT | 803D | TOO_MANY_GRAPHICS      |                                 |
| FLT | 8404 | LASI_FLT_RS232         | Failed LASI RS232 test          |
| FLT | 8405 | LASI_FLT_SCSI          | Failed LASI SCSI test           |
| FLT | 8406 | LASI_FLT_LAN           | Failed LASI LAN test            |
| FLT | 8407 | LASI_FLT_KYBD          | Failed LASI LAN test            |
| FLT | 84FF | FLT_NO_LASI            | No LASI present                 |
| FLT | 8500 | WAX_EISA_MAP_ERR       |                                 |
| FLT | 8501 | WAX_EISA_ID_ERR        |                                 |
| FLT | 8C05 | PCI_PATH_ERR           | PATH error – wrong HW?          |
| FLT | 8C07 | PCI_BIST_ERR           | Dev's BIST test failed          |
| FLT | 8C08 | PCI_ALLOC_ERR          | Resource allocation error       |
| FLT | 8C09 | PCI_MEM_MANAGER_ERR    | Memory manager error            |
| FLT | 8C0A | PCI_MEM_TYPE_ERR       | Dev wanted memory below 1 Mb    |
| FLT | 8C0B | PCI_MAX_BUS_EXCEEDED   | > max allowed bus depth         |
| FLT | 8C0C | PCI_DEV_NOT_CONFIGURED | Dev not configured              |
| FLT | 8C0D | PDC_SYS_MAP_OVERFLOW   | PDC_SYS_MMAP is full            |
| FLT | 8C0E | SYS_PCI_MAP_OVERFLOW   | SYS_PCI_MAP is full             |
| FLT | 8C13 | PCI_NOT_FOUND          | No DINO found on GSC bus 1      |
| FLT | 8C14 | PCI_TEST_ERR           | A DINO test failed on GSC bus 1 |
| FLT | 8C23 | PCI_NOT_FOUND          | No DINO found on GSC bus 2      |
| FLT | 8C24 | PCI_TEST_ERR           | A DINO test failed on GSC bus 2 |
| FLT | 8FFF | LATE_ST_FLT            |                                 |

**NOTICE:** ENTRY\_TEST is attempted for devices which failed either ENTRY\_INIT or ENTRY\_TEST and do not support the *return\_messages* option for these calls. CIO devices are an exception, and ENTRY\_TEST will never be called.

4–50 Troubleshooting

## Table 4–14. CONSOLE INITIALIZATION Errors

| Ostat | Code | Name          | Notes                            |
|-------|------|---------------|----------------------------------|
| WARN  | 9x00 | NO_SS_CONS    | Stable Storage Console not found |
| WARN  | 9x01 | NO_CONS_FOUND | Alternate console(s) not found   |

 $\mathbf{x} = \mathbf{flex}$  field of the slave's HPA in the processor local bus

#### Table 4–15. BOOT DEVICE INITIALIZATION Errors

| Ostat | Code | Name                   | Notes                          |
|-------|------|------------------------|--------------------------------|
| WARN  | Ax08 | NO_BOOT_SELECTION      | No bootable device found       |
| WARN  | A50F | INIT_PRI_PATH_FAILED   |                                |
| WARN  | A70F | INIT_DTHER_PATH_FAILED |                                |
| WARN  | Ax0F | RETRIEVE_PATH_FAILED   |                                |
| WARN  | AxBD | DEVICE_NOT_READY       | IODC returned -8, trying again |
|       |      |                        |                                |
| FLT   | Ax88 | NO_BOOT_NO_CONS        | No console, unable to boot     |
| FLT   | A0FF | UNKNOWN_LAUNCH_FLT     |                                |
|       |      |                        |                                |

x = flex field of the slave's HPA in the processor local bus

Major Code Category B OS PANIC – output by the OS

## Table 4–16. SYSTEM INITIALIZATION Codes

| Ostat | Code     | Name                                                        | Notes                                |
|-------|----------|-------------------------------------------------------------|--------------------------------------|
| TEST  | C0FF     | CHASSIS_GSC_SLOT_TEST                                       | Check for proper GSC slot offsets    |
| INIT  | C0FF     | CHASSIS_GSC_SLOT_INIT                                       | Program offsets to proper values     |
| FLT   | C0FF     | CHASSIS_GSC_SLOT_ERROR                                      | Unable to cause PDH poweron reset    |
| PROCE | SSOR IN  | ITIALIZATION                                                | •                                    |
| INIT  | C10x     | MONARCH_SELECTION                                           | Starting the Monarch selection       |
| MEMO  | RY INITI | ALIZATION                                                   |                                      |
| TEST  | C200     | RAM_CONFIG                                                  | Starting memory configuration        |
| TEST  | C201     | BEG_DESTR_MEM_INIT                                          | Starting destructive memory test     |
| TEST  | C202     | BEG_NONDESTR_MEM_INIT                                       | Starting non-destructive memory test |
| TEST  | C20F     | RAM_CONFIG_FP                                               | RAM confi forward progress indicator |
| TEST  | C210     | MEM_RESET_HARD                                              |                                      |
| TEST  | C220     | PHYSICAL_CONFIG                                             |                                      |
| TEST  | C230     | BANK_SIZING                                                 |                                      |
| TEST  | C240     | CONFIG_FROM_EEPROM                                          |                                      |
| TEST  | C250     | INTRLV_CONFIG                                               |                                      |
| TEST  | C260     | INTRLV_RAM_TEST                                             |                                      |
| TEST  | C261     | TEST_1ST_PAGES                                              |                                      |
| TEST  | C262     | TEST_DUAL_ISSUE                                             |                                      |
| TEST  | C263     | TEST_WRITE                                                  |                                      |
| TEST  | C264     | TEST_READ_WRITE                                             |                                      |
| TEST  | C265     | TEST_READ                                                   |                                      |
| TEST  | C270     | UPDATINT_CONFIG/RE_INTERLEAVE                               |                                      |
| TEST  | C280     | CONFIG_TO_EEPROM                                            |                                      |
| TEST  | C2A0     | FLAT_CONFIG                                                 |                                      |
| TEST  | C2B0     | FALT_RAM_TEST                                               |                                      |
| TEST  | C2E0     | MEM_STUFF_DONE (also calculating 10 millesecond wait timer) |                                      |
| TEST  | C2C1     | MEM_RESET_SOFT                                              |                                      |
| TEST  | C2C2     | NON_DEST_RAM_TEST                                           |                                      |
| TEST  | C2Dx     | MEM_LOGICAL_BANK                                            | x = logical bank number              |
|       |          |                                                             |                                      |
| INIT  | C200     | RAM_CONFIG                                                  | Starting memory configuration        |
| INIT  | C201     | BEG_DESTR_MEM_INIT                                          | Starting destructive memory test     |
| INIT  | C202     | BEG_NONDESTR_MEM_INIT                                       | Starting non-destructive memory test |
| INIT  | C20F     | RAM_CONFIG_FP                                               |                                      |

4–52 Troubleshooting

| MONAH | MONARCH EXTENDED SELFTESTS |                        |                                         |
|-------|----------------------------|------------------------|-----------------------------------------|
| TEST  | C3AA                       | MONARCH_SLAVE_TEST     |                                         |
| TEST  | C3EE                       | MONARCH_SLAVE_TEST_END |                                         |
|       |                            |                        |                                         |
| INIT  | C300                       | MONARCH_TEST           | monarch is executing extended selftests |
| INIT  | C30C                       | MONARCH_SLAVE_CHECK    |                                         |
| INIT  | C3FF                       | LATE_MONARCH_TEST      |                                         |

| Ostat | Code     | Name                            | Notes                                          |
|-------|----------|---------------------------------|------------------------------------------------|
| CONSO | LE INITI | ALIZATION                       |                                                |
| INIT  | C400     | GET_SS_CONS                     | Retrieving the SS console path                 |
| INIT  | C40A     | GET_SPECIAL_CONS                | (not in J280)                                  |
| INIT  | C440     | INIT_SS_CONS                    | Initializing the SS console path               |
| INIT  | C44A     | INIT_SPECIAL_CONS               | (not in J280)                                  |
| INIT  | C4CC     | INIT_CCP                        | Initialize Close Console                       |
| INIT  | C4CD     | NO_CCP                          | Close Console not found                        |
| INIT  | C4CE     | CCP_DISABLED                    | Close Console disabled                         |
| INIT  | C4CF     | CCP_FOUND                       | Found the Close Console                        |
|       |          |                                 |                                                |
| INIT  | C600     | GET_DEFAULT_CONS                | Retrieving default console path                |
| INIT  | C601     | GET_GRAPHICS_CONS               |                                                |
| INIT  | C602     | GET_KEYBOARD_CONS               |                                                |
| INIT  | C603     | GET_MFG_SS_CONS                 | Retrieving the manufacturing SS console path   |
| INIT  | C605     | GET_AP_CONS                     | (not in J280)                                  |
|       |          |                                 |                                                |
| INIT  | C640     | INIT_DEFAULT_CONS               | Initialize default console path                |
| INIT  | C641     | INIT_GRAPHICS_CONS              |                                                |
| INIT  | C642     | INIT_KEYBOARD_CONS              |                                                |
| INIT  | C643     | INIT_MFG_SS_CONS                | Initializing the manufacturing SS console path |
| INIT  | C645     | INIT_AP_CONS                    | (not in J280)                                  |
| INIT  | C64F     | RESET_MONITOR_TYPE              | Retrying bad monitor type                      |
| INIT  | C650     | INIT_MONITOR                    |                                                |
| INIT  | C650     | INIT_MONITOR_F4                 | Initialize GSC or PCI graphics at HPA F4       |
| INIT  | C650     | INIT_MONITOR_F6                 | Initialize GSC or PCI graphics at HPA F6       |
| INIT  | C650     | INIT_MONITOR_F8                 | Initialize GSC or PCI graphics at HPA F8       |
| INIT  | C650     | INIT_MONITOR_FA                 | Initialize GSC or PCI graphics at HPA FA       |
|       |          |                                 |                                                |
| BOOTI | DEVICE I | I<br>NITIALIZATION AND IPL CODE | S FOR PRIMARY PATH                             |
| INIT  | C500     | GET_PRI_PATH                    | Retrieving the primary boot path               |
| INIT  | C540     | INIT_PRI_PATH                   | Initializing the primary boot path             |
| INIT  | C550     | TEST_PRI_PATH                   | Execute ENTRY_TEST for primary boot path       |
| INIT  | C580     | LOAD_IPL_PRI_PATH               | Loading IPL from the primary boot path         |
| INIT  | C5FF     | LAUNCH_IPL_PRI                  | Branching to IPL from the primary boot device  |
|       |          |                                 |                                                |
|       |          |                                 | -                                              |

4–54 Troubleshooting

| Ostat | Code   | Name                       | Notes                                                                            |
|-------|--------|----------------------------|----------------------------------------------------------------------------------|
| WARN  | C5F0   | PRI_IPL_FAULT              | An error occurred reading IPL                                                    |
| WARN  | C5F1   | BAD_IPL_ADDR_PRI           | LIF file address is not 2K byte aligned or it is zero                            |
| WARN  | C5F2   | BAD_LIF_MAGIC_PRI          | LIF file not present on media                                                    |
| WARN  | C5F3   | BAD_IPL_SIZE_PRI           | LIF file is not a multiple of 2K bytes, is zero, or is greater than 256K bytes   |
| WARN  | C5F4   | BAD_IPL_ENTRY_PRI          | LIF file entry point is not word aligned or is greater than or equal to the size |
| WARN  | C5F8   | BAD_IPL_CHECKSUM_PRI       | The arithmetic sum of the words in IPL $<>0$                                     |
|       |        |                            |                                                                                  |
| FLT   | C5F0   | PRI_IPL_FAULT_FATAL        | An error occurred reading IPL and there was no console                           |
| BOOT  | DEVICE | NITIALIZATION AND IPL CODE | S FOR ALL OTHER PATHS                                                            |
| INIT  | C700   | GET_MFG_DFLTS              |                                                                                  |
| INIT  | C740   | INIT_OTHR_PATH             | Initializing a non-primary boot path                                             |
| INIT  | C750   | TEST_OTHR_PATH             | Execute ENTRY_TEST for a non-primary boot path                                   |
| INIT  | C770   | INIT_MFG_DFLTS             | Initialize manufacturing defaults                                                |
| INIT  | C780   | LOAD_IPL_OTHR_PATH         | Loading IPL from non-primary boot path                                           |
| INIT  | C7FF   | LAUNCH_IPL_OTHR            | Branching to IPL from the primary boot device                                    |
| WARN  | C7F0   | OTHER_IPL_FAULT            | An error occurred reading IPL                                                    |
| WARN  | C7F1   | BAD_IPL_ADDR_OTHR          | LIF file address is not 2K byte aligned or it is zero                            |
| WARN  | C7F2   | BAD_LIF_MAGIC_OTHR         | LIF file not present on media                                                    |
| WARN  | C7F3   | BAD_IPL_SIZE_OTHR          | LIF file is not a multiple of 2K bytes, is zero, or is greater than 256K bytes   |
| WARN  | C7F4   | BAD_IPL_ENTRY_OTHR         | LIF file entry point is not word aligned or is greater than or equal to the size |
| WARN  | C7F8   | BAD_IPL_CHECKSUM_OTHR      | The arithmetic sum of the words in IPL $<> 0$                                    |
|       |        |                            |                                                                                  |

## Table 4–16 SYSTEM INITIALIZATION Codes (cont.)

## Table 4–16 SYSTEM INITIALIZATION Codes (cont.)

| Ostat                           | Code | Name                | Notes                                                                    |  |
|---------------------------------|------|---------------------|--------------------------------------------------------------------------|--|
| TRANSFER OF CONTROL (TOC) CODES |      |                     |                                                                          |  |
| INIT                            | CB00 | TOC_INITIATED       | TOC handling initiated                                                   |  |
| INIT                            | CB0B | BR_TO_OS_TOC        | Branching to OS_TOC handler                                              |  |
|                                 |      |                     |                                                                          |  |
| WARN                            | CB01 | NO_OS_TOC           | No OS_TOC vector                                                         |  |
| WARN                            | CB02 | BAD-OS_TOC_ASSRESS  | Invalid OS_TOC vector                                                    |  |
| WARN                            | CB03 | BAD_OS_TOC_CODE     | Invalid OS_TOC code                                                      |  |
| WARN                            | CB04 | BAD_OS_TOC_LEN      | Invalid OS_TOC code length                                               |  |
| WARN                            | CB05 | BAD_OS_TOC_CHECKSUM | Invalid checksum for OS_TOC code                                         |  |
| WARN                            | CB09 | TOC_SEED_IVA        | Seed Error TOC entered                                                   |  |
| WARN                            | CB0A | PREV_TOC            | Previous TOC PIM logged                                                  |  |
| WARN                            | CB0C | BR_TO_OS_TOC_FAILED | Branching to OS TOC                                                      |  |
| LPMC CODES                      |      |                     |                                                                          |  |
| INIT                            | CB1B | BR_TO_OS_LPMC       | Branching to OS_LPMC handler                                             |  |
|                                 |      |                     |                                                                          |  |
| WARN                            | CB10 | LPMC_INITIATED      | LPMC handling initiated                                                  |  |
| WARN                            | CB15 | ULPMC               | Runway LMPC error                                                        |  |
| WARN                            | CB19 | LPMC_SEED_IVA       | Seed error LPMC entered                                                  |  |
|                                 |      |                     |                                                                          |  |
| FLT                             | CB1F | OS_LPMC_FAILED      | Branch to OS_LPMC                                                        |  |
| HPMC CODES                      |      |                     |                                                                          |  |
| INIT                            | CBF7 | PDC_IO_INITIATED    | PDC_IO initiated                                                         |  |
| INIT                            | CBF8 | PDC_IO_EXITED       | PDC_IO exited                                                            |  |
|                                 |      |                     |                                                                          |  |
| WARN                            | CBF1 | HPMC_ENCOUNTERED    | HPMC encountered                                                         |  |
| WARN                            | CBF2 | LPMC_ENCOUNTERED    | LPMC encountered                                                         |  |
| WARN                            | CBF3 | TOC_ENCOUNTERED     | TOC encountered                                                          |  |
| WARN                            | CBF9 | BC_NOT_CONFIGURED   | PDC_IO found unconfigured so lower<br>busses cannot be walked for errors |  |
| WARN                            | CBFA | PREV_HPMC           | Previous HPMC PIM logged                                                 |  |

4–56 Troubleshooting

| Ostat | Code                                            | Name                              | Notes                                   |  |  |
|-------|-------------------------------------------------|-----------------------------------|-----------------------------------------|--|--|
| FLT   | CB99                                            | SPEED_IVA_HANDLER                 |                                         |  |  |
| FLT   | CB9A                                            | HPMC_OVERWRITE                    |                                         |  |  |
| FLT   | CBF0                                            | HPMC_INITIATED                    | HPMC handling initiated                 |  |  |
| FLT   | CBF1                                            | NO_OS_HPMC_IN_IVA                 | OS did not replace PDC IVA              |  |  |
| FLT   | CBF2                                            | BAD_OS_HPMC_LEN                   | Invalid length for OS_HPMC code         |  |  |
| FLT   | CBF3                                            | BAD_OS_HPMC_ADDR                  | Invalid address for OS_HPMC code        |  |  |
| FLT   | CBF4                                            | BAD_OS_HPMC_CHECKSUM              | Invalid checksum for OS_HPMC code       |  |  |
| FLT   | CBF5                                            | OS_HPMC_VECTOR_0                  | IVA + 32 was zero                       |  |  |
| FLT   | CBFB                                            | BR_TO_OS_HPMC                     | Branching to the OS HPMC handler        |  |  |
| FLT   | CBFC                                            | BR_TO_OS_HPMC_FAILED              | Branching to the OS HPMC handler failed |  |  |
| FLT   | CBFD                                            | UNKNOWN_CHECK                     | Check for no known reason               |  |  |
| FLT   | CBFE                                            | HPMC_DURING_TOC                   | HPMC interrupted a TOC                  |  |  |
| FLT   | CBFF                                            | MULTIPLE_HPMCS                    | Nested HPMC occurred                    |  |  |
|       |                                                 |                                   |                                         |  |  |
| OPERA | OPERATING SYSTEM CHASSIS CODES (reference only) |                                   |                                         |  |  |
| INIT  | CE00                                            | Unknown                           |                                         |  |  |
| INIT  | CE0F                                            | Unknown                           |                                         |  |  |
| INIT  | CEC0                                            | HP-UX boot loaded                 |                                         |  |  |
| INIT  | CED0                                            | HP-UX boot in main                |                                         |  |  |
| INIT  | CEDB                                            | HP-UX boot loading kernal         |                                         |  |  |
| INIT  | CEDF                                            | HP-UX boot about ot launch kernal |                                         |  |  |
| INIT  | CEE0                                            | Kernal loaded                     |                                         |  |  |
| INIT  | CEE1                                            | Unknown                           |                                         |  |  |
| INIT  | CEF0                                            | Kernal in main                    |                                         |  |  |
| INIT  | CEF2                                            | Kernal configuring IO             |                                         |  |  |
| INIT  | CEF4                                            | Kernal mounting root              |                                         |  |  |
| INIT  | CEF6                                            | Kernalsetting up page-out         |                                         |  |  |
| INIT  | CEF8                                            | Kernal about to start init        |                                         |  |  |
|       |                                                 |                                   |                                         |  |  |
| SHUT  | D000                                            | Shutdown beginning                |                                         |  |  |
| SHUT  | D100                                            | Shutdown continuing               |                                         |  |  |
| SHUT  | D200                                            | Going                             |                                         |  |  |
| SHUT  | D600                                            | Going                             |                                         |  |  |
| SHUT  | D800                                            | Going                             |                                         |  |  |
| SHUT  | DA00                                            | Gone                              |                                         |  |  |

## Table 4–16 SYSTEM INITIALIZATION Codes (cont.)

Troubleshooting 4–57
#### Table 4–16 SYSTEM INITIALIZATION Codes (cont.)

| Ostat  | Code                     | Name                                              | Notes |  |
|--------|--------------------------|---------------------------------------------------|-------|--|
| RUN    | FxyF                     | HP–UX Running, x=run queue<br>length, y=CPU count |       |  |
| SLAVE  | CPU INII                 | TIALIZATION                                       |       |  |
| INIT   | CC0x                     | OS_RENDEZVOUS                                     |       |  |
| INIT   | CC1x                     | EARLY_CPU_RENDEZVOUS                              |       |  |
| INIT   | CC2x                     | CPU_RENDEZVOUS                                    |       |  |
| INIT   | CC3x                     | CACHE_CPU_RENDEZVOUS                              |       |  |
| INIT   | CC4x                     | MEM_CPU_RENDEZVOUS                                |       |  |
|        |                          |                                                   |       |  |
| FLT    | CCFx                     | SLAVE_BIG_ERROR                                   |       |  |
| BUS IN | BUS INITIALIZATION CODES |                                                   |       |  |

| slot numbers lo t | o hi ->   | RUNWAY=0<br>FFF8 0000 |           |  |
|-------------------|-----------|-----------------------|-----------|--|
| GSC0=1            | GSC1=2    | GSC2=3                | GSC3=4    |  |
| F100 0000         | F160 0000 | F200 0000*            | F280 0000 |  |

\* not on Firehawk

Figure 4–4. I/O Bus Numbering Scheme for Chassis Displays and Default Bootstrap HPAs

| Ostat | Code | Name                 | Notes                     |
|-------|------|----------------------|---------------------------|
| TEST  | CD00 | IOA_TEST             |                           |
|       |      |                      |                           |
| INIT  | CDxy | INIT_BUS_SLOT        | Where x=bus and y=slot    |
| INIT  | CD08 | IOA0_INIT            | 0 -> RUNWAY, 8=MASTER ID  |
| INIT  | CD88 | IOA0_RESET           |                           |
| INIT  | CD0A | IOA1_INIT            | 0 -> RUNWAY, A=MASTER ID  |
| INIT  | CD8A | IOA1_RESET           |                           |
| INIT  | CDxA | INIT_GRAPHICS (F400) | x=GSC + bus number        |
| INIT  | CDxB | INIT_GRAPHICS (F600) | x=GSC + bus number        |
| INIT  | CDxC | INIT_GRAPHICS (F800) | x=GSC + bus number        |
| INIT  | CDxD | INIT_GRAPHICS (FA00) | x=GSC + bus number        |
| INIT  | CDxE | INIT_WAX             | x=GSC + bus number (EISA) |

4–58 Troubleshooting

| Ostat | Code | Name                    | Notes                          |
|-------|------|-------------------------|--------------------------------|
| INIT  | CDxF | INIT_LASI               | x=GSC + bus number             |
| INIT  | CDFF | INIT_SYSTEMMAP_TABLE    | Building the system map table  |
| INIT  | CDE0 | INIT_EISA_COMPLETE      |                                |
| INIT  | CDE1 | EISA_SLOT_INIT          |                                |
| INIT  | CDEA | INIT_EISA               |                                |
| INIT  | CDEB | EISA_CHECKING_FOR_CARDS |                                |
| INIT  | CDFF | INITIALIZE_SYS_MAP      | Initialize sys IO map          |
|       |      |                         |                                |
| WARN  | CDC4 | F4_GR_DISABLE           | F4000000 graphics disabled     |
| WARN  | CDC6 | F6_GR_DISABLE           | F6000000 graphics disabled     |
| WARN  | CDC8 | F8_GR_DISABLE           | F8000000 graphics disabled     |
| WARN  | CDCA | FA_GR_DISABLE           | FA000000 graphics disabled     |
| WARN  | CDEC | EISA_NO_CFIG_DATA       | No config data                 |
| WARN  | CDED | EISA_CFGID_NECARDID     | Config ID not equal to card ID |
| WARN  | CDEE | EISA_CARD_INIT_ERROR    | Card initialization error      |
| WARN  | CDEF | NO_EISA_FOUND           | No EISA found                  |
|       |      |                         |                                |
| FLT   | CDxy | INITIALIZE_IO_FLT       | x=bus and y=slot               |
|       |      |                         |                                |

Table 4–16 SYSTEM INITIALIZATION Codes (cont.)

 ${\it Major \ Code \ Category \ D, \ SHUTDOWN \ Codes - output \ by \ the \ OS}$ 

Major Code Category E, WARNING Codes – output by the OS

Major Code Category F, RUN Codes - output by the OS

Troubleshooting 4–59

## Fan Failures (J282/2240 only)

Chassis codes 3z80-3z9F indicate fan failures in the J282/2240. The lower five bits indicate which fan has failed as follows:

- 1xxxx processor 0 fan
- x1xxx processor 1 fan xx1xx system board fan<math>xxx1x eisa board fan
- xxxx1 power supply fan

Multiple bits set indicate multiple fan failures.

After repairing a fan failure, ensure the power supply is disconnected from the power source for at least 30 **CAUTION:** seconds.

4-60 Troubleshooting

# Field Replaceable Units

5

This chapter lists the J Class Field Replaceable Units (FRUs) and provides procedures and illustrations showing their removal and replacement.

Use the following tools to remove or replace FRUs:

- Light-duty flat blade screwdriver with 150-mm (6-in.) blade
- #1 Posi-Drive driver
- Needlenose pliers
- ESD equipment (see the "ESD Precautions" section in the Preface for detailed information)
  - **WARNING:** For each of the removal procedures in this chapter, you **must** power off the system and unplug the power cord from the wall.
  - **NOTICE:** To maintain FCC/EMI compliance, verify that all covers are replaced and that all screws are properly seated.

The J Class workstation is designed as a series of modules. Figure 5-1 shows the five basic modules.

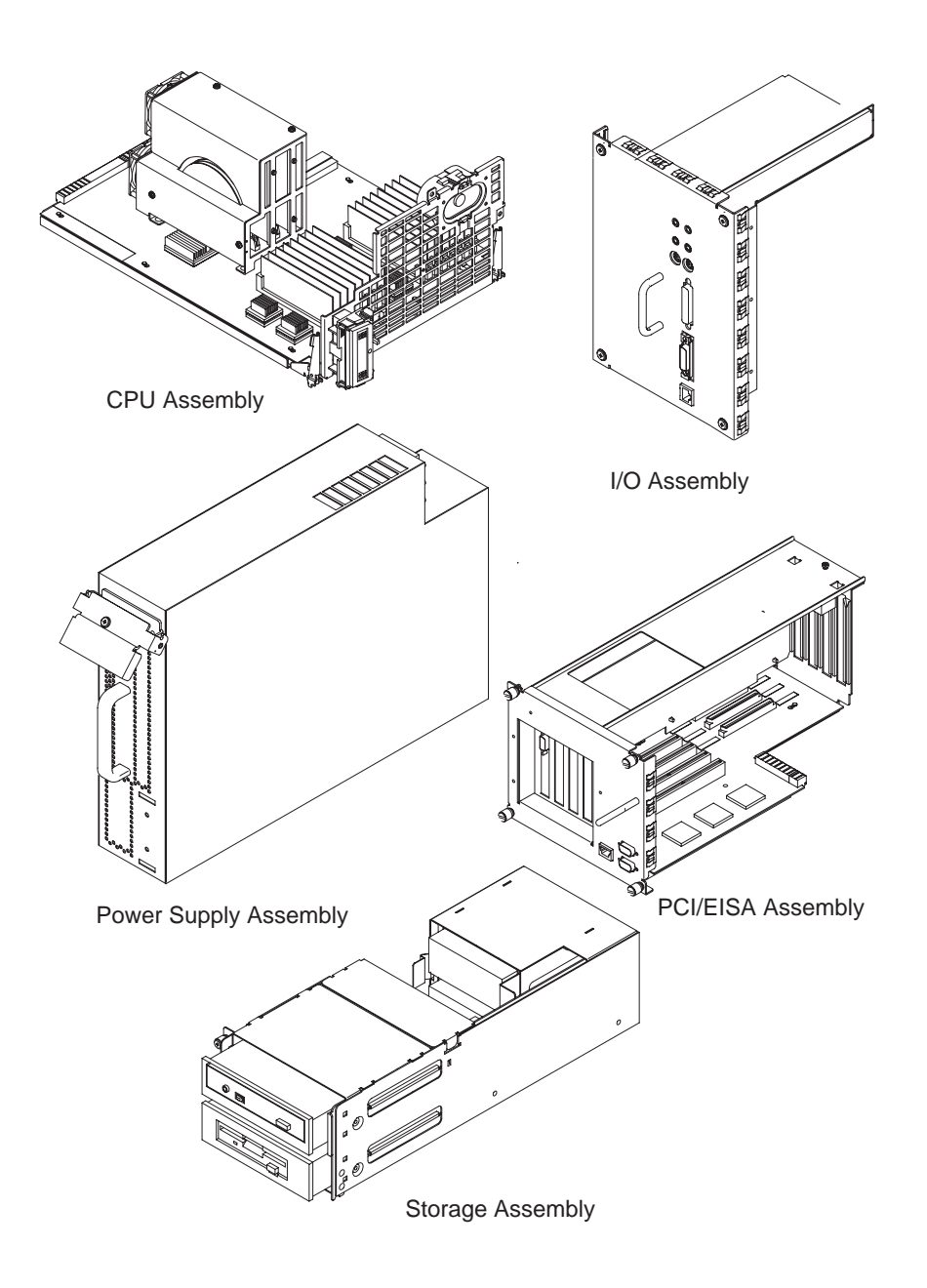

Figure 5–1. J Class Modules

**5–2** Field Replaceable Units

### **Exchange and Nonexchange Part Numbers**

In this chapter we refer to exchange and nonexchange part numbers.

You must return FRUs with exchange part numbers in exchange for a replacement FRU. Do not return FRUs with nonexchange part numbers. You may discard them.

Each of the J Class modules is shown separately with a table of its own FRUs. In each module FRU table, the exchange parts are clear, while the nonexchange parts are shown shaded.

The figures and tables following these show the individual parts within each major subsystem or module. Where there are numbers in drawings, those numbers correspond to the table for that major assembly.

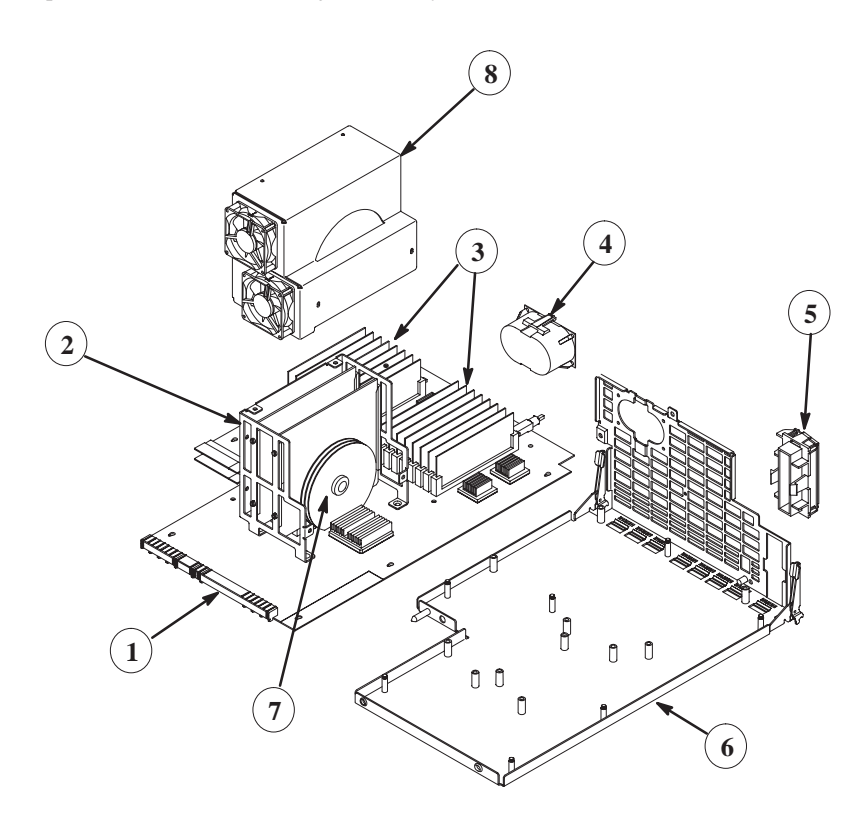

Figure 5–2. CPU Assembly

| Reference | Part Number  | Description                                                  |
|-----------|--------------|--------------------------------------------------------------|
| Number    |              |                                                              |
| 7         | A2375–69057  | CPU Module, 100 MHz (256 K x 256 K cache)                    |
| 7         | A 2275 (005) | (J200  only)                                                 |
| /         | A2375-69056  | (J210 only)                                                  |
| 7         | A3398-69008  | CPU Module, 120 MHz (1 MB x 1 MB cache)                      |
|           |              | (J210XC only)                                                |
| Not Shown | A2876-69002  | CPU Module, 180 MHz (J280) (1 MB x 1 MB                      |
|           |              | cache) (J280 only)                                           |
| Not Shown | A4487–69520  | CPU Module, 180 MHz (J282) (1 MB x 1 MB                      |
| N. ( S1   | A 4457 (0520 | cache) $(J282 \text{ only})$                                 |
| Not Snown | A4457-69520  | CPU Module, 236 MHZ (J2240) (1 MB X 1 MB cache) (J2240 only) |
| 1         | A4081_69001  | Motherboard PCA I200–I210XC)                                 |
| 1         | A2876_69001  | Motherboard PCA (I280)                                       |
| 1         | A4487-69510  | Motherboard PCA (I282)                                       |
| 1         | A4457-69010  | Motherboard PCA (J2240 with UWSE I/O)                        |
| 1         | A4457_69011  | Motherboard PCA (I2240 with EWD I/O)                         |
| 3         | A2579–69001  | 16 MB DIMM                                                   |
| 3         | A2580-69001  | 64 MB DIMM                                                   |
| _         | 1420-0314    | Lithium Battery                                              |
| 2         | A4081-00067  | Processor Guide                                              |
| 8         | A4081-00068  | Processor Cover                                              |
| Not Shown | A2876-00003  | Processor Cage (J280)                                        |
| Not Shown | A4487-00005  | Processor Cage (J282, J2240)                                 |
| Not Shown | A2876-00004  | Processor Cover (J280)                                       |
| Not Shown | A4190-62030  | Fan Assembly CPU/SRAM (J280 only)                            |
| Not Shown | A2876–62014  | Fan–80mm/LED/Thermistor cable Assembly (J280)                |
| Not Shown | A4190-62030  | Fan Assembly EISA Tray (J282, J2240)                         |
| 5         | A4081-40013  | Display Mounting Bracket                                     |
|           | A4081-62014  | Cable and LCD Display Assembly                               |
|           | A4081-62028  | LED Cable Assembly                                           |
|           | A4081-62032  | Fan Cable Assembly                                           |
| 6         | A4081-62008  | Motherboard Carrier Assembly                                 |
| 6         | A2876-62015  | Motherboard Carrier Assembly (J282, J2240)                   |
| 6         | A4457-62009  | System Board Tray (J2240)                                    |
|           | A4081-60026  | Motherboard Extractor                                        |
| 4         | A4081-62021  | Speaker Assembly                                             |
|           | A4081-40015  | Speaker Enclosure                                            |

**5–4** Field Replaceable Units

| 1813–1167  | CLK OSC XTAL 45 MHz         |
|------------|-----------------------------|
| 1813–1018  | CLK OSC XTAL 50 MHz         |
| 1813–1017  | CLK OSC XTAL 60 MHz         |
| 1818–5956  | EEPROM, prgrmd (J200/J210)  |
| 1818–5956  | EEPROM, prgrmd (J280)       |
| 0950–299FH | DC/DC Converter (J280 only) |

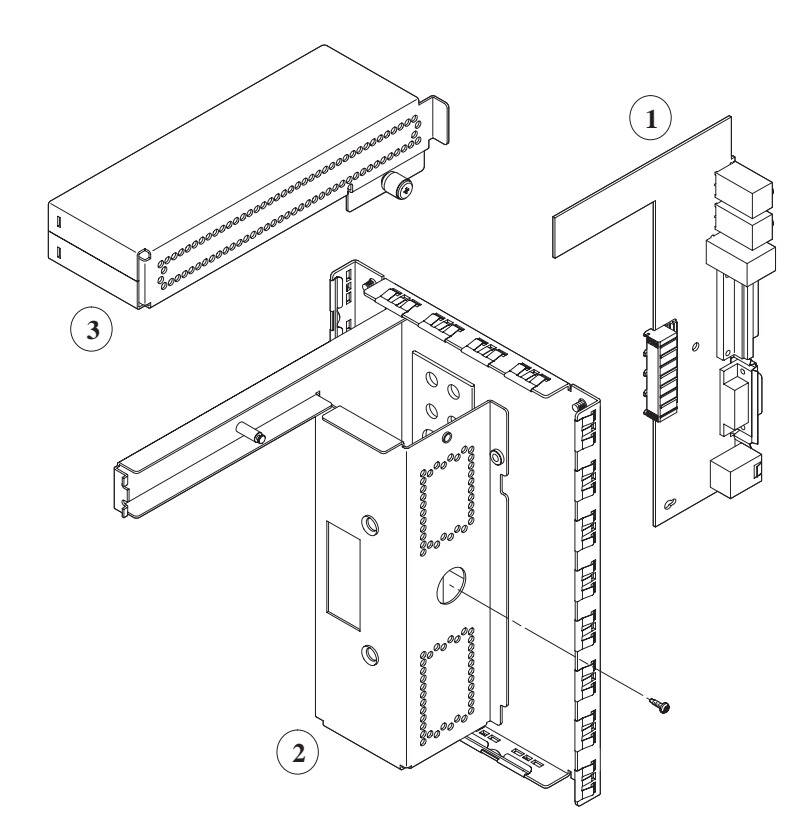

Figure 5–3. I/O Assembly

Table 5–2. I/O Assembly (A4081–62026) FRU List

| Reference<br>Number | Part Number | Description                    |
|---------------------|-------------|--------------------------------|
| 1                   | A4081-66004 | I/O Connector PCA              |
| 1                   | A4457–66550 | I/O Connector PCA (J2240 only) |
| 2                   | A4081-62026 | I/O Bulkhead Assembly          |
| 3                   | A4081-62027 | I/O Support Assembly           |

**5–6** Field Replaceable Units

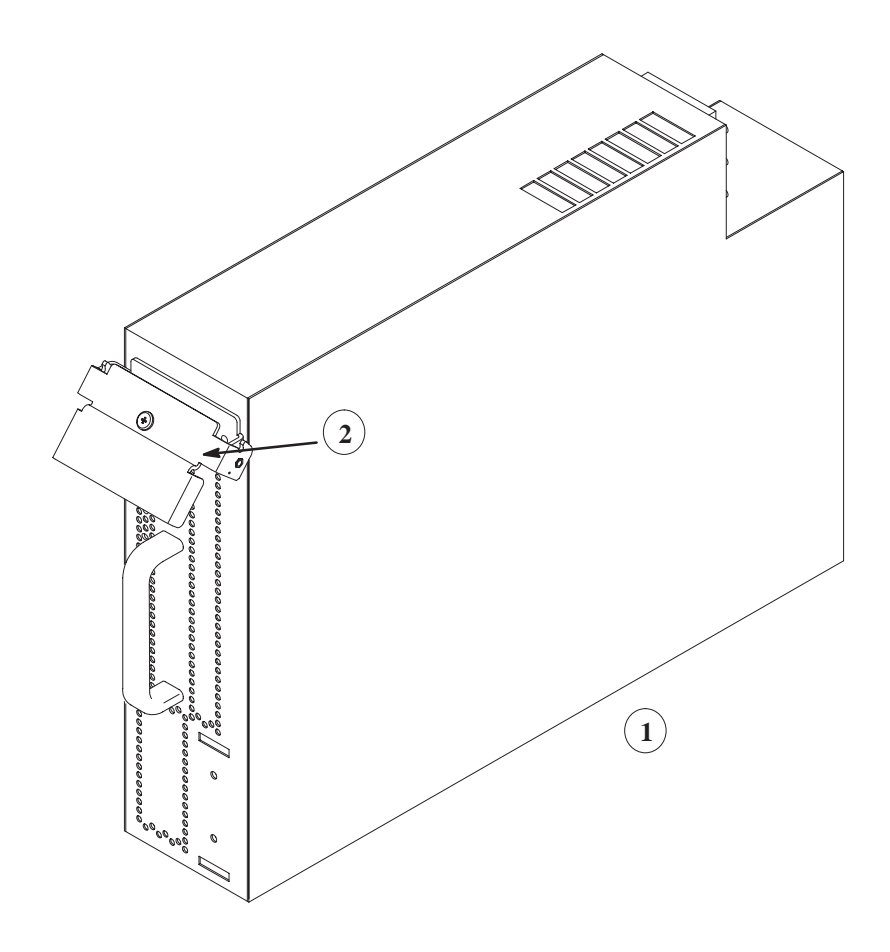

Figure 5–4. Power Supply Assembly

Table 5–3. Power Supply (0950–2497) Assembly FRU List

| Reference<br>Number | Part Number | Description                       |
|---------------------|-------------|-----------------------------------|
| 1                   | A4487–69001 | Power Supply – 750W (J282, J2240) |
| 1                   | 0950–2497   | Power Supply (J200–J280 only)     |
| 2                   | A4081-62023 | Power Supply Extractor Assembly   |

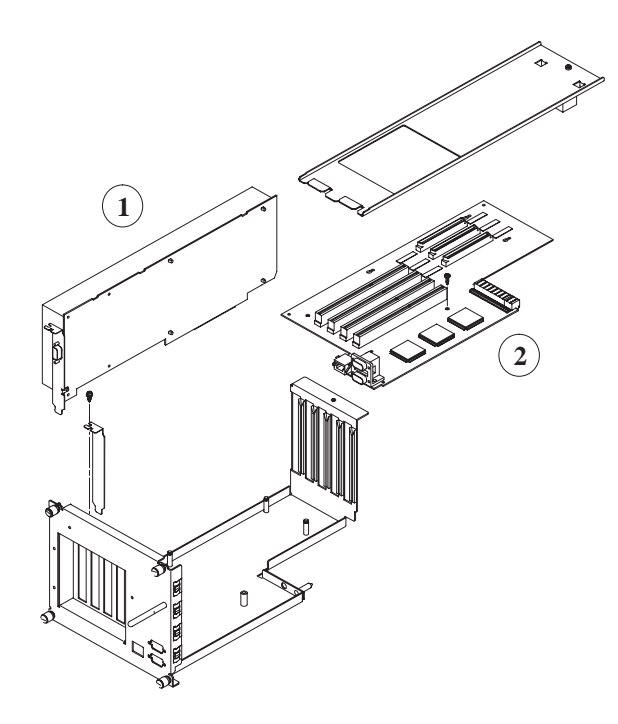

Figure 5–5. EISA Assembly

**5–8** Field Replaceable Units

| Reference<br>Number | Part Number | Description                     |
|---------------------|-------------|---------------------------------|
| 2                   | A4081-69002 | EISA PCA (J200–J280 only)       |
| 2                   | A4487–69530 | EISA PCA (J282)                 |
| 2                   | A4457–69530 | PCI PCA w/ EISA (J2240 only)    |
| 2                   | A4457–69531 | PCI PCA w/o EISA (J2240 only)   |
| 2                   | A4457–62009 | J2240 Adapter Board (not shown) |
| 1                   | A4072-69512 | HCRX Z-Accelerator Board        |
| 1                   | A4070–69504 | HCRX-8                          |
| 1                   | A4071–69507 | HCRX-24                         |
| 1                   | A4073-69001 | GSC CRX-48Z Interface           |
| 1                   | A4081-69009 | Color Graphics Card             |
|                     | A4450–69501 | HP VISUALIZE–EG                 |
|                     | A4451–69501 | HP DUAL VISUALIZE-EG            |
|                     | A4081-62007 | EISA Module                     |
|                     | A4081-00033 | EISA Bracket                    |
|                     | A4457–62008 | PCI PCA Tray (J2240 only)       |

Table 5-4. EISA Assembly FRU List

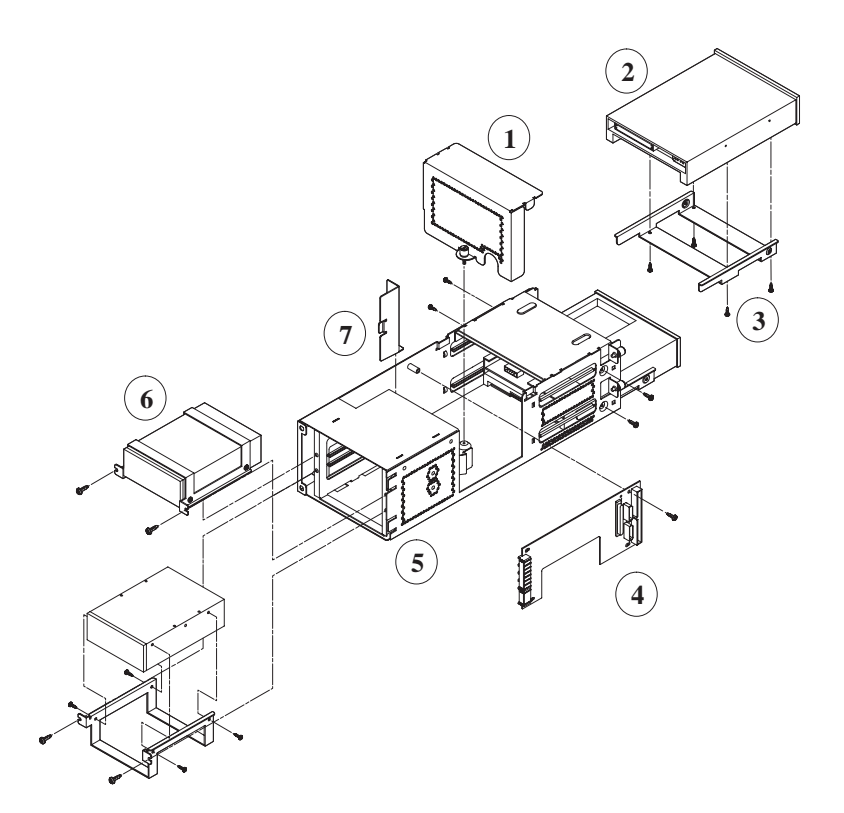

Figure 5–6. Peripheral Assembly

| Table 5–5. | Peripheral | Assembly | FRU | List |
|------------|------------|----------|-----|------|
|------------|------------|----------|-----|------|

| Reference<br>Number | Part Number | Description                  |
|---------------------|-------------|------------------------------|
| 2                   | C1504–69201 | DAT/DDS 4–8 GB Tape Drive    |
|                     | C1537–69201 | DAT 12 GB Tape Drive         |
| 6                   | A1658–69109 | 1 GB LP Fast, Wide 3.5" Disk |
| 6                   | A1658–69103 | 2 GB Fast, Wide 3.5" Disk    |
|                     | A4081-69003 | 4 GB WD 3.5" Disk            |
|                     | A1658–69010 | 2 GB WD 7200RPM Disk         |
|                     | A1658–69011 | 4 GB WD 7200RPM Disk         |
|                     | A4218-69016 | 9 GB WD 7200RPM Disk         |

**5–10** Field Replaceable Units

|   | A1658–69020 | 2 GB UWSE Disk                                             |
|---|-------------|------------------------------------------------------------|
|   | A1658–69021 | 4 GB UWSE Disk                                             |
|   | A1658–69022 | 4 GB UWSE Disk                                             |
| 2 | A2084–69005 | Flpy Drive 3.5" SCSI                                       |
| 4 | A4081–66007 | SCSI Disk PCA                                              |
| 4 | A4457–66540 | SCSI Disk PCA (J2240 only)                                 |
| 1 | A4081–00024 | EMI Peripheral Divider<br>NOTE: Must order fan assmbly kit |
|   | A4081-62029 | CD-ROM Cable                                               |
|   | A1311–62004 | CD-ROM Audio Cable (J280)                                  |
| 7 | A4081-00064 | Peripheral Baffle                                          |
|   | A4081-62005 | Internal SCSI2 Cable                                       |
|   | A4081-62006 | Internal SCSI3 Cable                                       |
|   | A4457–63001 | UWSE SCSI Cable, Internal (J2240)                          |
|   | A4457-63002 | UWSE SCSI Cable, External (J2240)                          |
|   | A4081–62013 | Peripheral Power Cable                                     |
| 5 | A4081–62010 | Peripheral Carrier Assembly                                |
| 3 | A4081-00032 | 3.5" Disk Bracket                                          |
| 2 | D2992-63002 | CD-ROM Drive                                               |
| 2 | A4325-60001 | 4X CD–ROM Disk Drive                                       |
|   | A1658–62016 | Terminator, SCSI2                                          |
|   | A1658–62024 | Terminator, SCSI3                                          |
|   | A1658–62022 | FW Diff SCSI Terminator                                    |
|   | A2876-60011 | Fan Assembly Kit (ALL)                                     |

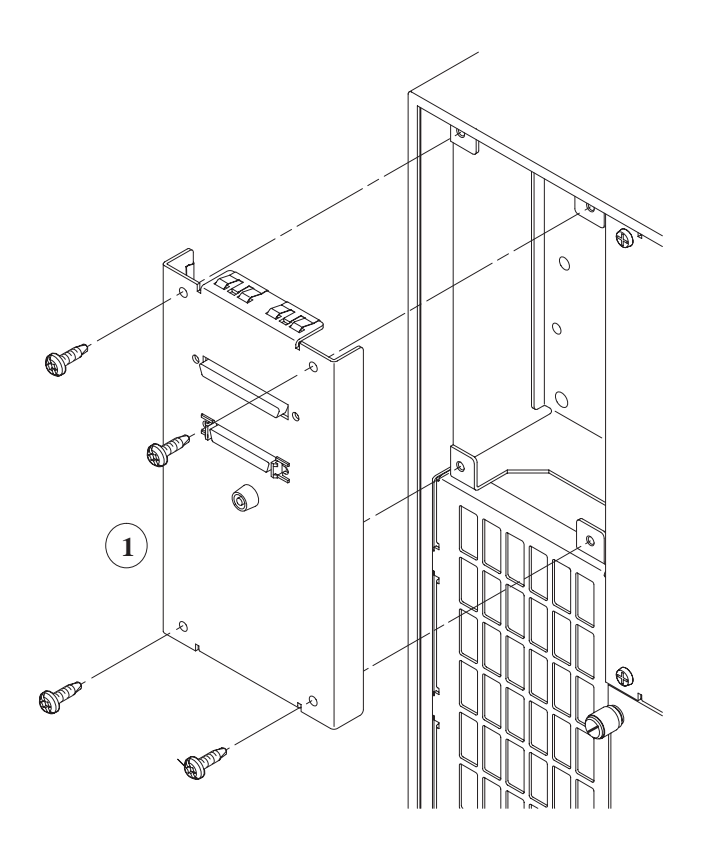

Figure 5–7. SCSI Bulkhead

Table 5–6. SCSI Bulkhead FRU List

| Reference<br>Number | Part Number | Description                          |
|---------------------|-------------|--------------------------------------|
| 1                   | A4081-00022 | SCSI Bulkhead Assembly               |
|                     | A4081–62011 | External SCSI2 Cable (not shown)     |
|                     | A4081-62012 | External SCSI3 Cable (not shown)     |
|                     | A4457–63002 | External UWSE SCSI Cable (not shown) |
|                     | A4081-62025 | TOC Cable (not shown)                |

5–12 Field Replaceable Units

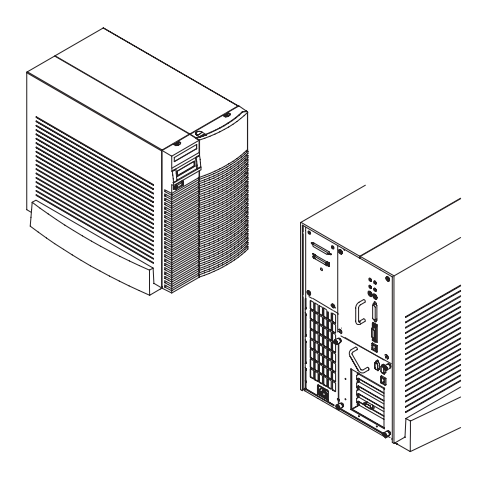

Figure 5–8. Chassis

Table 5–7. Chassis FRU List

| Reference<br>Number | Part Number | Description                   |
|---------------------|-------------|-------------------------------|
|                     | A4487–69500 | Backplane PCA (J282, J2240)   |
|                     | A4081–66003 | System Backplane (J200–J280)  |
|                     | A2876–62015 | System Board Carrier Assembly |
|                     | A4081-62003 | Chassis Subassembly           |
|                     | A4081-62004 | Front Bezel                   |
|                     | A4081-40004 | Peripheral Door               |
|                     | A4081-40014 | Breakaway Hinge               |
|                     | A4081-00014 | Backplane Support             |
|                     | A4081-62025 | TOC Cable                     |
|                     | A4081-40001 | Dress Panel Left              |
|                     | A4081-40002 | Dress Panel Right             |
|                     | A4081-40003 | Pedestal                      |
|                     | A4081-84008 | Logo J200 Series 9000         |
|                     | A4081-84007 | Logo J210 Series 9000         |
|                     | A2876-84001 | Logo VISUALIZE J280           |
|                     | A4487-84001 | Logo VISUALIZE J282           |
|                     | A4457–84001 | Logo VISUALIZE J2240          |
|                     | A4081-00045 | EMI Clip                      |
|                     | A4081-00041 | EMI Clip                      |
|                     | A4457-00015 | EMI Clip Display              |

| S1311—00004 | Memory Hold Down Bracket |
|-------------|--------------------------|
| A4081–66011 | Jumper PCA               |

5–14 Field Replaceable Units

## **FRU Removal and Replacement**

The procedures in this section describe how to remove system unit FRUs. Observe any notices and prerequisites for removing a FRU. Replacement is the reverse of removal, unless noted.

Before performing these procedures, observe the following precautions:

1. Power off the system, the monitor, and any peripheral devices.

Follow the directions in Using Your HP Workstation for shutting down.

- 2. Unplug the system unit power cord and the power cord of any peripheral devices from ac wall outlets.
- 3. Unplug the system unit power cord from the ac input connector.

**NOTICE:** Your workstation automatically shuts down the operating system before terminating the power.

#### **Front Bezel**

This section describes how to remove the J Class front bezel or cover of the system unit.

- **CAUTION:** Do not attempt to operate the workstation with the front cover removed. The cover is needed for proper air flow for system cooling.
- 1. Attach the static-grounding wrist strap by following the instructions on the package. Attach the the sticky end of the wrist strap to bare metal of the system unit.
- 2. Release the front cover by pushing in the two locking tabs at the front of the system unit as shown in Figure 5–9.

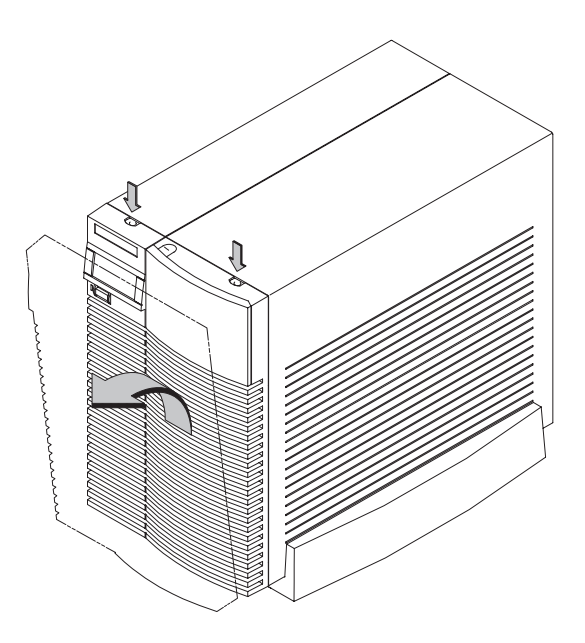

Figure 5–9. Opening the System Unit

3. Swing the panel down and pull up slightly so the two guide pins on the bottom clear their guides and lay the front cover down.

Reverse this process to replace the J Class front cover.

Be sure top latches snap completely into position.

5–16 Field Replaceable Units

#### **CPU** Assembly

This section describes how to remove the J Class CPU assembly.

To remove the CPU assembly, open the system unit and follow these steps:

- 1. Remove the two screws in the center of the CPU Assembly.
- 2. Pull the ejector latches on the left side, top and bottom of the CPU Assembly to release the assembly from the internal connectors. See Figure 5–10.

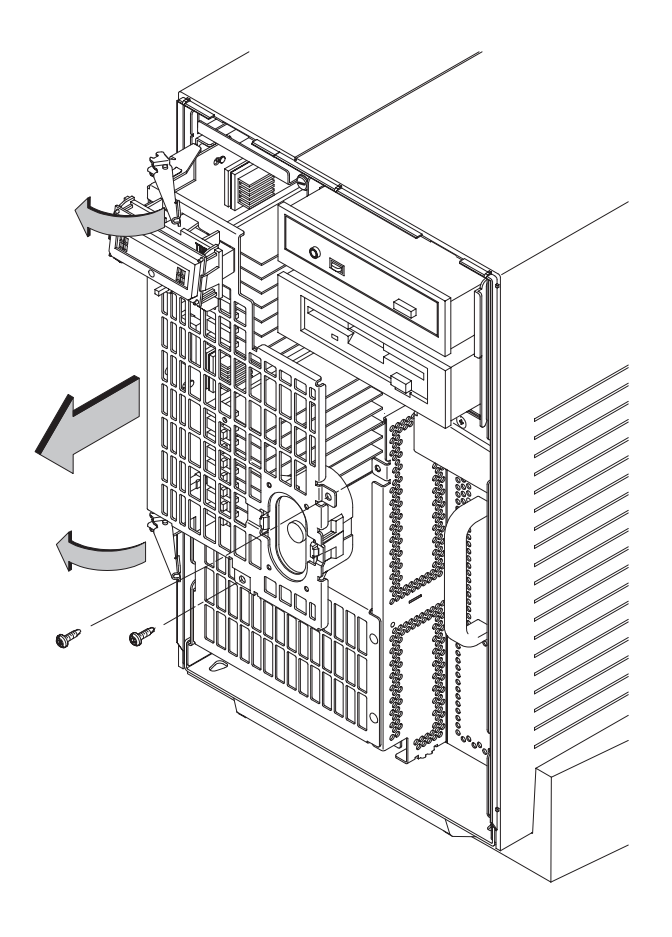

Figure 5–10. Removing the CPU Assembly

3. Pull the CPU Assembly straight out and place on a flat surface. This assembly is heavy. Move it slowly and be sure it is properly supported.

When replacing the CPU Assembly follow these steps:

- 1. Pull drawer latches to open position.
- 2. Align the top of the CPU assembly with the guides on the system unit. Then, align the bottom with the guides and slide the CPU Assembly into the system unit. See Figure 5–11. See also the installation label on the back of the assembly.

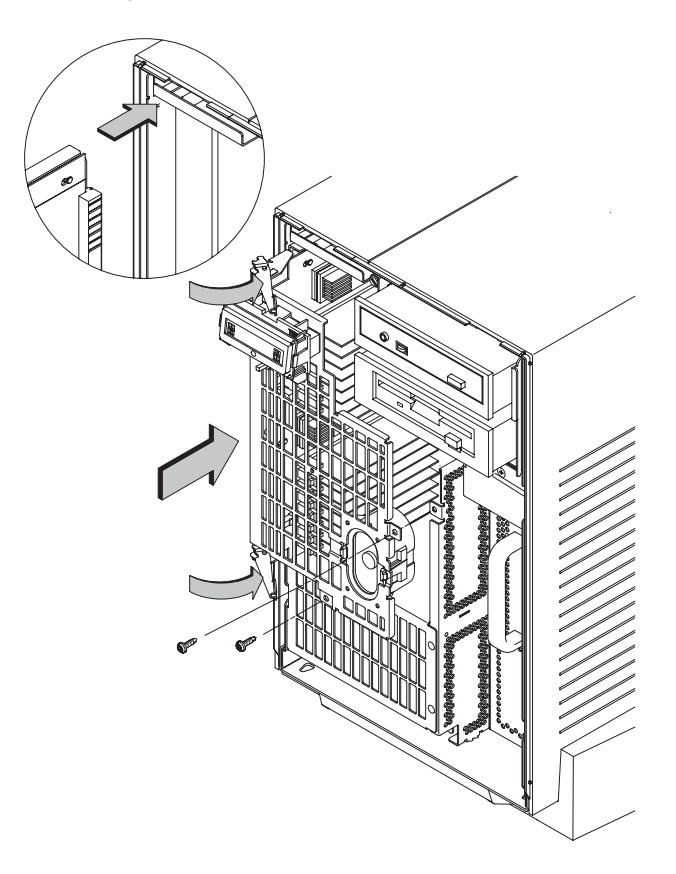

Figure 5–11. Replacing the CPU Assembly

3. Press the drawer latches all the way in and replace the two screws in the center of the CPU Assembly. The drawer latches must be completely depressed to ensure proper seating of the connectors.

5–18 Field Replaceable Units

#### **Memory DIMM Removal**

Before removing memory DIMMs, open the system unit and remove the CPU assembly.

Figure 5–12 shows the memory DIMM locations on the CPU Assembly. Figure 5–13 and Figure 5–14 show how to remove the memory DIMMs. Perform the following steps to remove a memory DIMM from the system unit:

1. Locate the memory DIMMs on the CPU Assembly, shown in Figure 5–12.

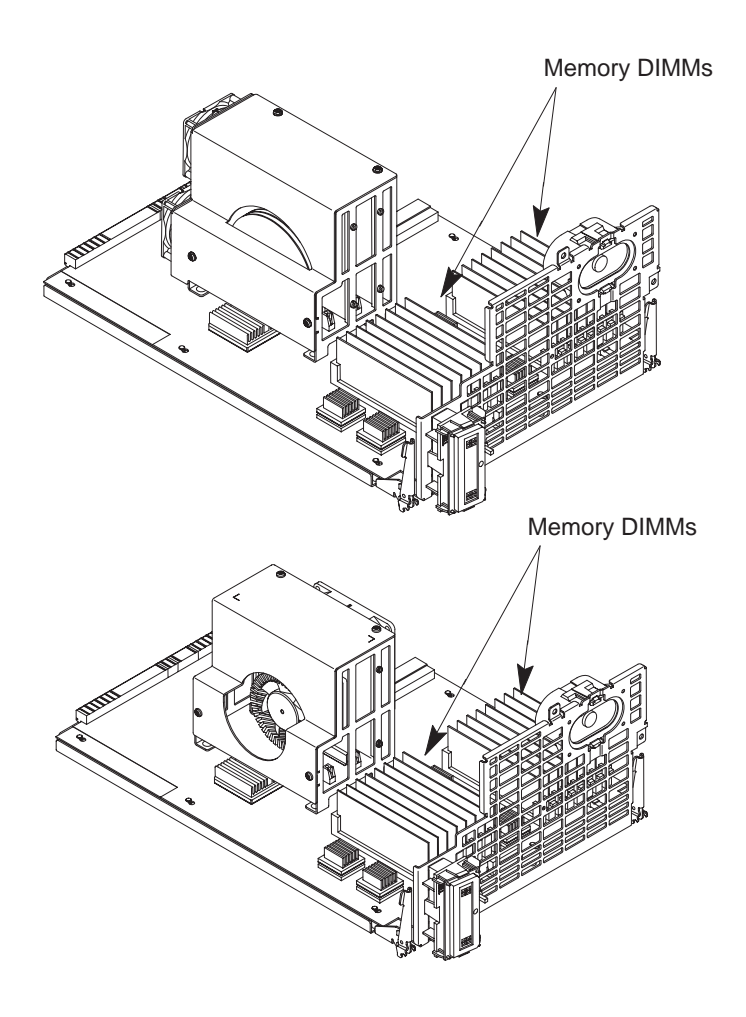

Figure 5–12. Memory DIMM Location

2. Remove the memory retention bracket, if equipped, shown in Figure 5–13 by removing the two attachment screws.

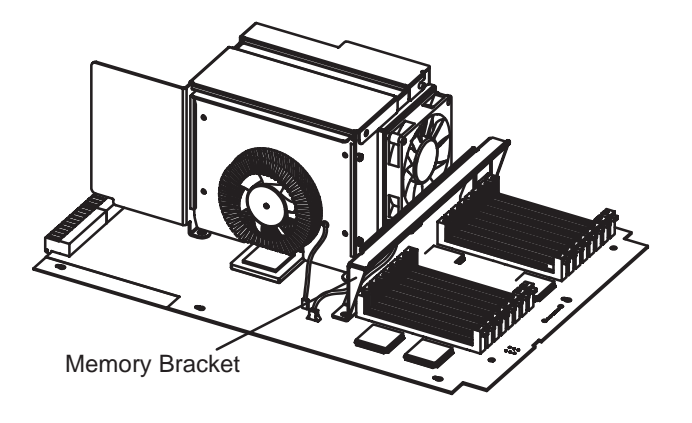

Figure 5–13. Memory Retention Bracket

3. To remove a memory DIMM, open the ejector handles on both sides of the DIMM. Lift the memory DIMM up and out of the connector. Place the memory DIMM on a static-free surface. Figure 5–14 shows how to remove the memory DIMM.

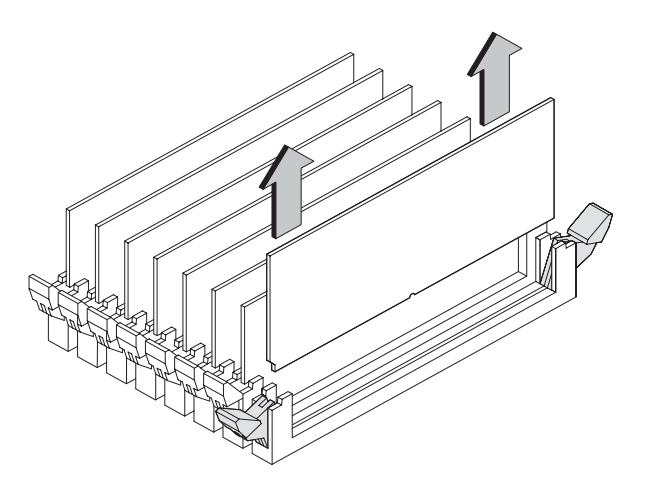

Figure 5–14. Removing Memory DIMMs

4. Go to the following section, "Memory DIMM Installation," to install the replacement DIMM.

5–20 Field Replaceable Units

#### **Memory DIMM Installation**

Before installing memory DIMMs, open the system unit and remove the CPU assembly.

Refer to Chapter 3 for information about memory DIMM configurations.

1. To install a new memory DIMM, open the ejector tabs and line the DIMM up with the guides as shown in Figure 5–15, making sure to put the notched end toward the white ejector handle.

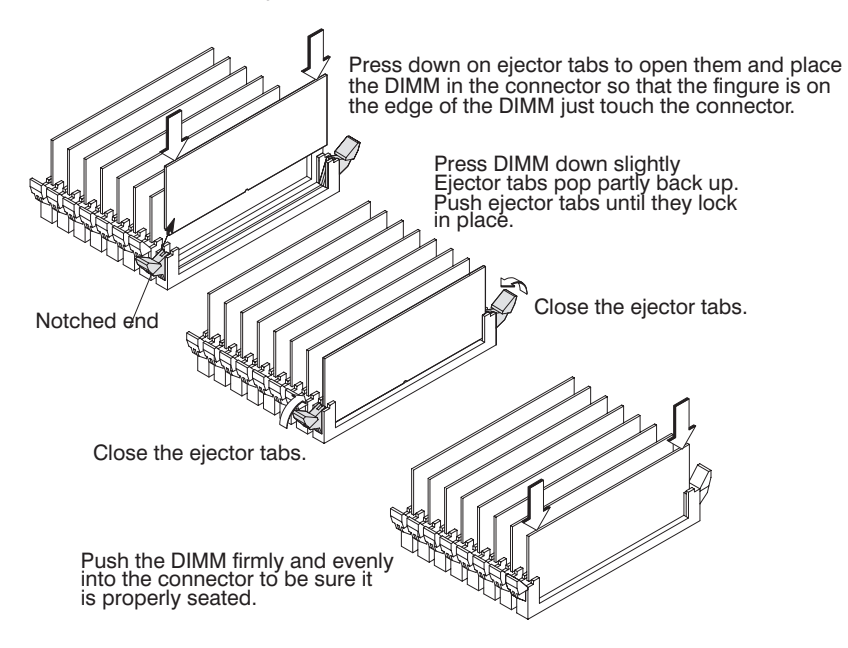

Figure 5–15. Installing Memory DIMMs

- 2. Close the ejector tabs.
- 3. Press firmly and evenly on the DIMM to ensure that it is fully seated.
- 4. To verify that this installation was successful, display the current memory information using the Boot Console Interface. For more information on the Boot Console Interface, see Chapter 9 of this handbook. If only a faulty DIMM is replaced, use the **pdt clear** command in the service menu of the Boot Console Interface. Answer **y** to the prompt Continue? (Y/N).

#### **Processor Module**

To remove or replace a processor module, perform the following procedures:

- Open the system unit
- Remove the CPU assembly

**NOTICES:** All processors must be the same type. Therefore 100 MHz/256 K cache, 120 MHz/256 K cache, and 120 MHz/1 M cache processors are incompatible. If mixed, selftest will fail.

The Model J280 only supports one 180 MHz processor module.

1. Locate the CPU shroud as shown in Figure 5–16, Figure 5–17 and Figure 5–18.

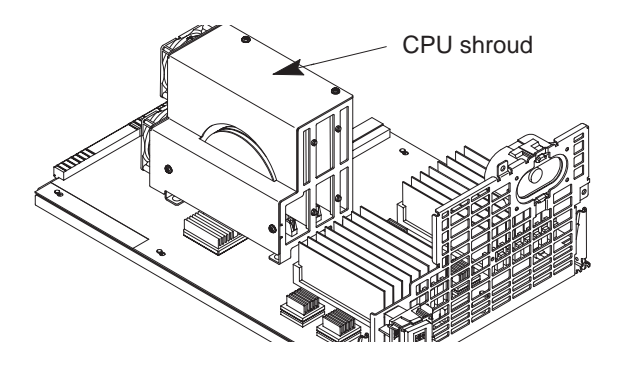

Figure 5–16. CPU Shroud Location

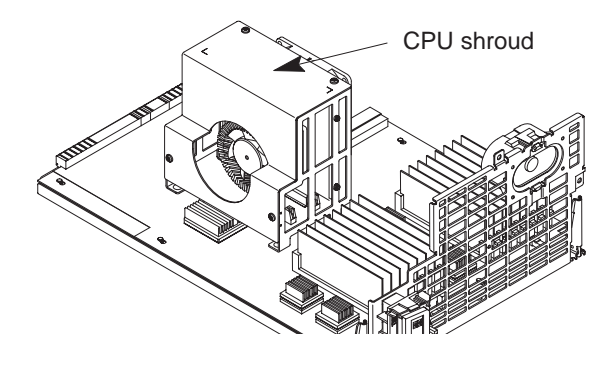

Figure 5–17. CPU Shroud Location (J280)

5–22 Field Replaceable Units

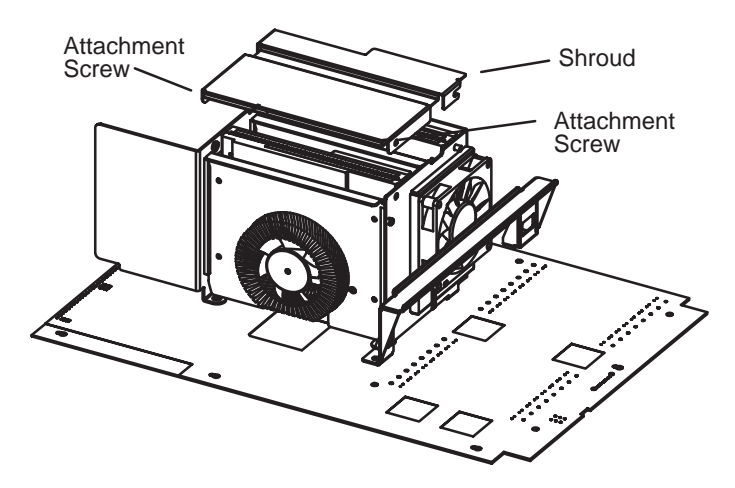

Figure 5–18. CPU Shroud Location (J282, J2240)

- 2. Disconnect the fan cable from the system motherboard. Refer to Figure 5–19 or Figure 5–20.
  - **CAUTION:** Be sure to reconnect the fan cable(s) when you have finished installing the processor. Failure to reconnect the fan could cause the unit to overheat and damage the processor(s).
- 3. Remove the screws attaching the CPU shroud to the system motherboard and pull the shroud straight up. Set the shroud aside. See , Figure 5–18, Figure 5–19 or Figure 5–20.

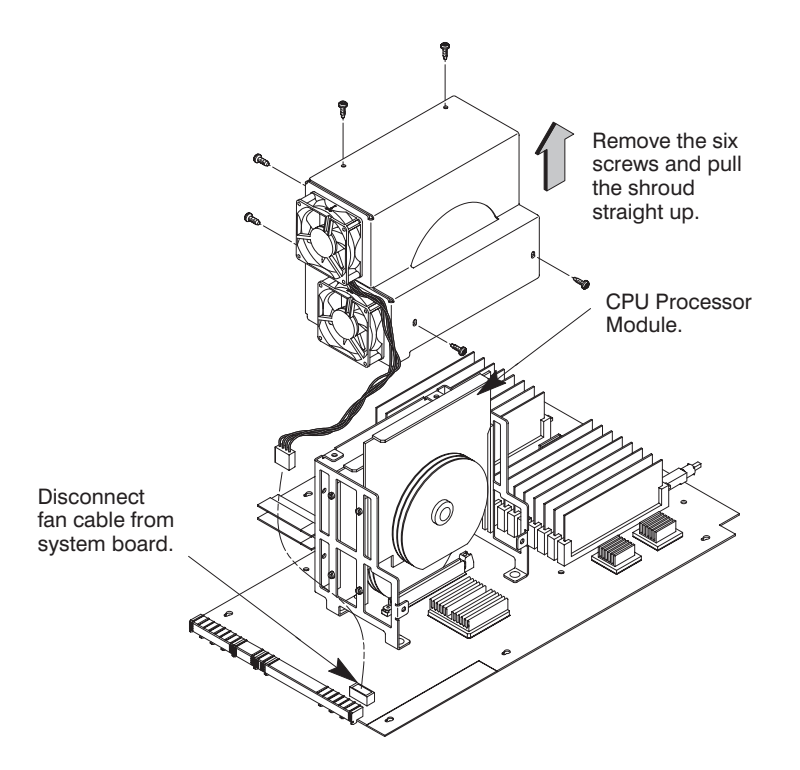

Figure 5–19. Removing a CPU Processor Module

5–24 Field Replaceable Units

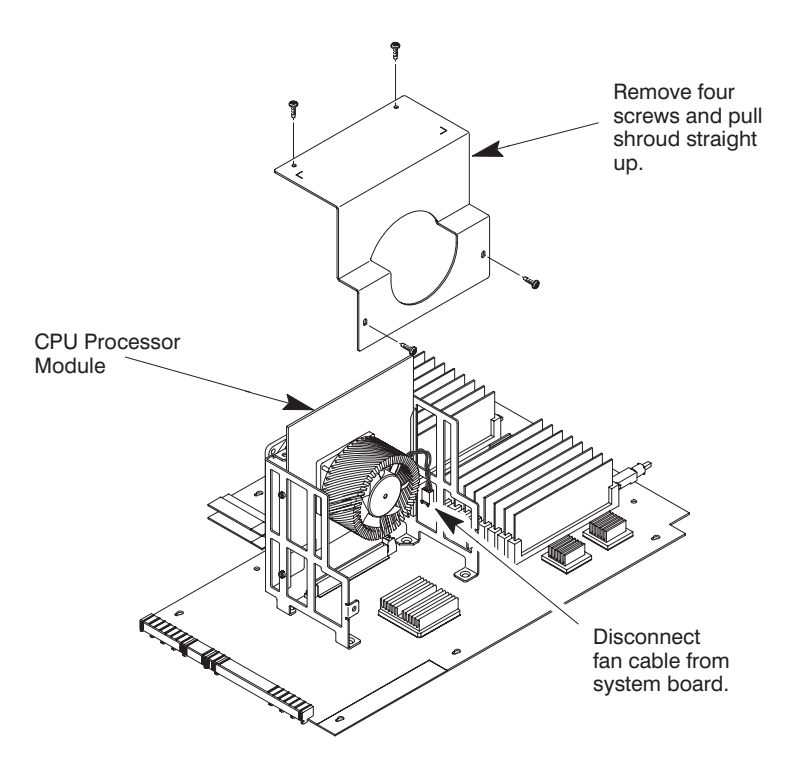

Figure 5–20. Removing the CPU Processor Module (J280)

- To remove a processor module, grasp the board and pull straight up.
  NOTICE: If you have only one processor, it must be installed in CPU slot 0.
- 5. To replace a module or add a second module, insert the board into the guides and press firmly and evenly into place to ensure the board is properly seated. Make sure that the protective dust cover is removed from the processor module connector on the motherboard and the replacement processor module. See Figure 5–21 or Figure 5–22.
- 6. Replace the CPU shroud over the processor and replace the six screws attaching the CPU shroud to the system board.
- 7. Reconnect the fan cable to the system board.
  - **CAUTION:** Failure to reconnect the fan cable to the system board WILL cause the processor modules to overheat. This can badly damage the processor modules.

1. To remove the protective dust cover on the processor module, grasp and pull the cover evenly

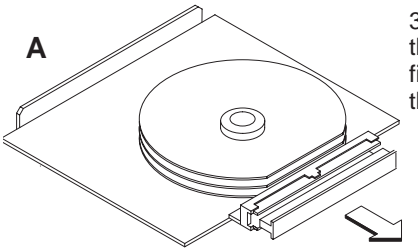

3. To install processor module, insert the module into the guides and press firmly and evenly into place to ensure the module is properly seated.

B 2. To remove the protective dust cover on the system board, grasp the tab at the end of the cover and gently rock the cover back and forth while gently pulling it up

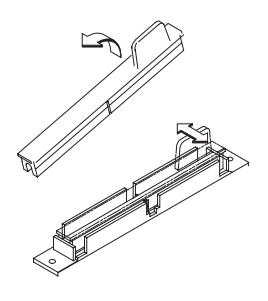

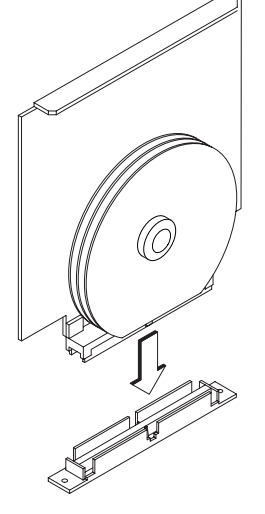

NOTE: Replace the protective dust cover on the processor module being returned

Figure 5–21. Processor Module and System Board Dust Covers

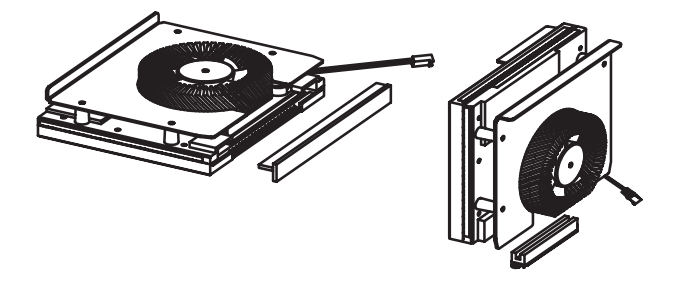

Figure 5–22. J282 Processor Modules

5–26 Field Replaceable Units

#### **Changing the Crystal Oscillator**

**NOTICE:** This procedure does not apply to the Model J280.

To install the new crystal oscillator, perform the following steps:

- 1. Orient the board as shown in .
- 2. Remove the Crystal Oscillator located at UT20 on the system board as shown in Figure 5–23, from the system board.
- 3. Install the new Crystal Oscillator into location UT20 on the system board.

**CAUTION:** Match pin 1 on the crystal oscillator to pin 1 on the crystal oscillator socket at UT20. Failure to do so will cause system problems.

**DE M(**) Different manufactures use different methods, for example, a black dot, square corner, notched corner etc., to designate pin 1 on the component.

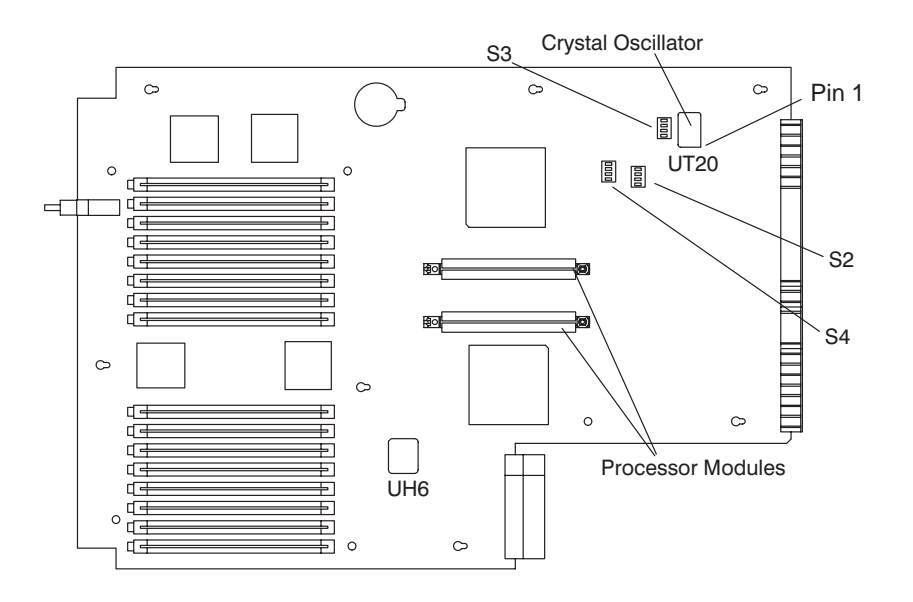

Figure 5–23. Crystal Oscillator Location

#### **DIP Switch Settings (Reference Only)**

Before placing the CPU assembly back in the sytem, ensure that the following DIP switches are set correctly. Use Figure 5–23 to locate these switches.

- Switch S2 Sets the SCSI host adapter address (always set to 7).
  - 1 always ON
  - 2 always OFF
  - 3 always OFF
  - 4 always OFF
- Switch S3 Controls the configuration modes of the main clock generation circuit.
  - J200/210 J280/282 1 normally OFF normally OFF
  - 2 normally OFF normally ON
  - 3 normally OFF normally ON
  - 4 normally OFF normally ON
- Switch S4 See separate functions.
  - normally OFF Oscillator selector. When ON, selects the second UV20 oscillator that's mainly used for lab work or debugging.
  - 2 normally OFF Thermal shutdown override. When ON, prevents the power supply from automatically shutting down the system when the power supply temperature exceeds 45° C.
  - 3 Unused
  - 4 Unused

For model J200, make sure that the 50 MHz crystal oscillator, part number 1813–1018, is installed in location UT20.

For models J210, make sure that the 60 MHz crystal oscillator, part number 1813–1017, is installed in location UT20.

For models J280 and J282, make sure that the 45 MHz crystal oscillator, part number 1813–1167, is installed in location UT20.

5–28 Field Replaceable Units

#### System Motherboard

To remove the system motherboard, perform the following procedures:

- Open the system unit.
- Remove the CPU assembly.
- Disconnect the cables from the system motherboard.

Perform the following steps to remove and replace the system motherboard:

- 1. Remove the shroud cover.
- 2. Remove the processor module(s).
- 3. Remove the memory DIMMs.
- 4. Remove the screws securing the processor module to the support bracket.
- 5. Remove the screws securing the motherboard to the carrier and slide themotherboard on the keyhole posts to remove it from the carrier. See Figure 5–24 for the Model J280 and Figure 5–25 for all other models.

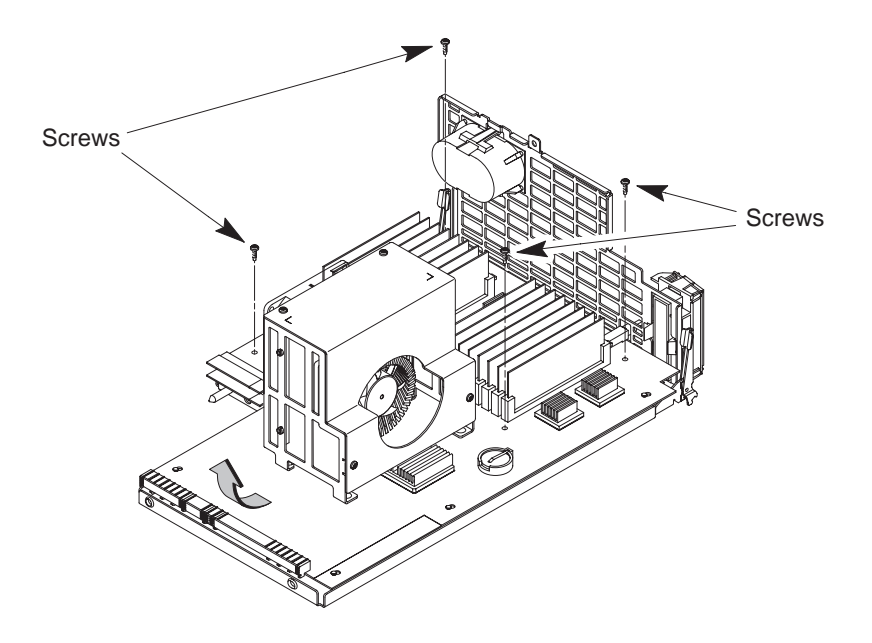

Figure 5–24. Removing the System Motherboard (J280)

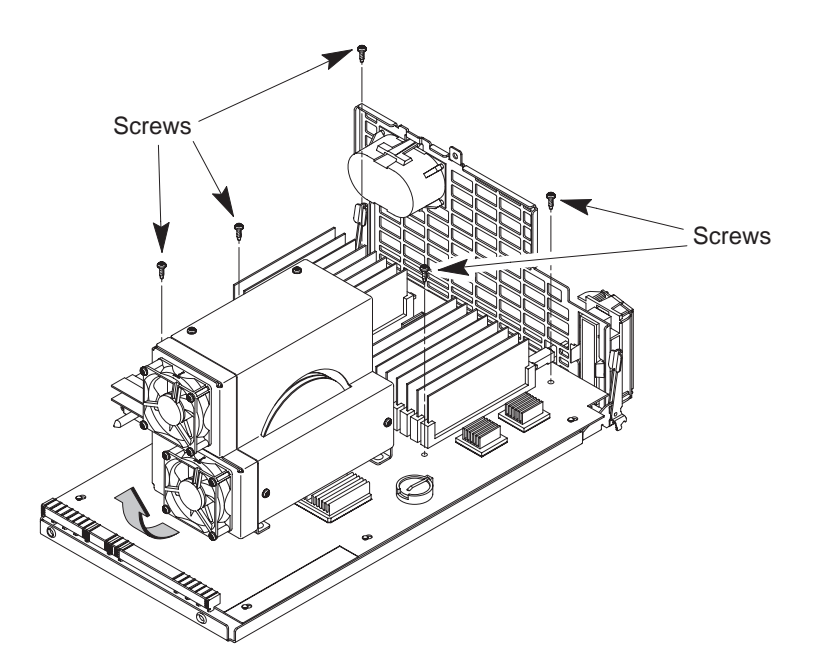

Figure 5–25. Removing the System Motherboard

6. Swap the EEPROM from the old system motherboard to the new one.

The EEPROM is located at Reference Designator UH6 on the motherboard. The third line on the PROM is the LANIC ID. See Figure 5-26 for the location of the PROM on the system motherboard.

**NOTICE:** If the EEPROM is replaced, note the LANIC ID on the EEPROM being removed and use ss\_config to restore the original LANIC ID. This is crucial for maintaining the unique SW\_ID for the system.

5–30 Field Replaceable Units

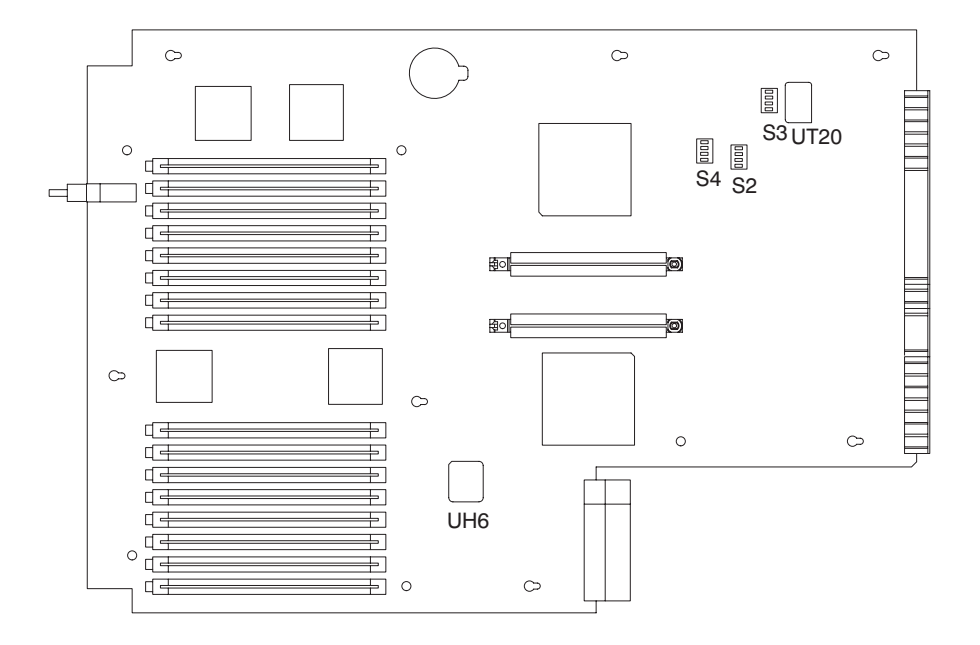

Figure 5–26. System Motherboard

Use a prom extraction tool to remove the EEPROM from the motherboard. A new tool recommended for this is vendor part number 560PR291, available through HP's Support Materials Organization.

7. Reverse this procedure to install the new system motherboard.

#### **Battery**

Before removing the battery, open the system unit and remove the CPU assembly.

To remove the battery, lift the clip and slip the battery out of its holder, as shown in Figure 5-27 for the Model J280 and Figure 5-28 for all other models.

- **CAUTION:** Danger of explosion if battery is incorrectly replaced. Replace only with the same or equivalent type recommended by the manufacturer.
- **ATTENTION:** Il y a danger d'explosion s'il y a remplacement incorrect de la batterie. Remplacer uniquement avec une batterie du même type ou d'un type recommandé par le constructeur. Mettre au rébut les batteries usagées conformément aux instructions du fabricant.

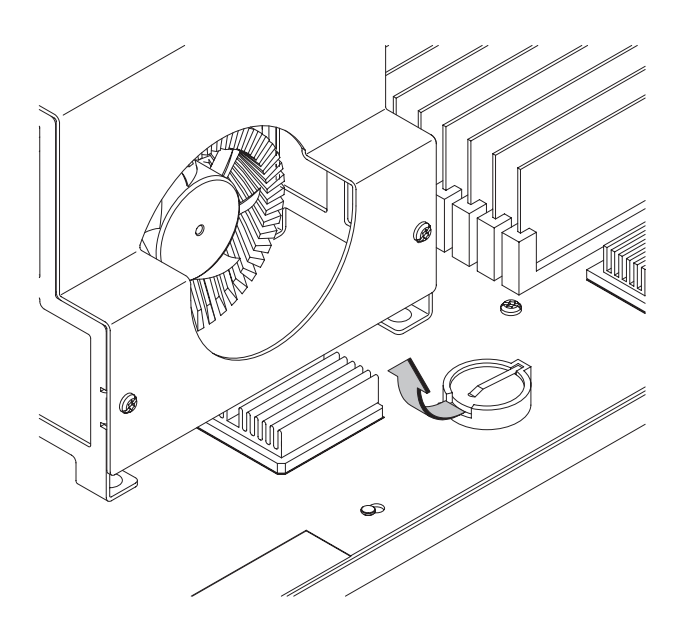

Figure 5–27. Removing the Calendar Battery (Model J280)

5–32 Field Replaceable Units

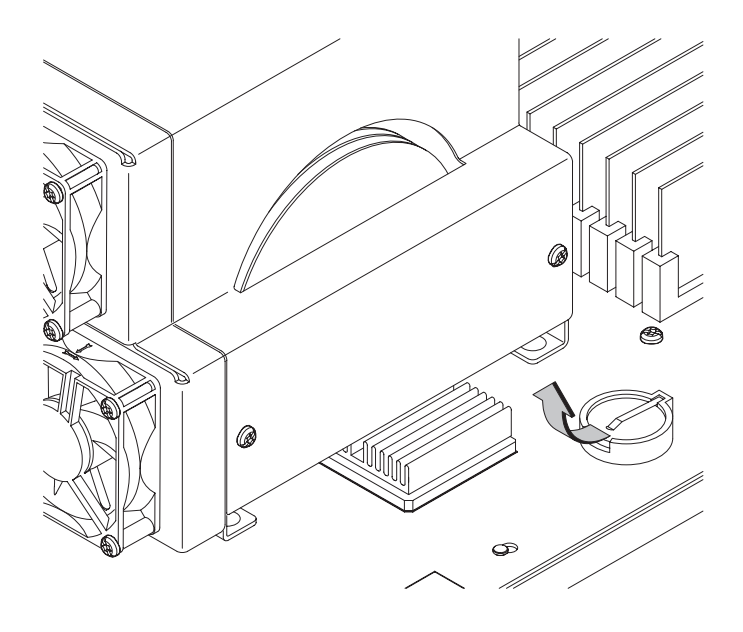

Figure 5–28. Removing the Calendar Battery
#### LCD Unit

Before removing the LCD (Liquid Crystal Display) unit, perform the following steps:

- Open the system unit
- Remove the CPU assembly
- Disconnect the LCD cable from the CPU board

Push in the retainer clips and pull out the LCD display unit, as shown in Figure 5–29.

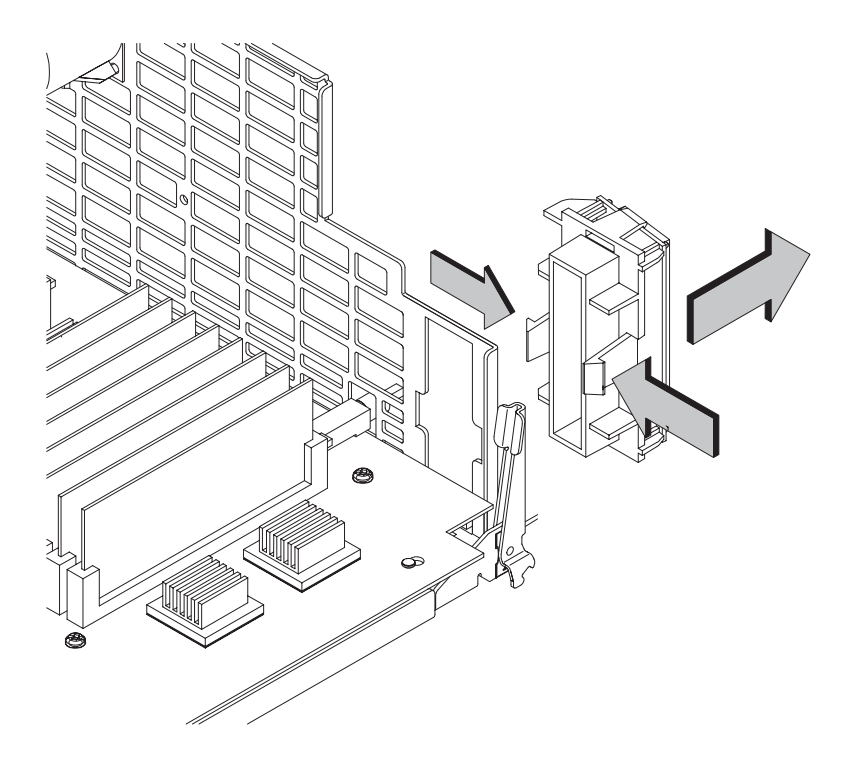

Figure 5–29. Removing the LCD Unit

**NOTICE:** The LCD unit can be placed in the workstation upside down. To prevent this, when installing the unit, hold it with the word TOP showing on the top of the unit as you place it in the workstation.

5–34 Field Replaceable Units

#### Speaker

Before removing the speaker, perform the following steps:

- Open the system unit
- Remove the CPU assembly
- Disconnect the speaker cable from the CPU board

Push in the speaker retainer clips and lift out the speaker, as shown in Figure 5-30.

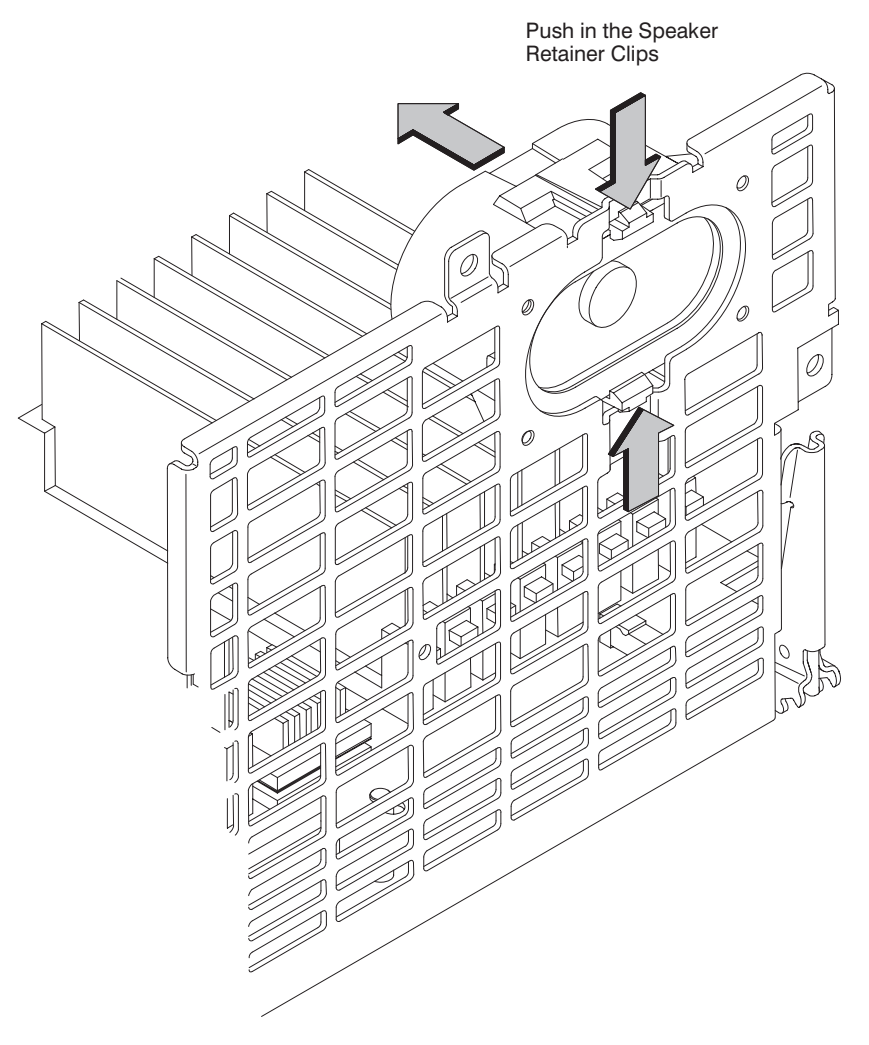

Figure 5–30. Removing the Speaker

#### PCI, EISA or GSC Boards

Follow these steps to remove or replace a PCI, EISA or GSC board:

1. Working from the rear of the workstation, unscrew the four captive screws and pull the EISA Assembly straight out using the handle. See Figure 5–31.

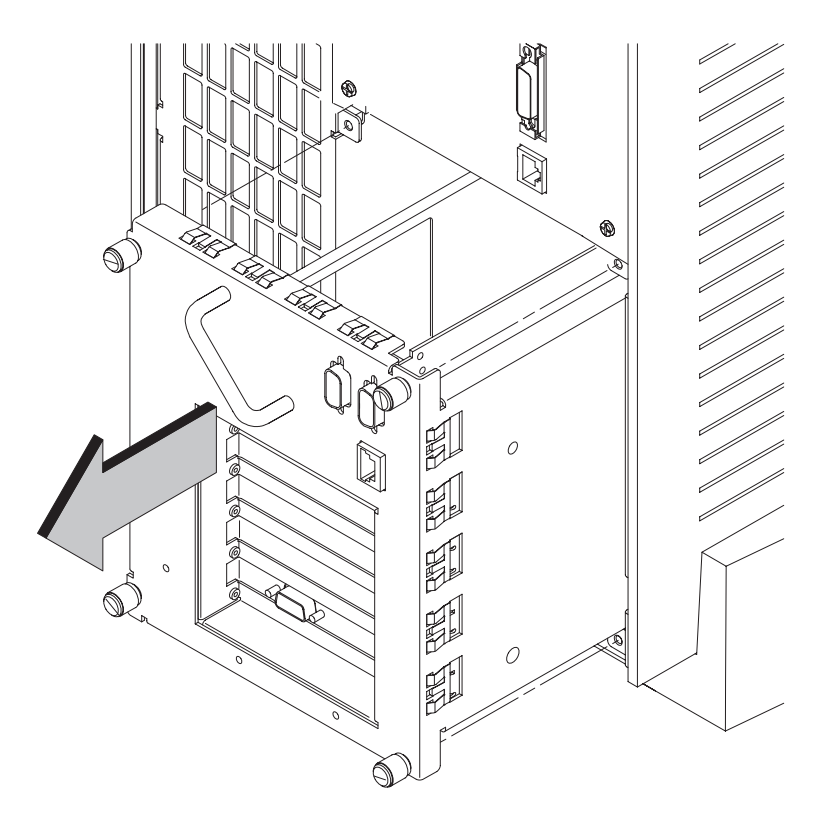

Figure 5–31. Removing the EISA Assembly

5–36 Field Replaceable Units

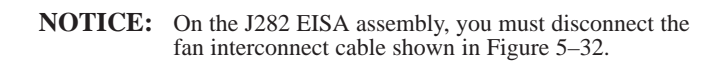

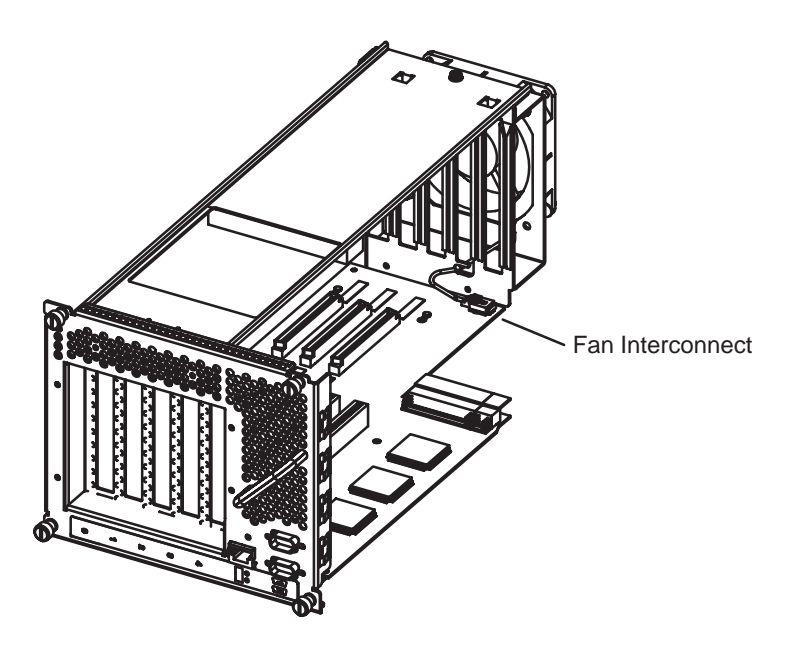

Figure 5–32. J282 EISA Assembly

2. Rotate the unit 90 degrees clockwise and place on a flat surface, as shown in Figure 5–33.

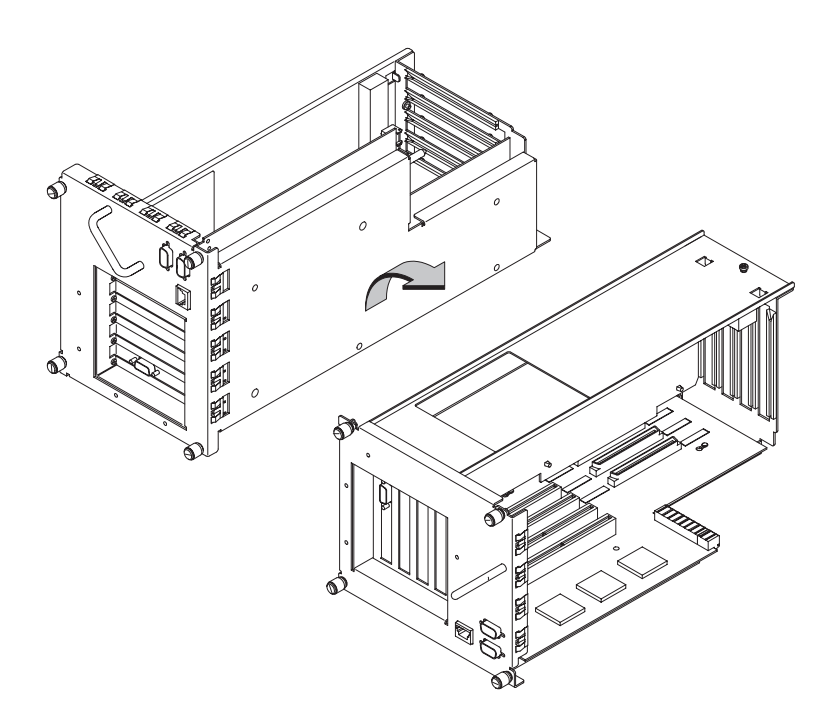

Figure 5–33. Rotating the EISA Assembly for Option Board Access

5–38 Field Replaceable Units

3. Unscrew one screw at the back of the cover and lift the cover up and out to remove it from the EISA Assembly. See Figure 5–34.

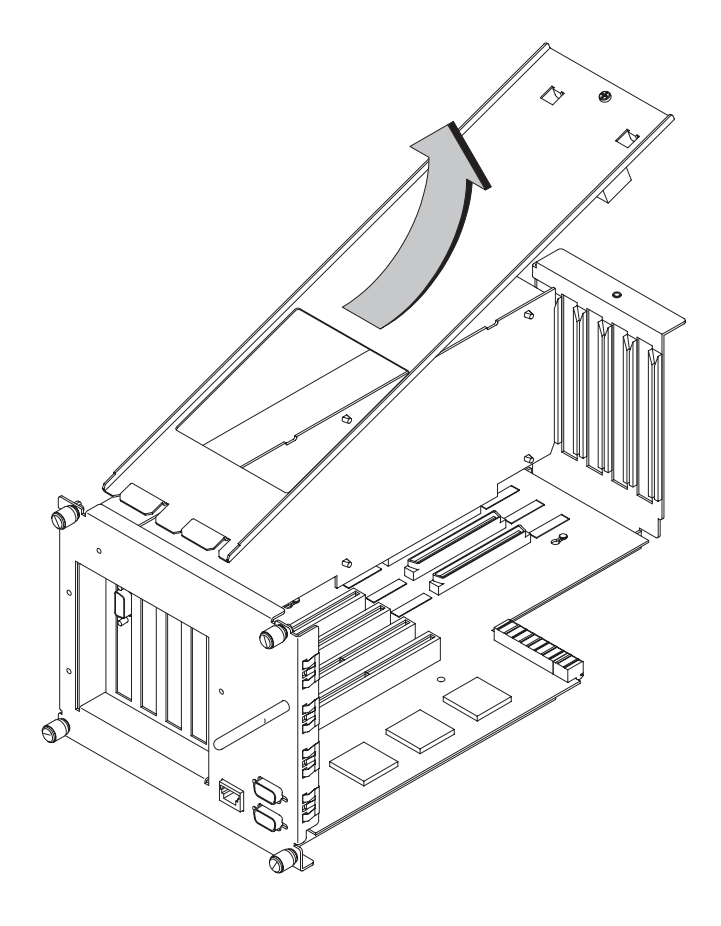

Figure 5–34. Removing the EISA Assembly Cover

4. If you are removing a board, unscrew one screw holding the board connector in place and pull it straight up. See Figure 5–35.

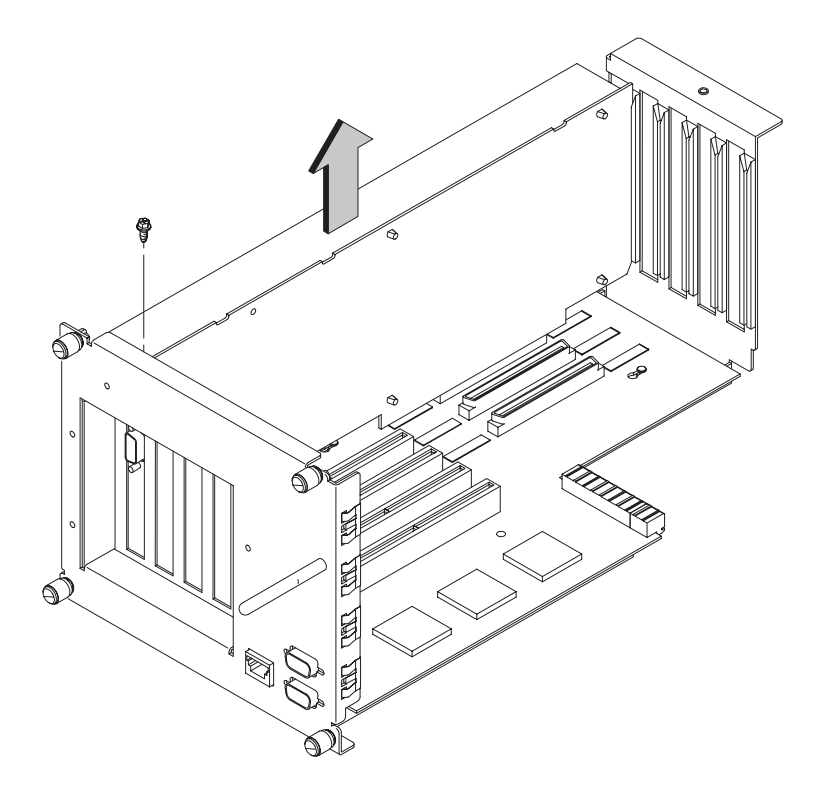

Figure 5–35. Removing an EISA or GSC Board

5–40 Field Replaceable Units

5. To install an EISA or GSC board in an empty slot, unscrew one screw at the top of the slot cover and pull the cover straight up to remove it. See Figure 5–36.

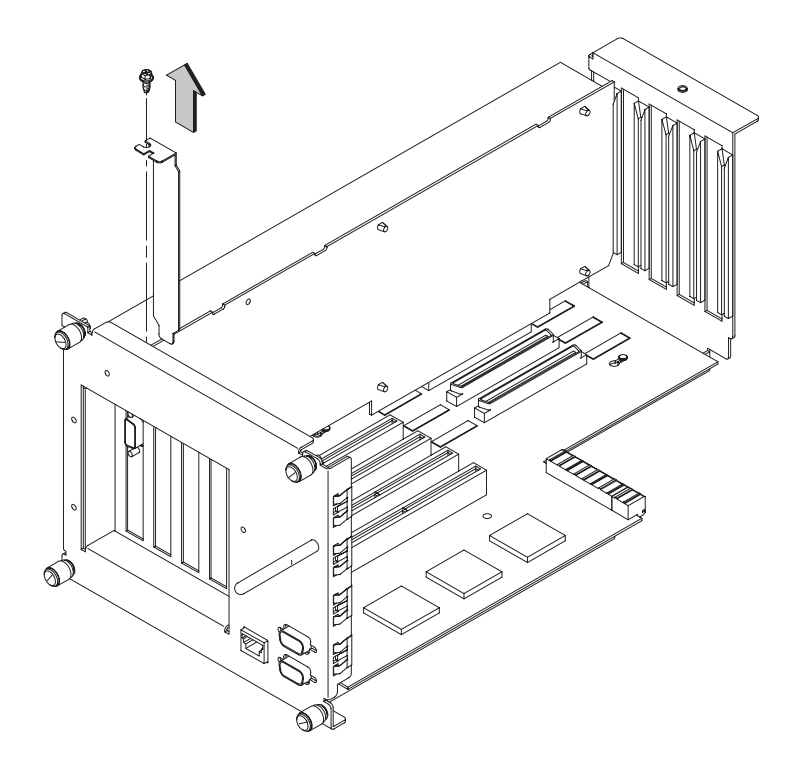

Figure 5–36. Removing the EISA Slot Cover

6. Place new board in the board guides and slide firmly into the connector. Check to see the board is evenly inserted to seat properly. See Figure 5–37.

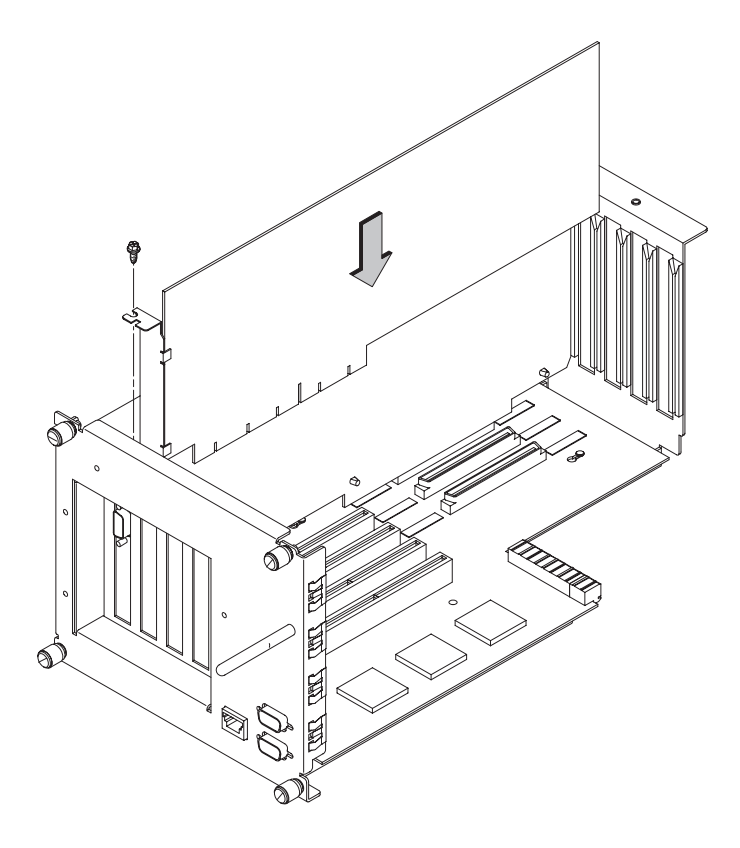

Figure 5–37. Installing an EISA or Graphics Board in the EISA Assembly

7. Secure board with one screw in top of board connector bracket.

5–42 Field Replaceable Units

8. (J2240 Only) Before installing cover, if you installed an EISA, or graphics board that is taller than a PCI card remove the small break–off block from the cover that corresponds to that slot. Refer to Figure 5–38.

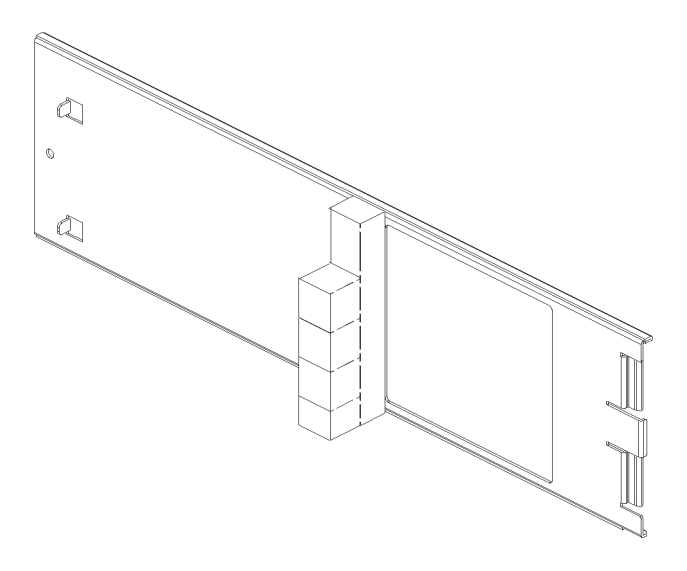

Figure 5–38. Remove Block from PCI Assembly Cover

9. Insert cover in guide and secure with screw. See Figure 5–39.

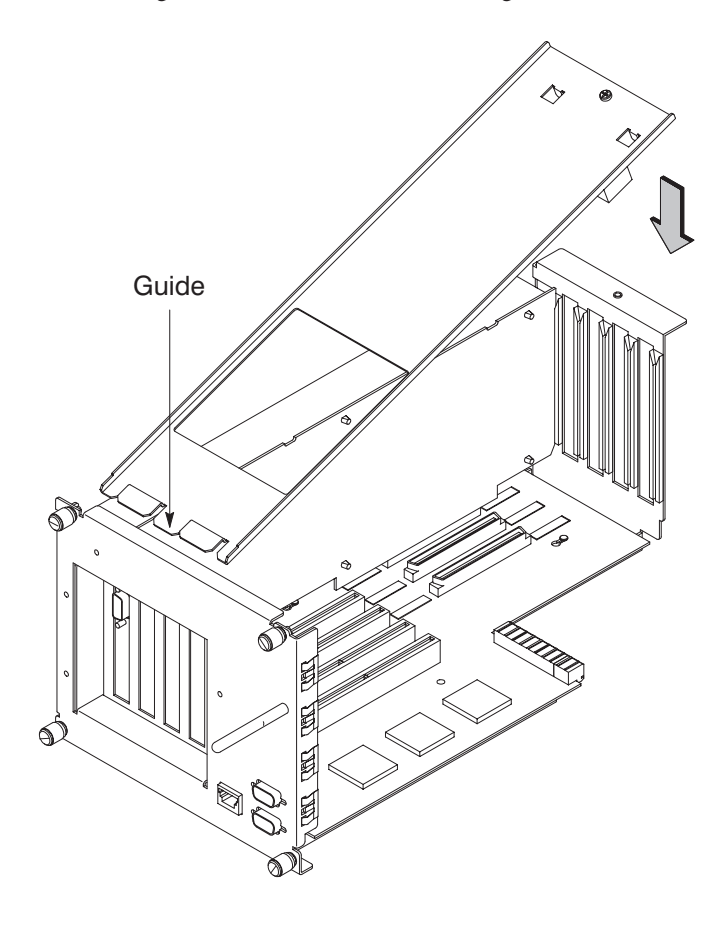

Figure 5–39. Replacing EISA Assembly Cover

5–44 Field Replaceable Units

10. Rotate the unit back 90 degrees and grasp handle. See Figure 5-40.

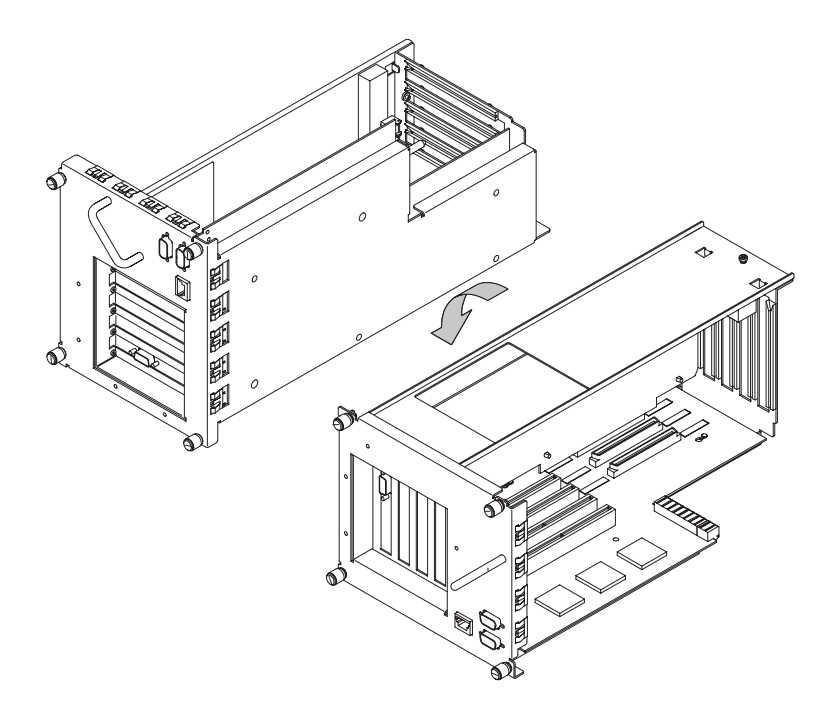

Figure 5–40. Rotating the EISA Assembly Back

11. Slide EISA Assembly into system unit and secure with the four captive screws. See Figure 5–41.

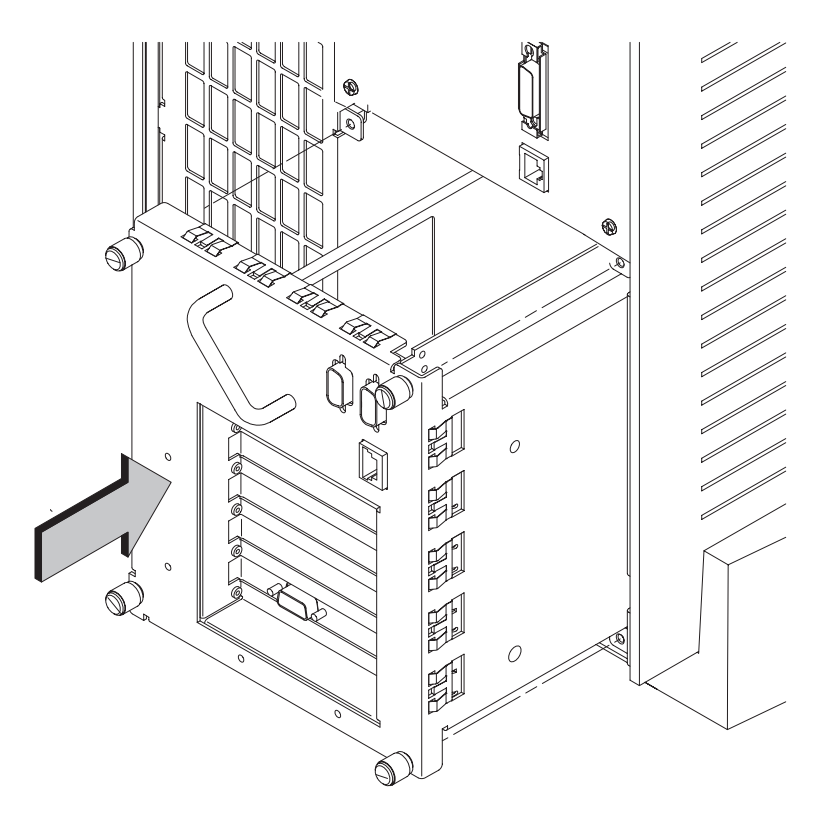

Figure 5–41. Replacing EISA Assembly

5–46 Field Replaceable Units

#### I/O Assembly

Remove the four screws holding the I/O Assembly in the workstation. Grasp the handle and pull the assembly out, as shown in Figure 5–42.

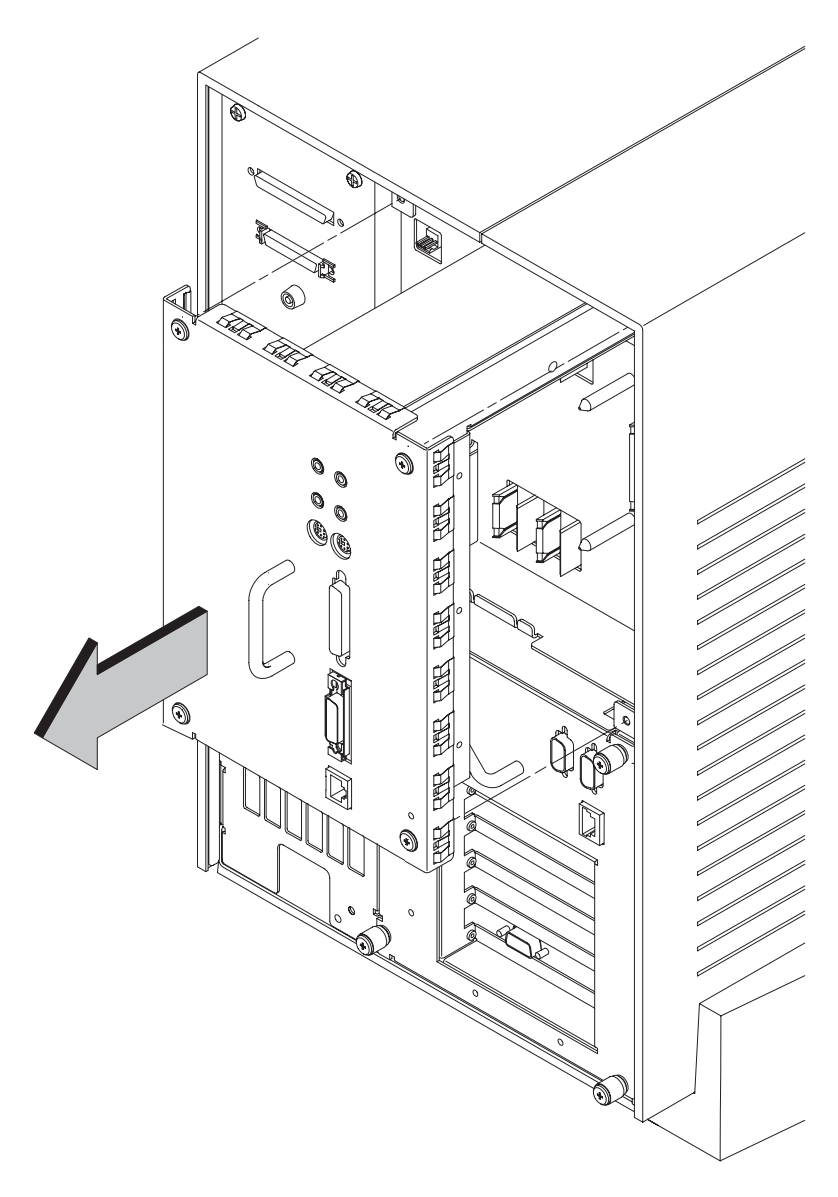

Figure 5–42. Removing the I/O Assembly

#### **Removable Storage Device**

Before removing a storage device, open the system unit.

Perform the following steps to remove any of the removable storage devices:

1. Unscrew the two captive screws on the left side of the Storage Assembly and pull down the drawer latch on the right side of the Storage Assembly, as shown in Figure 5–43.

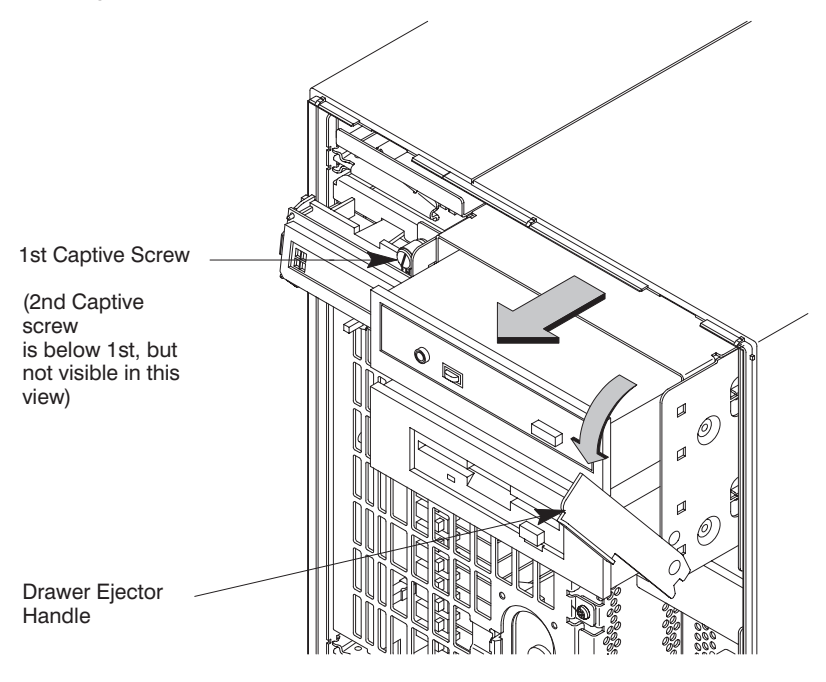

Figure 5-43. Removing Storage Drawer from System Unit

The Storage Assembly slides partway out of the drawer.

- 2. Pull the Storage Assembly out as far as it will go. (A safety catch on the left side prevents the drawer from coming all the way out.)
  - **NOTICE:** When sliding the Storage Assembly out of the system unit, move the drawer ejector handle to prevent the Storage Assembly from hitting it.
- 3. Push in on the safety catch and continue pulling the drawer out. Be sure to support the assembly from the bottom.

5–48 Field Replaceable Units

4. Set the drawer on a flat surface.

**NOTICE:** The EMI plate may have a fan attached to it. If it does go to step 7.

#### EMI Plate with no Fan Attached

5. Unscrew the captive screw holding the EMI plate at the back of the removable drives and lift the plate up and out of the drawer, as shown in Figure 5–44.

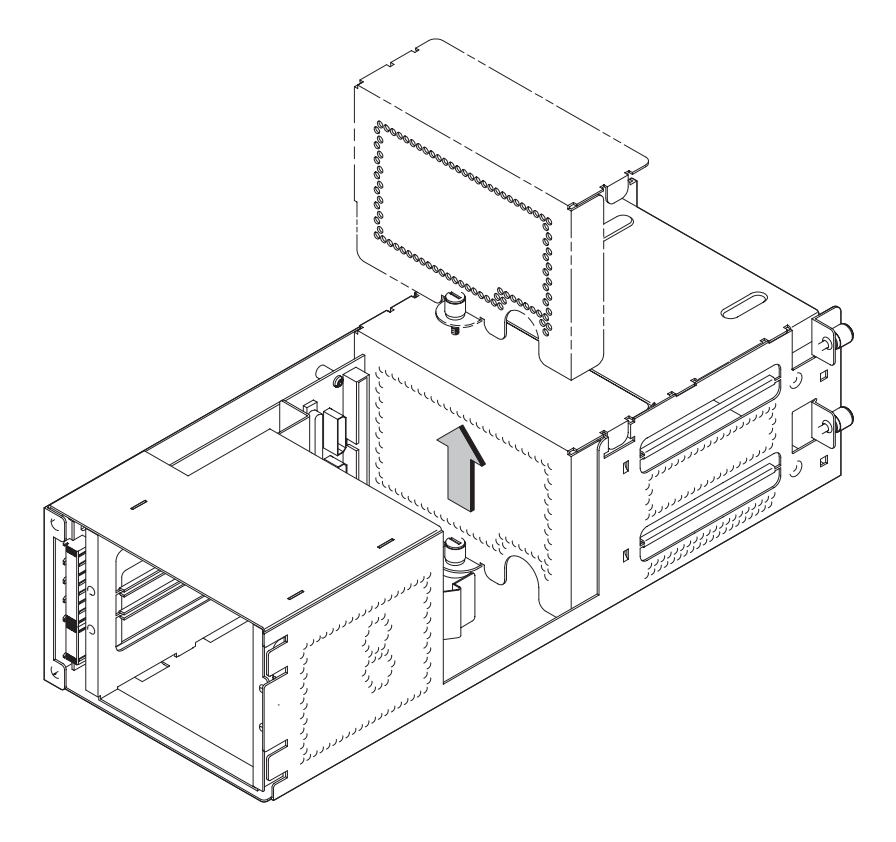

Figure 5-44. Removing EMI Plate

- 6. Disconnect the SCSI and power cables from the drive.
- 7. Go to step 13.

#### **EMI Plate with Fan Attached**

8. Unscrew the two M3 screws holding the fan to the EMI divider as shown in Figure 5–45.

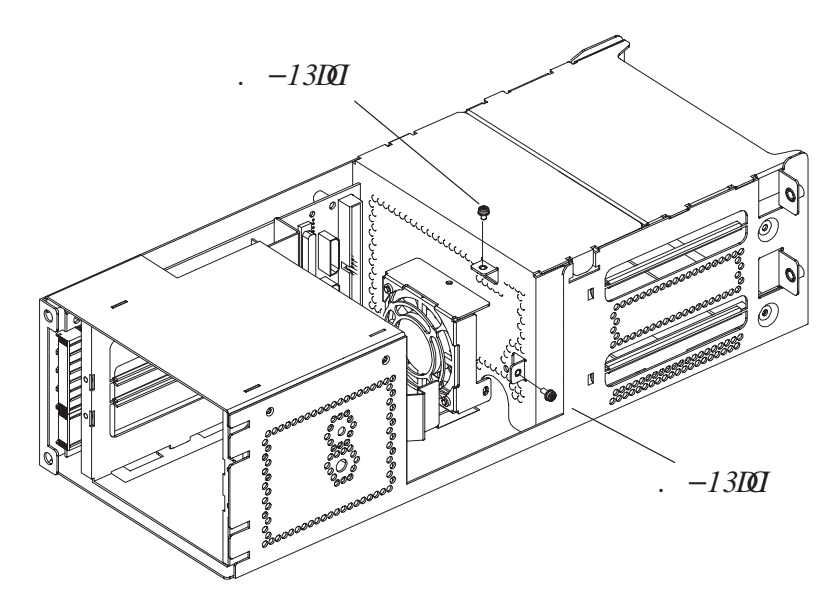

Figure 5–45. Removing the Storage Assembly Fan

9. Disconnect the power distribution cable from the SCSI Disk PCA as shown in Figure 5–46.

5–50 Field Replaceable Units

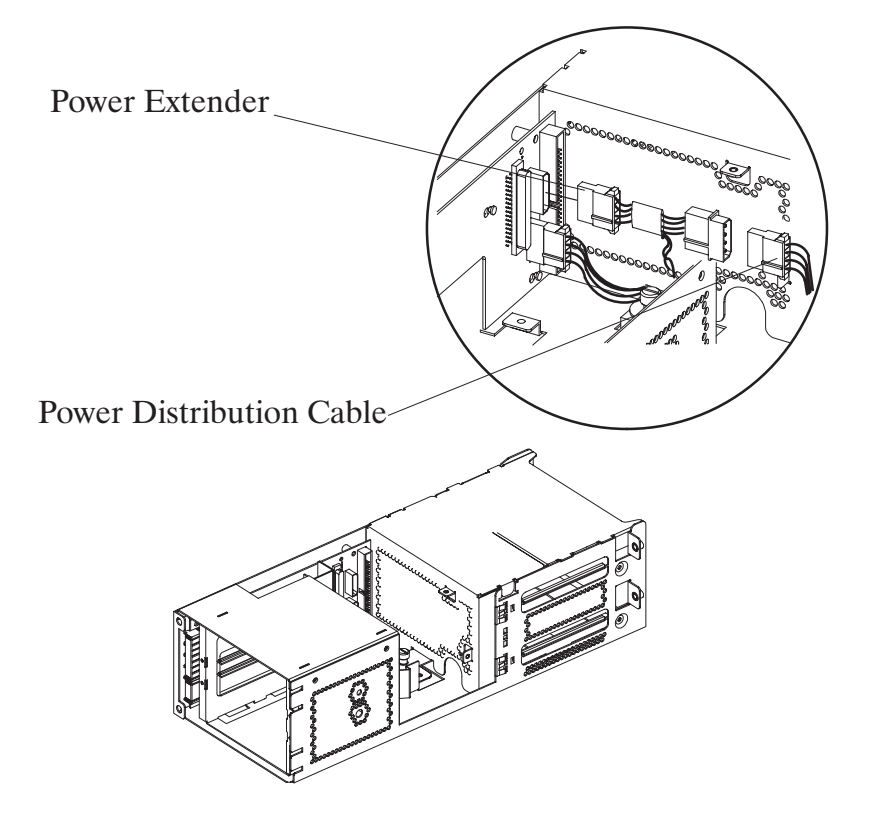

Figure 5–46. Disconnecting the Power Distribution Cable

- 10. Reverse these steps to reinstall the storage assembly fan on the EMI plate.
- 11. Unscrew the captive screw holding the EMI plate at the back of the removable drives and lift the plate up and out of the drawer.
- 12. Disconnect the SCSI and power cables from the drive.

13. Unscrew the two screws holding the drive in the storage drawer, and slide the drive out of the drawer. See Figure 5–47.

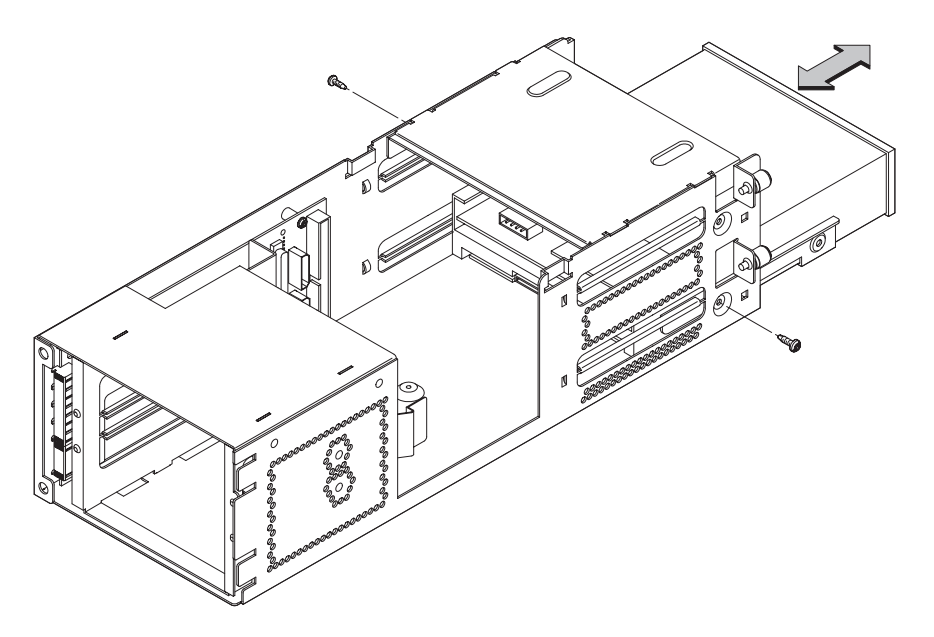

Figure 5-47. Removing Drive Screws

14. Check the SCSI address/jumper settings on the replacement drive, as shown in Chapter 3 of this handbook.

Reverse these steps to replace a drive.

Do not over-tighten the screws holding the drive in the storage drawer.

5–52 Field Replaceable Units

#### Hard Disk

Before removing a hard disk, open the system unit.

Perform the following steps to remove any of the removable storage devices:

- **NOTICE:** To install a second hard disk or replace an existing hard disk, check the SCSI ID of that disk before installing it. See Chapter 3 of this handbook for information on checking SCSI IDs.
- 1. Unscrew the two captive screws on the left side of the Storage Assembly and pull down the drawer latch on the right side of the Storage Assembly, as shown in Figure 5–48.

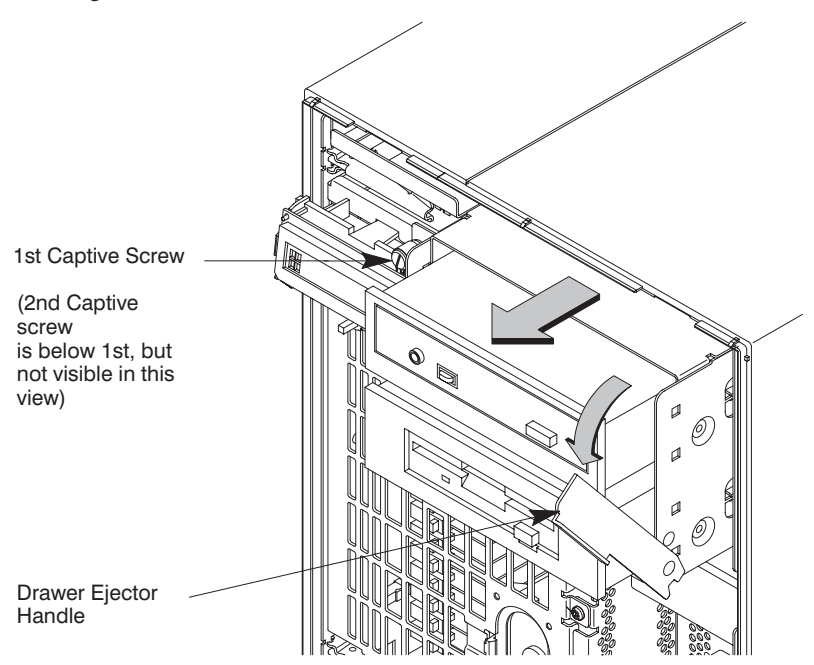

Figure 5-48. Removing Storage Drawer from System Unit

The Storage Assembly slides partway out of the drawer.

- 2. Pull the Storage Assembly out as far as it will go. (A safety catch on the left side prevents the drawer from coming all the way out.)
- 3. Push in on the safety catch and continue pulling the drawer out.

- 4. Set the drawer on a flat surface.
- 5. Disconnect the SCSI and power cables from the back of the drive.
- 6. Remove the two screws holding the drive mounting bracket in place and slide the drive and bracket out. See Figure 5–49.

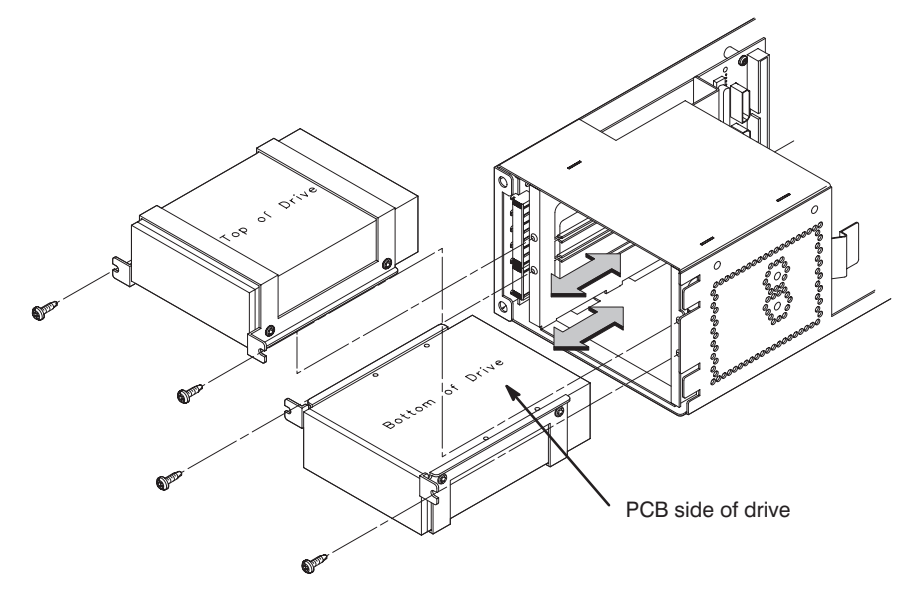

Figure 5–49. Removing the Drives from the Storage Assembly

To replace a hard drive, follow these steps:

1. If the drive that's being installed doesn't already have drive brackets attached, do this now, using Figure 5–50 as a guide.

Do not over-tighten the screws holding the drive in the storage drawer.

5–54 Field Replaceable Units

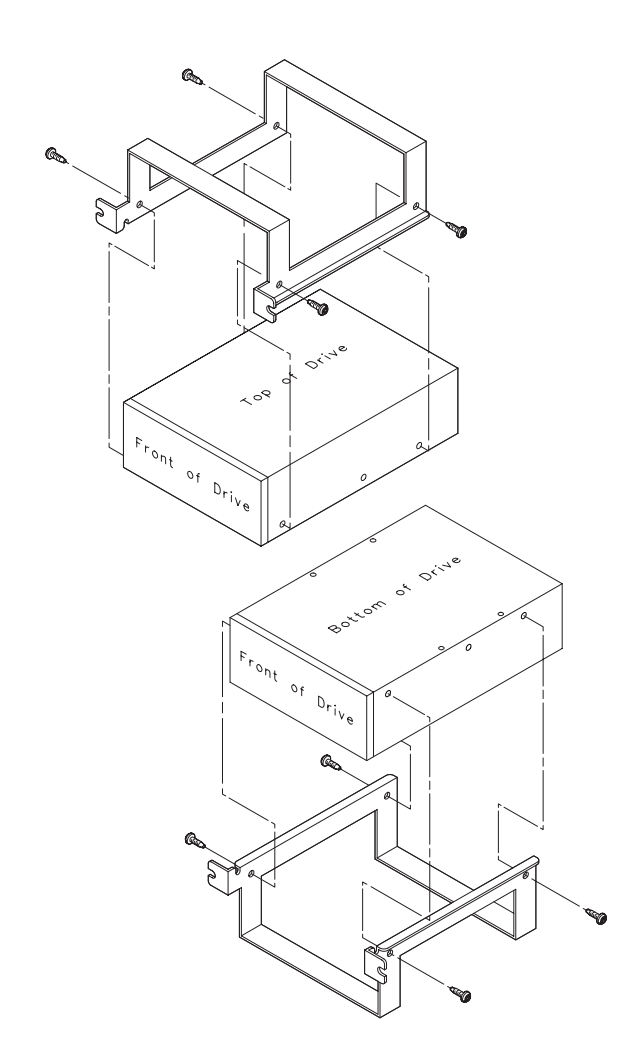

Figure 5–50. Replacing Hard Drive Mounting Bracket and Drive Orientation

2. Figure 5–51 shows two drives and their orientation in the Storage Assembly. The drives are installed with the bottom of each drive (the part of the drive that shows the printed circuits) facing towards the middle.

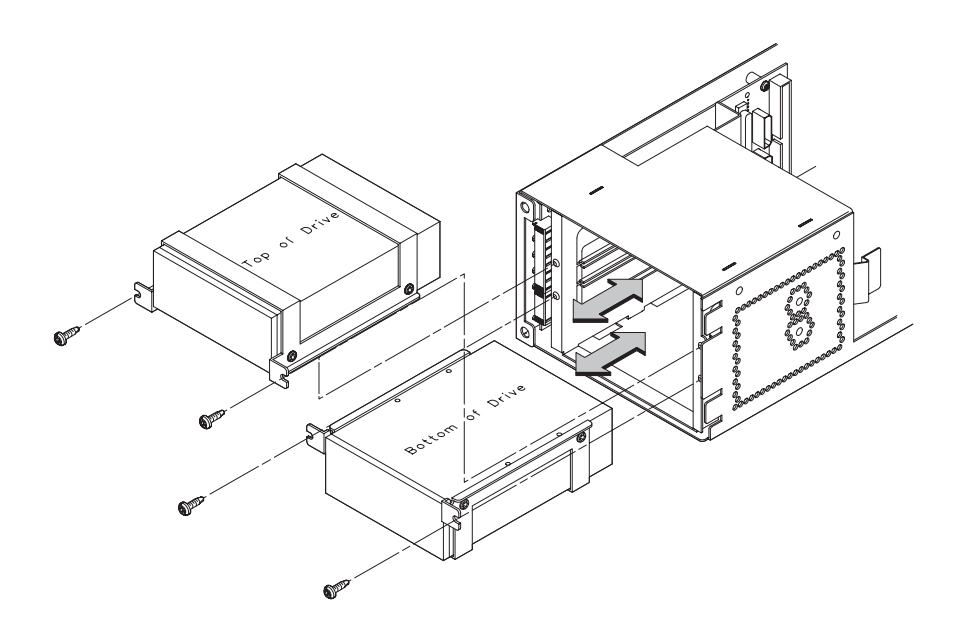

Figure 5–51. Placing Hard Drives in Storage Drawer

- 3. With the disk mounting bracket between the guides on each side of the Storage Assembly, slide the disk into the Storage Assembly, securing it to the drawer with two side screws. See Figure 5–51.
- 4. Connect the SCSI and power cables to the back of the drive.
- 5. Slide the drawer back in and secure.

5–56 Field Replaceable Units

#### SCSI Disk PCA

Before removing the SCSI Disk PCA, open the system unit and remove the Storage Assembly

Perform the following steps to remove the SCSI Disk PCA:

- 1. Unscrew the captive screw holding the EMI divider at the back of the removable drives and lift the plate up and out of the drawer as shown in Figure 5–51
- 2. Remove the screw holding the peripheral baffle in place as shown in Figure 5–52.

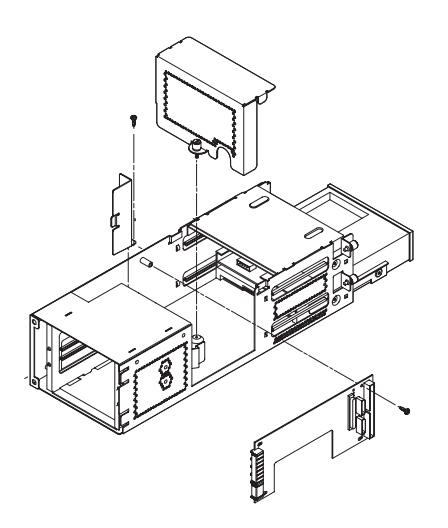

Figure 5–52. Removing the SCSI Disk PCA

- 3. Disconnect the SCSI signal and power cables from the SCSI Disk PCA.
- 4. Remove the screw holding the SCSI Disk PCA in the storage assembly and lift the SCSI Disk PCA out of the storage assembly.

Reverse these steps to replace the SCSI Disk PCA.

#### **Power Supply**

Perform the following steps to remove and replace the power supply assembly:

- 1. Disconnect the AC power cable from the rear of the system.
- 2. Open the system unit.
- 3. Unscrew the screw in the center of the power supply extractor and lift the extractor up. The power supply assembly slides partway out, disconnecting from the internal connectors. See Figure 5–53.

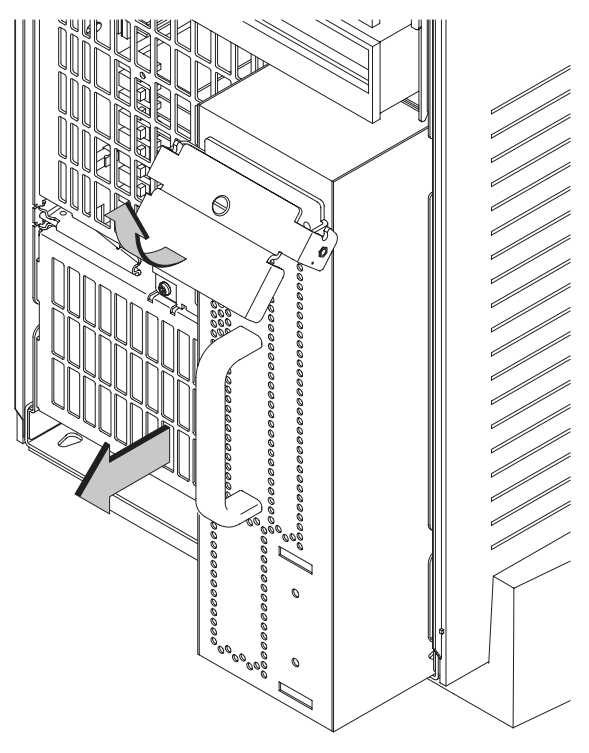

Figure 5–53. Removing the Power Supply

- 4. Grasp the power supply assembly handle and pull the power supply assembly straight out.
- 5. Remove the extractor handle from the old power supply and install it on the new power supply.

5–58 Field Replaceable Units

To replace the power supply assembly, follow these steps:

1. Slide the power supply assembly into the system unit as far as it will go.

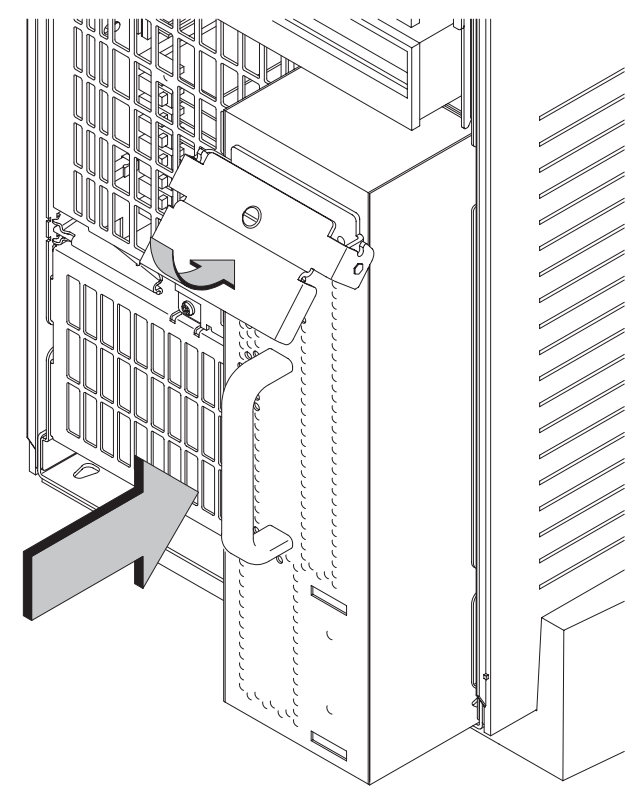

Figure 5–54. Replacing the Power Supply

2. Press down on the the power supply extractor to ensure the connections are made and secure the extractor with the center screw. See Figure 5–54.

\_\_\_\_\_

**5–60** Field Replaceable Units

# Diagrams

This chapter provides functional information about the system.

## **System Power**

Figure 6–1 shows the system power distribution.

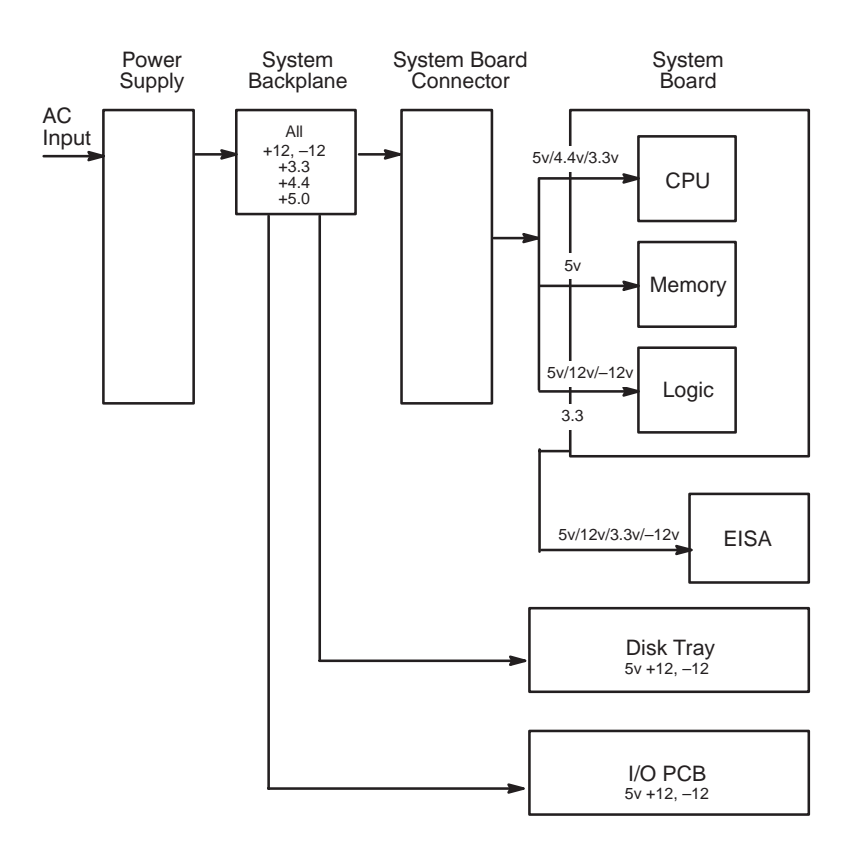

Figure 6–1. Power Distribution Diagram

Diagrams 6–1

6

The power supply distributes power through the following connectors:

CPU Board Connector (11-pin) Floppy Drive Connector (2-pin) Hard Disk Drive Connector (4-pin) Fan Connector on CPU board (2-pin)

Table 6–1 lists the pinouts for the power supply connector to the CPU board:

| Pin Number | Description      | Wire Color |
|------------|------------------|------------|
| 1          | START_PWR_DOWN_L | white      |
| 2          | POWER_ON_L       | blue       |
| 3          | +5V              | orange     |
| 4          | GROUND           | black      |
| 5          | +12V             | red        |
| 6          | GROUND           | black      |
| 7          | +5V              | orange     |
| 8          | +3.3V            | yellow     |
| 9          | +5V (SCSI)       | violet     |
| 10         | GROUND           | black      |
| 11         | +5V              | orange     |

 Table 6–1. CPU Board Power Pinouts

Table 6–2 lists the pinouts for floppy drive power:

Table 6–2. Floppy Drive Power Pinouts

| Pin Number | Description | Wire Color |
|------------|-------------|------------|
| 1          | +5V         | orange     |
| 2          | GROUND      | black      |

Table 6–3 lists the pinouts for hard disk drive power:

Table 6–3. Hard Disk Drive Power Pinouts

| Pin Number | Description | Wire Color |
|------------|-------------|------------|
| 1          | +12V        | red        |
| 2          | GROUND      | black      |
| 3          | GROUND      | black      |
| 4          | +5V         | orange     |

6–2 Diagrams

Table 6–4 lists the pinouts for fan power:

Table 6-4. Fan Power Pinouts

| Pin Number | Description | Wire Color |
|------------|-------------|------------|
| 1          | +12V        | N/A        |
| 2          | GROUND      | N/A        |

Table 6–5 lists the pinouts for the LED connector:

Table 6–5. LED Power Pinouts

| Pin Number | Description | Wire Color |
|------------|-------------|------------|
| 1          | Cathode (-) | N/A        |
| 2          | Anode (-)   | N/A        |

## System Block Diagram

Figure 6–2 and Figure 6–3 show the system unit block diagrams.

Diagrams 6–3

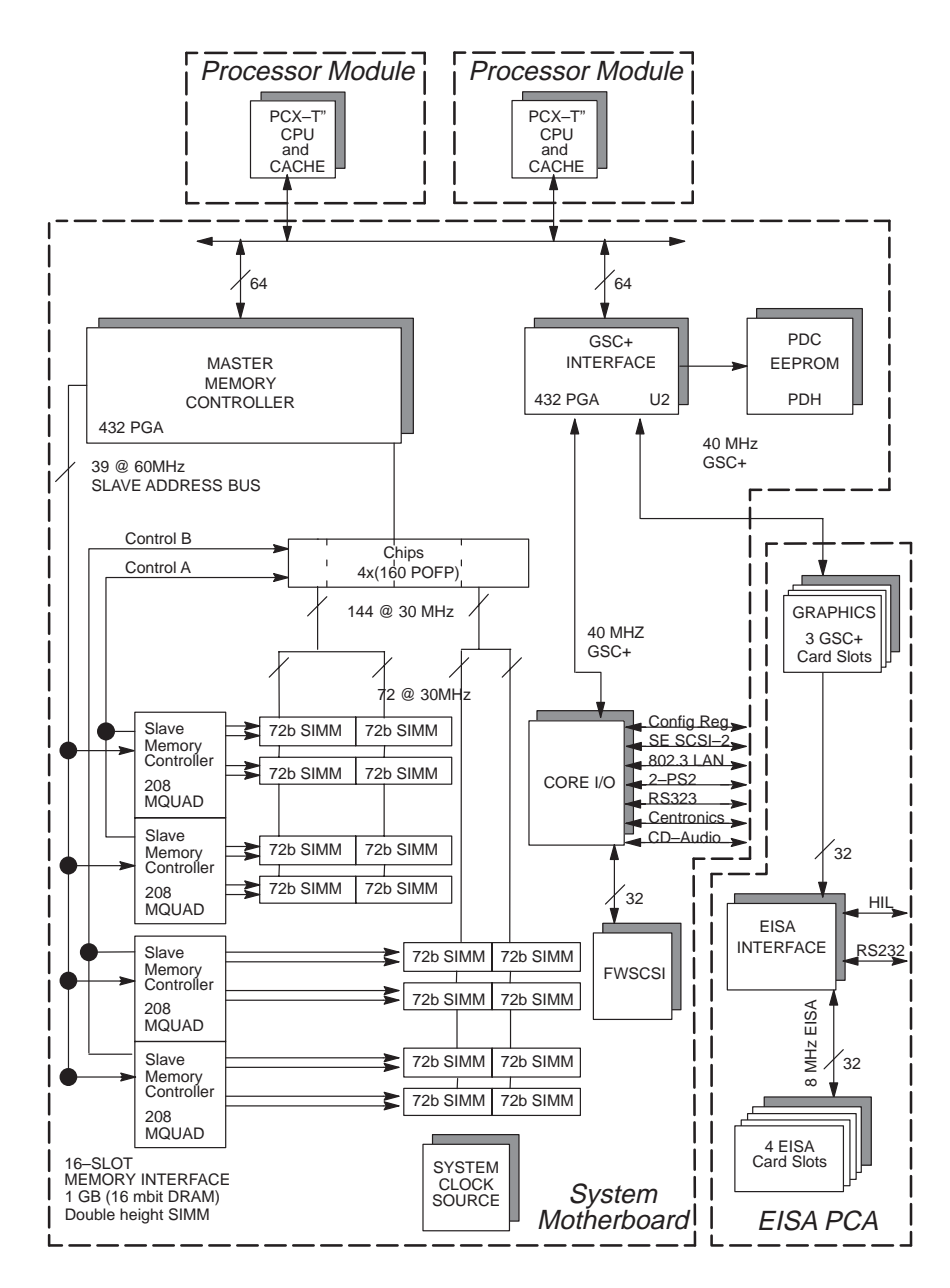

Figure 6–2. System Unit Functional Block Diagram

6–4 Diagrams

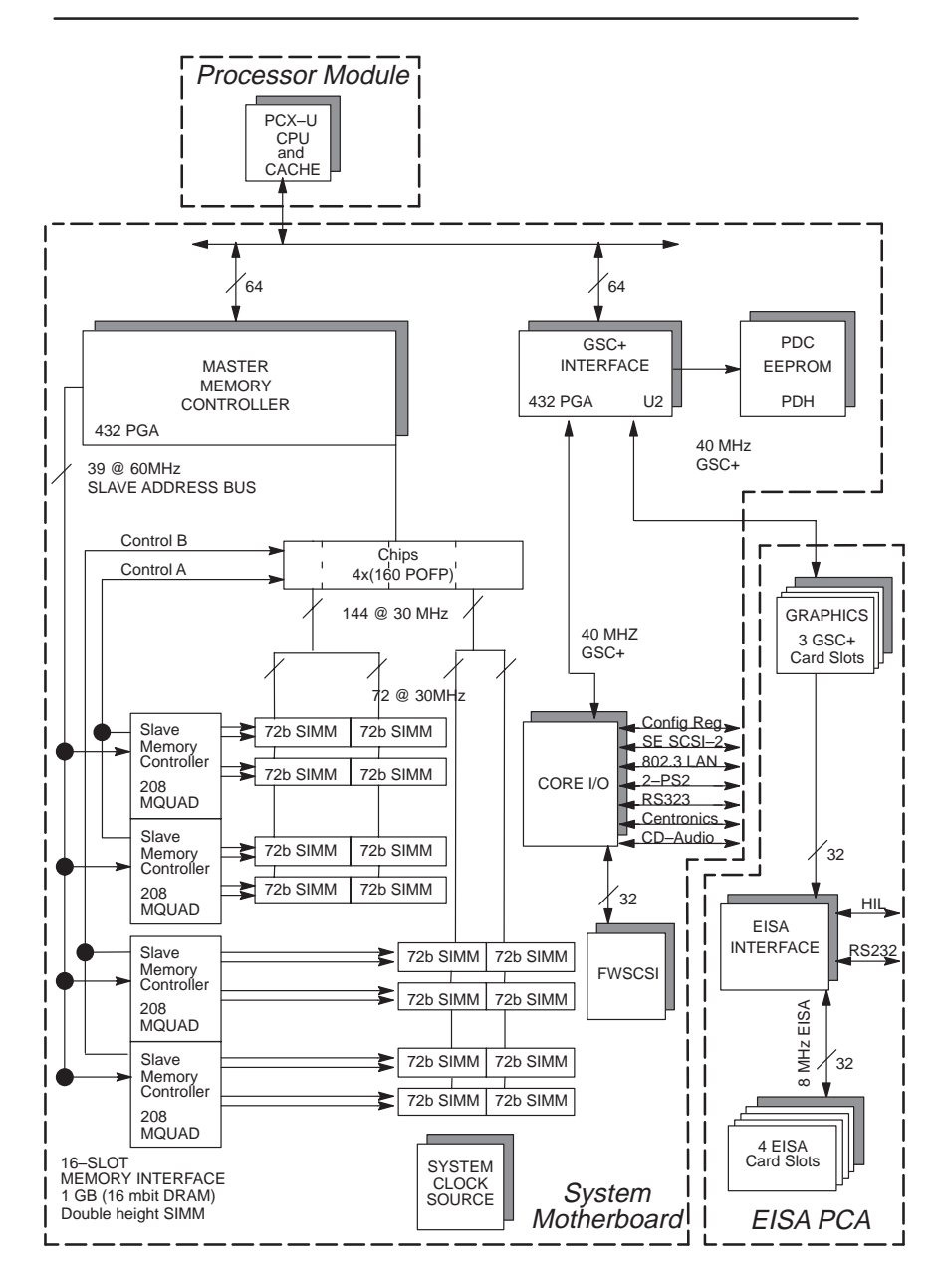

Figure 6-3. J280 System Unit Functional Block Diagram

Diagrams 6–5

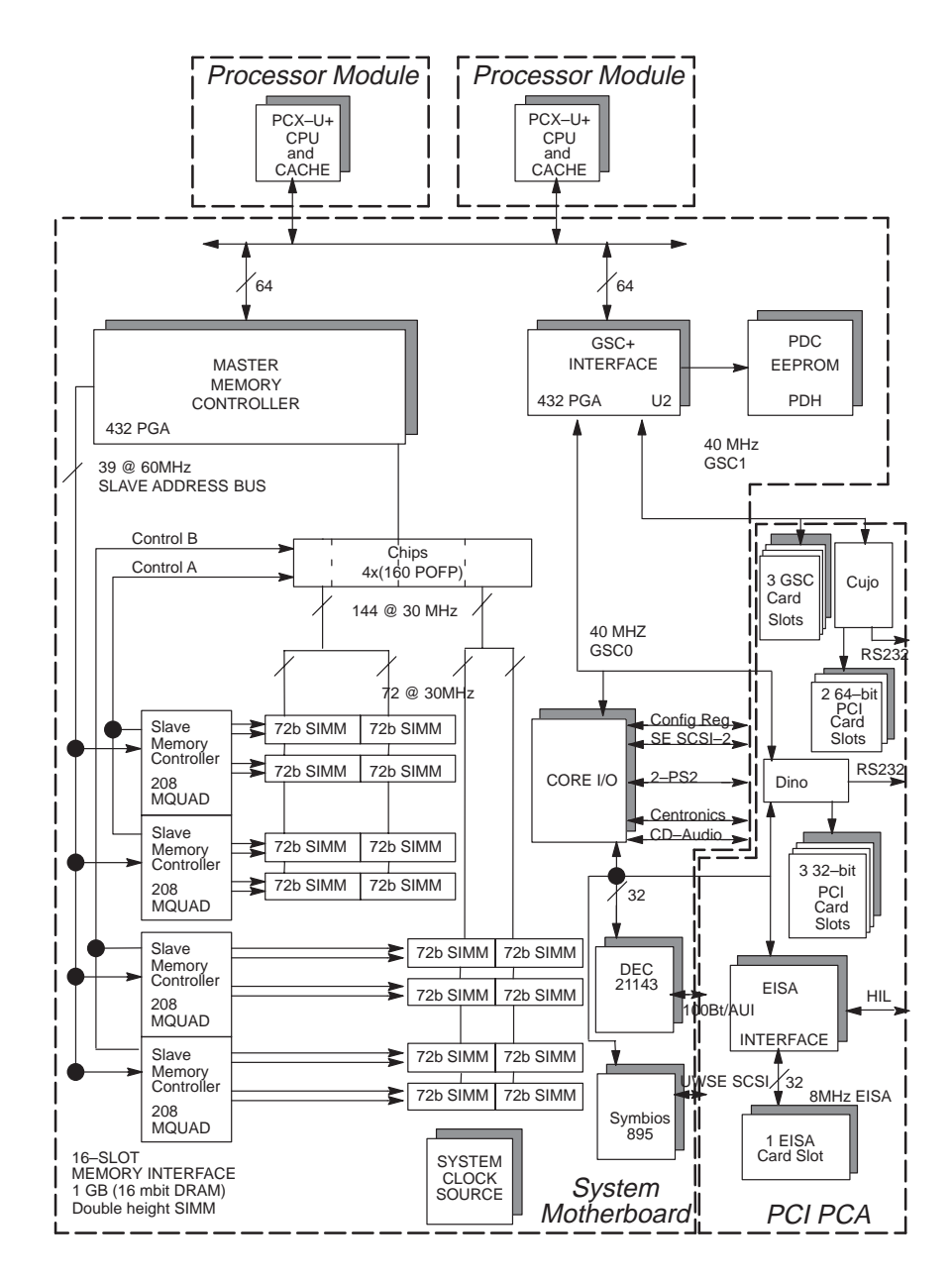

Figure 6-4. J2240 System Unit Functional Block Diagram

6–6 Diagrams

Diagrams 6–7

\_\_\_\_\_

# Reference

This chapter provides part numbers and titles to reference documents.

### **Installation Manual**

A2876–90010 Hardware Installation Guide

#### **Service Manuals**

92453–90010Precision Architecture RISC: HP 9000 Series 700 Diagnostics<br/>ManualB2355–90040System Administration Tasks Manual HP Apollo 9000 Series 700A2876–90041Service Handbook J Class Workstations (this handbook)<br/>HP A4032/A4033 Color Monitors CE HandbookA4081–90605Sevice Handbook J Class Workstation Change Page Package

### **Reference Manuals**

| A2876–90013                | J280 Owner's Guide                                                           |
|----------------------------|------------------------------------------------------------------------------|
| A2876–90015                | J282/2240 Owner's Guide                                                      |
| A4081–90603<br>A4476–90013 | HP 9000 J Class Workstations Technical Reference Manual J Class Owners Guide |

Reference 7–1

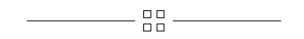

8–2 Service Notes
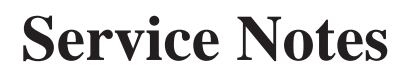

Place service notes here.

Service Notes 8–1

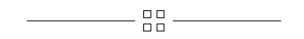

8–2 Service Notes

# Boot Console Interface Models J200/210/210XC 9

The Boot Console Interface provides an "interactive" environment after the power-on sequence.

# Accessing the Boot Console Interface

To access the boot console interface, follow these steps:

- 1. Close any files and applications on your workstation.
- 2. Follow your normal shutdown procedure. For more information on shutting down your workstation, see *Using your HP Workstation*.

If Autoboot is turned off, the boot sequence automatically stops at the boot console Main Menu.

If Autoboot is turned on, you will see the following messages:

Processor is starting Autoboot process. To discontinue, press any key within 10 seconds.

**3.** Press a key. You will then see the following message:

Boot terminated

The Main Menu of the boot console appears.

# **Boot Console Menus**

The **boot console** menus follow, showing the various tasks you can perform and the information available.

The shortened version of all commands is indicated by the upper case letters.

Help is available for all the menus and commands by using either **help**, **he**, or **?** and the menu or command you want help on.

| Main Menu                               |                                  |
|-----------------------------------------|----------------------------------|
| Command                                 | Description                      |
|                                         |                                  |
|                                         |                                  |
| BOot [PRI   ALT   <path>]</path>        | Boot from specified path         |
| PAth [PRI ALT CON KEY] [ <path>]</path> | Display or modify a path         |
| SEArch [DIsplay IPL] [ <path>]</path>   | Search for boot devices          |
|                                         |                                  |
| COnfiguration menu                      | Displays or sets boot values     |
| INformation menu                        | Displays hardware information    |
| SERvice menu                            | Displays service commands        |
|                                         |                                  |
| DIsplay                                 | Redisplay the current menu       |
| HElp [ <menu> <command/>]</menu>        | Display help for menu or command |
| RESET                                   | Restart the system               |
|                                         |                                  |
| Main Menu: Enter a command or a me      | enu >                            |

9–2 Boot Console

----- Configuration Menu -----Command Description \_\_\_\_\_ \_\_\_\_\_ AUto [BOot|SEArch] [ON|OFF] Display or set specified flag BootInfo Display boot-related information DEfault Set the system to predefined values Display or set boot tests execution Display Core LAN station address Display or set monitor type in EEPROM FastBoot [ON|OFF] LanAddress [<option>] MOnitor [<option>] PAth [PRI | ALT | CON | KEY] [ <path>] Display or modify a path 
 PRCIE
 [PRCIAS]
 [PRCIAS]
 [PRCIAS]
 [PRCIAS]
 [PRCIAS]
 [PRCIAS]
 [PRCIAS]
 [PRCIAS]
 [PRCIAS]
 [PRCIAS]
 [PRCIAS]
 [PRCIAS]
 [PRCIAS]
 [PRCIAS]
 [PRCIAS]
 [PRCIAS]
 [PRCIAS]
 [PRCIAS]
 [PRCIAS]
 [PRCIAS]
 [PRCIAS]
 [PRCIAS]
 [PRCIAS]
 [PRCIAS]
 [PRCIAS]
 [PRCIAS]
 [PRCIAS]
 [PRCIAS]
 [PRCIAS]
 [PRCIAS]
 [PRCIAS]
 [PRCIAS]
 [PRCIAS]
 [PRCIAS]
 [PRCIAS]
 [PRCIAS]
 [PRCIAS]
 [PRCIAS]
 [PRCIAS]
 [PRCIAS]
 [PRCIAS]
 [PRCIAS]
 [PRCIAS]
 [PRCIAS]
 [PRCIAS]
 [PRCIAS]
 [PRCIAS]
 [PRCIAS]
 [PRCIAS]
 [PRCIAS]
 [PRCIAS]
 [PRCIAS]
 [PRCIAS]
 [PRCIAS]
 [PRCIAS]
 [PRCIAS]
 [PRCIAS]
 [PRCIAS]
 [PRCIAS]
 [PRCIAS]
 [PRCIAS]
 [PRCIAS]
 [PRCIAS]
 [PRCIAS]
 [PRCIAS]
 [PRCIAS]
 [PRCIAS]
 [PRCIAS]
 [PRCIAS]
 [PRCIAS]
 [PRCIAS]
 [PRCIAS]
 [PRCIAS]
 [PRCIAS]
 [PRCIAS]
 [PRCIAS]
 [PRCIAS]
 [PRCIAS]
 [PRCIAS]
 [PRCIAS]
 [PRCIAS]
 [PRCIAS]
 [PRCIAS]
 [PRCIAS]
 [PRCIAS]
 [PRCIAS]
 [PRCIAS]
 [PRCIAS]
 [PRCIAS]
 [PRCIAS]
 [PRCIAS]
 [PRCIAS] BOot [PRI|ALT|<path>] Boot from specified path DIsplay Redisplay the current menu HElp [<command>] Display help for menu or command RESET Restart the system MAin Return to Main Menu \_\_\_\_\_ Configuration Menu: Enter a command or a menu >

| Information Menu                  |                                  |
|-----------------------------------|----------------------------------|
| Command                           | Description                      |
|                                   |                                  |
|                                   |                                  |
| ALL                               | Display all system information   |
| BootInfo                          | Display boot-related information |
| CAche                             | Display cache information        |
| COprocessor                       | Display coprocessor information  |
| EIsa                              | Display EISA slot information    |
| FWrVersion                        | Display firmware version         |
| MEmory                            | Display memory information       |
| MOnitor                           | Display monitor type in EEPROM   |
| PRocessor                         | Display processor information    |
|                                   |                                  |
| BOot [PRI   ALT   <path>]</path>  | Boot from specified path         |
| DIsplay                           | Redisplay the current menu       |
| HElp [ <command/> ]               | Display help for menu or command |
| RESET                             | Restart the system               |
| MAin                              | Return to Main Menu              |
|                                   |                                  |
| Information Menu: Enter a command | or a menu >                      |

9–4 Boot Console

----- Service Menu -----Description Command \_\_\_\_\_ \_\_\_\_\_ MemRead <address> [<len>]Read memory and I/O locationsPIM [<proc>][HPMC|LPMC|TOC]Display PIM informationPDT [CLEAR]Display or clear the Page Deat Display or clear the Page Deallocation Table Display chassis codes ChassisCodes [<proc>] BOot [PRI|ALT|<path>] Boot from specified path DIsplay Bedisplay the current met DIsplay Redisplay the current menu HElp [<command>] Display help for menu or command Restart the system RESET MAin Return to Main Menu \_\_\_\_\_ Service Menu: Enter a command or a menu >

# **Searching for Bootable Media**

To list all devices that may contain bootable media, follow the directions in "Accessing the Boot Console Interface" earlier in this chapter, and then type the following at the prompt:

Main Menu: Enter a command or a menu > search ipl Enter

The search may turn up more devices than there are lines on your display. If you are using a text terminal, you may control the progress of the search from your terminal's keyboard by performing the following steps:

- To hold the display temporarily, press Ctrl S
- To continue the display, press Ctrl Q
- To halt the search, press any key

These flow-control commands do not work with a bitmapped display, but such a display can show more than forty lines of text, so you are unlikely to need them.

To search for devices of *just one type* that actually contain bootable media, follow the directions in "Accessing the Boot Console Interface" earlier in this chapter, and then type the following at the prompt:

Main Menu: Enter a command or a menu > search ipl device\_type
Enter

where *device\_type* is one of the following:

**fwscsi** is the built-in fast, wide SCSI bus **scsi** is the built-in single-ended SCSI bus **lan** is all connections to the built-in LAN

9–6 Boot Console

# **Resetting the Workstation**

#### Hard Reset

To hard reset your workstation, follow the directions in "Accessing the Boot Console Interface" earlier in this chapter, and then type the following at the prompt:

Main Menu: Enter a command or a menu > reset Enter

#### Soft Reset

To soft reset your workstation (to reset without destroying data in memory, for example), press the "TOC" button below the SCSI connectors on the rear of the I/O bulkhead.

# **Displaying and Setting Paths**

A **path** is the hardware address of a device that is attached to the I/O system of your workstation. The **path** command sets the system paths shown in Table 9–1:

| <i>Tuble 9–1</i> . System I am | Table | 9–1. | System | Path |
|--------------------------------|-------|------|--------|------|
|--------------------------------|-------|------|--------|------|

| Path Type        | Device                                                                      |
|------------------|-----------------------------------------------------------------------------|
| primary or pri   | Your workstation's default boot device (usually the root disk)              |
| alternate or alt | Your workstation's alternate boot device (usually a DDS-format tape device) |
| console or con   | Your workstation's primary display device                                   |
| keyboard or key  | Your workstation's primary ASCII input device                               |

To display the current settings for the system paths, type the following at the prompt:

Main Menu: Enter a command or a menu > path Enter

The boot paths are displayed in Mnemonic Style Notation, as shown in Table 9–2.

Table 9–2. Mnemonic Style Notation for Boot Paths

| І/О Туре         | Specification Format                                         |
|------------------|--------------------------------------------------------------|
| Built-in FWSCSI  | <b>core.fwscsi</b> .scsi_address.logical_unit_number         |
| Expansion FWSCSI | <pre>slotn.fwscsi.scsi_address.logical_unit_number</pre>     |
| Built-in SCSI    | <b>core.scsi</b> .scsi_address.logical_unit_number           |
| Built-in LAN     | <b>core.lan</b> .server_address.init_timeout.io_time-<br>out |

9–8 Boot Console

To display the current setting for a particular system path, follow the directions in "Accessing the Boot Console Interface" earlier in this chapter, and then type the following at the prompt:

Main Menu: Enter a command or a menu > path path\_type Enter

where *path\_type* is one of the path types listed in Table 9–1.

For example, to get the path to the primary boot device, follow the directions in "Accessing the Boot Console Interface" earlier in this chapter, and then type the following at the prompt:

Main Menu: Enter a command or a menu > path primary Enter

To set a system path to a new value, follow the directions in "Accessing the Boot Console Interface" earlier in this chapter, and then type the following at the prompt:

Main Menu: Enter a command or a menu > path path\_type path Enter

where *path\_type* is one of the path types listed in Table 9–1 and *path* is the specification of the path in Mnemonic Style Notation (as described in Table 9–2). For example, to set the primary boot path to a scsi disk with an ID of 6.0, follow the directions in "Accessing the Boot Console Interface" earlier in this chapter, and then type the following at the prompt:

| Main | Menu: | Enter | а | command | or | а | menu | > | path | pri | scsi.6.0 | Enter |
|------|-------|-------|---|---------|----|---|------|---|------|-----|----------|-------|
|------|-------|-------|---|---------|----|---|------|---|------|-----|----------|-------|

# Displaying and Setting the Monitor Type

Your system ships from the factory preset to use a monitor with a specific resolution and frequency. If you replace your workstation's monitor with a different type of monitor, you must reconfigure your workstation to support the new monitor.

# The Monitor Command

The **monitor** command lets you change your workstation's graphics configuration. This command is available in both the Information and Configuration Menus of the boot console interface, however when you use it in the Information Menu, **monitor** only displays the current graphics and console information. You must use **monitor** in the Configuration Menu to set a monitor type.

The correct usage for this command is:

monitor <graphics\_path>

where valid graphics\_path parameters are:

| graphics0 | Graphics device in slot0. If using a Dual Graphics Card, this is the port to the right on the card when facing the back of the workstation.            |
|-----------|----------------------------------------------------------------------------------------------------|
| graphics1 | Graphics device in slot1. If using a Dual Graphics Card, this is the port to the right on the card when facing the back of the workstation.            |
| graphics2 | Graphics device in slot2. If there is a Dual Graphics Card in slot1, this is the port to the left on the card when facing the back of the workstation. |
| graphics3 | This is a logical slot, and can only be reached by using the left port<br>of a Dual Graphics Card in physical slot0.                                   |
| NOTIC     | <b>E:</b> We do <b>not</b> recommend using a Dual Graphics Card in slot2, other than the CRX/HCRX. If using the dual                                   |

and be physically located in slot0

graphics card, it must be the only card in the system

9–10 Boot Console

The following illustrations show the physical layout of the EISA/GSC slots, first from inside the EISA Assembly (Figure 9-1), then from outside the system unit (Figure 9-2).

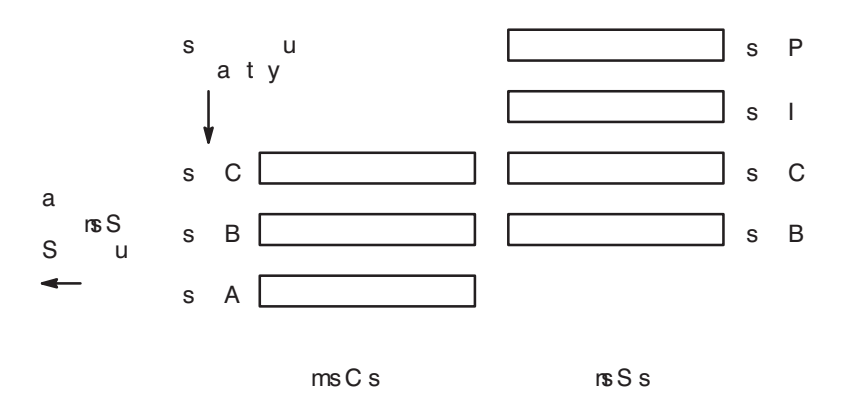

Figure 9–1. EISA/GSC Slots from Inside the EISA Assembly

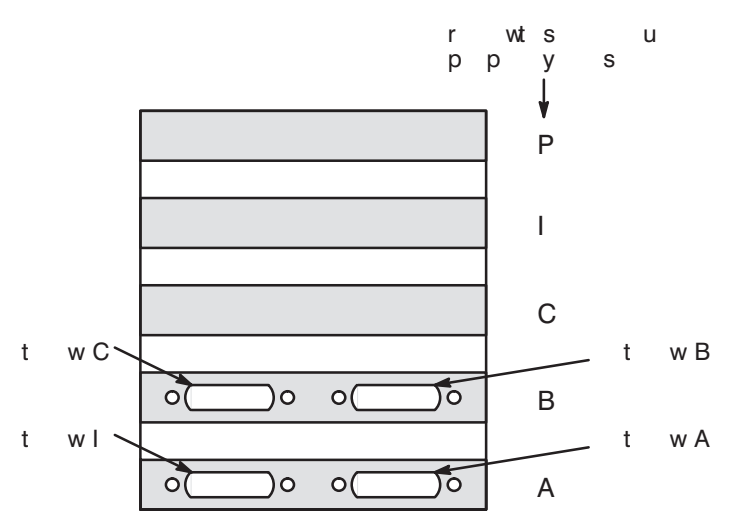

Figure 9–2. EISA/GSC Slots from Outside the System Unit

Physical slot 0 is always reserved for graphics cards only.

**monitor** lets you change your workstation's graphics configuration *before* you replace your monitor. For information about changing the configuration *after* you replace your monitor, see "Changing Your Monitor Type" in Appendix B of this book.

# **Displaying the Current Monitor Configuration**

To display the current monitor configuration for your system from the Configuration Menu of the boot console interface, follow the directions in "Accessing the Boot Console Interface" earlier in this chapter. Once you are in the Boot Console Interface Main Menu, type:

Main Menu: Enter a command or a menu > configuration Enter

This places you in the Configuration Menu. From here type:

Configuration Menu: Enter command > monitor Enter

The screen displays a list of monitors, similar to the following.

| NOTICE: | The J Class workstation currently supports only a   |
|---------|-----------------------------------------------------|
|         | 1280x1024, 72 Hz color monitor in either 17–inch or |
|         | 20-inch size.                                       |

MONITOR INFORMATION

| Slot #                              | HPA                       | State          | Resolution             | Frequency | Class |
|-------------------------------------|---------------------------|----------------|------------------------|-----------|-------|
|                                     |                           |                | 1000 1001              |           |       |
| graphics0<br>graphics1<br>graphics2 | f4000000<br>f6000000      | Empty<br>Empty | 1280x1024              | 75Hz      | VESA  |
| graphics3                           | fa000000                  | Present        | 1024x1024              | 72Hz      |       |
| Current Cons<br>Stable Store        | sole Path:<br>e Console P | ath:           | GRAPHICS0<br>GRAPHICS0 |           |       |

In this example, the graphics cards are configured as follows

| • Graphics slot 0 | Dual Graphics Card |
|-------------------|--------------------|
|-------------------|--------------------|

- Graphics slot 1
   Empty
- Graphics slot 2 Empty

9–12 Boot Console

#### Setting the Monitor Type

Using the list in the example above, you can set the monitor type for graphics slot0 by typing the following:

Configuration Menu: Enter command > monitor graphics0 Enter

**NOTICE:** You can exit at this point by entering **x**, and the monitor type will not be changed.

The screen displays the choice of supported monitors, similar to the following. Follow the directions in the screen prompts and enter the monitor type you want to configure (in this example, number 1).

MONITOR INFORMATION

| Туре | Resolution | Frequenc | У          |
|------|------------|----------|------------|
|      |            |          | -          |
| 1    | 1280x1024  | 72Hz     |            |
| 2    | 1024x768   | 75Hz     |            |
| 3    | 1024x768   | 70Hz     |            |
| 4    | 1024x768   | 75Hz     | Flat Panel |
| 5    | 1280x1024  | 60Hz     |            |
| б    | 1024X768   | 60Hz     |            |
| 7    | 640X480    | 60Hz     |            |
| 8    | 1280X1024  | 75Hz     | VESA       |
| 9    | 1024X768   | 75Hz     | VESA       |
| 10   | 800X600    | 75Hz     | VESA       |
| 11   | 640X480    | 75Hz     | VESA       |
| 12   | 1280X1024  | 72HZ     | GrayScale  |
| 13   | 1280X1024  | 50HZ     |            |
|      |            |          |            |

Enter monitor type selection from list above (or 'x' to exit): 1 1 1280x1024 72Hz

Press <y> to save this monitor type or <x> to exit monitor selection:  ${\boldsymbol{y}}$ 

The MONITOR INFORMATION table reappears with the new monitor shown in slot0.

| Slot #    | HPA      | State   | Resolution | Frequency | Class |
|-----------|----------|---------|------------|-----------|-------|
|           |          |         |            |           |       |
| graphics0 | £8000000 | Present | 1280x1024  | 72Hz      |       |
| graphicsl | £4000000 | Empty   |            |           |       |
| graphics2 | £6000000 | Empty   |            |           |       |
| graphics3 | fa000000 | Present | 1024x1024  | 72Hz      |       |

Current Console Path: GRAPHICS0 Stable Store Console Path: GRAPHICS0

# **Displaying the Status of the EISA Slots**

The **eisa** command lets you identify all EISA cards currently installed on your workstation by showing you the current status of your workstation's four EISA slots. It is available only in the Information Menu.

To use the **eisa** command, from the Information Menu of the boot console interface, type:

Information Menu: Enter command > eisa Enter

The following table appears:

| Slot # | Slot State   | Device Information |
|--------|--------------|--------------------|
|        |              |                    |
| 1      | Empty        | Empty              |
| 2      | Unconfigured | HWP1850            |
| 3      | Empty        | Empty              |
| 4      | Configured   | INP0100            |
|        |              |                    |

In the table above, "Slot #" is the slot number as seen on the back of your workstation; "Slot State" is the current state of any card in each slot; and "Device Information" is the compressed EISA ID, read from the EISA card itself.

9–14 Boot Console

# Setting the Auto Boot and Auto Search Flags

**auto boot** and **auto search** are variables stored in your workstation's non-volatile memory. (Non-volatile memory retains its contents even after power is turned off.) If you reset these flags to new value, the change takes effect the next time you reboot the workstation.

To examine the state of the **auto boot** and **auto search** flags, type the following at the prompt:

Configuration Menu: Enter command > auto

If **auto boot** is set to **on**, your workstation automatically attempts to boot the operating system when turned on. If **auto boot** is set to **off**, your workstation enters the boot administration mode of the boot console user interface.

The state of the **auto search** flag determines how your workstation seeks a boot device during autoboot. If **auto search** is set to **on**, your workstation will search for other boot devices if the primary boot device is not available. If **auto search** is **off**, your workstation will default to the boot administration mode if it can't see the primary boot device.

To change the state of the **auto boot** or **auto search** flags, type the following at the prompt:

| Configuration | Menu: | Enter | command | > | auto boot st | ate ( | Enter |
|---------------|-------|-------|---------|---|--------------|-------|-------|
| or            |       |       |         |   |              |       |       |
| Configuration | Menu: | Enter | command | > | auto search  | state | Enter |

where *state* is **on** or **off**.

# **Displaying and Setting Fastboot Mode**

When **fastboot** is enabled (set to **on**), your workstation does a quick check of the memory and skips I/O interface testing during its power-on self tests. This enables your workstation to complete its boot process quicker. The default factory setting is for **fastboot** to be enabled (**on**).

When **fastboot** is disabled (set to **off**), more extensive memory testing and I/O interface testing is performed during the self tests, causing the boot process to take longer.

If you are experiencing difficulty in booting your workstation, set **fastboot** to **off** and reboot the system. The more extensive testing may reveal the error condition.

To display the status of **fastboot**, type the following at the prompt:

| Configuration Mer              | u: Enter command >        | fastboot Enter     |
|--------------------------------|---------------------------|--------------------|
| disable <b>fastboot</b> , type | the following at the pr   | rompt:             |
| Configuration Mer              | uu: Enter command >       | fastboot off Enter |
| enable <b>fastboot</b> , type  | the following at the pro- | ompt:              |
| Configuration Mer              | nu: Enter command >       | fastboot on Enter  |

# **Displaying the LAN Station Address**

It is sometimes necessary to supply a LAN station address of your workstation to other users. For example, if your workstation is to become a member of a cluster, the cluster administrator needs to know your LAN station address in order to add your workstation to the cluster.

To display your workstation's LAN station address, type the following at the prompt:

Configuration Menu: Enter command > lanaddress Enter

The LAN station address is displayed as a twelve-digit number in hexadecimal notation, similar to the following:

LAN Station Addresses: 123456-789abc

9–16 Boot Console

То

То

# **Displaying System Information**

The **all** command allows you to display all the information shown by the individual Information Menu commands, such as the system's processor revision and speed, cache size, memory size, flag settings, and the boot and console paths. To display system information, from the Information Menu type the following at the prompt:

Information Menu: Enter command > all Enter

This information is paged to allow you to view it as necessary.

# **Displaying PIM Information**

The **pim** command allows you to display the most recent PIM information for the specified fault type. To display PIM information for a specific fault, from the Service Menu type the following at the prompt:

Service Menu: Enter command > pim processor\_number Enter

You can use **pim** in the following ways:

pim – gives all processors/all fault types

pim processor\_number - HPMC information on given processor

**pim** processor\_number fault\_type – fault type information on given processor

# **Stable Storage**

Stable storage is nonvolatile memory associated with each PA-RISC processor module. Stable storage is used by the processor (CPU) to store

- device path information
- the state of the boot flags
- HPMC error information
- operating system initialization data

# **ISL Environment**

The ISL environment provides the means to load the operating system (HP-UX) environment. The ISL environment also provides an offline platform to execute diagnostic and utility programs from a boot device when HP-UX does not load.

The ISL program is the first program loaded into main memory from an external media (LAN, disk, or tape) and launched by the initial program loader (IPL) routine from the Boot Administration environment.

The ISL environment provides the following capabilities:

- Execute user-entered commands to modify boot device paths and boot options in stable storage.
- Run offline diagnostic programs and utilities.
- Provide automatic booting of the HP-UX O/S after power-on or reset.

## **Invoking ISL from the Boot Console Interface**

Perform the following steps to invoke ISL from the boot console interface:

**1.** Follow the directions in "Accessing the Boot Console Interface" earlier in this chapter, and then type the following at the prompt:

| Main | Menu: | Enter | a | command | or | а | menu | > | boot | <device></device> | Enter |
|------|-------|-------|---|---------|----|---|------|---|------|-------------------|-------|
|      |       |       |   |         |    |   |      |   |      |                   |       |

You are prompted:

Interact with ISL (Y or N) > y Enter

**2.** Answering yes (**y**) causes the ISL to be loaded from the specified device. After a short time, the following prompt appears on your screen:

ISL>

ISL is the program that actually controls the loading of the operating system. By interacting with ISL, you can choose to load an alternate version of the HP-UX operating system.

For example, if the usual kernel (/stand/vmunix ) on your root disk (fwscsi.6.0) has become corrupted, and you wish to boot your workstation from the backup kernel (/stand/vmunix.prev), type the following at the ISL> prompt:

ISL> hpux /stand/vmunix.prev Enter

9–18 Boot Console

#### **ISL User Commands**

The following commands available in the ISL environment allow you to display and modify the boot characteristics of the system.

- help lists ISL command menu and available utilities.
- **display** displays the boot and console paths in Stable Storage and the current setting of the ISL Boot Flags.
- **primpath** modifies the primary boot path entry in Stable Storage. The entry in Stable Storage for the primary boot device begins at byte address 0 and ends at byte address 31.
- **altpath** modifies the alternate boot path entry in Stable Storage. The entry for the alternate boot device begins at byte address 128 and ends at 159.
- **conspath** modifies the console path entry in Stable Storage. The entry in Stable Storage for the console device begins at byte address 96 and ends at byte address 127. The entry for the keyboard and mouse devices begins at byte address 160 and ends at 191.
- listautofl or lsautofl lists the contents of the (HP-UX) autoboot file.
- **support** boots the Support Tape from the boot device.
- **readss** displays 4 bytes (one word) from Stable Storage. The **readss** command requires a decimal number between 0 and 255 to address four bytes in Stable Storage.

Boot Console 9–19

# **Updating System Firmware with ODE**

The Offline Diagnostic Environment (ODE) consists of diagnostic modules for testing and verifying system operation. The **update** utility of ODE provides the capability of updating the PDC/IODC firmware from the LIF directory onto the EEPROM.

ode is an ISL utility. To invoke ODE and bring up the update utility:

- **1.** Invoke the ISL environment from the system disk.
- 2. Type ode Enter after the ISL> prompt to invoke ode from the LIF directory on the system disk. The prompt changes to ODE>.
- **3.** At the ODE> prompt, type **update Enter** to bring up the update utility. The prompt changes to UPDATE>.

The following commands may be entered at the UPDATE> prompt:

- **help** prints a one line description of each of the available commands in the update utility.
- info prints information on how to use the update utility.
- run updates the PDC of the workstation from the LIF directory.
- image allows you to specify which LIF images to use.
- **stable** allows stable storage to be updated when you issue the RUN command.
- expert enables/disables exit pausing and run confirmation for expert users.
- exit resets the workstation so the new PDC can run.

To run the **update** utility, type **run Enter** at the UPDATE> prompt. After **update** loads the new images into memory, it asks you if you want to continue the update process, and displays the PDC version of the currently running PDC as well as that of the images that were loaded. If you wish to continue, type **y Enter**.

When the update process has completed, the machine reboots automatically.

If you are using a graphics monitor for the updating procedure characters may not be printed to the screen correctly because the character set for graphics printing is stored in the machine ROM that is overwritten. We recommend that you use a monitor connected to an RS-232 port for updating your workstation.

\_\_\_\_\_

9–20 Boot Console

# Boot Console InterfaceModels J280/282/224010

The Boot Console Interface provides an "interactive" environment after the power-on sequence.

# Accessing the Boot Console Interface

To access the boot console interface, follow these steps:

- **1.** Close any files and applications on your workstation.
- 2. Press the power switch on the front panel of the system unit.
  - **NOTICE:** There is no need to manually shut down the HP– opeating system on your workstation before powering it off. When you turn off the power switch, your workstation automatically shuts down the operating system before terminating the power.

Make sure that you do not unplug the system's power cord or otherwise interrupt power to the system unit at this time.

#### 3. When the system has completely shut down, power on your workstation.

If Autoboot is turned off, the boot sequence automatically stops at the boot console Main Menu.

If Autoboot is turned on, you will see the following messages:

Processor is starting Autoboot process. To discontinue, press any key within 10 seconds.

#### If Autoboot and Autosearch are both turned on, you will see the following messages:

Processor is booting from first available device. To discontinue, press any key within 10 seconds.

# **NOTICE:** If you are using a power–saving monitor, you will have less than 10 seconds from the time this message appears to press a key.

**4.** Press a key. You will then see the message:

Boot terminated

The Main Menu of the boot console appears.

10–2 Boot Console

# **Boot Console Menus**

The boot console menus follow, showing the various tasks you can perform and the information available.

The shortened version of all commands is indicated by the uppercase letters. Help is available for all the menus and commands by using either **help**, **he**, or **?** and the menu or command you want help on.

| Main Menu                                                                                                    |                                                                                                    |
|----------------------------------------------------------------------------------------------------|----------------------------------------------------------------------------------------------------|
| Command                                                                                                    | Description                                                                                            |
|                                                                                                    |                                                                                                    |
| BOot [PRI ALT  <path>]<br/>PAth [PRI ALT CON KEY][<path>]<br/>SEArch [DIsplay IPL] [<path>]</path></path></path> | Boot from specified path<br>Display or modify a path<br>Search for boot devices                        |
| COnfiguration [ <command/> ]<br>INformation [ <command/> ]<br>SERvice [ <command/> ]                             | Access Configuration menu/commands<br>Access Information menu/commands<br>Access Service menu/commands |
| DIsplay<br>HElp [ <menu> <command/>]<br/>RESET</menu>                                                            | Redisplay the current menu<br>Display help for menu or command<br>Restart the system                   |
|                                                                                                    |                                                                                                    |
| Main Menu: Enter command >                                                                                       |                                                                                                    |

----- Configuration Menu

\_\_\_

Command BootINfo BootTimer [0 - 200] CPUconfig {<proc>] [ON|OFF] DEfault FastBoot [ON | OFF] LanConfig MOnitor [LIST <path> <type>] PAth [PRI ALT CON KEY] [<path>] Display or modify a path 
 SEArch [DIsplay|IPL] [<path>]
 Search for boot devices

 SECure [ON|OFF]
 Set/show security mode
 TIme [c:y:m:d:h:m:[s] BOot [PRI | ALT | <path>]

DIsplay HElp [<menu>|<command>] RESET MAin

Description \_\_\_\_\_ 
 AUto [BOot|SEArch] [ON|OFF]
 Display or set specified auto flag

 BootID [<proc>] [<boot ID>]
 Display or modify processor boot ID
 Display boot-related information Seconds allowed for boot attempt Config/deconfig processor Set the system to predefined values Display or set boot tests execution Display or set LAN configuration Change the current monitor type Read or set real time clock in GMT

\_\_\_\_\_

Boot from specified path Redisplay the current menu Display help for menu or command Restart the system Return to Main Menu

Configuration Menu: Enter command >

10-4 Boot Console

----- Information Menu -----Command Description \_\_\_\_\_ -----Display all system information ALL BootINfo Display boot-related information CAche Display cache information Display revisions of VLSI and firmware ChipRevisions Display coprocessor information COprocessor FwrVersion Display firmware version IO Dispay I/O interface information LanAddress Display built-in system LAN address MEmory Display memory information PRocessor Display processor information WArnings Display selftest warning messages BOot [PRI|ALT|<path>] Boot from specified path Redisplay the current menu DIsplay HElp [<menu>|<command> Display help for menu or command RESET Restart the system MAin Return to Main Menu \_\_\_\_ Information Menu: Enter command >

----- Service Menu -----Command Description ChassisCodes [<proc>] Display chassis codes CLEARPIM Clear (zero) the contents of PIM 
 EEEpromRead [<addr>] {<len>]
 Read EEEPROM locations

 MemRead <addr> [<len>] [a]
 Read memory locations
 PDT [CLEAR] Display or clear the Page Deallocation Table PIM [<proc> [HPMC|LPMC|TOC]] Display PIM information BOot [PRI ALT | <path>] Boot from specified path DIsplay Redisplay the current menu Display help for menu or command HElp [<menu>|<command>] RESET Restart the system Return to Main Menu MAin \_\_\_\_\_ Service Menu: Enter command >

**10–6** Boot Console

Searching for Bootable Media

To list devices that contain bootable media, follow the directions in "Accessing the Boot Console Interface" earlier in this appendix, and then type the following at the prompt:

| Main Menu:Enter | command | > | search | ipl | Enter |
|-----------------|---------|---|--------|-----|-------|
|-----------------|---------|---|--------|-----|-------|

The search command searches all buses. The search may turn up more devices than there are lines on your display. If you are using a text terminal, you may control the progress of the search from your terminal's keyboard by performing the following steps:

- To hold the display temporarily, press Ctrl S Enter
- To continue the display, press Ctrl Q Enter
- To halt the search, press any other key

These flow–control commands do not work with a bitmapped display, but such a display can show more than forty lines of text, so you are unlikely to need them.

To search for devices of just one type that actually contain bootable media, follow the directions in "Accessing the Boot Console Interface" earlier in this appendix, and then type the following at the prompt:

Main Menu: Enter command > search ipl device\_type Enter

Where *device\_type* is one of the following:

**fwscsi** is the built–in fast, wide SCSI bus **sescsi** is the built–in single–ended SCSI bus **lan** is all connections to the built–in LAN **gsc***n* is a fast, wide SCSI interface in slot number *n* 

# **Resetting Your Workstation**

To reset your workstation, follow the directions in "Accessing the Boot Console Interface" earlier in this appendix, and then type the following at the prompt:

Main Menu: Enter command > reset Enter

To reset your workstation to its predefined values, follow the directions in "Accessing the Boot Console Interface" earlier in this appendix, and then type the following at the prompt to access the Configuration Menu:

Main Menu: Enter command > co Enter

When the Configuration Menu appears, type the following at the prompt:

Configuration Menu: Enter command> default Enter

10–8 Boot Console

# **Displaying and Setting Paths**

A path is the hardware address of a device that is attached to the I/O system of your workstation. The path command sets the system paths shown in Table 10-1.

The path command sets and displays the hardware address of a specified device attached to the I/O bus of your workstation.

| Path Type        | Device                                                                            |
|------------------|-----------------------------------------------------------------------------------|
| primary or pri   | Your workstation's default boot de-<br>vice (usually the root disk)               |
| alternate or alt | Your workstation's alternate boot<br>device (usually a DDS–format tape<br>device) |
| console or con   | Your workstation's primary display device                                         |
| keyboard or key  | Your workstation's primary ASCII input device                                     |

Table 10–1 System Paths

The paths are displayed in Mnemonic Style Notation, as shown in Table 10–2.

| І/О Туре        | Specification Format                                    |
|-----------------|---------------------------------------------------------|
| Built–in FWSCSI | <b>fwsci.</b> scsi_address.logi-<br>cal_unit_number     |
| Built–in SCSI   | <b>sescsi</b> .scsi_address.logi-<br>cal_unit_number    |
| Optional        | <b>gscn.</b> scsi_address.logi-<br>cal_unit_number      |
| Built–in LAN    | <b>lan</b> .server_address.init_time-<br>out.io_timeout |

To display the current setting for a particular system path, follow the directions in "Accessing the Boot Console Interface" earlier in this appendix, and then type the following at the prompt:

Main Menu: Enter command > path path\_type Enter

where *path\_type* is one of the path types listed in .

For example, to get the path to the primary boot device, follow the directions in "Accessing the Boot Console Interface" earlier in this chapter, and then type the following at the prompt:

Main Menu: Enter command > path primary

To set a system path to a new value, follow the directions in "Accessing the Boot Console Interface" earlier in this chapter, and then type the following at the prompt:

Main Menu: Enter command > path path\_type path

where *path\_type* is one of the path types listed in Table 10–1 and path is the specification of the path in Mnemonic Style Notation (as described in Table 10–2). For example, to set the primary boot path to a scsi disk with an ID of 6.0, follow the directions in "Accessing the Boot Console Interface" earlier in this appendix, and then type the following at the prompt:

Main Menu: Enter command > path pri sescsi.6.0 Enter

10–10 Boot Console

# Displaying and Setting the Monitor Type

Your system ships from the factory preset to use a monitor with a specific resolution and frequency. If you replace your workstation's monitor with a different type of monitor, you must reconfigure your workstation to support the new monitor.

# The Monitor Command

The **monitor** command lets you change your workstation's graphics configuration. This command is available in Configuration Menu of the boot console interface.

| NOTICE: | The <b>monitor</b> command lets you change your      |
|---------|------------------------------------------------------|
|         | workstation's graphics configuration before you re-  |
|         | place your monitor. For information about changing   |
|         | the configuration after you replace your monitor, go |
|         | to Chapter 3.                                        |

To display the current graphics and console information, enter the following command;

#### monitor

The correct usage for setting the graphics configuration is:

**monitor** graphics\_path type

where valid graphics\_path parameters are:

| graphics(0) –                       | The built-in 8-plane graphics adapter.        |
|-------------------------------------|-----------------------------------------------|
| graphics(1) through $graphics(4)$ – | Graphics adapters installed in option slots 1 |
|                                     | through 4.                                    |

and *type* is the numerical monitor type.

When a dual display graphics adapter (an adapter which has two video output connectors) is installed, the video connector on the left (when looking at the system from the rear) is graphics(NA) and the video connector on the right is graphics(NB). N is the slot number in which the graphics adapter is installed.

For example, a Dual Visualize Enhanced Graphics Card (A4451A) installed in option slot 2 would be graphics(2A) and graphics(2B).

**NOTICE:** There are graphics configuration restrictions of which you must be aware when adding graphics adapters or reconfiguring your graphics devices. For details on graphics configuration restrictions the different model workstations, see the appropriate subsection under "Graphics Configurations" in Chapter 3.

## **Displaying the Current Monitor Configuration**

To display the current monitor configuration for your system from the Configuration Menu of the boot console interface, follow the directions in "Accessing the Boot Console Interface" earlier in this appendix. Once you are in the Boot Console Interface Main Menu, type:

Main Menu: Enter command > configuration Enter

This places you in the Configuration Menu. From here type:

Configuration Menu: Enter command > monitor Enter

The screen displays a list of the current graphics adapters and there monitor types configured for your workstation.

#### MONITOR INFORMATION

| Path        | Slot | Head | HPA      | Resolution | Freq | Туре | Class |
|-------------|------|------|----------|------------|------|------|-------|
|             |      |      |          |            |      |      |       |
| GRAPHICS(0) | 0    | 1    | £8000000 | 1280x1024  | 72Hz | 12   |       |

Configuration Menu: Enter command >

In this example, only the built–in graphic adapter graphics(0) is configured. The monitor type for graphics(0) is set to type 12, which is a 1280 by 1024 monitor that uses a frequency of 72 Hz.

10–12 Boot Console

# Setting the Monitor Type

You can set the monitor type for a graphics adapter by typing the following:

Where **n** is the number of the graphics adapter and **tt** is the monitor type. To display a list of supported monitors, enter the following command;

Configuration Menu: Enter command > monitor list Enter

A list of valid monitor types similar to the following is displayed;

MONITOR INFORMATION

| Path        | Slot | Head | Туре | Size      | Freq    | Class                         |  |  |
|-------------|------|------|------|-----------|---------|-------------------------------|--|--|
|             |      |      |      |           |         |                               |  |  |
| GRAPHICS(0) | 0    | 1    | 1    | 1280x1024 | 75Hz    | VESA                          |  |  |
| GRAPHICS(0) | 0    | 1    | 2    | 1280x1024 | 75Hz    | VESA,Double buffered          |  |  |
| GRAPHICS(0) | 0    | 1    | 3    | 1280x1024 | 75Hz    | VESA, Greyscale               |  |  |
| GRAPHICS(0) | 0    | 1    | 4    | 1280x1024 | 75Hz    | VESA, Double buffered, Greys- |  |  |
| cale        |      |      |      |           |         |                               |  |  |
| GRAPHICS(0) | 0    | 1    | 5    | 1024x768  | 75Hz    | VESA                          |  |  |
| GRAPHICS(0) | 0    | 1    | 6    | 800x600   | 75Hz    | VESA                          |  |  |
| GRAPHICS(0) | 0    | 1    | 7    | 640x480   | 75Hz    | VESA                          |  |  |
| GRAPHICS(0) | 0    | 1    | 8    | 1600x1200 | 75Hz    | VESA                          |  |  |
| GRAPHICS(0) | 0    | 1    | 9    | 1600x1200 | 75Hz    | VESA, Greyscale               |  |  |
| GRAPHICS(0) | 0    | 1    | 10   | 1200x1600 | 75Hz    | VESA                          |  |  |
| GRAPHICS(0) | 0    | 1    | 11   | 1200x1600 | 75Hz    | VESA, Greyscale               |  |  |
| GRAPHICS(0) | 0    | 1    | 12   | 1280x1024 | 72Hz    |                               |  |  |
| GRAPHICS(0) | 0    | 1    | 13   | 1280x1024 | 72Hz    | Double buffered               |  |  |
| GRAPHICS(0) | 0    | 1    | 14   | 640x480   | 60Hz    |                               |  |  |
| GRAPHICS(0) | 0    | 1    | 15   | us        | ser def | ined                          |  |  |

Configuration Menu: Enter command >

To set the monitor type for graphics(0) to monitor type 2 you would enter the following;

Configuration Menu: Enter command > monitor graphics(0) 2 Enter

Configuration Menu: Enter command > monitor graphics(0) 2 Enter

#### This will take effect on the next reboot.

MONITOR INFORMATION

| Path        | Slot | Head | HPA      | Resolution | Freq | Туре | Class |
|-------------|------|------|----------|------------|------|------|-------|
|             |      |      |          |            |      |      |       |
| GRAPHICS(0) | 0    | 1    | £8000000 | 1280x1024  | 72Hz | 2    |       |

The boot console displays a message that tells you that your new monitor selection will take affect the next time you reboot your system. The boot console also displays the new monitor information. Where N is the slot number in which the graphics adapter is installed.

Trying to change the monitor type to a number not listed for that graphics device fails and gives you the following warning message:

Value of monitor type n out of range (n - nn)

Trying to change the monitor type on an empty slot fails and gives you the following warning message:

No such graphics card.

10–14 Boot Console
#### Setting the Monitor Type at Power On

If you replace your workstation's monitor with a different monitor type, and do not set the workstation's graphics parameters by using the monitor command before doing so, you need to perform the following:

If your keyboard connects to the PS/2 connector on your system, wait 2 seconds after the Num Lock light flashes near the end of the boot sequence, then press Tab to initiate the automatic monitor selection process.

| NOTICE: | It takes approximately one to two minutes after pow- |
|---------|------------------------------------------------------|
|         | ering on the workstation before the Num Lock light   |
|         | flashes.                                             |

If you have a keyboard that connects to the HIL connector on your system, press Tab every three seconds during the boot sequence to initiate the automatic monitor selection process.

The system cycles through all of the available monitor types one at a time. When you can see a message similar to the following clearly and legigbly, select that monitor type by pressing **Enter**.

MONITOR INFORMATION

| Pat    | h        | Slot  | Head | Type       | Size     | E     | req  | 1 ( | Cla | ISS    |
|--------|----------|-------|------|------------|----------|-------|------|-----|-----|--------|
|        |          |       |      |            |          |       |      |     |     |        |
| GRAPHI | CS(0)    | 0     | 1    | n          | nnnnxnnn | n r   | ınHz | z   |     |        |
| Press  | [RETURN] | to se | lect | this monit | or type  | (type | e n  | of  | n   | types) |

The system queries you to confirm your selection. Press Y to save this monitor type.

If you press any key other than **Y**, the following message is displayed:

Monitor type not saved.

At this point, the new monitor type is active, but not saved. Because you didn't save the monitor type, the next time you reboot the system the original monitor type will be used.

Next, the following message is displayed:

To select a new Graphics Monitor Type press the <TAB> key now, otherwise EXIT by entering any other key (or will time out in 15 seconds)...

To restart the monitor selection process, press TAB.

Boot Console 10–15

# Displaying the Status of the System I/O

The IO command lets you identify all built-in I/O devices and optional I/O devices installed in the option slots. It is available in the Information Menu.

To use the IO command from the Information Menu of the boot console interface, type:

Information Menu: Enter command > IO Enter

Information about the built-in and optional I/O devices is displayed.

I/O MODULE INFORMATION

| IODC IODC | Path     | Decimal Type     | Location | HVER | SVER | Vers          | Dep           |
|-----------|----------|------------------|----------|------|------|---------------|---------------|
|           |          |                  |          |      |      |               |               |
| 8/0       | 8/0      | Bus Bridge       | built-in | 6800 | 0a00 | $0 \times 00$ | 0x00          |
| FWSCSI    | 8/12     | A DMA I/O        | built-in | 03b0 | 8980 | 0x96          | $0 \times 00$ |
| 8/16      | 8/16     | Bus Adapter      | built-in | 03b0 | 8100 | 0x00          | $0 \times 00$ |
| 8/16/0    | 8/16/0   | Parallel         | built-in | 03b0 | 7400 | 0x00          | $0 \times 00$ |
| 8/16/1    | 8/16/1   | Audio            | built-in | 03b4 | 7b00 | 0x00          | $0 \times 00$ |
| SERIAL_1  | 8/16/4   | RS232            | built-in | 03b0 | 8c00 | 0x01          | $0 \times 00$ |
| SESCSI    | 8/16/5   | SE SCSI          | built-in | 03b0 | 8200 | 0x96          | $0 \times 00$ |
| LAN       | 8/16/6   | LAN              | built-in | 03b0 | 8a00 | 0x02          | 0x00          |
| PS2       | 8/16/7   | Keyboard         | built-in | 03b0 | 8400 | 0x00          | 0x00          |
| 8/16/8    | 8/16/8   | Mouse            | built-in | 03b0 | 8400 | 0x00          | 0x00          |
| 8/16/10   | 8/16/10  | Flopp            | built-in | 03b0 | 8300 | 0x00          | 0x00          |
| 8/20      | 8/20     | Bus Adapter      | built-in | 0170 | 8e00 | 0x00          | $0 \times 00$ |
| HIL       | 8/20/1   | HIL              | built-in | 0170 | 7300 | 0x00          | 0x00          |
| SERIAL_2  | 8/20/2   | RS232 Port       | built-in | 0170 | 8c00 | 0x00          | 0x00          |
| EISA      | 8/20/5   | Bus Adapter      | built-in | 0170 | 9000 | 0x00          | 0x00          |
| GRAPHICS  | (0) 8/24 | INTERNAL_EG_X128 | built-in | 0160 | 8500 | 0x01          | $0 \times 00$ |
| 8/63      | 8/63     | Bus Converter    | built-in | 5011 | 0c00 | $0 \times 00$ | $0 \times 00$ |
| 10/63     | 10/63    | Bus Converter    | built-in | 5011 | 0c00 | 0x00          | 0x00          |
| EISA Car  | ds       |                  |          |      |      |               |               |

| Path     | Туре         |       | EISA | ID |
|----------|--------------|-------|------|----|
|          |              |       |      |    |
| 8/20/5/1 | EISA slot is | empty |      |    |
| 8/20/5/2 | EISA slot is | empty |      |    |
| 8/20/5/3 | EISA slot is | empty |      |    |

PCI Cards

| Slot | Path | Bus | Class |
|------|------|-----|-------|
|      |      |     |       |

10–16 Boot Console

#### Setting the Auto Boot and Auto Search Flags

**auto boot** and **auto search** are variables stored in your workstation's nonvolatile memory. (Nonvolatile memory retains its contents even after power is turned off.) If you reset these flags to new value, the change takes effect the next time you reboot the workstation.

**auto boot** boots the operating system whenever your workstation is turned on. To examine the state of the auto boot and auto search flags, type the following at the prompt:

Configuration Menu: Enter command > auto

If **auto boot** is set to **on**, your workstation automatically attempts to boot the operating system when turned on. If **auto boot** is set to **off**, your workstation enters the boot administration mode of the boot console user interface.

The state of the **auto search** flag determines how your workstation seeks a boot device during autoboot. If **auto search** is set to **on**, your workstation will search for other boot devices if the primary boot device is not available. If **auto search** is **off**, your workstation will default to the boot administration mode if it can't see the primary boot device.

To change the state of the auto boot or auto search flags, type the following at the prompt:

auto boot state Enter

or

auto search state Enter

where *state* is **on** or **off**.

Autosearch searches for devices in the following order: Primary Boot Path Alternate Boot Path Built–in Fast, Wide SCSI Devices Built–in Single–Ended SCSI Devices Built–in LAN bootp servers

**NOTICE:** Fast Wide SCSI adapter option cards installed in the option slots are not searched unless they are referenced by the primary or alternate boot paths. EISA cards are not searched.

Boot Console 10–17

# **Displaying and Setting the Fastboot Mode**

Access **fastboot** from the configuration menu.

When **fastboot** is enabled (set to **on**), your workstation does a quick check of the memory and skips I/O interface testing during its power–on self tests. This enables your workstation to complete its boot process quicker. The default factory setting is for fastboot to be enabled (**on**).

The **fastboot** mode allows your workstation to boot quickly by performing a less extensive check of the system's memory.

When **fastboot** is disabled (set to **off**), more extensive memory testing and I/O interface testing is performed during the self tests, causing the boot process to take longer.

If you are experiencing difficulty in booting your workstation, set **fastboot** to **off** and reboot the system. The more extensive testing may reveal the error condition.

To display the status of **fastboot**, type the following at the configuration menu prompt:

fastboot Enter

To disable **fastboot**, type the following at the prompt:

fastboot off Enter

To enable **fastboo**t, type the following at the prompt:

fastboot on Enter

10–18 Boot Console

## **Displaying the LAN Station Address**

It is sometimes necessary to supply a LAN station address of your workstation to other users. For example, if your workstation is to become a member of a cluster, the cluster administrator needs to know your LAN station address in order to add your workstation to the cluster.

A LAN station address of your workstation is the label that uniquely identifies the LAN connection for your workstation at the link level (the hardware level).

To display your workstation's LAN station addresses, type the following at the information menu prompt:

lanaddress Enter

The LAN station address is displayed as a twelve–digit number in hexadecimal notation, similar to the following:

LAN Station Addresses: 080009-789abc

The address is for the system's built-in LAN.

#### Configure and Display LAN Settings (J2240 Only)

The **LanConfig** command configures and displays the current LAN settings. The hardware system supports 10Base–T, 100Base–T and AUI standards.

To automatically select the network speed (100 Mbits/sec) and data transfer operation (full or half duplex), operating in compliance with IEEE 802.3u, (this is the default and recommended setting) type the following at the prompt:

Configuration Menu: Enter command > LanConfig AUTO Enter

To select 10 Mbits/sec network speed and half duplex mode, type the following at the prompt:

Configuration Menu: Enter command > LanConfig 10/Half\_dx Enter

To select 10 Mbits/sec network speed and full duplex mode, type the following at the prompt:

Configuration Menu: Enter command > LanConfig 10/Full\_dx Enter

To select 100 Mbits/sec network speed and half duplex mode, type the following at the prompt:

Configuration Menu: Enter command > LanConfig 100/Half\_dx Enter

To select 100 Mbits/sec network speed and full duplex mode, type the following at the prompt:

Configuration Menu: Enter command > LanConfig 100/Full\_dx Enter

Boot Console 10-19

To select the AUI port (10 Mbits/sec, half duplex only), type the following at the prompt:

Configuration Menu: Enter command > LanConfig AUI Enter

**NOTICE:** The LAN setting defaults to LAN–TP(RJ45). If that setting fails, the system tries the LAN–AUI setting. Also note that the new lan configuration settings take effect at the next BOot or SEArch command.

10–20 Boot Console

# **Displaying System Information**

The **all** command allows you to display the system's processor revision and speed, cache size, memory size, flag settings, and the boot and console paths. To display system information from the Information Menu, type the following at the information menu prompt:

all Enter

This information is paged to allow you to view it as necessary.

#### **Displaying PIM Information**

The **pim** command allows you to display the most recent PIM information for the specified fault type. To display PIM information for a specific fault, from the Service Menu, type the following at the service menu prompt:

pim processor\_number Enter

You can use **pim** in the following ways:

**pim** – gives all fault types

pim 0 - HPMC information on processor

**pim 0** fault\_type – fault type information on processor

Boot Console 10-21

# **Stable Storage**

Stable storage is nonvolatile memory associated with each PA–RISC processor module. Stable storage is used by the processor (CPU) to store the following:

- Device path information
- The state of the boot flags
- HPMC error information
- Operating system initialization data

## **ISL Environment**

The ISL environment provides the means to load the operating system (HP–UX) environment. The ISL environment also provides an offline platform to execute diagnostic and utility programs from a boot device when HP–UX does not load. The ISL program is the first program loaded into main memory from an external media (LAN, disk, or tape) and launched by the initial program loader (IPL) routine from the Boot Administration environment.

The ISL environment provides the following capabilities:

- Execute user-entered commands to modify boot device paths and boot options in stable storage
- Run offline diagnostic programs and utilities
- Provide automatic booting of the HP-UX O/S after power-on or reset

10-22 Boot Console

#### Invoking ISL from the Boot Console Interface

Perform the following steps to invoke ISL from the boot console interface:

**1.** Follow the directions in "Accessing the Boot Console Interface" earlier in this chapter, and then type the following at the prompt:

boot device Enter

You are prompted:

Interact with ISL (Y,N,Q) > y

2. Answering yes (y) causes the ISL to be loaded from the specified device. After a short time, the following prompt appears on your screen:

ISL>

ISL is the program that actually controls the loading of the operating system. By interacting with ISL, you can choose to load an alternate version of the HP–UX operating system.

For example, if the usual kernel (/stand/vmunix) on your root disk (fwscsi.6.0) has become corrupted, and you wish to boot your workstation from the backup kernel (/stand/vmunix.prev), type the following at the ISL> prompt:

ISL> hpux /stand/vmunix.prev Enter

ISL User Commands Enter

The following commands available in the ISL environment allow you to display and modify the boot characteristics of the system:

- help lists ISL command menu and available utilities.
- **display** displays the boot and console paths in Stable Storage and the current setting of the ISL Boot Flags.
- **primpath** modifies the primary boot path entry in Stable Storage. The entry in Stable Storage for the primary boot device begins at byte address 0 and ends at byte address 31.
- **altpath** modifies the alternate boot path entry in Stable Storage. The entry for the alternate boot device begins at byte address 128 and ends at 159.
- **conspath** modifies the console path entry in Stable Storage. The entry in Stable Storage for the console device begins at byte address 96 and ends at byte address 127. The entry for the keyboard and mouse devices begins at byte address 160 and ends at 191.
- listautofl or lsautofl lists the contents of the (HP–UX) autoboot file.
- support boots the Support Tape from the boot device.

Boot Console 10–23

• **readss** – displays 4 bytes (one word) from Stable Storage. The **readss** command requires a decimal number between 0 and 255 to address four bytes in Stable Storage.

10–24 Boot Console

## **Updating System Firmware with ODE**

The Offline Diagnostic Environment (ODE) consists of diagnostic modules for testing and verifying system operation. The **update** utility of ODE provides the capability of updating the PDC/IODC firmware from the LIF directory onto the EEPROM.

ODE is an ISL utility. To invoke ODE and bring up the update utility:

- **1.** Invoke the ISL environment from the system disk.
- **2.** Type **ode** after the ISL> prompt to invoke **ode** from the LIF directory on the system disk. The prompt changes to ODE>.
- **3.** At the ODE> prompt, type **update** to bring up the update utility. The prompt changes to UPDATE>.

The following commands may be entered at the UPDATE> prompt:

- **help** prints a one line description of each of the available commands in the update utility.
- info prints information on how to use the update utility.
- **run** updates the PDC of the workstation from the LIF directory.
- image allows you to specify which LIF images to use.
- **expert** enables/disables exit pausing and run confirmation for expert users.
- exit resets the workstation so the new PDC can run.

To run the update utility, type **run** at the UPDATE> prompt. After update loads the new images into memory, it asks if you want to continue the update process. It displays the PDC version of the currently running PDC as well as that of the images that were loaded. If you want to continue, type **y**.

When the update process has completed, the machine reboots automatically. If you are using a graphics monitor for the updating procedure, characters may not be printed to the screen correctly because the character set for graphics printing is stored in the machine ROM that is overwritten. Hewlett Packard recommends that you use a terminal connected to the first serial port, serial 1, for updating your workstation.

\_\_\_\_\_

Boot Console 10-25